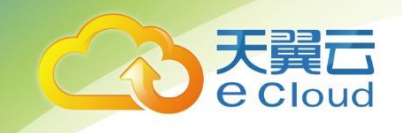

# 天翼云・ 安全专区

# 用户使用指南

中国电信股份有限公司云计算分公司

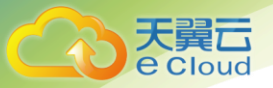

目录

|                   | 目 | 录  |
|-------------------|---|----|
| 1 业务控制台说明         |   | 5  |
| 1.1. 管理控制台说明      |   | 6  |
| 1.1.1. 系统信息       |   | 6  |
| 1.1.2. 账号口令管理     |   | 6  |
| 1.1.3. 网络管理       |   | 7  |
| 1.1.4. 日志配置管理     |   | 8  |
| 1.1.5. 系统工具       |   | 8  |
| 1.1.6. 日期时间管理     |   | 11 |
| 1.1.7. 数据库备份与恢复   |   | 11 |
| 1.1.8. 日志备份与恢复    |   | 12 |
| 1.1.9. 系统恢复       |   | 12 |
| 1.1.10. 重置平台初始化口令 |   | 12 |
| 1.1.11. 系统停止和重启   |   | 13 |
| 1.1.12. 系统参数配置    |   | 13 |
| 1.1.13. 配置管理      |   | 13 |
| 1.1.14. 下载运维日志    |   | 14 |
| 2 业务系统配置          |   | 14 |
| 2.1. 资产管理配置       |   | 15 |
| 2.1.1. 简介         |   | 15 |
|                   |   | I  |

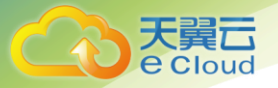

| 2.1.2. 常规设置                           |    |
|---------------------------------------|----|
| 2.1.3. 自定义资产添加                        | 23 |
| 2.2. 日志标准化配置(必配)                      | 26 |
| 2.2.1. 日志接入说明                         | 26 |
| 2.2.2. syslog 方式(常见): linux 系统及网络设备接入 | 27 |
| 2.2.3. WMI 方式(常见): windows 系统接入       |    |
| 2.2.4. 文件方式                           | 42 |
| 2.2.5. 数据库方式                          |    |
| 2.2.6. 日志归并                           | 46 |
| 2.2.7. 日志过滤                           | 47 |
| 2.2.8. 流量引擎                           |    |
| 2.3. 关联策略配置(选配)                       | 50 |
| 2.3.1. 关联策略说明                         | 50 |
| 2.3.2. 具体配置                           | 55 |
| 2.4. 审计策略配置(选配)                       | 65 |
| 2.4.1. 审计策略说明                         | 65 |
| 2.4.2. 具体配置                           |    |
| 2.4.3. 审计对象管理                         | 72 |
| 2.5. 告警监控                             |    |
| 2.6. 实时监控                             | 83 |
| 2.7. 报表管理                             | 84 |
|                                       | 11 |

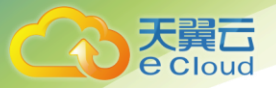

| 2.7.1. 报表实例    |     |
|----------------|-----|
| 2.7.2. 报表任务    |     |
| 2.8. 云端配置      |     |
| 2.9. 拓扑图配置(选配) |     |
| 2.9.1. 具体配置    |     |
| 3 事件查看         | 91  |
| 3.1. 安全仪表盘查看   |     |
| 3.2. 日志列表      |     |
| 3.3. 关联事件(选配)  |     |
| 3.4. 审计事件(选配)  |     |
| 3.5. 流量日志(选配)  |     |
| 3.6. 导出任务管理    |     |
| 4 日常维护         |     |
| 4.1. 软件版本升级    |     |
| 4.2. 修改密码      |     |
| 4.3. 恢复出厂设置    |     |
| 4.4. 系统巡检      |     |
| 4.5. 修改 IP 地址  |     |
| 4.6. 日志查看      |     |
| 4.7. 日志备份与恢复   |     |
| 4.8. 数据库备份与恢复  |     |
|                | 111 |

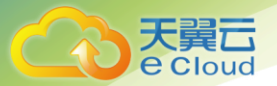

| 4.9. 身 | 〔群维护(选配)   | 116 |
|--------|------------|-----|
| 4.10.  | 系统配置       | 118 |
| 4.11.  | 业务配置管理     | 120 |
| 4.12.  | 运维日志下载     | 121 |
| 4.13.  | 常用配置命令     | 121 |
| 5 实放   | 拖后设备运行检查   | 124 |
| 5.1    | 整体运行状态检查   | 124 |
| 5.2    | 设备日志检查     | 126 |
| 5.3    | 主要功能使用情况检查 | 126 |

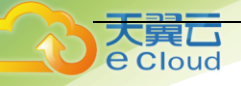

# 1 业务控制台说明

用户对 LAS 系统的绝大部分操作主要通过业务控制台完成。通过业务控制台可以对 LAS 系统的具体业务模块进行设置、安全内容进行查看,主要包含授权更新、日志标准化设置、 资产管理、告警策略配置、安全事件查看等等。

| ▼ 安全概点                   | Ritting a           |                           |                 | Time-                   |                         |                       |                     |                     |                     | c                   | 5.2      |
|--------------------------|---------------------|---------------------------|-----------------|-------------------------|-------------------------|-----------------------|---------------------|---------------------|---------------------|---------------------|----------|
| <ul> <li>安全监控</li> </ul> | 810 44 E            | 44513001 HH513001         | H 1 10075       | 33/00/2                 |                         |                       |                     |                     |                     |                     | <u>∧</u> |
| • 日志查询                   | 1400310             |                           |                 |                         |                         |                       |                     |                     |                     |                     | 74       |
| <ul> <li>报表管理</li> </ul> | 告警                  |                           | 关联事             | 件                       |                         | 审计事件                  |                     |                     | 日志                  |                     |          |
| <ul> <li>策略管理</li> </ul> | 1                   |                           | 12              |                         |                         | 4                     |                     |                     | 4030                |                     |          |
| <ul> <li>资产管理</li> </ul> | 重点关注日志Top10         |                           |                 |                         |                         |                       |                     |                     |                     |                     | 配置       |
| <ul> <li>日志采集</li> </ul> |                     |                           |                 |                         |                         |                       |                     |                     |                     |                     |          |
| > 系统管理                   | SU会话                | SSHI] sen                 |                 | rsyn                    | ctl                     | SSH会                  | SSHIE               | 删除用户                | 编建版户                | 用户口令                |          |
|                          | <b>82</b><br>逝7日:82 | <b>492</b><br>近7日: 492 近7 | 002<br>8 : 1002 | <b>1002</b><br>近7日:1002 | <b>1001</b><br>近7日:1001 | <b>164</b><br>逝7日:164 | <b>82</b><br>逝7日:82 | <b>41</b><br>逝7日:41 | <b>41</b><br>近7日:41 | <b>41</b><br>近7日:41 |          |
|                          | 重点设备                |                           |                 |                         | 配置                      | 重点资产 👔                |                     |                     |                     |                     | 配置       |
|                          | 172.16.0.10         |                           |                 |                         | 4030                    | 资产名称                  | 风险等                 | 踧 世                 | 吉智分布                |                     |          |
|                          |                     |                           |                 |                         |                         | 172.16.0.10           | <b>(</b> 2)         |                     | 0010                |                     |          |
|                          |                     |                           |                 |                         |                         |                       |                     |                     |                     |                     |          |
|                          | 内部互连威胁              |                           | 内部威胁分           | 市                       |                         | 外部安全                  |                     |                     |                     |                     | 全部 ▼     |

使用 WEB 方式登录方式

操作步骤:

#### 单点登录日志审计

1、通过天翼云安全账号登录天翼云控制中心,进入天翼云等保安全专区安全管理平台,在
 平台中找到安全专区,点击【云日志审计】->【操作】登录。

| <u></u>     | 、天蜀亡。        |                  |               |                  |        |      |          |               |        |        |        | ×       | <b>•</b>    | ۳×  |
|-------------|--------------|------------------|---------------|------------------|--------|------|----------|---------------|--------|--------|--------|---------|-------------|-----|
| 6 5         | e cloud      | 安全管理中心           | 组合管理          |                  |        |      |          |               |        |        |        |         |             | _   |
|             |              | 组供管              | Į₩            |                  |        |      |          |               |        |        |        |         |             |     |
|             |              |                  | λ±            |                  |        |      |          |               |        |        |        |         |             |     |
| 4 8         | 18957 ØT     |                  |               |                  |        |      |          |               |        |        |        | EXHWR   | Q BER       | 重用  |
|             | U全分析         | 云主机名称            | 。 関型 0        | 产品規格 ○           | 存储空间 0 | 地域 0 | VPC 👳    | ₩JPIP ©       | 公同IP ⇔ | 許可信息 ≎ | 版本信息 🜼 | 状态      | 操作          |     |
| <b>1</b>    | 含管理          | AQZQ-EDR<br>est  | -vpct 终端安全EDR | 离可用架构 + 弹<br>性带宽 |        | 广州4  | vpc-test | 192.168.0.202 |        | 1000   |        |         | 42          |     |
| 8.4         |              | AQZQ-LAS         | -vpct 云日志审计   | 高可用架約 + 弹<br>性带家 |        | 广州4  | vpc-test | 192.168.0.189 |        | 1000   |        |         | @ ©         |     |
| ii 1<br>⊗ s | J单管理<br>《统管理 | AQZQ-OSN<br>test | I-vpc 云堡垒机    | 高可用架构 + 弹<br>性带宽 |        | 广州4  | vpc-test | 192.168.0.24  |        | 1000   |        |         | 0           |     |
|             |              | AQZQ-AF-v        | pcte 云劼火墙     | 高可用銅約 + 弹<br>性带宽 |        | 广州4  | vpc-test | 192.168.0.153 |        | 1000   |        |         | ⇔ ©         |     |
|             |              |                  |               |                  |        |      |          |               |        |        | 共4条    | < 1 → [ | 10 奈/页 > 跳至 | 1 页 |
|             |              |                  |               |                  |        |      |          |               |        |        |        |         |             |     |
|             |              |                  |               |                  |        |      |          |               |        |        |        |         |             |     |
|             |              |                  |               |                  |        |      |          |               |        |        |        |         |             |     |
|             |              |                  |               |                  |        |      |          |               |        |        |        |         |             |     |
|             |              |                  |               |                  |        |      |          |               |        |        |        |         |             |     |
|             |              |                  |               |                  |        |      |          |               |        |        |        |         |             |     |
|             |              |                  |               |                  |        |      |          |               |        |        |        |         |             |     |
|             |              |                  |               |                  |        |      |          |               |        |        |        |         |             |     |
|             |              |                  |               |                  |        |      |          |               |        |        |        |         |             |     |
|             |              |                  |               |                  |        |      |          |               |        |        |        |         |             |     |
|             |              |                  |               |                  |        |      |          |               |        |        |        |         |             |     |
|             |              |                  |               |                  |        |      |          |               |        |        |        |         |             |     |

2、从安全管理平台进行单点登录,无需密码,点击进入,即跳转进入。

| Co 天賀石   LAS 3.          | 0.5                  |                       |           | 当前事件速率(Liceps)<br>Q.企文检索 | <u>)</u> cssp_t |
|--------------------------|----------------------|-----------------------|-----------|--------------------------|-----------------|
| 导航菜单                     | 安全概题 ③ 欢迎登录 日志市计系统   | ↓!当前时间: ,系统已运行 13天6小€ | 135分钟 。   |                          | -               |
| ▼ 安全概范                   | 整体状况 审计分析 告誓纲况       | 事件分析 系统状态             |           |                          | 0.2             |
| <ul> <li>安全监控</li> </ul> | ♀ 標示: 系统检测型终未开启审计策略。 |                       |           |                          | ×               |
| <ul> <li>日志査询</li> </ul> | ergoz:               |                       |           |                          |                 |
| > 报表管理                   | 196.75.73 10         |                       |           |                          | 40.             |
| 策略管理                     | 告警                   | 关联事件                  | 审计事件      | 日志                       |                 |
| 资产管理                     | 0                    | 0                     | 0         | 147842                   |                 |
| <ul> <li>日志乐集</li> </ul> | 重点关注日志Top10          |                       |           |                          | RE              |
| > 系统管理                   |                      |                       |           |                          |                 |
|                          | 2005                 |                       |           |                          |                 |
|                          | 9999+                |                       |           |                          |                 |
|                          | 近7日: 9999+           |                       |           |                          |                 |
|                          |                      |                       |           |                          |                 |
|                          | 重点设备                 |                       | 配置 重点资产 🕢 |                          | 配置              |
|                          | 192.168.0.61         |                       | 3411716   |                          |                 |
|                          |                      |                       |           |                          |                 |
|                          |                      |                       |           |                          |                 |
|                          |                      |                       |           |                          |                 |
|                          |                      |                       |           |                          |                 |
|                          |                      |                       |           | 智无数据                     |                 |
|                          |                      |                       |           |                          |                 |
|                          | 内部互连威胁               | 内部威胁分布                | 外部安全      |                          | 全部 *            |
|                          |                      |                       |           |                          |                 |
|                          |                      |                       |           |                          |                 |
|                          |                      |                       |           |                          |                 |
|                          |                      |                       |           |                          |                 |
|                          |                      |                       |           |                          |                 |
|                          |                      |                       |           |                          |                 |
|                          |                      |                       |           |                          |                 |

# 1.1. 管理控制台说明

# 1.1.1.系统信息

Cloud

展示产品硬件、版本等信息,如下:

| 导航荣单                         | 系统信息 |       |                                                                              |
|------------------------------|------|-------|------------------------------------------------------------------------------|
| ▶ 系统信息                       |      |       |                                                                              |
| 账号口令管理                       |      | 硬件标识  | 06E4C-8A438-7A526-CFC85-44C98                                                |
| ▶ 网络管理                       |      | 软件版本号 | 3.0.4                                                                        |
| ▶ 索引配置管理                     |      |       |                                                                              |
| <ul> <li>系统工具</li> </ul>     |      | 软件序列号 | EF7CD-+47/7-C/EEA-2320F-D3CD4                                                |
| 日期时间管理                       |      | 编号    | Mzg4XzM0NzBfMzQ3MF8zNDcwXzM0NzBfMzQ3MF8zMzdfMzQ3MF8zNDcwXzM0NzBfMzQ3MF8zNDcw |
| <ul> <li>数据库备份与恢复</li> </ul> |      |       |                                                                              |
| ▶ 日志备份与恢复                    |      |       |                                                                              |
| ▶ 系统恢复                       |      |       |                                                                              |
| ▶ 重置平台初始口令                   |      |       |                                                                              |
| ▶ 系统停止和重启                    |      |       |                                                                              |
| > 系统参数配置                     |      |       |                                                                              |
| ▶ 抹脓白检数据                     |      |       |                                                                              |
|                              |      |       |                                                                              |
|                              |      |       |                                                                              |
|                              |      |       |                                                                              |
|                              |      |       |                                                                              |
|                              |      |       |                                                                              |
|                              |      |       |                                                                              |
|                              |      |       |                                                                              |
|                              |      |       |                                                                              |
|                              |      |       |                                                                              |

展示产品硬件、版本等信息。

# 1.1.2. 账号口令管理

用户可以修改管理的口令,如下:

| 导航单单                                   | 账号口令管理 |       |    |  |
|----------------------------------------|--------|-------|----|--|
| ▶ 系统信息                                 |        |       |    |  |
| ▶ 账号口令管理                               | 账号     | admin |    |  |
| ▶ 网络管理                                 | 原密码    |       |    |  |
| ▶ 索引配置管理                               |        |       |    |  |
| <ul> <li></li></ul>                    | 新密码    |       |    |  |
| ▶ 日期时间管理                               | 确认密码   |       |    |  |
| <ul> <li>数据库备份与恢复</li> </ul>           |        |       |    |  |
| ▶ 日志备份与恢复                              |        | _     |    |  |
| <ul> <li>         系统恢复     </li> </ul> |        |       | 保存 |  |
| ▶ 重置平台初始口令                             |        |       |    |  |
| <ul> <li>系统停止和重启</li> </ul>            |        |       |    |  |
| > 系统参数配置                               |        |       |    |  |
| <ul> <li>抹除自检数据</li> </ul>             |        |       |    |  |
|                                        |        |       |    |  |
|                                        |        |       |    |  |
|                                        |        |       |    |  |
|                                        |        |       |    |  |
|                                        |        |       |    |  |
|                                        |        |       |    |  |
|                                        |        |       |    |  |

# 1.1.3. 网络管理

Cloud

1. 用户可以设置网络的地址、掩码、DNS、网关等(工作口配置任何网口都可用于流量接入口使用),如下:

| 导航荣单                         | <b>M</b>  | 名管理     |               |        |                   |                |             |           |   |   |   |   |   |   |        |      |      |      |      |       |                |  |         |  |  |
|------------------------------|-----------|---------|---------------|--------|-------------------|----------------|-------------|-----------|---|---|---|---|---|---|--------|------|------|------|------|-------|----------------|--|---------|--|--|
| <ul> <li>系统信息</li> </ul>     | 网络配置      | 路由國     | 昭置            |        |                   |                |             |           |   |   |   |   |   |   |        |      |      |      |      |       |                |  |         |  |  |
| ▶ 账号口令管理                     |           |         |               |        |                   |                |             |           |   |   |   |   |   |   |        |      |      |      |      |       |                |  |         |  |  |
| ▶ 网络管理                       |           |         | 主机名           | local  | lhost.localdomain |                |             |           |   |   |   |   |   |   |        |      |      |      |      |       |                |  |         |  |  |
| ▶ 素引配置管理                     |           |         |               | 172.16 | 50154 ×           |                | ① T作口       | x eth1    | 1 |   |   |   |   |   |        |      |      |      |      |       |                |  |         |  |  |
| ▶ 系统工具                       |           |         | <b>A</b> 2015 | 172.10 | 0.0.254           |                | 1111        |           |   |   |   |   |   |   |        |      |      |      |      |       |                |  |         |  |  |
| <ul> <li>日期时间管理</li> </ul>   |           |         | 网关            | 172.1  | 16.0.1            |                | DNS         | 8.8.8     |   |   |   |   |   |   |        |      |      |      |      |       |                |  |         |  |  |
| <ul> <li>数据库备份与恢复</li> </ul> | <b>#0</b> | <i></i> |               |        | 1997 4            |                |             | 199.46    |   |   |   |   |   |   |        |      |      |      |      |       |                |  |         |  |  |
| <ul> <li>日志备份与恢复</li> </ul>  | 序号        | 名称      |               |        | IPV4              |                |             | IPV6      |   |   |   |   |   |   |        |      |      |      |      |       |                |  |         |  |  |
| ▶ 系统恢复                       |           |         | IPV4          | 地址     | 172.16.0.154      |                | IPV6地址      | 2001::154 |   |   |   |   |   |   |        |      |      |      |      |       |                |  |         |  |  |
| ▶ 重置平台初始口令                   | 1         | eth0    | IPV4          | 1掩码    | 255.255.255.0     |                | 子网前缀长度      | 64        |   |   |   |   |   |   |        |      |      |      |      |       |                |  |         |  |  |
| <ul> <li>系统停止和重启</li> </ul>  |           |         |               |        |                   |                |             |           |   |   |   |   |   |   |        |      |      |      |      |       |                |  |         |  |  |
| ▶ 系统参数配置                     | 2         |         | IPV4          | 1地址    | 10.251.251.128    |                | IPV6地址      |           |   |   |   |   |   |   |        |      |      |      |      |       |                |  |         |  |  |
| 抹除自检数据                       | 2         | eurz    | IPV4          | 4掩码    | 昭 255.255.255.0   |                | 子网前缀长度      |           |   |   |   |   |   |   |        |      |      |      |      |       |                |  |         |  |  |
|                              |           |         |               |        | 10.050.050.100    |                | and call 11 |           |   |   |   |   |   |   |        |      |      |      |      |       |                |  |         |  |  |
|                              | 3         | 3       | 3             | 3      | 3                 | 3              | 3           | 3         | 3 | 3 | 3 | 3 | 3 | 3 | 3 eth2 | eth2 | eth2 | eth2 | IPV4 | 11611 | 10.252.252.128 |  | IPV6181 |  |  |
|                              |           |         | IPV4          | 1把的    | 255.255.255.0     |                | 子阿丽摄长度      |           |   |   |   |   |   |   |        |      |      |      |      |       |                |  |         |  |  |
|                              |           |         |               | IPV4   | 地址                | 10.253.253.128 |             | IPV6地址    |   |   |   |   |   |   |        |      |      |      |      |       |                |  |         |  |  |
|                              | 4         | eth3    | IPV4          | 1摘码    | 255 255 255 0     |                | 子网前缀长度      |           |   |   |   |   |   |   |        |      |      |      |      |       |                |  |         |  |  |
|                              |           |         |               |        | 233,233,233,0     |                |             | []        |   |   |   |   |   |   |        |      |      |      |      |       |                |  |         |  |  |
|                              |           |         | IPV4          | 4地址    | 10.254.254.128    |                | IPV6地址      |           |   |   |   |   |   |   |        |      |      |      |      |       |                |  |         |  |  |
|                              | 5         | etn4    | IPV4          | 1掩码    | 255.255.255.0     |                | 子网前缀长度      |           |   |   |   |   |   |   |        |      |      |      |      |       |                |  |         |  |  |
|                              |           |         |               |        |                   |                |             |           |   |   |   |   |   |   |        |      |      |      |      |       |                |  |         |  |  |

### 2.路由配置工具:设置系统路由信息

| 导航菜单                                              | 网络管理         |         |            |      |  |  |  |  |  |  |
|---------------------------------------------------|--------------|---------|------------|------|--|--|--|--|--|--|
| ▶ 系统信息                                            | NikRE BinhRE |         |            |      |  |  |  |  |  |  |
| <ul> <li>账号口令管理</li> </ul>                        | 系统路由表        |         |            |      |  |  |  |  |  |  |
| <ul> <li>网络管理</li> </ul>                          | 目的IP地址       |         | 网关         | 接口   |  |  |  |  |  |  |
| <ul> <li>&gt; 索引配置管理</li> </ul>                   | 10.252.252.0 |         | 0.0.0.0    | eth2 |  |  |  |  |  |  |
| <ul> <li>系统工具</li> </ul>                          | 10 254 254 0 |         | 0000       | eth4 |  |  |  |  |  |  |
| <ul> <li>日期时间管理</li> </ul>                        | 47346.00     |         | 0.0.00     | 10   |  |  |  |  |  |  |
| <ul> <li>数据库备份与恢复</li> </ul>                      | 172.18.0.0   |         | 0.0.0.0    | ethu |  |  |  |  |  |  |
| ▶ 日志备份与恢复                                         | 10.253.253.0 |         | 0.0.0.0    | eth3 |  |  |  |  |  |  |
| ▶ 系统恢复                                            | 10.251.251.0 |         | 0.0.0.0    |      |  |  |  |  |  |  |
| • 重查半台初始口令                                        | 169.254.0.0  |         | 0.0.0.0    |      |  |  |  |  |  |  |
| > 系统停止和重局                                         | 169.254.0.0  |         | 0.0.0.0    |      |  |  |  |  |  |  |
| <ul> <li>新玩学校印刷</li> <li>1134014470197</li> </ul> | 169.254.0.0  |         | 0.0.0.0    |      |  |  |  |  |  |  |
| * 34464CH1228/351                                 | 169.254.0.0  |         | 0.0.0      |      |  |  |  |  |  |  |
|                                                   | 0000         |         | 172 16 0 1 |      |  |  |  |  |  |  |
|                                                   |              |         |            |      |  |  |  |  |  |  |
|                                                   | 静态路由表        |         |            |      |  |  |  |  |  |  |
|                                                   | 目的IP地址       | 网关      | 接口         | 操作   |  |  |  |  |  |  |
|                                                   |              | 当前无可用记录 |            |      |  |  |  |  |  |  |
|                                                   |              | ♣新増静态路由 |            |      |  |  |  |  |  |  |
|                                                   |              |         |            |      |  |  |  |  |  |  |
|                                                   |              |         |            |      |  |  |  |  |  |  |

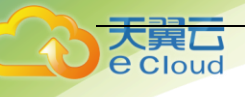

# 1.1.4. 日志配置管理

配置日志库提交线程与性能,如下:

| 导航荣单                         | 索引配置管理       |       |    |
|------------------------------|--------------|-------|----|
| ▶ 系统信息                       |              |       |    |
| 账号口令管理                       | 索引线程数量       | 2     |    |
| <ul> <li>网络管理</li> </ul>     | MARKET PLAN  | 10000 | 1  |
| ▶ 索引配置管理                     | #BARENE>CROM | 10000 | J  |
| ▶ 系统工具                       | 30秒索引提交事件量   | 15000 |    |
| <ul> <li>日期时间管理</li> </ul>   |              |       |    |
| <ul> <li>数据库备份与恢复</li> </ul> | 索引库分片数量      | 1     |    |
| <ul> <li>日志备份与恢复</li> </ul>  | 保活素引库天数      | 7     | 1  |
| <ul> <li>系统恢复</li> </ul>     |              |       | 1  |
| • 重置平台初始口令                   |              |       |    |
| <ul> <li>系统停止和重启</li> </ul>  |              |       | 特政 |
| > 系统参数配置                     |              |       |    |
| ▶ 抹脓自检数据                     |              |       |    |
|                              |              |       |    |
|                              |              |       |    |
|                              |              |       |    |
|                              |              |       |    |
|                              |              |       |    |
|                              |              |       |    |
|                              |              |       |    |
|                              |              |       |    |
|                              |              |       |    |
|                              |              |       |    |

详细说明:

| 参数项             | 优化说明                                                                                      |
|-----------------|-------------------------------------------------------------------------------------------|
| 日志线程数量          | <ol> <li>1、提交日志的线程数与 CPU 的线程数有关系,可以配置最<br/>大线程数的一半</li> <li>2、可以提升事件的写入性能</li> </ol>      |
| 单线程提交数量         | 1、单线程的日志写入能力, 依赖 CPU 的性能, 默认配置<br>10000, 一般不建议修改                                          |
| 30 秒日志提交事件<br>量 | 1、 触发日志序列化的数据量大小,一般不建议修改                                                                  |
| 日志库分片数量         | 1、非集群项目不做修改                                                                               |
| 保活日志天数          | <ol> <li>1、ES保持开启的最大日志库数量,默认 31 天,如果<br/>业务上对 31 天以前的数据</li> <li>2、不频繁查询,不建议修改</li> </ol> |

# 1.1.5. 系统工具

1. 检测工具:对目标地址进行 traceroute、ping、tcpdump 操作

| 导航单单                         | 系统工具                                                                                                    |  |  |
|------------------------------|----------------------------------------------------------------------------------------------------|--|--|
| <ul> <li>系统信息</li> </ul>     | 他到1日 5512年9月17 预加带持下数 许可道理 或者的"穿 外营养法 用机比例                                                                      |  |  |
| ▶ 账号口令管理                     |                                                                                                    |  |  |
| ▶ 网络管理                       | 目标地址                                                                                                    |  |  |
| ▶ 素引配置管理                     |                                                                                                    |  |  |
| ▶ 系统工具                       | cteuro and a second a second a second a second a second a second a second a second a second a second a second a |  |  |
| <ul> <li>日期时间管理</li> </ul>   |                                                                                                    |  |  |
| <ul> <li>数据库备份与恢复</li> </ul> |                                                                                                    |  |  |
| <ul> <li>日志备份与恢复</li> </ul>  |                                                                                                    |  |  |
| <ul> <li>系统恢复</li> </ul>     | 與行結果                                                                                                    |  |  |
| • 重置平台初始口令                   |                                                                                                    |  |  |
| > 系统停止和重启                    | ping traceroute tcpdump 🖓                                                                                       |  |  |
| > 系统参数配置                     |                                                                                                    |  |  |
| ▶ 抹脓白检数据                     |                                                                                                    |  |  |
|                              |                                                                                                    |  |  |
|                              |                                                                                                    |  |  |
|                              |                                                                                                    |  |  |
|                              |                                                                                                    |  |  |
|                              |                                                                                                    |  |  |
|                              |                                                                                                    |  |  |
|                              |                                                                                                    |  |  |
|                              |                                                                                                    |  |  |
|                              |                                                                                                    |  |  |

2.SSL 证书制作:由于浏览器对 HTTPS 服务的非授权机构授权证书不信任,浏览器会弹出信 任警告并支持添加例外,用户也可以通过制作 SSL 证书并导入客

户端浏览器,使其信任该网站

loud

| 导航菜单                     | 系统工具                                            |  |  |
|--------------------------|-------------------------------------------------|--|--|
| ▶ 系统信息                   | ● SSL证书制作功能为重新制作应用系统的SSL证书,制作成功底可在应用系统登录页面下载证书! |  |  |
| ▶ 账号口令管理                 | 社会工具 SSL证书物件 原始带体下载 许可击弹 磁曲扩容 外質存储 接机绘图         |  |  |
| ▶ 网络管理                   |                                                 |  |  |
| ▶ 索引配置管理                 | 1Piktuście A-                                   |  |  |
| <ul> <li>系统工具</li> </ul> |                                                 |  |  |
| ▶ 日期时间管理                 | Prittinguade-                                   |  |  |
| ▶ 数据库备份与恢复               | Philuiddea                                      |  |  |
| 日志备份与恢复                  |                                                 |  |  |
| <ul> <li>系统恢复</li> </ul> | 中地址或超四                                          |  |  |
| ▶ 重置平台初始口令               | 1P地址或综合五                                        |  |  |
| ▶ 系统停止和重启                |                                                 |  |  |
| 系统参数配置                   |                                                 |  |  |
| ▶ 抹除自检数据                 | 证书制作                                            |  |  |
|                          |                                                 |  |  |
|                          |                                                 |  |  |
|                          |                                                 |  |  |
|                          |                                                 |  |  |
|                          |                                                 |  |  |
|                          |                                                 |  |  |
|                          |                                                 |  |  |
|                          |                                                 |  |  |
|                          |                                                 |  |  |
|                          |                                                 |  |  |

3. 原始日志下载: 下载原始日志或者通用日志

| 导航菜单                         | 系统工具                                           |
|------------------------------|------------------------------------------------|
| ▶ 系统信息                       | 检测工具 SSU证书制作 <b>经给押件下载</b> 许可猜理 视曲扩容 外置存益 持机绘则 |
| ▶ 账号口令管理                     |                                                |
| ▶ 网络管理                       | 日本施择 ④ 所有日本 ③ 通用日本                             |
| ▶ 索引配置管理                     | 10 46 Hibb                                     |
| <ul> <li>系统工具</li> </ul>     |                                                |
| ▶ 日期时间管理                     | 下磁床数 1000                                      |
| <ul> <li>数据库备份与恢复</li> </ul> | 原始日志文任 序号 文件名 大小(KB) 操作                        |
| ▶ 日志备份与恢复                    |                                                |
| <ul> <li>系统恢复</li> </ul>     |                                                |
| ▶ 重置平台初始口令                   | 开始                                             |
| ▶ 系统停止和重启                    |                                                |
| > 系统参数配置                     |                                                |
| 抹除自检数据                       |                                                |
|                              |                                                |
|                              |                                                |
|                              |                                                |
|                              |                                                |
|                              |                                                |
|                              |                                                |
|                              |                                                |
|                              |                                                |
|                              |                                                |
|                              |                                                |

4. 许可清理:清理产品当前许可信息已便重新授权

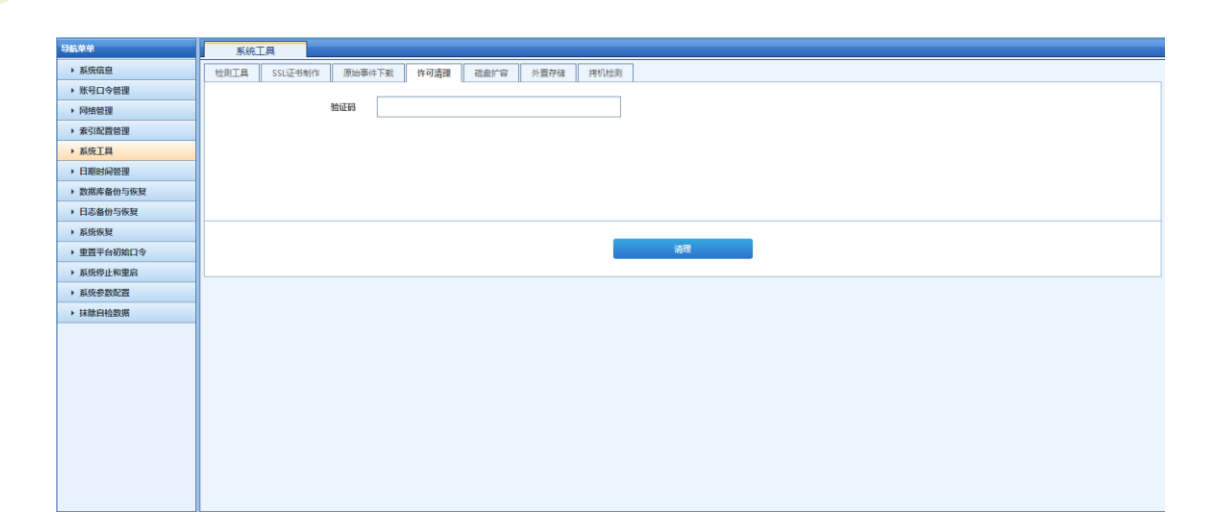

大異 Cloud

> 5. 磁盘扩容: 当系统内置存储不足以支撑用户的存储需求时,可以通过该功能进行本地磁盘 扩容

| 导航荣单                         | 系统工具                                            |  |  |
|------------------------------|-------------------------------------------------|--|--|
| 系统信息                         | 他與工具 SSL证书制作 原始事件下载 许可通道 <b>建位扩</b> 容 外景存载 持机绘制 |  |  |
| > 账号口令管理                     |                                                 |  |  |
| ▶ 网络管理                       | 불효상료 VelGroup-N_cpt151G,VelGroup-N_root40G      |  |  |
| ▶ 索引配置管理                     | 新聞總盘 请说师 •                                      |  |  |
| ▶ 系统工具                       |                                                 |  |  |
| <ul> <li>日期时间管理</li> </ul>   |                                                 |  |  |
| <ul> <li>数据库备份与恢复</li> </ul> |                                                 |  |  |
| <ul> <li>日志备份与恢复</li> </ul>  |                                                 |  |  |
| <ul> <li>系统恢复</li> </ul>     |                                                 |  |  |
| • 重置平台初始口令                   | 趣交                                              |  |  |
| <ul> <li>系统停止和重启</li> </ul>  |                                                 |  |  |
| <ul> <li>系统参数配置</li> </ul>   |                                                 |  |  |
| <ul> <li>抹鯰自检数据</li> </ul>   |                                                 |  |  |
|                              |                                                 |  |  |
|                              |                                                 |  |  |
|                              |                                                 |  |  |
|                              |                                                 |  |  |
|                              |                                                 |  |  |
|                              |                                                 |  |  |
|                              |                                                 |  |  |
|                              |                                                 |  |  |
|                              |                                                 |  |  |

6. **外置存储:** 当系统内置存储不足以支撑用户的存储需求时,可以通过该功能进行外置存储 扩容(IP 地址: 172.16.0.171; 路径: /opt/nfstest)

| 导航荣华                         | 系统工具                                           |
|------------------------------|------------------------------------------------|
| ▶ 系统信息                       | 也與工具 SSL证书制作 居始事件下载 许可请遣 袒血扩容 <b>分置存缩</b> 拷约处测 |
| ▶ 账号口令管理                     |                                                |
| <ul> <li>网络管理</li> </ul>     | 存他方式 ④ NPS                                     |
| > 索引配置管理                     | 19%bù                                          |
| <ul> <li>系统工具</li> </ul>     |                                                |
| <ul> <li>日期时间管理</li> </ul>   | 調会                                             |
| <ul> <li>数据库备份与恢复</li> </ul> |                                                |
| <ul> <li>日志备份与恢复</li> </ul>  |                                                |
| <ul> <li>系统恢复</li> </ul>     |                                                |
| ▶ 重置平台初始口令                   | 11年 29年                                        |
| ▶ 系统停止和重启                    |                                                |
| <ul> <li>系统参数配置</li> </ul>   |                                                |
| <ul> <li>抹除自检数据</li> </ul>   |                                                |
|                              |                                                |
|                              |                                                |
|                              |                                                |
|                              |                                                |
|                              |                                                |
|                              |                                                |
|                              |                                                |
|                              |                                                |
|                              |                                                |
|                              |                                                |

7. 拷机检测:硬件出厂前设备稳定性测试,一般不建议用户使用

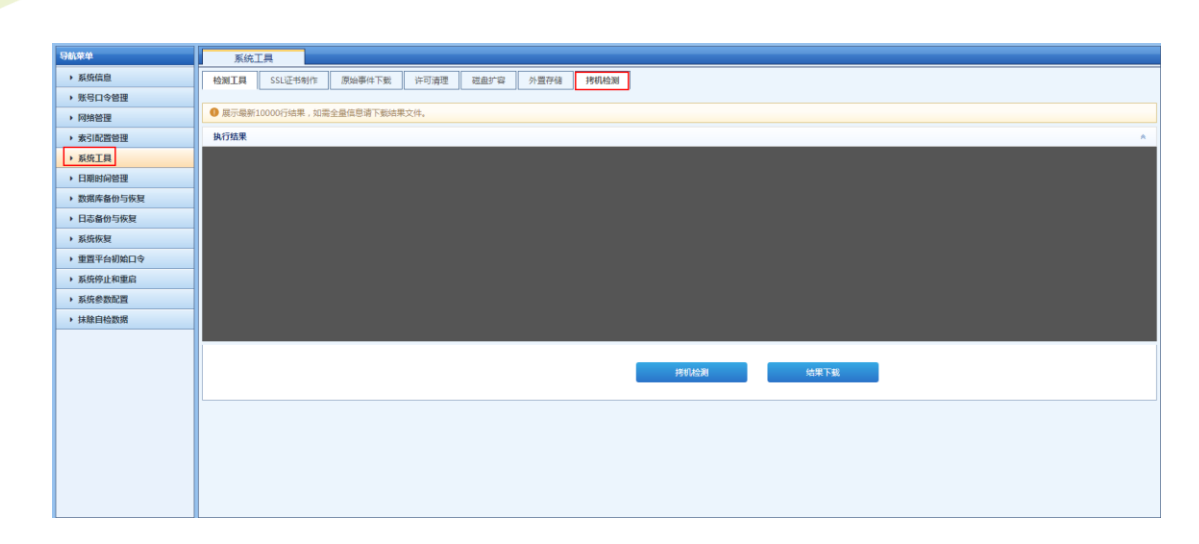

# 1.1.6. 日期时间管理

大異 Cloud

用户可以修改时间、日期及时区信息(仅限平台服务器),如下:

| 导航菜单                         | 日期时间管理   |            |     |
|------------------------------|----------|------------|-----|
| <ul> <li>系统信息</li> </ul>     |          |            |     |
| ▶ 账号口令管理                     | 当前日期     | 2019-07-25 |     |
| ▶ 网络管理                       | ******** | 2-44-22    |     |
| ▶ 索引配置管理                     | ⇒man     | 2.99.23    |     |
| ▶ 系统工具                       | 当前时区     | Shanghai 🔻 |     |
| <ul> <li>日期时间管理</li> </ul>   |          |            |     |
| <ul> <li>数据库备份与恢复</li> </ul> |          |            |     |
| <ul> <li>日志备份与恢复</li> </ul>  |          | _          |     |
| <ul> <li>系统恢复</li> </ul>     |          |            | Q77 |
| • 重置平台初始口令                   |          |            |     |
| <ul> <li>系统停止和重启</li> </ul>  |          |            |     |
| > 系统参数配置                     |          |            |     |
| <ul> <li>抹脓白检数据</li> </ul>   |          |            |     |
|                              |          |            |     |
|                              |          |            |     |
|                              |          |            |     |
|                              |          |            |     |
|                              |          |            |     |
|                              |          |            |     |
|                              |          |            |     |
|                              |          |            |     |
|                              |          |            |     |

## 1.1.7. 数据库备份与恢复

用户可以设置数据的备份方式(仅限平台服务器),如下:

| 导航单单                         | 数据库省份与依复                                                                |  |  |  |
|------------------------------|-------------------------------------------------------------------------|--|--|--|
| <ul> <li>系统信息</li> </ul>     | ● 出版媒体出现异常与较无法使用的情况,可以通过数媒体终其功能恢复到指定时间点。数据常备份社会;系统内置接触,用户自注义策略,历史统计数据等! |  |  |  |
| ▶ 账号口令管理                     | 餐价 你算                                                                   |  |  |  |
| ▶ 网络管理                       |                                                                         |  |  |  |
| ▶ 索引配置管理                     | 备份编略 ③ 不备约 ④ 白定文 ③ 立即备约                                                 |  |  |  |
| ▶ 系统工具                       | 500 · 0 · 0 · 0                                                         |  |  |  |
| <ul> <li>日期时间管理</li> </ul>   | mman a av a s                                                           |  |  |  |
| <ul> <li>数据库备份与恢复</li> </ul> | 备份方式 ⊛ SFTP ◎ NFS                                                       |  |  |  |
| ▶ 日志备份与恢复                    | 1P Mah                                                                  |  |  |  |
| <ul> <li>系统恢复</li> </ul>     |                                                                         |  |  |  |
| • 重置平台初始口令                   | 89                                                                      |  |  |  |
| <ul> <li>系统停止和重启</li> </ul>  | \$FEA                                                                   |  |  |  |
| > 系统参数配置                     |                                                                         |  |  |  |
| ▶ 抹脓白检数据                     | ) BO                                                                    |  |  |  |
|                              |                                                                         |  |  |  |
|                              | 90                                                                      |  |  |  |
|                              | 447                                                                     |  |  |  |
|                              |                                                                         |  |  |  |
|                              |                                                                         |  |  |  |
|                              |                                                                         |  |  |  |
|                              |                                                                         |  |  |  |
|                              |                                                                         |  |  |  |
|                              |                                                                         |  |  |  |

1.1.8. 日志备份与恢复

Cloud

| 导航荣单                                         | 日志备份与恢复                                                                                 |  |  |
|----------------------------------------------|-----------------------------------------------------------------------------------------|--|--|
| <ul> <li>系统信息</li> </ul>                     | ● 当日本文件丢失或者无法正常使用时,可以通过日本收留功能将某一天或某一局的数据进行收复,日本备合周期为每天时,会定期备份的一天的数据,备份周期为因时,会定期备份上一局的数据 |  |  |
| ▶ 账号口令管理                                     | <b>各</b> 份   位真                                                                         |  |  |
| <ul> <li>网络管理</li> </ul>                     |                                                                                         |  |  |
| ▶ 索引配置管理                                     | 备份策略 ◎ 不备份 ● 自定义                                                                        |  |  |
| <ul> <li>系统工具</li> </ul>                     | <b>8</b> 40回题 @ 40天 ① 国                                                                 |  |  |
| ▶ 日期时间管理                                     |                                                                                         |  |  |
| <ul> <li>数据库备份与恢复</li> </ul>                 | 备他方式 ④ SFTP ③ NFS                                                                       |  |  |
| <ul> <li>日志备份与恢复</li> </ul>                  | 1P%bb                                                                                   |  |  |
| <ul> <li>              系统恢复      </li> </ul> |                                                                                         |  |  |
| • 重置平台初始口令                                   | 10 C                                                                                    |  |  |
| <ul> <li>系统停止和重启</li> </ul>                  | 密码                                                                                      |  |  |
| > 系统参数配置                                     |                                                                                         |  |  |
| <ul> <li>抹除自检数据</li> </ul>                   | 調發                                                                                      |  |  |
|                                              |                                                                                         |  |  |
|                                              | 829                                                                                     |  |  |
|                                              |                                                                                         |  |  |
|                                              |                                                                                         |  |  |
|                                              |                                                                                         |  |  |
|                                              |                                                                                         |  |  |
|                                              |                                                                                         |  |  |
|                                              |                                                                                         |  |  |
|                                              |                                                                                         |  |  |

# 1.1.9. 系统恢复

用户可以将系统恢复至初始状态,即清除所有过往数据,故需慎用,如下:

| 导航单单                         | 系统作复                                                      |
|------------------------------|-----------------------------------------------------------|
| <ul> <li>系统信息</li> </ul>     | ● 系统抗复至出厂设置,相应的生产数据将被消除,加带件配置有变化,图icense将不可用,清整新申请icense! |
| <ul> <li>账号口令管理</li> </ul>   |                                                           |
| ▶ 网络管理                       |                                                           |
| ▶ 索引配置管理                     |                                                           |
| <ul> <li>系统工具</li> </ul>     | 如需 系统恢复,请点击下方按钮!                                          |
| <ul> <li>日期时间管理</li> </ul>   |                                                           |
| <ul> <li>数据库备份与恢复</li> </ul> |                                                           |
| <ul> <li>日志备份与恢复</li> </ul>  |                                                           |
| <ul> <li>系统恢复</li> </ul>     |                                                           |
| • 重置平台初始口令                   | <b>—</b>                                                  |
| <ul> <li>系统停止和重启</li> </ul>  |                                                           |
| > 系统参数配置                     |                                                           |
| ▶ 抹除白松酸精                     |                                                           |
|                              | 系統的対                                                      |

# 1.1.10. 重置平台初始化口令

重置 8443 页面 admin 用户密码,如下:

| 导航菜单                                     | 重责前台超级管理员告码         |  |  |  |
|------------------------------------------|---------------------|--|--|--|
| <ul> <li>系统信息</li> </ul>                 | 夏其時前自續後豐豐魚的前妻豊力初始後期 |  |  |  |
| <ul> <li>账号口令管理</li> </ul>               |                     |  |  |  |
| ▶ 网络管理                                   |                     |  |  |  |
| ▶ 索引配置管理                                 |                     |  |  |  |
| ▶ 系统工具                                   | 如需 重置 密码 (请点击下方按钮)  |  |  |  |
| ▶ 日期时间管理                                 |                     |  |  |  |
| <ul> <li>数据库备份与恢复</li> </ul>             |                     |  |  |  |
| ▶ 日志备份与恢复                                |                     |  |  |  |
| <ul> <li>          系统恢复      </li> </ul> |                     |  |  |  |
| ▶ 重置平台初始口令                               |                     |  |  |  |
| <ul> <li>系统停止和重启</li> </ul>              |                     |  |  |  |
| > 系统参数配置                                 |                     |  |  |  |
| ▶ 其意:白台歌娟                                | a                   |  |  |  |
|                                          | 単語名称                |  |  |  |

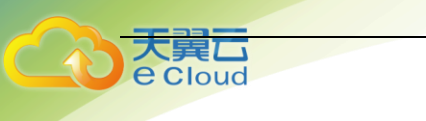

# 1.1.11. 系统停止和重启

重启或关闭机器,如下:

| 与航卒单                     | 系统停止与重启              |                  |                  |
|--------------------------|----------------------|------------------|------------------|
| <ul> <li>系统信息</li> </ul> | ● 系统里启成系统停止过硬件系统起作用! |                  |                  |
| ▶ 账号口令管理                 |                      |                  |                  |
| ▶ 网络普理                   |                      |                  |                  |
| ▶ 索引配置管理                 |                      |                  |                  |
| ▶ 系统工具                   |                      | 如需 系统重启、请点击下方按钮! | 如需 系统停止,请点击下方按钮! |
| → 日期时间管理                 |                      |                  |                  |
| ▶ 数据库备份与恢复               |                      |                  |                  |
| ▶ 日志备份与恢复                |                      |                  |                  |
| ▶ 系统恢复                   |                      |                  |                  |
| ▶ 重置平台初始口令               |                      |                  |                  |
| ▶ 系统停止和重启                |                      |                  |                  |
| > 系统参数配置                 |                      |                  |                  |
| → 抹放白检数据                 |                      |                  |                  |
|                          |                      | <b>新桃室</b> 前     | adarejit.        |

# 1.1.12. 系统参数配置

配置系统参数信息,如下:

| 导航菜单                     | 系统參数配置                                                                                                    |                         |               |  |
|--------------------------|----------------------------------------------------------------------------------------------------|-------------------------|---------------|--|
| ▶ 系统信息                   | 采集配置                                                                                                    |                         |               |  |
| ▶ 账号口令管理                 |                                                                                                    |                         |               |  |
| ▶ 网络管理                   | 釆集主端口                                                                                                    | 514                     |               |  |
| ▶ 索引配置管理                 | 采集端ロー                                                                                                    |                         |               |  |
| ▶ 系统工具                   |                                                                                                    |                         |               |  |
| → 日期时间管理                 | 采集端口二                                                                                                    |                         |               |  |
| ▶ 数据库备份与恢复               | 6215403286                                                                                                    | 4                       |               |  |
| ▶ 日志备份与恢复                | NTTI STERX                                                                                                    | -                       |               |  |
| <ul> <li>系统恢复</li> </ul> | 过滤线程数                                                                                                    | 1                       |               |  |
| • 重置平台初始口令               | Charles and the second second s |                         |               |  |
| > 系统停止和重启                | ()加速速度                                                                                                    | ⊕# ®≆                   |               |  |
| > 系统参数配置                 | 采集超负荷处理方式                                                                                                    | ◎ 仅存储原始                 | 日志 💿 丢弃       |  |
| ,抹除自检数据                  | 采集机负载均衡配置                                                                                                    |                         | 口能输入大于等于1的正常数 |  |
|                          |                                                                                                    |                         |               |  |
|                          | 自身负载                                                                                                    | 1                       |               |  |
|                          | 6.8.9.0%                                                                                                    |                         |               |  |
|                          | 贝戴普户塔                                                                                                    |                         |               |  |
|                          | SNMP服务配置                                                                                                    |                         |               |  |
|                          | 8770                                                                                                    | о <b>п</b> . о <b>м</b> |               |  |
|                          | 是否开启                                                                                                    | ⊛# © ¥                  |               |  |
|                          | 团体名                                                                                                    | BDSEC_20                | 16            |  |
|                          | 6 M 400                                                                                                    |                         |               |  |

采集配置: 配置日志接受的端口;

采集机负载均衡配置:集群信息配置,(需要搭建集群环境);

SNMP 服务配置: 配置团体名信息(团体名: test; 允许的 IP: 172.16.0.171);

SYSLOG 服务配置: 配置转发第三方服务(服务 IP: 172.16.0.171);

SSH 服务配置: 配置是否可以使用 ssh 直接连接;

U-key 配置:指定 Ukey 服务器配置。

#### 1.1.13. 配置管理

配置管理功能适用于新旧产品配置迁移场景,迁移的新旧产品必须为同一版本。

| 分航菜单                         | 配置管理                      |           |
|------------------------------|---------------------------|-----------|
| ▶ 系统信息                       | ● 该功能只适用于新装的产品和进行系统恢复后的产品 |           |
| ▶ 账号口令管理                     |                           |           |
| ▶ 网络管理                       | <b>②配置文件</b> 请选择文件 选择文件   |           |
| > 素引配置管理                     |                           |           |
| ▶ 系统工具                       |                           |           |
| 日期时间管理                       |                           |           |
| <ul> <li>数据库备份与恢复</li> </ul> |                           |           |
| <ul> <li>日志备份与恢复</li> </ul>  |                           |           |
| <ul> <li>系统恢复</li> </ul>     |                           |           |
| ▶ 重置平台初始口令                   |                           | ⇒入配置 ⇒出配置 |
| <ul> <li>系统停止和重启</li> </ul>  |                           |           |
| ▶ 系统会数配置                     |                           |           |
| 抹除自检数据                       |                           |           |
|                              |                           |           |
|                              |                           |           |
|                              |                           |           |
|                              |                           |           |
|                              |                           |           |
|                              |                           |           |
|                              |                           |           |

### 1.1.14. 下载运维日志

下载系统组件运行日志,下载文件为加密文件,一般用于提供给技术人员定位问题。

# 2 业务系统配置

# 业务系统配置步骤简介

1、日志标准化(必配):

在 LAS 系统上首先设置需要接收、标准化具体设备/系统的安全事件/日志;它是安全事件管理的核心内容,也是系统安全事件/日志的唯一来源。LAS 上完成日志标转化后,能够识别各种设备日志,并进行标准化、模版化呈现、日志归并、日志过滤、关联告警等核心内容呈现,该项配置主要包含以下两项步骤:

- (1) 网络设备、服务器等日志指向 LAS 存储;
- (2) LAS 系统采集器配置,将接收的日志执行标准化。

2、安全策略关联配置(必配):

关联分析功能是系统中的重要功能之一,将标准化后的日志与系统内置安全策略相匹配 比对,如果符合关联策略,将以告警的形式在实时监控模块呈现给用户,用户可以对告警进行 相关的处理。该项配置主要包含以下内容:

(1) 启用系统内置关联策略库;

(2) 根据实际用户需求,手工增加策略(按需配置);

(3) 对安全策略产生的告警进行处理。

# 2.1. 资产管理配置

#### 2.1.1. 简介

1、资产管理便于 LAS 设备对当前设备进行识别及管理:

(1) 通过资产管理在 LAS 系统上登记了资产后,在 日志查询->日志列表中的相关日志 信息,将显示登记 ip 的资产名称;

|  | (2) | 如未进行登记, | 获取到的安全日志信息将只显示 ip 地址, | 不显示设备名称。 |
|--|-----|---------|-----------------------|----------|
|--|-----|---------|-----------------------|----------|

| 导航菜单                     | 日志列表                                                           |   |  |  |  |  |  |  |  |
|--------------------------|----------------------------------------------------------------|---|--|--|--|--|--|--|--|
| > 安全概题                   |                                                                |   |  |  |  |  |  |  |  |
| <ul> <li>安全监控</li> </ul> | 设备日本最佳名列表                                                      |   |  |  |  |  |  |  |  |
| ▼ 日志查询                   | 田期送帰: 2019-07-25 x 序号 1P地址 0 没备名件 「一旦 0 任日 0 低日 0 低日 0 低日 0 2数 | • |  |  |  |  |  |  |  |
| 日志列表                     | 1 172.16.0.10 172.16.0.10 0 0 299 1791 12820 14910             |   |  |  |  |  |  |  |  |
| 关联事件                     |                                                                |   |  |  |  |  |  |  |  |
| 审计事件                     | Windowsま形(0)<br>範疇のので、またので、<br>の語ので、                           |   |  |  |  |  |  |  |  |
| 流量日志                     | P Poula()<br>■ (b)/(#(0))                                      |   |  |  |  |  |  |  |  |
| 导出任务管理                   | ■ 端一載時電池(0) ▲ 入侵快速(0)                                          |   |  |  |  |  |  |  |  |
| · 报表管理                   | - 入侵防御販売(0)                                                    |   |  |  |  |  |  |  |  |
| 策略管理                     | ■ 1=2mm84(0)<br>▲ VPN (0)                                      |   |  |  |  |  |  |  |  |
| <ul> <li>资产管理</li> </ul> | b防病毒(0)<br>物病毒(0)                                              |   |  |  |  |  |  |  |  |
| > 日志采集                   | ■ KoOm+(·)<br>■ Web+即倒(0)                                      |   |  |  |  |  |  |  |  |
| <ul> <li>系统管理</li> </ul> | ■ 健全計(0)<br>■ 内田転位(1)                                          |   |  |  |  |  |  |  |  |
|                          | ■ 異它(0)                                                        |   |  |  |  |  |  |  |  |
|                          |                                                                |   |  |  |  |  |  |  |  |
|                          |                                                                |   |  |  |  |  |  |  |  |
|                          |                                                                |   |  |  |  |  |  |  |  |
|                          |                                                                |   |  |  |  |  |  |  |  |
|                          |                                                                |   |  |  |  |  |  |  |  |
|                          |                                                                |   |  |  |  |  |  |  |  |
|                          |                                                                |   |  |  |  |  |  |  |  |
|                          | 第二 100 - 名/P巻 第二 191 年 1 年 1 年 1 年 1 年 1 年 1 年 1 年 1 年 1       | 5 |  |  |  |  |  |  |  |
|                          | 2017 ANN T READE                                               |   |  |  |  |  |  |  |  |

2、资产管理支持批量资产导入导出,同时支持按视图对资产进行分类(资产分组):

| 导航菜单                     | 资产管理            |                                            |           |
|--------------------------|-----------------|--------------------------------------------|-----------|
| > 安全概赏                   | 资产管理 自定义履性 视图管理 |                                            |           |
| > 安全监控                   | 资产列表            |                                            | Q         |
| <ul> <li>日志壹询</li> </ul> |                 | ◎ 视图查看                                     |           |
| ▶ 报表管理                   | 序号 一 资产名称       | ◆ 资产IP ◆ 系统类型 ◆ 资产类别 ◆ 创建日期                |           |
| ▶ 策略管理                   | 1 172.16.0.10   | 172.16.0.10 CentOS 服务器 2019-07-25 02:26:42 | 📆 🥜 🗰     |
| ▼ 资产管理                   |                 |                                            |           |
| 资产管理                     |                 |                                            |           |
| 网站管理                     |                 |                                            |           |
| 拓扑管理 >                   |                 |                                            |           |
| 网络管理                     |                 |                                            |           |
| 资产发现                     |                 |                                            |           |
| → 日志采集                   |                 |                                            |           |
| ▶ 系统管理                   |                 |                                            |           |
|                          |                 |                                            |           |
|                          |                 |                                            |           |
|                          |                 |                                            |           |
|                          |                 |                                            |           |
|                          |                 |                                            |           |
|                          |                 |                                            |           |
|                          |                 |                                            |           |
|                          |                 | 000 - XI - U - NOD                         |           |
|                          | 显示 100 🔻 祭记录    | 显示1到1共1条记录                                 | « < 1 > » |

## 2.1.2. 常规设置

#### 一、单台资产添加

场景:添加1台 windows server2008 服务器, ip 地址为 5.5.5.5。

#### 二、具体配置

WEB 登录 LAS 业务控制台: <u>https://10.250.250.128</u>(软件版根据实际设定的 ip 地址进行 登录) 默认用户名: admin, 密码 admin。

(1) 增加 ip 地址段:

选择 资产管理->网络管理->IP 地址段列表, 点击新增。

|           |    |                |             |                 |    |                      | 理             | 网络管    | 导航菜单                     |
|-----------|----|----------------|-------------|-----------------|----|----------------------|---------------|--------|--------------------------|
| Q         |    |                |             |                 |    |                      | 表             | IP地址段列 | <ul> <li>安全概范</li> </ul> |
|           |    |                |             |                 |    |                      | <b># 1919</b> | 🖕 新増   | <ul> <li>安全监控</li> </ul> |
| ⇒ 操作      | 描述 | 采集控制器          | 所周网络        | IP地址段           | 名称 |                      |               | 序号     | <ul> <li>日志査询</li> </ul> |
| *         |    |                | 缺當网络        | 10.250.250.0/24 | 4  | 缺曾网络-10.250.250.0/24 |               | 1      | <ul> <li>报表管理</li> </ul> |
| *         |    | CC-184b4c42-5c | 缺當网络        | 10.251.251.0/24 | 4  | 缺曾网络-10.251.251.0/24 |               | 2      | > 00100-0410             |
| *         |    | CC-184b4c42-5c | 缺當网络        | 10.252.252.0/24 | 4  | 缺省网络-10.252.252.0/24 |               | 3      |                          |
| *         |    | CC-184b4c42-5c | 缺當网络        | 10.253.253.0/24 | 4  | 缺省网络-10.253.253.0/24 |               | 4      | · yt/~ Ete               |
|           |    | CC-184b4c42-5c | 缺當网络        | 10.254.254.0/24 | 4  | 缺雪网络-10.254.254.0/24 |               | 5      | <b>资产管理</b>              |
| *         |    | CC-184b4c42-5c | 缺當网络        | 172.16.0.0/24   |    | 缺省网络-172.16.0.0/24   |               | 6      | FIRE                     |
| *         |    | CC-184b4c42-5c | 缺省网络        | 2001::0/64      |    | 缺省网络-2001::0/64      |               | 7      | RIPER                    |
|           |    |                |             |                 |    |                      |               |        | PROTECT                  |
|           |    |                |             |                 |    |                      |               |        | 黄产夜现                     |
|           |    |                |             |                 |    |                      |               |        | ・日志米集                    |
|           |    |                |             |                 |    |                      |               |        | <ul> <li>系统管理</li> </ul> |
|           |    |                |             |                 |    |                      |               |        |                          |
|           |    |                |             |                 |    |                      |               |        |                          |
|           |    |                |             |                 |    |                      |               |        |                          |
|           |    |                |             |                 |    |                      |               |        |                          |
|           |    |                |             |                 |    |                      |               |        |                          |
|           |    |                |             |                 |    |                      |               |        |                          |
|           |    |                |             |                 |    |                      |               |        |                          |
|           |    |                |             |                 |    |                      |               |        |                          |
| « < 1 > » |    |                | 到7共7条记录     | 显示 1            |    |                      | ▼ 条记录         | 显示 100 |                          |
| < < 1     |    |                | 到 7 共 7 集记录 | 显示 1            |    |                      | ▼ 祭记录         | 显示 100 | <b>,</b> 系统管理            |

增加 5.5.5.0/24 网段,如下图配置。

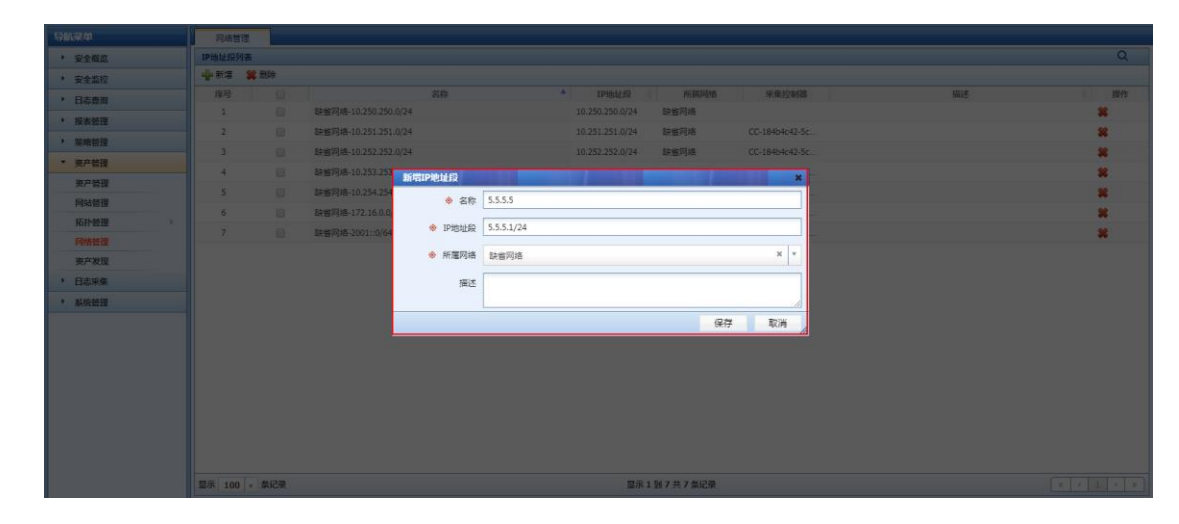

注意:绝大多数情况下【所属网络】请务必选择缺省网络,否则将造成其他功能模块解 析异常。

(2) 增加具体资产:

大異 Cloud

点击资产管理->资产管理->新增

| 导航菜单                     | 说产普理                                                                                                  |   |
|--------------------------|----------------------------------------------------------------------------------------------------|---|
| > 安全概范                   | <b>资产管理</b> 前级义是性 视频管理                                                                                |   |
| <ul> <li>安全监控</li> </ul> | 5/ <sup>2</sup> /3                                                                                    |   |
| <ul> <li>日志查询</li> </ul> |                                                                                                    |   |
| · 报表管理                   | 原号         更产名称         更产1P         系统类型         更产类别         创建日期         ●         风粘结况         資作 |   |
| 策略管理                     | 1 🔲 172.16.0.10 172.16.0.10 CentOS 服务器 2019-07-25 02:26:42 👧 🦯 😫                                      |   |
| ▼ 资产管理                   |                                                                                                    |   |
| 演产管理                     |                                                                                                    |   |
| 网站管理                     |                                                                                                    |   |
| 拓扑管理                     |                                                                                                    |   |
| 网络管理                     |                                                                                                    |   |
| 资产发现                     |                                                                                                    |   |
| <ul> <li>日志采集</li> </ul> |                                                                                                    |   |
| • 系统管理                   |                                                                                                    |   |
|                          |                                                                                                    |   |
|                          |                                                                                                    |   |
|                          |                                                                                                    |   |
|                          |                                                                                                    |   |
|                          |                                                                                                    |   |
|                          |                                                                                                    |   |
|                          |                                                                                                    |   |
|                          |                                                                                                    |   |
|                          | ■ 量示 100 v \$ki2录 显示1到1共1条记录 ( < 1 )                                                                  | » |
|                          | A'                                                                                                    |   |

如下图进行配置:

| ● 基本信息 |                |         |             |   |
|--------|----------------|---------|-------------|---|
| 资产编号   |                | ✤ 资产名称  | 5.5.5.5     |   |
| ✤ 系统类型 | x Windows 2008 | ✤ IP地址段 | 5.5.5.5 × ¥ |   |
| ◈ 资产类别 | 服务器 X Y        | ※ 资产ⅠP  | × 5.5.5.5   |   |
| 系统版本   |                | 硬件型号    |             |   |
| 序列号    |                | 用途      |             |   |
| MAC地址  |                |         |             | 注 |

意:红\*为必填项

资产名称: 根据实际网络、设备自定义取名

系统类型:选择 windows 2008

て で Cloud

ip 地址段:选择已有的 5.5.5.0;如果是新增的 ip 地址段,可以直接点击后面的+号

资产类别:此处选择服务器

资产 ip: 此处填写需要增加资产的实际 ip

通过"查询",按钮可以快速的查询当前已添加的资产

| 资产管理 | 理          |     |       |        |         |              |          |      |            |          |     |      |     |    |   |
|------|------------|-----|-------|--------|---------|--------------|----------|------|------------|----------|-----|------|-----|----|---|
| 资产管  | 理          | Ê   | 定义属性  | 视图管理   |         |              |          |      |            |          |     |      |     |    |   |
| 资产列表 |            |     |       |        |         |              |          |      |            |          |     |      |     |    | Q |
| 资产名  | 称:         |     |       |        |         | 资产IP:        | 5.5.5.5  |      |            | 系统类型:    | 请选择 |      |     | ¥. |   |
| 资产类  | 别:         | 请选择 |       |        | ٣       | 创建日期:        |          | -    |            | 责任人:     |     |      |     |    |   |
| 风险情  | 况:         | 清选择 |       |        | Y       |              |          |      |            |          |     |      |     |    |   |
|      |            |     |       |        |         |              | - 0, Eij | € 清空 |            |          |     |      |     |    |   |
| 🖕 新増 | <b>*</b> # | 脉   | 長次    | 🕘 导出 🕶 | 🔍 视图查看  |              |          |      |            |          |     |      |     |    |   |
| 序号   |            |     |       | 资产名称   | 资产IP    | 条 系统3        | (型) 🔶    | 资产类别 |            | 创建日期     |     | 风险情况 |     | 操作 |   |
| 1    |            |     | 5.5.5 | 5.5    | 5.5.5.5 | Windows 2008 | 85       | 终器   | 2019-04-15 | 07:32:19 |     | 无    | / 🕷 |    |   |
|      |            |     |       |        |         |              |          |      |            |          |     |      |     |    |   |

三、资产批量导入

场景: 批量导入 6.6.6.1->6.6.6.10 这十台设备。

注意:LAS 系统仅支持 CSV 格式的文件导入, 文件大小不能超过 5M。

(1) 增加 6.6.6.0/24ip 地址段:

| 导航菜单                     | 网络管理         |                      |                      |                |    |           |
|--------------------------|--------------|----------------------|----------------------|----------------|----|-----------|
| > 安全概范                   | IP地址段列表      |                      |                      |                |    | Q         |
| <ul> <li>安全监控</li> </ul> | 🖕 新道 🗱 副除    |                      |                      |                |    |           |
| <ul> <li>日志查询</li> </ul> | 序号 📃         | 名称 🔺                 | IP地址段 💠 所属网络         | 采集控制器          | 描述 | ⇒ 操作      |
| <ul> <li>报表管理</li> </ul> | 1            | 缺省网络-10.250.250.0/24 | 10.250.250.0/24 缺當网络 |                |    | *         |
| ▶ 策略管理                   | 2            | 缺曾网络-10.251.251.0/24 | 10.251.251.0/24 缺當网络 | CC-184b4c42-5c |    | *         |
| ▼ 资产管理                   | 3            | 缺個网络-10.252.252.0/24 | 10.252.252.0/24 缺當网络 | CC-184b4c42-5c |    | *         |
| 市产管理                     | 4 🗉          | 缺省网络-10.253.253.0/24 | 10.253.253.0/24 缺省网络 | CC-184b4c42-5c |    | *         |
| 网站管理                     | 5 🗐          | 缺省网络-10.254.254.0/24 | 10.254.254.0/24 缺省网络 | CC-184b4c42-5c |    | *         |
| (石扑管理 →                  | 6            | 缺省网络-172.16.0.0/24   | 172.16.0.0/24 缺省网络   | CC-184b4c42-5c |    | *         |
| 网络普理                     | 7            | 缺省网络-2001::0/64      | 2001::0/64 缺省网络      | CC-184b4c42-5c |    | *         |
| 资产发现                     |              |                      |                      |                |    |           |
| <ul> <li>日志采集</li> </ul> |              |                      |                      |                |    |           |
| > 彩绘感得                   |              |                      |                      |                |    |           |
| NOTION                   |              |                      |                      |                |    |           |
|                          |              |                      |                      |                |    |           |
|                          |              |                      |                      |                |    |           |
|                          |              |                      |                      |                |    |           |
|                          |              |                      |                      |                |    |           |
|                          |              |                      |                      |                |    |           |
|                          |              |                      |                      |                |    |           |
|                          |              |                      |                      |                |    |           |
|                          |              |                      |                      |                |    |           |
|                          | 显示 100 🔻 条记录 |                      | 显示1到7共7条记录           |                |    | « < 1 > » |

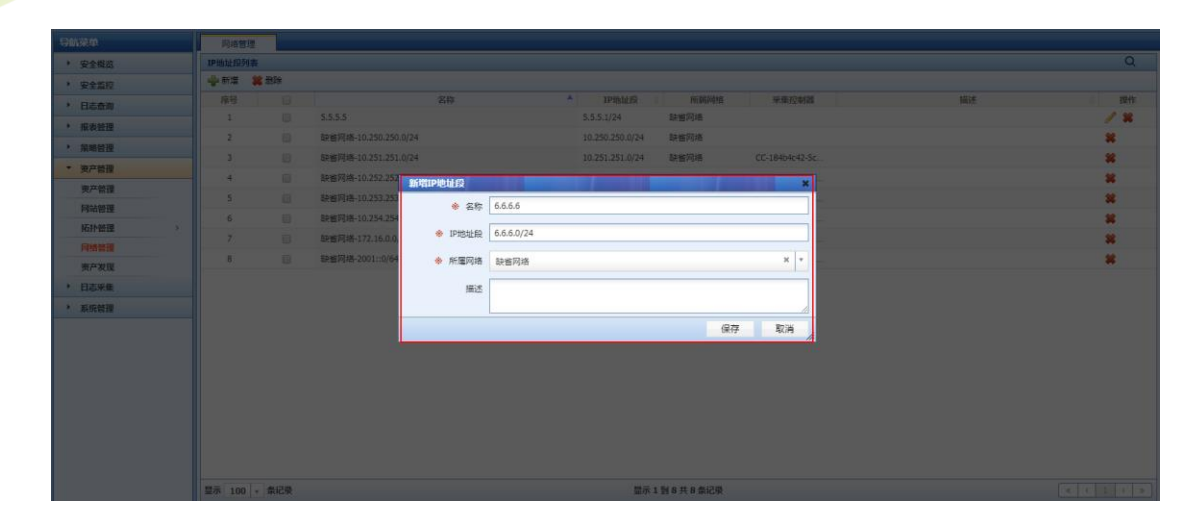

注意:通常情况下【所属网络】请务必选择缺省网络,否则将造成其他功能模块解析异

(2) 建议操作:从 LAS 导出某一台设备的 csv 文件,作为模版;此处以设备 5.5.5.5 为例:

选中主机 5.5.5.5,并选择导出为 csv 文件。

Cloud

常。

| 导航菜单                     | 忠~若理                                                                                                    |        |
|--------------------------|----------------------------------------------------------------------------------------------------|--------|
| 安全概范                     | (東产結果 而没义是性 织图管理                                                                                                    |        |
| <ul> <li>安全监控</li> </ul> | 要产列表                                                                                                    | Q      |
| ▶ 日志查询                   | 수 新常 第3時 원 무사 원 무坦 - 《 經濟委품                                                                                                    |        |
| <ul> <li>报表管理</li> </ul> | 身号         ●         算のF         第パーP         算板実型         第パーP         創業         創業         創業         目標         日         日 <th1< th=""> <th1< th=""> <th1< th=""></th1<></th1<></th1<>                                                                                                    | ŧ      |
| ▶ 策略管理                   | 1 172.16 創 Excel 72.16.0.10 CentOS 服务器 2019-07-25 02:26-42  (3) ノード (1) マード (1) マ |        |
| ▼ 资产管理                   | R Word                                                                                                    |        |
| 资产管理                     | (B) CSV                                                                                                    |        |
| 网站管理                     |                                                                                                    |        |
| 拓扑管理                     |                                                                                                    |        |
| 网络管理                     |                                                                                                    |        |
| 资产发现                     |                                                                                                    |        |
| <ul> <li>日志采集</li> </ul> |                                                                                                    |        |
| ▶ 系统管理                   |                                                                                                    |        |
|                          |                                                                                                    |        |
|                          |                                                                                                    |        |
|                          |                                                                                                    |        |
|                          |                                                                                                    |        |
|                          |                                                                                                    |        |
|                          |                                                                                                    |        |
|                          |                                                                                                    |        |
|                          |                                                                                                    |        |
|                          |                                                                                                    | الشبكة |

(3) 打开本地保存的 csv 文件(导出文件名为"资产列表.csv"),参照 5.5.5.5 资产格 式,根据实际情况录入 6.6.6.1->6.6.6.10 这十台设备:

5.5.5.5 资产导出 csv 格式,如下图:

高产编号 资产名称 系统类型 PP站址段 资产P MAC地址 责任人 系统版本 序列号 用油 保密性 完整性 可用性 上架信息 资产类别 硬件型号 Min2008 Windows 2008 5550 5555 系统管理员 新统管理员 3 3 3 服务器

参照格式进行录入,如下图(登记完成后注意删除原有的 5.5.5.5 资产,否则 LAS 系统会因为资产重复报错,无法执行导入)。

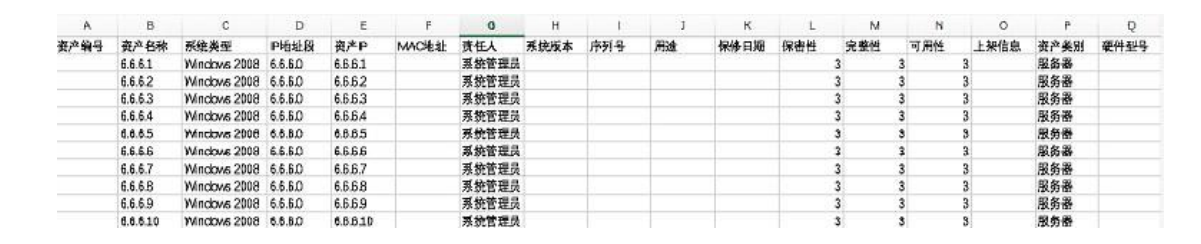

(4) 查看导入后的资产:

大異口 e Cloud

导入成功,将会在页面右下角提示导入成功

| 成功      | ***              | 0  | 1 # |  |
|---------|------------------|----|-----|--|
| ✔ 10个资产 | <sup>2</sup> 成功被 | 导入 |     |  |

查看新导入的10台资产

| 资产管理   |                |         |        |         |        |       |                     |       |     |      |     |    |   |
|--------|----------------|---------|--------|---------|--------|-------|---------------------|-------|-----|------|-----|----|---|
| 资产管理   | 自              | 定义属性    | 视图管理   |         |        |       |                     |       |     |      |     |    |   |
| 资产列表   |                |         |        |         |        |       |                     |       |     |      |     |    | Q |
| 资产名称   | :              |         |        |         | 资产IP   | 6.6.6 |                     | 系统类型: | 请选择 |      |     | *  |   |
| 资产类别   | 请选择            |         |        | Ŧ       | 创建日期:  |       | -                   | 责任人:  |     |      |     |    |   |
| 风险情况   | : 请选择          |         |        | Ŧ       |        |       |                     |       |     |      |     |    |   |
|        |                |         |        |         |        | 🔍 查询  | 前 清空                |       |     |      |     |    |   |
| 🝦 新増 🔰 | <b>\$</b> #19x | 🔊 导入    | 🕗 导出 🕶 | 🔍 视图查看  |        |       |                     |       |     |      |     |    |   |
| 序号     |                | ğ       | 8产名称 💧 | 资产IP    | ♦ 系统类型 | 资产类别  | U I                 | 创建日期  | \$  | 风险情况 | \$  | 操作 |   |
| 1      |                | 6.6.6.6 |        | 6.6.6.1 | CentOS | 终端    | 2019-04-15 09:29:51 |       |     | 无    | 🥒 🗱 |    |   |
| 2      |                | 6.6.6.7 |        | 6.6.6.2 | CentOS | 终端    | 2019-04-15 09:32:12 |       |     |      | / 🗱 |    |   |
| 3      |                | 6.6.6.8 |        | 6.6.6.3 | CentOS | 服务器   | 2019-04-15 09:32:12 |       |     |      | / 🕷 |    |   |
| 4      |                | 6.6.6.9 |        | 6.6.6.4 | CentOS | 服务器   | 2019-04-15 09:32:12 |       |     |      | / 🕷 |    |   |

#### 四、视图(分组)配置

场景:将增加的10台6.6.6.1->6.6.6.10,以及5.5.5.5增加组别信息。

- 6.6.6.1->6.6.6.10: 父组【test】、子组【6 网段】;
- 5.5.5.5: 父组【test】、子组【5 网段】。
  - (1) 添加父组: test:

选择资产管理->资产管理->视图管理,点击 新增,如下图:

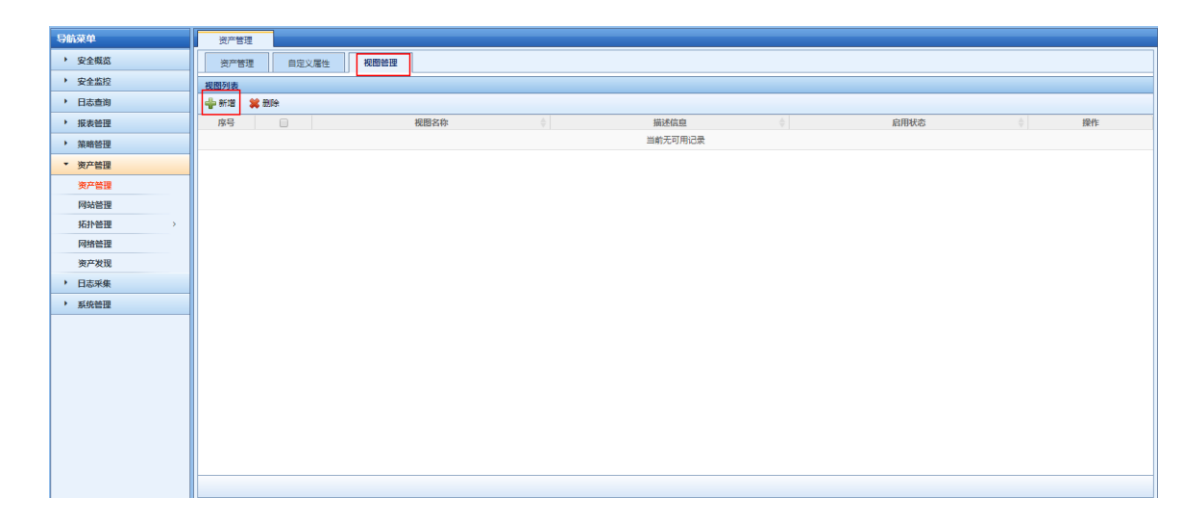

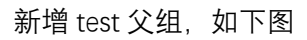

**大異** Cloud

| 导航架单                     | <b>资产管理</b>     |               |      |               |
|--------------------------|-----------------|---------------|------|---------------|
| > 安全概范                   | 天产管理 自定义发性 视频管理 |               |      |               |
| <ul> <li>安全监控</li> </ul> | Risbia          |               |      |               |
| • Bann                   | 🖕 #F# 🗱 1959    |               |      |               |
| • 报表碰望                   | 麻号 位 税幣名存       | Mitaa         | 自用状态 | : <b>N</b> IT |
| * 箱崎管理                   |                 | 当约无可用记录       |      |               |
| * 资产管理                   |                 |               |      |               |
| 東戸管理                     |                 |               |      |               |
| 阿站他理                     |                 | 參视图名称 test    |      |               |
| KIY管理 >                  |                 | 显示风绘道 • 否 🔘 是 |      |               |
| 阿然管理                     |                 |               |      |               |
| <b>崇产</b> 友提             |                 | 描述信息          |      |               |
| • 日志采集                   |                 |               |      |               |
| • 系统管理                   |                 |               |      |               |
|                          |                 | anta data d   |      |               |
|                          |                 |               |      |               |
|                          |                 |               |      |               |
|                          |                 |               |      |               |
|                          |                 |               |      |               |
|                          |                 |               |      |               |
|                          |                 |               |      |               |
|                          |                 |               |      |               |

(2) 添加子组 6 网段和 5 网段:

点击 节点管理

| 资产   | 會理         |    |      |      |      |      |       |    |  |
|------|------------|----|------|------|------|------|-------|----|--|
| 资产   | 管理         | 自分 | ≧义属性 | 视图管理 |      |      |       |    |  |
| 视图列表 |            |    |      |      |      |      |       |    |  |
| 🝦 新増 | <b>* #</b> | 除  |      |      |      |      |       |    |  |
| 序号   |            |    |      | 视图名称 | 描述信息 | 启用状态 | Å     | 操作 |  |
| 1    |            |    | test |      |      | 启用   | ۵ 🖉 🍓 |    |  |
|      |            |    |      |      |      |      |       |    |  |

点击 新增

| 资产管   | 理              |        |      |      |      |         |               |      |       |       |       |
|-------|----------------|--------|------|------|------|---------|---------------|------|-------|-------|-------|
| 视图信息  |                |        |      |      |      |         |               |      |       |       |       |
|       | 视图名称:<br>描述信息: | 1      | test |      |      |         | 显示风险值:        | 否    |       |       |       |
| 节点列表  |                |        |      |      |      |         |               |      |       |       |       |
| 🝦 新増  | 😫 删除           |        |      |      |      |         |               |      |       |       |       |
| 序号    |                |        | 节点名称 | 上级节点 | 安全等级 |         |               | 关联资产 |       | 操作    |       |
| 1     |                | test-1 |      |      |      | 6.6.6.6 | 5,6.6.6.7,6.6 |      | 🗔 🥖 🗰 |       |       |
| 显示 10 | ▼ 条记录          |        |      |      |      | 显示1到1共  | 1条记录          |      |       | « < 1 | , > » |
|       |                |        |      |      |      |         |               |      |       | j     | 150   |

增加6网段和5网段

操作

| <del>天算云</del><br>e Cloud |                   |                                           |         |      | 用尸使用指厚    |
|---------------------------|-------------------|-------------------------------------------|---------|------|-----------|
| 导助凝单                      | 治产管理              |                                           |         |      |           |
| 安全概念                      | 视图信息              |                                           |         |      |           |
| <ul> <li>安全监控</li> </ul>  | 祝聞名称: test        | <b>H</b>                                  | 示风险值: 否 |      |           |
| <ul> <li>日志直询</li> </ul>  | 描述信息:             |                                           |         |      |           |
| > 报表普理                    | 节点列表              |                                           |         |      |           |
| ▶ 腕吻恰理                    |                   |                                           |         |      |           |
| ▼ 资产管理                    | 序号 □ 节点名称         | 1级节点 新增节点                                 | 安全等级 🗙  | 关联资产 | 操作        |
| 资产管理                      | P2 100 #123       | ◆节点名称                                     |         |      |           |
| 网站管理                      | 32/5 100 + 3802/8 |                                           |         |      |           |
| 死扑倍理 >                    |                   | 9 T G M M M M M M M M M M M M M M M M M M |         |      | <b>返回</b> |
| PP:0 言語<br>第二分冊           |                   | 上级节点 请选择                                  | v l     |      |           |
| > 日表采集                    |                   |                                           |         |      |           |
| ▶ 系统管理                    |                   |                                           |         |      |           |
|                           |                   | 保存                                        | 取消 //   |      |           |

(3) 将资产划入相应分组:

将 5.5.5.5 划入 5 网段;

test

节点名称

6节点

5节点

上级节点

资产管理 视图名称:

描述信息: 节点列表 🚔 新増 🕌 删除 序号

1 2

在 资产管理-> 资产管理-> 资产管理,选中 5.5.5.5 资产,进行修改,如下:

安全等级

| 资产管  | 理    |       |        |         |              |      |            |                     |      |      |   |   |
|------|------|-------|--------|---------|--------------|------|------------|---------------------|------|------|---|---|
| 资产管  | 锂    | 自定义属性 | 视图管理   | 1       |              |      |            |                     |      |      |   |   |
| 资产列表 |      |       |        |         |              |      |            |                     |      |      |   | Q |
| 🖕 新増 | 😫 删除 | 🔊 导入  | 🔊 専出 🗸 | • 视图查看  |              |      |            |                     |      |      |   |   |
| 序号   |      | )     | 资产名称   | 资产IP    | ♦ 系统         | 类型 💧 | 资产类别       |                     | 创建日期 | 风险情况 |   | E |
| 1    |      | 5.5.5 | .5     | 5.5.5.5 | Windows 2008 | 服命   | 5 <b>8</b> | 2019-04-15 07:32:19 |      | 无    | 1 |   |

显示风险值:

6.6.6.6,6.6.6.7,6.6....

否

关联资产

#### 在所属视图中选中5网段,并保存

| 所屬视題 | 5网段 |      |   | B 57 和四<br>回 10 <sup>2</sup> test<br>10 <sup>3</sup> 570段 |
|------|-----|------|---|-----------------------------------------------------------|
|      |     |      |   |                                                           |
|      | 影除  | 全部删除 | * |                                                           |

同理将10台6网络设备加入【6网段】;

| 所屬視图 6 | 网段 | ^ | 日 尋 视图<br>日 编 test                    |  |
|--------|----|---|---------------------------------------|--|
|        |    |   | · · · · · · · · · · · · · · · · · · · |  |
|        |    |   |                                       |  |

#### (4) 点击 资产管理->资产管理->视图查看,可以查看当前已经建立的分组:

| 导航菜单                       | 资产管理                                                                                                    |
|----------------------------|----------------------------------------------------------------------------------------------------|
| 安全概范                       | 第 <b>件 特徴</b>   自意义理性 14回答理                                                                                     |
| <ul> <li>安全监控</li> </ul>   | Q                                                                                                    |
| <ul> <li>日志查询</li> </ul>   |                                                                                                    |
| ▶ 报表管理                     | 序号         更产名称         第一日         第二日         新先更型         第二日         第二日         前面         风险信息         操作 |
| 策略管理                       | 1 172.16.0.10 172.16.0.10 CentOS 服务器 2019-07-25 02:26:42 🚺 🧪 🕷                                                  |
| ▼ 资产管理                     |                                                                                                    |
| 资产管理                       |                                                                                                    |
| 网站管理                       |                                                                                                    |
| 拓扑管理                       |                                                                                                    |
| 阿須省理                       |                                                                                                    |
| <ul> <li>) 日志采集</li> </ul> |                                                                                                    |
| > 彩统管理                     |                                                                                                    |
|                            |                                                                                                    |
|                            |                                                                                                    |
|                            |                                                                                                    |
|                            |                                                                                                    |
|                            |                                                                                                    |
|                            |                                                                                                    |
|                            |                                                                                                    |
|                            |                                                                                                    |
|                            | □ 日示 100 ▼ 条记录 日示1到1共1条记录 ( く 1 ) 3                                                                             |

按分组查看

| 资产管理     |                         |                   |                     |          |
|----------|-------------------------|-------------------|---------------------|----------|
| 资产列表     |                         |                   |                     | Q        |
| 日 尋視園    | 🕨 新増 😫 删除 🚽 导入 🖗 导出 🕶 🖡 | 列表查看              |                     |          |
| 网络监控(0)  | 序号 📄 资产名称 🗍 资产          | P 🝦 系统类型 🔶 资产类别 🗧 | 创建日期                | 风险情况  操作 |
| ■ 6节点(4) | 1 5.5.5.5 5.5.5.5       | Windows 2008 服务器  | 2019-04-15 07:32:19 | 📧 🥖 🗰    |
| 5节点(1)   |                         |                   |                     |          |
|          |                         |                   |                     |          |
|          |                         |                   |                     |          |
|          |                         |                   |                     |          |
|          |                         |                   |                     |          |
|          |                         |                   |                     |          |
|          |                         |                   |                     |          |
|          |                         |                   |                     |          |

# 2.1.3. 自定义资产添加

## 一、自定义厂商、产品、系统类型(非 LAS 默认自带)资产添加

场景:

添加一台防火墙:

ip 地址: 10.250.250.12

厂商: A 厂商

产品: A 产品

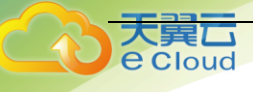

系统型号: A 系统

## 二、具体配置

(1) 添加厂商:

点击系统管理->内置对象->厂商->新增

| 导航菜单                     | 内置对象         |                          |           |
|--------------------------|--------------|--------------------------|-----------|
| <ul> <li>安全概節</li> </ul> | 厂商 产品        | 系统类型                     | -         |
| <ul> <li>安全监控</li> </ul> | 厂商列表         |                          | Q         |
| <ul> <li>日志査询</li> </ul> | 🚔 新増 😫 激除    |                          |           |
| · 报表管理                   | 序号 🗌         | 名称 ・ 主页 ・ 地址 ・ 描述 ・ 是否内置 | ♦ 操作      |
| ▶ 策略管理                   | 1            | Adobe 内国                 |           |
| 资产管理                     | 2            | Alcatel(阿尔卡特 內面          |           |
| <ul> <li>日志采集</li> </ul> | 3            | Anachiva(安局华 内西          |           |
| ▼ 系统管理                   | 4            | Apache PIR               |           |
| 用户管理                     | 5            | Apple(甲栗公司) PB           |           |
| 日志管理                     | 6            | Arbor P語                 |           |
| 系统参数                     | 7            | Aruba PAB                |           |
| 内面对象                     | 8            | Blue Coat PBE            |           |
| 升级管理                     | 9            | 8000(22時(酒) (23日)        |           |
| 许可证管理                    | 10           | CheckPoint Page          |           |
| 云端配置                     | 11 🔲         | Cisco(思科) PAE            |           |
| 云端升级                     | 12           | Citra(思志)                |           |
| 业务配置                     | 13           | CrossBeam HE             |           |
| 系统配置                     | 14           | DPtech()由音科技) 内国         |           |
| 集群管理                     | 15           | EMC                      |           |
| 凝銑巡检                     | 16           | ERICSSON(數立第             |           |
|                          | 17           | Extreme netw PBR         |           |
|                          | 显示 100 🔻 条记录 | 显示1到74共74条记录             | < < 1 > » |

#### 如下图进行配置:

| 内置对象    |       |
|---------|-------|
| 新增厂商    |       |
| ✤ 厂商名称  | AŪ    |
| 厂商电话    |       |
| 厂商web主页 |       |
| 厂商地址    |       |
|         |       |
| 描述      |       |
|         | 保存 戰消 |
|         |       |

(2) 增加产品:

点击系统管理->内置对象->产品->新增

| 导航菜单                     | 内置对象     |     |              |                      |          |                    |
|--------------------------|----------|-----|--------------|----------------------|----------|--------------------|
| > 安全概節                   | 厂商       | 产品  | 系统类型         |                      |          |                    |
| > 安全监控                   | 产品列表     |     |              |                      |          | Q                  |
| <ul> <li>日志査询</li> </ul> | 🖕 新増 💲   | 制除  |              |                      |          |                    |
| <ul> <li>报表管理</li> </ul> | 序号       |     | 产品名称         | ▲ 产品厂商               | ◆ 产品型号 ◆ | 是否内置 🕴 操作          |
| ▶ 策略管理                   | 1        |     | Alcatel Rout | Alcatel(阿尔卡特         |          | 内置                 |
| > 资产管理                   | 2        |     | Anachiva NGF | Anachiva(安启华         |          | 内西                 |
| <ul> <li>日志采集</li> </ul> | 3        |     | Apache       | Apache               |          | 内置                 |
| ▼ 系统管理                   | 4        |     | Apache Tomca | Apache               |          | 内置                 |
| 用户管理                     | 5        |     | Arbor NTMS   | Arbor                |          | 内置                 |
| 日志管理                     | 6        |     | Arcsight     | HP(惠晉)               |          | 内置                 |
| 系统参数                     | 7        |     | Aruba AC     | Aruba                |          | 内面                 |
| 内面对象                     | 8        |     | Big Iron     | Foundry(阿捷)          |          | 内置                 |
| 升级管理                     | 9        |     | BIND         | other(其它)            |          | 内置                 |
| 许可证管理                    | 10       |     | Bluecoat上网代理 | Blue Coat            |          | 内置                 |
| 云端配置                     | 11       |     | Broker-FTP-S | other(其它)            |          | 内置                 |
| 云端升级                     | 12       |     | CdomainFree  | other(其它)            |          | 内置                 |
| 业务配置                     | 13       |     | CentOS       | other(其它)            |          | 内置                 |
| 系统配置                     | 14       |     | CheckPoint   | CheckPoint           |          | 内置                 |
| 集群營理                     | 15       |     | Cisco ACS    | Cisco(思料)            |          | 内置                 |
| 系统巡检                     | 16       |     | Cisco ASA    | Cisco(思料)            |          | 内面                 |
|                          | 17       |     | Cisco Guard  | Cisco(思科)            |          | 内置                 |
|                          | 显示 100 - | 条记录 |              | 显示 1 到 100 共 182 条记录 |          | « < <u>1</u> 2 > » |

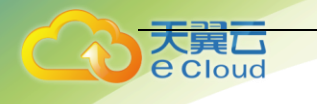

如下图进行配置,产品厂商选择刚建立的【A 厂商】:

| 内置对象   |     |        |                 |       |
|--------|-----|--------|-----------------|-------|
| 新增产品   |     |        |                 |       |
| ✤ 产品名称 | A产品 | ※ 产品厂商 | Microsoft(微软公司) | × v   |
| 产品型号   |     |        |                 |       |
| 描述     |     |        |                 |       |
|        |     |        |                 |       |
|        |     |        |                 | 保存 取消 |

(3) 增加系统类型:

点击 系统管理->内置对象->系统类型->新增

| 导航菜单                     | 内置对象       |     |              |              |                 |                 |             |
|--------------------------|------------|-----|--------------|--------------|-----------------|-----------------|-------------|
| > 安全概范                   | 厂商         | 产品  | 系统类型         |              |                 |                 | -           |
| <ul> <li>安全监控</li> </ul> | 系统类型列表     |     |              |              |                 |                 | Q           |
| <ul> <li>日志查询</li> </ul> | 🚽 新増 😫 🕷   | 除   |              |              |                 |                 |             |
| <ul> <li>报表管理</li> </ul> | 序号         |     | 系统类型 ▲       | 产品 🕴         | 厂商 🔷            | 描述              | 是否內置 🕴 操作   |
| 策略管理                     | 1          |     | AIX 5        | IBM AIX      | IBM             | IBM AIX 5       | 内置          |
| <ul> <li>资产管理</li> </ul> | 2          |     | Alcatel Rout | Alcatel Rout | Alcatel(阿尔卡特    | Alcatel Router/ | 内置          |
| <ul> <li>日志采集</li> </ul> | 3          |     | Alcatel S12  | Alcatel Rout | Alcatel(阿尔卡特    | Alcatel S12     | 内置          |
| ▼ 系统管理                   | 4          |     | Alcatel Spat | Alcatel Rout | Alcatel(阿尔-#特   | Alcatel Spatial | 内置          |
| 用户管理                     | 5          |     | Anachiva NGF | Anachiva NGF | Anachiva(安启华    | Anachiva NGFW   | 内五          |
| 日志管理                     | 6          |     | Apache       | Apache       | Apache          | Apache          | 内置          |
| 系统参数                     | 7          |     | Arbor NTMS   | Arbor NTMS   | Arbor           | Arbor NTMS      | 内置          |
| 内置对象                     | 8          |     | Arcsight Exp | Arcsight     | HP(惠晉)          | Arcsight Expres | 内置          |
| 升级管理                     | 9          |     | Arcsight Log | Arcsight     | HP(惠晉)          | Arcsight Logger | 内置          |
| 许可证管理                    | 10         |     | Arsight ESM  | Arcsight     | HP(惠晉)          | Arcsight ESM    | 内置          |
| 云端配置                     | 11         |     | Aruba AC     | Aruba AC     | Aruba           | Aruba AC        | 内置          |
| 云端升级                     | 12         |     | Big Iron     | Foundry Rout | Foundry(网捷)     | Big Iron        | 内置          |
| 业务配置                     | 13         |     | BIND         | BIND         | other(其它)       | BIND            | 内置          |
| 凝绕配置                     | 14         |     | Bluecoat     | Bluecoat上网代理 | Blue Coat       | Bluecoat        | 内置          |
| 集群管理                     | 15         |     | CentOS       | CentOS       | other(其它)       | CentOS          | 内置          |
| 系统巡检                     | 16         |     | CheckPoint   | CheckPoint   | CheckPoint      | CheckPoint      | 内置          |
|                          | 17         |     | Cisco ACS    | Cisco ACS    | Cisco(思料)       | Cisco ACS       | 内置          |
|                          | 显示 100 - 第 | 影记录 |              | 显示 1         | 到 100 共 183 条记录 |                 | < < 1 2 > » |

如下图 进行配置,产品厂商选择刚建立的【A 厂商】,产品选择刚建立的【A 产品】:

| 内置对象   |        |                     |      |         |      |
|--------|--------|---------------------|------|---------|------|
| 新增系统类型 |        |                     |      |         |      |
|        | ※ 厂商   | Microsoft(微軟公司) × × | * 产品 | Windows | × v  |
|        | ✤ 系统类型 | A系统                 |      |         |      |
|        | 描述     |                     |      |         |      |
|        |        |                     |      |         | li   |
|        |        |                     |      |         | 保存取消 |

(4) 添加资产,调用新建的【A 系统】:

点击资产管理->资产管理->资产管理->新增

| 天<br>Tech | bud                      |                                                            |           |
|-----------|--------------------------|------------------------------------------------------------|-----------|
|           | 导航菜单                     | · 资产管理                                                     |           |
|           | <ul> <li>安全概説</li> </ul> | 茨方普課   自定义届性                                               |           |
|           | > 安全监控                   |                                                            |           |
|           | <ul> <li>日志查询</li> </ul> | ◆新酒 第部除 ④ 导入 ④ 导出 ● ③ 切图差著                                 |           |
|           | <ul> <li>报表管理</li> </ul> |                                                            | 风险情况 💧 操作 |
|           | ▶ 策略管理                   | 1 目 172.16.0.10 172.16.0.10 CentOS 服务器 2019-07-25 02:26:42 | 📧 🥖 🗰     |
|           | ▼ 资产管理                   |                                                            |           |
|           | 资产管理                     |                                                            |           |
|           | 网站管理                     |                                                            |           |
|           | 拓扑管理 >                   |                                                            |           |
|           | CT ( A A A T T T         |                                                            |           |

| 显示 100 🔻 条记录 | 显示1到1共1条记录 | « < 1 > » |
|--------------|------------|-----------|
|              |            |           |
|              |            |           |

参照下图配置,系统类型选择刚建立的【A系统】,即可完成自定义资产的调用:

| 资产管理   |         |         |                          |
|--------|---------|---------|--------------------------|
| 新增资产   |         |         |                          |
| ● 基本信息 |         |         |                          |
| 资产编号   |         | ✤ 资产名称  | A资产                      |
| ✤ 系统类型 | × A系统   | ✤ IP地址段 | 缺省网络-172.16.0.0/24 × × 🔹 |
| ✤ 资产类别 | 服务番 × ▼ | ✤ 资产IP  | × 172.16.0.11            |
| 系统版本   |         | 硬件型号    |                          |
| 序列号    |         | 用途      |                          |
| MAC地址  |         |         |                          |

# 2.2. 日志标准化配置(必配)

#### 2.2.1. 日志接入说明

1、日志标准化

日志采集
 系统管理

在 LAS 系统上首先设置需要接收、标准化具体设备/系统的安全事件/日志;它是安全事件管理的核心内容,也是系统安全事件/日志的唯一来源。LAS 上完成日志标准化后,能够识别各种设备日志,并进行标准化、模版化呈现、日志归并、日志过滤、关联告警等核心内容呈现;该项配置主要包含以下两项步骤:

(1) 网络设备、服务器等日志指向 LAS 存储;

(2) LAS 系统采集器配置,将接收的日志执行标准化。

2、各种采集方式适用的场景不尽相同,在实际设置时应根据具体的被接入设备进行设置:

- (1) Syslog 方式:适用于大多数 Linux/Unix 类系统及多数网络和防火墙类设备;
- (2) SNMP Trap 方式:适用于一般的网络设备;
- (3) WMI 方式:适用于 Windows 系统的事件接入;

(4) 数据库方式:适用于部分数据库自身的审计日志接入以及一些仅能将日志保存在数据库中的软件系统,如 Symantec 网络防毒系统、趋势网络防毒系统等;

(5) 文件方式:适用于无法通过上述方式实时接入系统的或需集中审计(特别是事后审)计)的软件或应用系统所留存的日志信息;

(6) Socket 方式:适用于对日志信息丢失零容忍的场景,但相关被采系统需进行一定程度的改造以发出符合 LAS 要求的日志格式;(由于实施难度大,需要定制开发,不建议使用);

(7)SMB 方式: 用于 web 连接和客户端与服务器之间的信息沟通;

(8)CONSOLE 方式: 主动采集目标设备的原始日志具体采集方式由插件类型决定对应参数请根据系统要求填写;

(9) 日志导入:适用于对日志进行手动导入;

(10)流量镜像接入方式:采用旁路模式接受镜像流量,只需将网线插入对应的网卡接口, 通过网线接受镜像流量。

#### 2.2.2. syslog 方式 (常见): linux 系统及网络设备接入

一、场景:

LAS 系统上需要识别 2 台负载均衡、1 台防火墙、1 台天泰防火墙以及若干 linux 主机日志,进行标准化呈现:

2 台负载均衡地址: 172.16.32.11、 172.16.32.12;

防火墙地址: 210.x.x.x;

1 台天泰 waf 防火墙: 210.x.x.x;

若干台 linux 主机: 主机数量较多, 具体 ip 未统计, 需要一段周期的添加时间。

二、注意事项

网络通信正常:被采集设备与日志服务器之间网络可达,与日志采集器的 UDP: 514 端 口畅通。

日志编码格式正确: Syslog 编码需要文本格式, UTF->8 或者 GBK。

#### 三、各类设备配置:将 syslog 日志指向 LAS 系统。

1、常规网络、安全设备

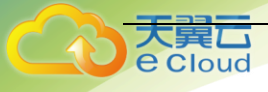

在 web 界面或者命令行,将 syslog 服务器设置为 LAS 系统(采集器) ip 地址。

各类设备的 Syslog 或者 SNMP Trap 日志外发的配置方式,可以参见 LAS 系统里的"策略管理->知识库->日志配置类",针对不同设备有不同的配置方法,如下图:

| 导航菜单                     | 知识库      |       |                       |                     |                                       |
|--------------------------|----------|-------|-----------------------|---------------------|---------------------------------------|
| <ul> <li>安全概范</li> </ul> | 日志配置类    | 日月    | 5英 安全经验英              |                     | · · · · · · · · · · · · · · · · · · · |
| ・ 安全監控                   | 日志配置类    | u     |                       |                     | Q                                     |
| <ul> <li>日志查询</li> </ul> | 🚽 新増 🗰 😫 | 删除    |                       |                     |                                       |
| <ul> <li>报表管理</li> </ul> | 序号       |       | 标题                    | 创建时间                | ▼ 是否内置 💠 操作                           |
| ▼ 策略管理                   | 1        |       | AIX日志配置               | 2019-07-25 01:05:18 | 内置                                    |
| 审计策略                     | 2        |       | FREEBSD日志配置           | 2019-07-25 01:05:18 | 内置                                    |
| 关联策略                     | 3        |       | LINUX日志配置             | 2019-07-25 01:05:18 | 内置                                    |
| 采集策略                     | 4        |       | CATALYST日志配置          | 2019-07-25 01:05:18 | 内置                                    |
| 知识库                      | 5        |       | REDBACK SE800日志配置     | 2019-07-25 01:05:18 | 内置                                    |
| <ul> <li>资产管理</li> </ul> | 6        |       | JUNIPER ROUTER日志配置    | 2019-07-25 01:05:18 | 内置                                    |
| <ul> <li>日志采集</li> </ul> | 7        |       | LINKTRUST SCANNER日志配置 | 2019-07-25 01:05:18 | 内置                                    |
| <ul> <li>系统管理</li> </ul> | 8        |       | 安奈特交换机日志配置            | 2019-07-25 01:05:18 | 内置                                    |
|                          | 9        |       | CYBERWALL日志配置         | 2019-07-25 01:05:18 | 内置                                    |
|                          | 10       |       | LINKTRUST IDS7.1日志配置  | 2019-07-25 01:05:18 | 内置                                    |
|                          | 11       | 知识库详情 | LINKTRUST IDS7.2日志配置  | 2019-07-25 01:05:18 | 内置                                    |
|                          | 12       |       | TOPSEC IDS日志配置        | 2019-07-25 01:05:18 | 内置                                    |
|                          | 13       |       | SYMANTEC8/9/10日志配置    | 2019-07-25 01:05:18 | 内置                                    |
|                          | 14       |       | SYMANTEC11日志配置        | 2019-07-25 01:05:18 | 内置                                    |
|                          | 15       |       | LTIM日志配置              | 2019-07-25 01:05:18 | 内置                                    |
|                          | 16       |       | WEBSPHERE V6日志配置      | 2019-07-25 01:05:18 | 内置                                    |
|                          | 17       |       | LINKTRUST UTM日志配置     | 2019-07-25 01:05:18 | 内置                                    |
|                          | 显示 100 🔻 | 祭记录   | 显示 1 到 56 共 56 条记录    |                     | « < 1 > »                             |

注意: 被采集设备的日志配置需要这些设备的系统管理员协助

2、Redhat Linux 系统

(1)登录到 Redhat 系统中,执行命令: "vi /etc/syslog.conf"(或者为 rsyslog.conf);

(2)在文件末添加如下内容: \*.debug @SyslogserverIP 其中 debug 和@符号之间是一个 Tab 键而不是空格, IP 地址填写收集 Syslog 接收服务器的地址(LAS 地址);

(3)保存配置文件:执行命令":wq";

(4)重新启动 syslog 服务:执行命令"service rsyslog restart"。

#### 四、LAS系统配置:日志标准化配置

2 台负载均衡、1 台防火墙、1 台天泰 waf、若干台 linux 主机已经将日志指向 LAS 系统, 需要在 LAS 系统上配置相应的标准化策略。

1、登录系统进入日志采集页面,点击"新增"按钮

| 24度回     第482048     第4828       24度回     1 FB00K.org/8/HE-VOLog/E - 行目を信意工具、用于WindowEI目事業 & MOLog/WindowEI目事業 & MOLog/WindowEIIIIIIIIIIIIIIIIIIIIIIIIIIIIIIIIIIII                                                                                                    | 防菜单  | 日志采集                                                             |                                   |                                |              |      |      |            |      |
|----------------------------------------------------------------------------------------------------|------|------------------------------------------------------------------|-----------------------------------|--------------------------------|--------------|------|------|------------|------|
| 22222         1 TERNOLOGIE                                                                                                    | 安全概题 | 采集控制器 存储配置                                                       |                                   |                                |              |      |      |            |      |
| 建築調       ##2014(172.14.0.15/0)(前間間))         建築調       ##2014(172.14.0.15/0)(前間間))         建築調       ●用         中間       ●用         建築調       ●用         建築調       ●用         建築調       ●用         建築調       ●用         建築調       ●用         建築調       ●用         建築調       ●用         建築調       ●用         1       comm_fondingine         1       comm_fondingine         1       comm_fondingine         1       comm_fondingine         2       172.16.0.10         単株具機製(SYS00)       172.16.0.134         単株       ●用         単木       ●用         単木       ●用         単木       ●用         2       172.16.0.10         単木       ●用         単木       ●用         単木       ●用         単木       ●用         単木       ●用         単木       ●用         ●       ●         ●       ●         ●       ●         ●       ●         ●       ●         ●                                                                                                    | 安全监控 | 上下载NXLog客户端:NXLog是一个日志                                           | 18改集工具、用于Windows日志采集 🔺 NXLoo客A    | - in                           |              |      |      |            |      |
|                                                                                                    | 日志豊尚 |                                                                  |                                   |                                |              |      |      |            |      |
| Radik     Radik                                                                                                    | 报表管理 | Ideal FOIL BEAGE TALLACE AND AND AND AND AND AND AND AND AND AND | 251 0/24 81-95 <sup>-</sup> 00 10 | STARS. STAR                    |              |      |      |            |      |
| 四方相         一日         日日         日         日         日         日 <td>策略管理</td> <td>ABALLIR: De Biplie-10.231.</td> <td>231.0/24, 0/8/9/08-10</td> <td>ETTAS. ETTAS</td> <td></td> <td></td> <td>RCIE</td> <td>里局</td> <td>MIAK</td> | 策略管理 | ABALLIR: De Biplie-10.231.                                       | 231.0/24, 0/8/9/08-10             | ETTAS. ETTAS                   |              |      | RCIE | 里局         | MIAK |
| 2234年         時間         月間         前目的名称         東型         地址         送日秋の         東市           1         0         comm_fowErgine         洗品可量         127.16.0.154         100 * 第         *         *         *         *         *         *         *         *         *         *         *         *         *         *         *         *         *         *         *         *         *         *         *         *         *         *         *         *         *         *         *         *         *         *         *         *         *         *         *         *         *         *         *         *         *         *         *         *         *         *         *         *         *         *         *         *         *         *         *         *         *         *         *         *         *         *         *         *         *         *         *         *         *         *         *         *         *         *         *         *         *         *         *         *         *         *         *         *         *         <                                                                                                    | 资产管理 | →新達 ▶ 启用 📕 停用                                                    |                                   |                                |              |      |      |            |      |
| I         Comm_flow/Engine         通過単         12/16.0154         Engine         ア           2         172.16.0.10         単中未規制(SSLOG)         172.16.0.154         Engine         ● ア           第         1         第         1         第         ●         ●         ●         ●         ●         ●         ●         ●         ●         ●         ●         ●         ●         ●         ●         ●         ●         ●         ●         ●         ●         ●         ●         ●         ●         ●         ●         ●         ●         ●         ●         ●         ●         ●         ●         ●         ●         ●         ●         ●         ●         ●         ●         ●         ●         ●         ●         ●         ●         ●         ●         ●         ●         ●         ●         ●         ●         ●         ●         ●         ●         ●         ●         ●         ●         ●         ●         ●         ●         ●         ●         ●         ●         ●         ●         ●         ●         ●         ●         ●         ●         ●         ●         ●                                                                                                    | 日志釆集 | 序号                                                               | 组件名称                              | 类型                             | 地址           | 运行状态 |      | 探(         | ŧ.   |
| 2     172.16.0.10     単年二典規約(75L00)     172.16.0.154     Main File       第第 100 ● 銀紀葉     第第 1 動 2 共 2 新紀葉     (1)     (1)     (1)                                                                                                    | 系统管理 | 1                                                                | comm_flowEngine                   | 流量引擎                           | 172.16.0.154 | 运行正常 | 8    | <b>- X</b> |      |
| <u>第示 100 </u> ● <i>集G</i> 健                                                                                                    |      | 2                                                                | 172.16.0.10                       | 事件采集器(SYSLOG)                  | 172.16.0.154 | 运行正常 |      | <b>* *</b> |      |
|                                                                                                    |      |                                                                  |                                   | TO THE A THE ALL A AND A AND A |              |      |      |            | 1.4  |
|                                                                                                    |      | <u>≅</u> ≉ <u>100</u> • Sic≉                                     |                                   | 量亦1割2共2第iGR                    |              |      |      |            |      |

#### 2、配置相关参数

loud

(1) 增加2合负载均衡: 172.16.32.11、172.16.32.12:

| 导航菜单                     | 白金菜集                                                                                         |      |
|--------------------------|----------------------------------------------------------------------------------------------|------|
| > 安全概意                   | 新聞來集員                                                                                        |      |
| <ul> <li>安全监控</li> </ul> | ◆ 名称 Sangforad                                                                               |      |
| <ul> <li>日志查询</li> </ul> | 接入方式 ④ Syslog 0 💿 SNMP Trap 0 🔵 数据库 0 💿 文件 0 💿 SMB 0 💿 WML 0 💿 CONSOLE 0 💿 日志导入 0 💿 SOCKET 0 |      |
| <ul> <li>报表管理</li> </ul> |                                                                                              |      |
| ▶ 策略管理                   | 1P哈爾 × 172.16.32.11 × 172.16.32.12                                                           |      |
| > 资产管理                   | ◆ 标单化描略                                                                                      |      |
| ▼ 日志采集                   | 日志配置加归车                                                                                      |      |
| • 系统管理                   | a 🛛 🗸 🕤 The matrix                                                                           |      |
|                          | 事件过述 · 语思评                                                                                   |      |
|                          | 最否如并 〇 是 ⑧ 否                                                                                 |      |
|                          | 展送                                                                                           |      |
|                          |                                                                                              |      |
|                          |                                                                                              | 保存取消 |
|                          |                                                                                              |      |
|                          |                                                                                              |      |
|                          |                                                                                              |      |
|                          |                                                                                              |      |

名称: 自定义; 例如本例自定义取名为 Test\_AD;

类型:选择"事件采集器";

标准化策略:选择系统内置对应的模版,在对话框中输入厂商名称首几位,系统将自动关联。

|       | 安全報答         新增采申請                                                                                                    |
|-------|----------------------------------------------------------------------------------------------------|
|       | • इक्टेइंग्ले क दर्श sangforad                                                                                                    |
|       | 日本通知     接入方式 ④ Syslog ④   SMMP Trap 0   影響等 ④   文件 0   SMB 0   WM 0   CONSOLE 0   日本導入 0   SOCKET 0                                                                                                    |
|       | 探索管理                                                                                                    |
|       | · 補助體證 即管題 <u>× 172.16.32.11</u> × 172.16.32.12                                                                                                    |
|       | 庚产检理         ◆ 标单化描略         san                                                                                                    |
|       | · 日本報集 日本記書和日本記書和日本記書和日本記書和日本記書和日本記書和日本記書和日本記書和                                                                                                    |
|       | · 系统普通 Sangfor FW Sangfor FW                                                                                                    |
|       | Sunger PLan Sangfor NGAF                                                                                                    |
|       | ● 中田は anglor AD                                                                                                    |
|       | a Sangtor ALLOIR-00<br>Based B Sangtor ALLOIR-00                                                                                                    |
|       | Sandor Nackaru (T-8)                                                                                                    |
|       | Hite And And And And And And And And And And                                                                                                    |
|       |                                                                                                    |
|       |                                                                                                    |
| 保存 取消 |                                                                                                    |
|       |                                                                                                    |
|       |                                                                                                    |
|       |                                                                                                    |
|       |                                                                                                    |
|       |                                                                                                    |
| 90    | 新作業         an           日志将集         Sandor SS. 1/PN           月支持備         日志見第の供<br>記述自由日本           単大管理         Sandor SS. 1/PN           正式自由日本         Sandor SS. 1/PN           Sandor SS. 1/PN         Sandor SS. 1/PN           Sandor SS. 1/PN         Sandor SS. 1/PN           Sandor SS. 1/PN         Sandor SS. 1/PN           Sandor SO. 1/PN         Sandor SS. 1/PN           Sandor SO. 1/PN         Sandor SO. 1/PN           Sandor SO. 1/PN         Sandor SO. 1/PN           Sandor AC(ORE)         Sandor SO. 1/PN           Sandor AC(ORE)         Sandor SO. 1/PN           Sandor SO. 1/PN         Sandor SO. 1/PN           Interview         Sandor SO. 1/PN           Sandor AC(ORE)         Sandor SO. 1/PN           Sandor SO. 1/PN         Sandor SO. 1/PN           Sandor SO. 1/PN         Sandor SO. 1/PN           Sandor SO. 1/PN         Sandor SO. 1/PN           Sandor SO. 1/PN         Sandor SO. 1/PN           Sandor SO. 1/PN         Sandor SO. 1/PN           Sandor SO. 1/PN         Sandor SO. 1/PN           Sandor SO. 1/PN         Sandor SO. 1/PN           Sandor SO. 1/PN         Sandor SO. 1/PN           Sandor SO. 1/PN         Sandor SO. 1/PN </th |

ip 范围:输入两台负载均衡的具体地址;此项可以为空系统将自动识别;建议填写准确 ip 以便系统能够识别。

(2) 添加防火墙标准化策略(参考负载均衡) 210.x.x.x:

| 导航菜单                     | 日志采集    |                                                                                       |
|--------------------------|---------|---------------------------------------------------------------------------------------|
| > 安全概范                   | 新增采集器   |                                                                                       |
| <ul> <li>安全监控</li> </ul> | ◆ 名称    | WAF                                                                                   |
| <ul> <li>日志查询</li> </ul> | 接入方式    | ● Sydog 0   SNMP Tap 0   数据库 0   文体 0   SMB 0   VMI 0   CONSOLE 0   目击导入 0   SOCKET 0 |
| <ul> <li>报表管理</li> </ul> |         |                                                                                       |
| 育略管理                     | IP范围    | * 172.16.0.111                                                                        |
| <ul> <li>资产管理</li> </ul> | ✤ 标准化策略 | * TITANSEC WAR                                                                        |
| ▼ 日志釆乗                   | 日志配置知识库 |                                                                                       |
| > 系统管理                   | 过滤自身日志  | ● ■ ○ 否                                                                               |
|                          | 事件过滤    | · 通送师 🔶                                                                               |
|                          | 是否归并    |                                                                                       |
|                          | 描述      |                                                                                       |
|                          |         |                                                                                       |
|                          |         | 914 E.A                                                                               |
|                          |         |                                                                                       |
|                          |         |                                                                                       |
|                          |         |                                                                                       |
|                          |         |                                                                                       |

(3) 添加天泰 WAF 防火墙:

loud

| 导航菜单                                    | 日志采集    |                                                                                         |
|-----------------------------------------|---------|-----------------------------------------------------------------------------------------|
| <ul> <li>安全概范</li> </ul>                | 新増釆集器   |                                                                                         |
| <ul> <li>安全监控</li> </ul>                | ◆ 名称    | WAF                                                                                     |
| <ul> <li>日志查询</li> </ul>                | 接入方式    | ④ Syslog 0 ⑤ SNMP Trap 0 ⑥ 炭農業 0 ⑥ 文件 0 ⑥ SMB 0 ⑥ Wh1 0 ⑥ CONSOLE 0 ◎ 日志号入 0 ◎ SOCKET 0 |
| <ul> <li>报表管理</li> </ul>                |         |                                                                                         |
| 第二章 第二章 第二章 第二章 第二章 第二章 第二章 第二章 第二章 第二章 | IPEE    | × 177.16.0.111                                                                          |
| <ul> <li>资产管理</li> </ul>                | ◈ 标准化策略 | K TITANSEC WAF                                                                          |
| ▼ 日志采集                                  | 日志配置知识库 |                                                                                         |
| <ul> <li>系统管理</li> </ul>                | 过滤自身日志  | • R O A                                                                                 |
|                                         |         |                                                                                         |
|                                         | 事件过速    | 第25時 🔶                                                                                  |
|                                         | 是否归并    | ○ 差 ⊕ 否                                                                                 |
|                                         | 描述      |                                                                                         |
|                                         |         |                                                                                         |
|                                         |         |                                                                                         |
|                                         |         | 9763 IT33                                                                               |
|                                         |         |                                                                                         |
|                                         |         |                                                                                         |
|                                         |         |                                                                                         |
|                                         |         |                                                                                         |
|                                         |         |                                                                                         |
|                                         |         |                                                                                         |

(4) 添加若干台 linux 主机:

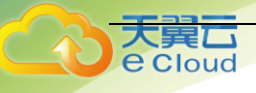

注意点:由于主机数量较多,需要一段的添加周期,故此处可以将 ip 范围留空(或者添加地址段),系统支持智能识别;其他配置与上述步骤相同。

| 导机菜单                     | 日志采集    |                                                                                                    |
|--------------------------|---------|----------------------------------------------------------------------------------------------------|
| 安全概范                     | 新增采集器   |                                                                                                    |
| > 安全监控                   |         | LINUX                                                                                                    |
| <ul> <li>日志查询</li> </ul> | 接入方式    | ③ Sydgo ③ SNMP Tap ④ ② 数据库 Ø ③ 文件 Ø ③ SM8 Ø ④ WML Ø ⑤ CONSOLE Ø ⑤ 目表导入 Ø ⑤ SOCKET Ø                                                                                                    |
| ▶ 报表管理                   |         |                                                                                                    |
| ▶ 策略管理                   | 15/2/20 | <u> K 1/2.160.1/24</u>                                                                                                    |
| > 炭产管理                   | ◈ 标准化策略 | x Linx                                                                                                    |
| ▼ 日志采集                   | 日志配置知识库 | Linux日志配置                                                                                                    |
| ▶ 系统管理                   | 过烤自身日志  | • E 0 F                                                                                                    |
|                          |         |                                                                                                    |
|                          | 事件过滤    | - (13)2月 - (13)2月 - (13)2月 - (13)2月 - (13)2月 - (13)2月 - (13)2月 - (13)2月 - (13)2月 - (13)2月 - (13)2月 - (13)2月 - (13)2月 - (13)2月 - (13)2月 - (13)2月 - (13)2月 - (13)2月 - (13)21 - (13)21 - |
|                          | 是否归并    |                                                                                                    |
|                          | 描述      |                                                                                                    |
|                          |         |                                                                                                    |
|                          |         |                                                                                                    |
|                          |         | 保存 取滅                                                                                                    |
|                          |         |                                                                                                    |
|                          |         |                                                                                                    |
|                          |         |                                                                                                    |
|                          |         |                                                                                                    |
|                          |         |                                                                                                    |

(5) 查看已配置标准化策略:

| 日秋草竹                       | 日本司件         |                                          |               |              |      |               |
|----------------------------|--------------|------------------------------------------|---------------|--------------|------|---------------|
| L DARK                     | шажж         |                                          |               |              |      |               |
| * 女王锐向                     | 采集控制器        | 存储配置                                     |               |              |      |               |
| <ul> <li>・ 安全监控</li> </ul> | ▲ 下载NXLog客户  | ≒端:NXLog是一个日志收集工具,用于Windows日志采集 📥 NXLog客 | 户端            |              |      | ×             |
| <ul> <li>日志查询</li> </ul>   | 采集控制器(172.10 | 6.0.154)[許可覺控]                           |               |              |      |               |
| · 报表管理                     | Histori 60   | 3: 熱管回路。10.251.251.0/24. 熱管回路。10         | 运行状态: 运行下桌    |              |      | 777 (RC) (RH) |
| ▶ 策略管理                     |              |                                          |               |              |      |               |
| 资产管理                       | 🖕 新増 🕨 启用    | 用 📕 停用                                   |               |              |      |               |
| ▼ 日志采集                     | 序号           | 组件名称                                     | 类型            | 地址           | 运行状态 | 操作            |
| <ul> <li>系统管理</li> </ul>   | 1            | comm_flowEngine                          | 流量引擎          | 172.16.0.154 | 运行正常 | <b>×</b>      |
|                            | 2            | 172.16.0.10                              | 事件采集器(SYSLOG) | 172.16.0.154 | 运行正常 | 📕 🗱 🎘         |
|                            | 3            | sangforad                                | 事件采集器(SYSLOG) | 172.16.0.154 | 运行正常 | 📕 🗱 🛠         |
|                            | 4            | WAF                                      | 事件采集器(SYSLOG) | 172.16.0.154 | 运行正常 | 📕 🗰 🛠         |
|                            | 显示 100 - 泉   | 记录                                       | 显示1到4共4条记录    |              |      | « < 1 > »     |
|                            |              |                                          |               |              |      |               |
|                            |              |                                          |               |              |      |               |
|                            |              |                                          |               |              |      |               |
|                            |              |                                          |               |              |      |               |
|                            |              |                                          |               |              |      |               |
|                            |              |                                          |               |              |      |               |
|                            |              |                                          |               |              |      |               |
|                            |              |                                          |               |              |      |               |
|                            |              |                                          |               |              |      |               |
|                            |              |                                          |               |              |      |               |
|                            |              |                                          |               |              |      |               |
|                            |              |                                          |               |              |      |               |

注意:每种标准化策略只能添加一次,例如上例添加了 Test\_AD 后,再新增事件采集器时,就无法继续选择 Test\_AD,如下图显示。

| 导航菜单                     | 日志采集       |                     |                                        |                               |    |
|--------------------------|------------|---------------------|----------------------------------------|-------------------------------|----|
| > 安全概范                   | 新增采集器      |                     |                                        |                               |    |
| <ul> <li>安全监控</li> </ul> | * 名称       | SANFOR              |                                        |                               |    |
| <ul> <li>日志查询</li> </ul> | 接入方式       | Syslog 0 SNMP T     | rap 0 🔵 数据库 0 🔵 文件 0 🔵 SMB 0 🔵 WME 0 🔵 | CONSOLE 0 _ 日志导入 0 _ SOCKET 0 |    |
| 报表管理                     |            |                     |                                        |                               |    |
| 策略管理                     | IP范围       | 请输入                 |                                        |                               |    |
| 资产管理                     | ◈ 标准化策略    | sang                |                                        |                               |    |
| ▼ 日志采集                   | 日志配置知识库    | Sangfor SSL VPN     | -                                      | ·                             |    |
| > 系统管理                   | 讨法自身日本     | Sangfor FW          |                                        |                               |    |
|                          | 1716日94日45 | Sangfor NGAF        |                                        |                               |    |
|                          | 事件过滤       | Sangfor AC(UTF-8)   |                                        | +                             |    |
|                          | 是否归并       | Sangfor NGAF(UTF-8) |                                        |                               |    |
|                          |            | Sangfor DAS         |                                        |                               |    |
|                          | 加之         |                     | · ·                                    | •                             |    |
|                          |            |                     |                                        |                               | 10 |
|                          |            |                     |                                        |                               |    |
|                          |            |                     |                                        | 保存取                           | ä  |
|                          |            |                     |                                        |                               |    |
|                          |            |                     |                                        |                               |    |
|                          |            |                     |                                        |                               |    |
|                          |            |                     |                                        |                               |    |
|                          |            |                     |                                        |                               |    |

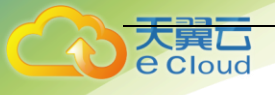

如果有新的负载均衡加入,例如 172.16.32.13 加入,需要编辑原有的 sanfor->ad 标准化 策略,在 ip 地址范围添加上,如下图:

|                                                                                                    | 日志采集                                                                                                    |                                                                                                    |                         |            |           |              |      |          |       |
|----------------------------------------------------------------------------------------------------|----------------------------------------------------------------------------------------------------|----------------------------------------------------------------------------------------------------|-------------------------|------------|-----------|--------------|------|----------|-------|
| <ul> <li>安全概念</li> </ul>                                                                                                    | 100 AT 100 AT 100 AT 100 AT 100 AT 100 AT 100 AT 100 AT 100 AT 100 AT 100 AT 100 AT 100 AT 100 AT 100 AT 100 AT                                                                                                    | 2012070                                                                                                    |                         |            |           |              |      |          |       |
| <ul> <li>安全监控</li> </ul>                                                                                                    |                                                                                                    | 171020020                                                                                                    |                         |            |           |              |      |          |       |
| → 日志香湖                                                                                                    | ▲ 下载NXLog客户端                                                                                                    | I:NXLog是一个日志收集工具,用于                                                                                                    | FWindows日志采集 📥 NXLog客户键 | 1          |           |              |      |          | ×     |
| 1-00三円<br>) 返去無道                                                                                                    | 采集控制器(172.16.0                                                                                                    | 0.154)[許可豐控]                                                                                                    |                         |            |           |              |      |          |       |
| > 30.00 m 18                                                                                                    | 地址段:                                                                                                    | 缺省网络-10.251.251.0/24, 缺省网                                                                                                    | 可络-10                   | 运行状态:      | 运行正常      |              |      | 配置 重启    | 删除    |
| · 3R41512                                                                                                    | 🛖 新増 🕨 启用                                                                                                    | - 停用                                                                                                    |                         |            |           |              |      |          |       |
| • 荧产管理                                                                                                    | 序号                                                                                                    |                                                                                                    | 组件名称                    | 类型         |           | 地址           | 运行状态 | 操        | 作     |
| * 日志来集                                                                                                    | 1                                                                                                    | com                                                                                                    | mm_flowEngine           | 流量引擎       |           | 172.16.0.154 | 运行正常 | <b>×</b> |       |
| ▶ 系统管理                                                                                                    | 2                                                                                                    |                                                                                                    | 172.16.0.10             | 事件采集器(SYSI | .0G)      | 172.16.0.154 | 运行正常 | 🔳 🗰 🛠    |       |
|                                                                                                    | 3                                                                                                    |                                                                                                    | sangforad               | 事件采集器(SYSI | .0G)      | 172.16.0.154 | 运行正常 | 🔳 🗰 🛠    |       |
|                                                                                                    | 4                                                                                                    | 0                                                                                                    | WAF                     | 事件采集器(SYSI | .0G)      | 172.16.0.154 | 运行正常 | 🔳 🗰 😒    |       |
|                                                                                                    | 显示 100 - 条记者                                                                                                    | ₹.                                                                                                    |                         | 显示1到       | 4 共 4 条记录 |              |      | (< )     | 1 > > |
|                                                                                                    |                                                                                                    |                                                                                                    |                         |            |           |              |      |          |       |
|                                                                                                    |                                                                                                    |                                                                                                    |                         |            |           |              |      |          |       |
|                                                                                                    |                                                                                                    |                                                                                                    |                         |            |           |              |      |          |       |
|                                                                                                    |                                                                                                    |                                                                                                    |                         |            |           |              |      |          |       |
|                                                                                                    |                                                                                                    |                                                                                                    |                         |            |           |              |      |          |       |
|                                                                                                    |                                                                                                    |                                                                                                    |                         |            |           |              |      |          |       |
|                                                                                                    |                                                                                                    |                                                                                                    |                         |            |           |              |      |          |       |
|                                                                                                    |                                                                                                    |                                                                                                    |                         |            |           |              |      |          |       |
|                                                                                                    |                                                                                                    |                                                                                                    |                         |            |           |              |      |          |       |
|                                                                                                    |                                                                                                    |                                                                                                    |                         |            |           |              |      |          |       |
|                                                                                                    |                                                                                                    |                                                                                                    |                         |            |           |              |      |          |       |
|                                                                                                    |                                                                                                    |                                                                                                    |                         |            |           |              |      |          |       |
|                                                                                                    |                                                                                                    |                                                                                                    |                         |            |           |              |      |          |       |
|                                                                                                    |                                                                                                    |                                                                                                    |                         |            |           |              |      |          |       |
| 导航菜单                                                                                                    | 日志采集                                                                                                    |                                                                                                    |                         |            |           |              |      |          |       |
| 与航菜单<br>• 安全概念                                                                                                    | 日志采集<br>修改采集器                                                                                                    |                                                                                                    |                         |            |           |              |      |          |       |
| <ul> <li>号結束単</li> <li>・ 安全報告</li> <li>・ 安全部目</li> </ul>                                                                                                    | 日志采集<br>修改采集器<br>※ 名称:                                                                                                    | sangforad                                                                                                    |                         |            |           |              |      |          |       |
| <ul> <li>等結束単</li> <li>・ 安全電流</li> <li>・ 安全型符</li> <li>・ 日志査術</li> </ul>                                                                                                    | 日志采集<br>                                                                                                    | sangforad                                                                                                    |                         |            |           |              |      |          |       |
| 日本市場           > 安全販売            > 安全販売            > 日本市場            > 田本市場                                                                                                    | 日吉采集<br>                                                                                                    | sangforad<br>syslog                                                                                                    |                         |            |           |              |      |          |       |
| 日前次单           ・安全或広           ・安全或広           ・日志直海           ・ 現志皆環           ・ 加速計算                                                                                                    | 日志采集<br>                                                                                                    | sangforad<br>syslog<br>[x 172.1632.11] (x 172.163                                                                                   | 2.12 × 172.16.6.123     |            | 1         |              |      |          |       |
| 9款次单           > 安全概念           > 安全型程           > 日志直询           > 报表答理           > 現表答理                                                                                                    | 日志平集<br>(約37年集選<br>金 名称:<br>建入万式:<br>印電道<br>金 江海小海道                                                                                                    | sangforad<br>syslog<br>( <u>w 172.16.32.11</u> ) <u>w 172.16.33</u>                                                                 | 212 × 172.16.0.123      |            | ]         |              |      |          |       |
| 1         安全概念           > 安全概念         安全航空           > 安全航空         日本市会務           > 探索循環         東岸福祉           > 東岸福祉         東岸福祉                                                                                                    | 日志平集<br>参え東集選<br>全 名称:<br>扱入方式:<br>P范選<br>全 伝承に儀略                                                                                                    | sangforad<br>syslog<br>[x 172.16.32.11] x 172.16.32<br>[x sangfor AD]                                                               | 2.12 × 172.16.6.123     |            | ]         | _            | _    |          |       |
| 545.20           · 安全截至           · 安全型位           · 日志告助           · 援助管理           · 援助管理           · 援助管理           · 夏の管理                                                                                                    | 日志平県<br>(学校天皇3)<br>会 名称:<br>扱入方式:<br>19で選<br>会 伝承化振時<br>日本記録や24。                                                                                                    | sangforad<br>ayslog<br>[x 172.16.32.11] x 172.16.3<br>[x sangfor AD]                                                                | 2.12 × 172.16.0.123     |            | ]         |              |      |          |       |
| 日本         9           ・ 安全電気         ・           ・ 安全電気         ・           ・ 日本         日本           ・ 日本         日本           ・ 東水管理         ・           ・ 日本         日本           ・ 東水管理         ・           ・         日本           ・         東水管理           ・         日本                                                                                                    | 日本半集<br>(2)2)<br>(2)2)<br>(2)2)<br>(2)2)2<br>(2)2)2<br>( | sangforad<br>syslog<br>[x 172.16.32.11] (x 172.16.32<br>[x sangfor AD]<br>• B II                                                    | 2.12 × 172.16.0.123     |            | ]         |              |      |          |       |
| 1045.00 単           ・ 安全転益           ・ 安全型型           ・ 日本直接           ・ 日本直接           ・ 「「「「」」」」           ・ 「「」」」           ・ 「「」」」           ・ 「」」」           ・ 「」」」           ・ 「」」」           ・ 「」」           ・ 「」」           ・ 「」」           ・ 「」」           ・ 「」」           ・ 「」」           ・ 「」」           ・ 「」」           ・ 「」」           ・ 「」」           ・ 「」」           ・ 「」」           ・ 「」」           ・ 「」」           ・ 「」」           ・ 「」」           ・ 「」」           ・ 「」」           ・ 「」」           ・ 「」」           ・ 「」」           ・ 「」」           ・ 「」           ・ 「」           ・ 「」           ・ 「」           ・ 「」           ・ ・ ・ ・ ・ ・ ・ ・ ・ ・ ・ ・ ・ ・ ・ ・ ・ ・ ・                                                                                                    | 日本本集<br>(初次年編集)<br>(初次年編集)<br>(日本)(日本)<br>(日本)(日本)(日本)<br>(日本)(日本)(日本)<br>(日本)(日本)(日本)(日本)<br>(日本)(日本)(日本)(日本)(日本)<br>(日本)(日本)(日本)(日本)(日本)(日本)(日本)(日本)(日本)(日本)                                                                                                    | angforad<br>ayslog<br>(x 172.1632.11) x 172.163<br>(x sangfor AD)<br>(* Sangfor AD)                                                 | 2.12 × 172.16.0.123     |            | ]         |              | _    | _        |       |
| 日本         9         9         9         9         9         9         9         9         9         9         9         9         9         9         9         9         9         9         9         9         9         9         9         9         9         9         9         9         9         9         9         9         9         9         9         9         9         9         9         9         9         9         9         9         9         9         9         9         9         9         9         9         9         9         9         9         9         9         9         9         9         9         9         9         9         9         9         9         9         9         9         9         9         9         9         9         9         9         9         9         9         9         9         9         9         9         9         9         9         9         9         9         9         9         9         9         9         9         9         9         9         9         9         9         9         9                                                    | 日本平単           使な栄養器           金 名称:           扱入方式:           少 石器           今 気邪:           日本記録の月本           送岸自由日本           要将过速                                                                                                    | sangforad<br>syslog<br>(x 172.16.32.11) (x 172.16.32<br>(x sangfor AD)<br>④ 意 ③ 蔚<br>康志祥                                            | 2.12 x 172.16.6.123     |            | ]         | _            |      |          |       |
| 時期20           ・安全戦災           ・安全戦災           ・日本血物           ・現業管理           ・実業管理           ・実業管理           ・実業管理           ・実業管理           ・実施管理                                                                                                    |                                                                                                    | sangforad<br>pyslog<br>[x 172.16.32.11] (x 172.16.32<br>[x sangfor AD]                                                              | 2.12 × 172.16.0.123     |            | ]         |              |      |          |       |
| 日本市内           9         安全或広           9         安全或広           9         日本市内           9         東大管理           9         東大管理           9         日本管理           9         東大管理           9         東大管理                                                                                                    | 日本半集<br>(223年編集)<br>(223年編集)                                                                                                    | sangforad<br>oyslog<br>(x 172.16.32.11) x 172.16.33<br>(x sangfor AD)<br>⊕ & ⊙ IT<br>(#32.05<br>() & © IT                           | 212 x 172.16.0.123      |            | ]         |              |      |          |       |
| 9款设单           · 安全氣気           · 安全気災           · 日る直询           · 展表接接           · 累殊整理           · 国時整理           · 国家整理           · 日志采集           · 風病管理                                                                                                    | 日本年期                                                                                                    | angforad<br>syslog<br>(x 172.16.32.11) x 172.16.3<br>(x sangfor AD)<br>(* Sangfor AD)<br>(* Sangfor AD)<br>(* Sangfor AD)           | 2.12 x 172.16.0.123     |            | ]         |              |      |          |       |
| 日本         日本         日本 | <ul> <li>業本は日</li> <li>第二日</li> <li>第二日<th>sangforad<br/>syslog<br/>[x: 172.16.32.11] (x: 172.16.32<br/>[x: sangfor AD]</th><th>2.12 x 172.16.0.123</th><th></th><th>]</th><th></th><th></th><th></th><th></th></li></ul>                                                                                                    | sangforad<br>syslog<br>[x: 172.16.32.11] (x: 172.16.32<br>[x: sangfor AD]                                                           | 2.12 x 172.16.0.123     |            | ]         |              |      |          |       |
| 時期200           ・安全戦災           ・安全戦災           ・日本当時           ・現業管理           ・実業管理           ・実業管理           ・実業管理           ・実業管理           ・実際管理           ・実際管理           ・気が管理                                                                                                    | 日本半集<br>使之学集器<br>金 名称:<br>現入方式:<br>17回盟<br>今 印度人類時<br>日本記録の内本<br>近球の曲日本<br>条件过途<br>高可祥<br>展派の井<br>展送                                                                                                    | sangforad<br>9x80g<br>[x 172.16.32.13] (x 172.16.32<br>[x sangfor AD]<br>④ 星 ④ 前<br>- 章 ● 前                                         | 2.12 × 172.16.0.123     |            | ]         |              |      |          |       |
| 1         安全概念           > 安全概念         安全型空           > 日志走時         (日本市内市内市内市内市内市内市内市内市内市内市内市内市内市内市内市内市内市内市内                                                                                                    | 日志米県<br>(2000年1000年<br>(2000年10月1日)<br>(1000年10月1日)<br>(1000年10月11日)<br>(1000年10月11日)<br>(1000年10月11日)<br>(1000年10月11日)<br>(1000年10月11日)<br>(1000年10月11日)<br>(1000年10月11日)<br>(1000年10月11日)<br>(1000年10月11日)<br>(1000年10月11日)<br>(1000年10月11日)<br>(1000年10月11日)<br>(1000年10月11日)<br>(1000年10月11日)<br>(1000年10月1111111111111111111111111111111                                                                                                    | sangforad<br>syslog<br>(x 372.16.32.11) x 172.16.33<br>(x sangfor AD)<br>(0 ∰ (0 ) ∰<br>(0 ∰ (0 ) ∰<br>(0 ∰ (0 ) ∰<br>(0 ) ∰ (0 ) ∰ | 2.12 x 172.16.0.123     |            | ]         |              |      | 86       | Rin   |

#### 五、标准化日志查看

点击"日志查询"->"日志列表"界面,可以显示已添加设备的日志收集情况(按严重、高级、中级、低级、信息)显示:

| 日志列表                                                                                                    |               |              |              |    |         |      |       |        |        |
|----------------------------------------------------------------------------------------------------|---------------|--------------|--------------|----|---------|------|-------|--------|--------|
| 概览 查询                                                                                                    |               |              |              |    |         |      |       |        |        |
| 设备日志量排名列表                                                                                                    |               |              |              |    |         |      |       |        |        |
| 日期选择: 2019-04-15 💥                                                                                                    | <b>②重建</b> 素引 |              |              |    |         |      |       |        |        |
|                                                                                                    | 序号            | IP地址         | 设备名称         | 严重 | a 🔒 🛞 🔶 |      | 低级 🔶  | 信息 🔶   | 总数 🔻   |
| 日 📻 设备类型<br>IIIIIIIIIIIIIIIIIIIIIIIIIIIIIIIIIIII                                                                                                    | 1             | 172.16.0.10  | 172.16.0.10  | 0  | 0       | 5759 | 34550 | 247571 | 287880 |
| Windows主机(0)                                                                                                    | 2             | 172.16.0.147 | 172.16.0.147 | 0  | 3       | 0    | 3     | 16800  | 16806  |
| try>(用(1))     the(二系約管理(0))     人侵犯服系统(0)     人侵犯服系统(0)     日相編系(0)     日相編系(0)     ひ形(0)     防病兩(0)     致短葉(0)     Web中印刷(0)     星盘和(0)     星盘和(0)     星盘和(0)     星盘和(0)     星盘和(0)     星星和(0)     星星和(0) |               |              |              |    |         |      |       |        |        |
| 注意:                                                                                                    |               |              |              |    |         |      |       |        |        |

<del>天翼云</del> e Cloud

日志按照原始设备日志等级,以严重、高级、中级、低级、信息级别显示;如果原始设备部携带日志等级信息,系统将按照默认的显示等级显示;

设备名称:设备在"资产管理"->"资产管理"中完成相应资产设置的,在此处将显示具体信息,如上图中的172.16.0.10;如果没有则留白不显示;

左键点击具体设备,可以显示设备当日具体日志信息,点击某一条日志,将显示具体的 日志信息。

| 🐑 导出 🔻 | ②配置引 | 列表默认字段 🛛 📗 离线分析 | 「「标准化优化建议 |      |        |             |                     |          |             |
|--------|------|-----------------|-----------|------|--------|-------------|---------------------|----------|-------------|
| 序号     |      | 名称              | 类型        | 子类   | 严重级别 🔻 | 设备IP        | 时间                  | ⊕ IRIP ⊕ | 目的IP 🔶      |
| 1      |      | SU会话开启          | 访问控制      | 用户切换 | 中級     | 172.16.0.10 | 2019-04-15 03:13:47 |          | 172.16.0.10 |
| 2      |      | SU会话开启          | 访问控制      | 用户切换 | 中級     | 172.16.0.10 | 2019-04-15 03:13:49 |          | 172.16.0.10 |
| 3      |      | SU会话开启          | 访问控制      | 用户切换 | 中级     | 172.16.0.10 | 2019-04-15 03:13:57 |          | 172.16.0.10 |
| 4      |      | SU会话开启          | 访问控制      | 用户切换 | 中级     | 172.16.0.10 | 2019-04-15 03:13:59 |          | 172.16.0.10 |
| 5      |      | SU会话开启          | 访问控制      | 用户切换 | 中级     | 172.16.0.10 | 2019-04-15 03:14:07 |          | 172.16.0.10 |
| 6      |      | SU会话开启          | 访问控制      | 用户切换 | 中级     | 172.16.0.10 | 2019-04-15 03:14:09 |          | 172.16.0.10 |
| 7      |      | SU会话开启          | 访问控制      | 用户切换 | 中级     | 172.16.0.10 | 2019-04-15 03:14:16 |          | 172.16.0.10 |
| 8      |      | SU会话开启          | 访问控制      | 用户切换 | 中级     | 172.16.0.10 | 2019-04-15 03:14:18 |          | 172.16.0.10 |
| 9      |      | SU会话开启          | 访问控制      | 用户切换 | 中级     | 172.16.0.10 | 2019-04-15 03:14:26 |          | 172.16.0.10 |
| 10     |      | SU会话开启          | 访问控制      | 用户切换 | 中级     | 172.16.0.10 | 2019-04-15 03:14:28 |          | 172.16.0.10 |

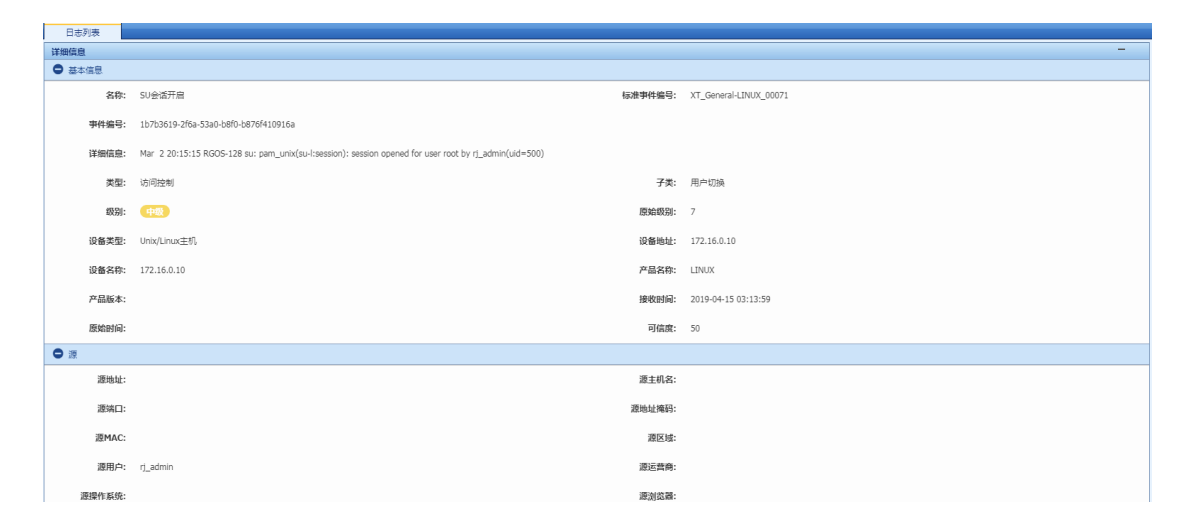

#### 2.2.3. WMI 方式 (常见): windows 系统接入

#### 一、场景:

LAS 系统上需要识别1台 windows 10 主机的日志,进行标准化呈现:

• win10 主机的 ip 地址: 192.168.1.174

#### 二、注意事项

- 网络通信正常:被采集设备与日志服务器之间网络可达,用于WMI访问的135端口畅通 (例如没有被硬件防火墙阻断135端口);
- 被采集服务器自带防火墙允许 WMI 应用通过 windows 防火墙进行通信,如下图。

| 午应用进行通信有哪些风险?                            | の更 | 这设置               | (N) |
|------------------------------------------|----|-------------------|-----|
| 允许的应用和功能(A):                             |    |                   | _   |
| 名称                                       | 专用 | 公用                | -   |
| □Wi-Fi Direct 网络发掘                       | Π. |                   | _   |
| Windows Management Instrumentation (WMI) |    | $\mathbf{\nabla}$ |     |
| □ Windows Media Player                   |    |                   | ~   |
| □ Windows Media Player 网络共享服务            |    |                   |     |
| □ Windows Media Player 网络共享服务(Internet)  |    |                   | 1   |
| □ Windows 对等协作基础                         |    |                   |     |
| □ Windows 防火墙远程管理                        |    |                   |     |
| ☑ Windows 聚焦                             |    | $\blacksquare$    |     |
| ☑ Windows 默认锁屏界面                         |    | $\checkmark$      |     |
| □ Windows 协作计算机名注册服务                     |    |                   |     |
| D Windows 远程管理                           |    |                   |     |

使用 WMI 方式进行日志收集。WMI 为针对 Windows 系列设备的专用接入方式,适用于 Windows2003、2008、2012 系统。注意事项如下:

1、确认设备的 WMI 服务处于运行状态;

2、LAS 上需要录入具有 WMI 权限的账号进行日志采集:

(1) 可以使用 administrator 账号进行采集,administrator 带有 WMI 权限,仅需要开启 WMI 服务即可(参考下文【三、windows 配置 WMI,允许 LAS 采集日志】第1步);

(2) 如果用户由于涉密无法提供 administrator 账号,可以通过<mark>创建具有 WMI 权限的账</mark> 号进行日志采集。

3、本文以创建具有 WMI 权限的 wmitest 账号为例,采集 windows 主机审核日志。

三、windows 配置 WMI, 允许 LAS 采集日志

1、确保设备的 WMI 服务处于运行状态

(1)在运行对话框输入 services.msc:

| E      | Windows 将根据你所<br>文件夹、文档或 Inter | 输入的名称,为你打<br>net 资源。 | J开相应的程序、 |
|--------|--------------------------------|----------------------|----------|
| 打开(0): | services.msc                   |                      | B        |
|        | 使用管理权限创建                       | 書此任务。                |          |

(2).确保 WMI 服务处于"正在运行"的状态,如未处于"正常运行",右键点击该服务,选择"

启动":

| 0 服务                                                                                         | -            |                  |      |    |       |      |
|----------------------------------------------------------------------------------------------|--------------|------------------|------|----|-------|------|
| WMI Performance Adapter                                                                      | 名称           | A                | 描述   | 状态 | 启动类型  | 登录为  |
|                                                                                              | Q. Windows   | Event Collector  | 此服   |    | 手动    | 网络服务 |
| 停止此服务                                                                                        | A Windows    | Event Log        | 此服   | 正在 | 自助    | 本地服务 |
| 重言动此服务                                                                                       | Windows      | Firewal          | Win  | 正在 | 自动    | 本地服务 |
|                                                                                              | (a) Windows  | Font Cache Ser   | 通过   | 正在 | 手动    | 本地服务 |
| 描述                                                                                           | Windows      | Image Acquisiti  | 为妇   |    | 手助    | 本地服务 |
| 向网络上的客户读提供 Windows<br>Management Instrumentation<br>(WMI) 提供程序中的性能库信息。只<br>本在教室7分组织研究和主社 才会行 | Windows      | Installer        | 添加   |    | 手动    | 本地系统 |
|                                                                                              | Windows      | Management I     | 揭供   | 正在 | 自动    | 本地系统 |
|                                                                                              | Windows      | Media Player N_  | 便甩   |    | 手动    | 网络服务 |
| 行此服务。                                                                                        | () Windows   | Modules Install  | 启用   |    | 手助    | 本地系统 |
|                                                                                              | () Windows   | Presentation Fo_ | 通过   | 正在 | 手动    | 本地服务 |
|                                                                                              | C: Windows   | Push Notificati  | 此.碳  |    | 手切    | 本地系统 |
|                                                                                              | & Windows    | Remote Manag_    | Win  |    | 手助    | 网络服务 |
|                                                                                              | () Windows   | Search           | 为文   |    | 慧用    | 本地系统 |
|                                                                                              | A Windows    | Store Service (  | 为 W  |    | 手动(触发 | 本地系统 |
|                                                                                              | 🔍 Windows    | Time             | 律护   |    | 禁用    | 本地服务 |
|                                                                                              | Q. Windows   | Update           | 倉用   |    | 手动(触发 | 本地系统 |
|                                                                                              | 🔄 Windows    | 移动热点服务           | 揭供   |    | 手动(触发 | 本地服务 |
|                                                                                              | WinHTTP      | Web Proxy Aut    | Win  |    | 手动    | 本地服务 |
|                                                                                              | Wired Aut    | oConfig          | 有线   |    | 手动    | 本地系统 |
|                                                                                              | THE AN AN    | loConfig         | MILA | 正在 | 8.0   | **** |
|                                                                                              | 認 WMI Perf   | ormance Adapt    | 间祸   | 正在 | 田政    | 相信系统 |
|                                                                                              | Work Fold    | ters             | 此版   | 1  | 手动    | 本地服务 |
|                                                                                              | C. Workstati | on               | 停田   | 正在 | 自助    | 网络服装 |

(3).如果用户可以提供 adminstrator 账号,则直接就可以在 LAS 系统上进行日志标准化配置操作;

(4).如果用户由于涉密无法提供 administrator 账号,下文以创建具有 WMI 权限的 wmitest 账号为例。

2、创建账号 wmitest 账号, 并赋予 wmi 权限

(1) 在运行对话框中输入 lusrmgr.msc,创建账号 wmitest;
| ٦      | Windows 将根据你所输入<br>文件夹、文档或 Internet } | 的名称,为你打<br>资源。 | 开相应的程序、 |
|--------|---------------------------------------|----------------|---------|
| 打开(O): | lusrmgr.msc                           |                | ~       |
|        | 使用管理权限创建此伯                            | 务。             |         |
|        | 确定                                    | 取消             | 浏览(B)   |

(2).在弹出的窗口中,右键点击"用户",选择新用户;

| 🜆 lusrmgr - [ | 本地用户和组(本地   | 售)\用月 | ≏]          |    |
|---------------|-------------|-------|-------------|----|
| 文件(F) 操作      | (A) 查看(V) 朝 | 計助(H) |             |    |
| 🗇 🏟 🖄 🖥       | 1 🗟 🗗       | •     |             |    |
| 🍠 本地用户和約      | 目(本地)       | 2     | 称           | 全名 |
| 周月            | 新用户(N)      | 11    | Administrat |    |
|               | 查看(V)       | >     | Guest       |    |
|               | 刷新(F)       |       |             |    |
|               | 导出列表(L)     |       |             |    |
|               | 帮助(H)       |       |             |    |

(3).设置账号 wmitest,设定密码,同时勾选用户不能修改密码、密码永不过期两个选

项;

loud

| 用户名(U):   | wmitest      |  |
|-----------|--------------|--|
| 全名(F):    |              |  |
| 描述(D):    |              |  |
| 密码(P):    | •••••        |  |
| 确认密码(C):  | •••••        |  |
| 用户下次登录    | 时须要改密码(M)    |  |
| ☑ 用户不能更改  | <b>玄码(S)</b> |  |
| 2 密码永不过期( | W)           |  |
| □帐户已蒸用(B) |              |  |

(4).给 wmitest 用户 WMI 授权;

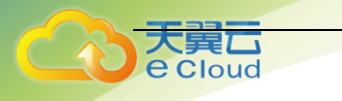

(5).控制面板->管理工具->计算机管理->服务和应用:右键 WMI 控件属性->安全标签安 全设置->为用户添加所有权限;

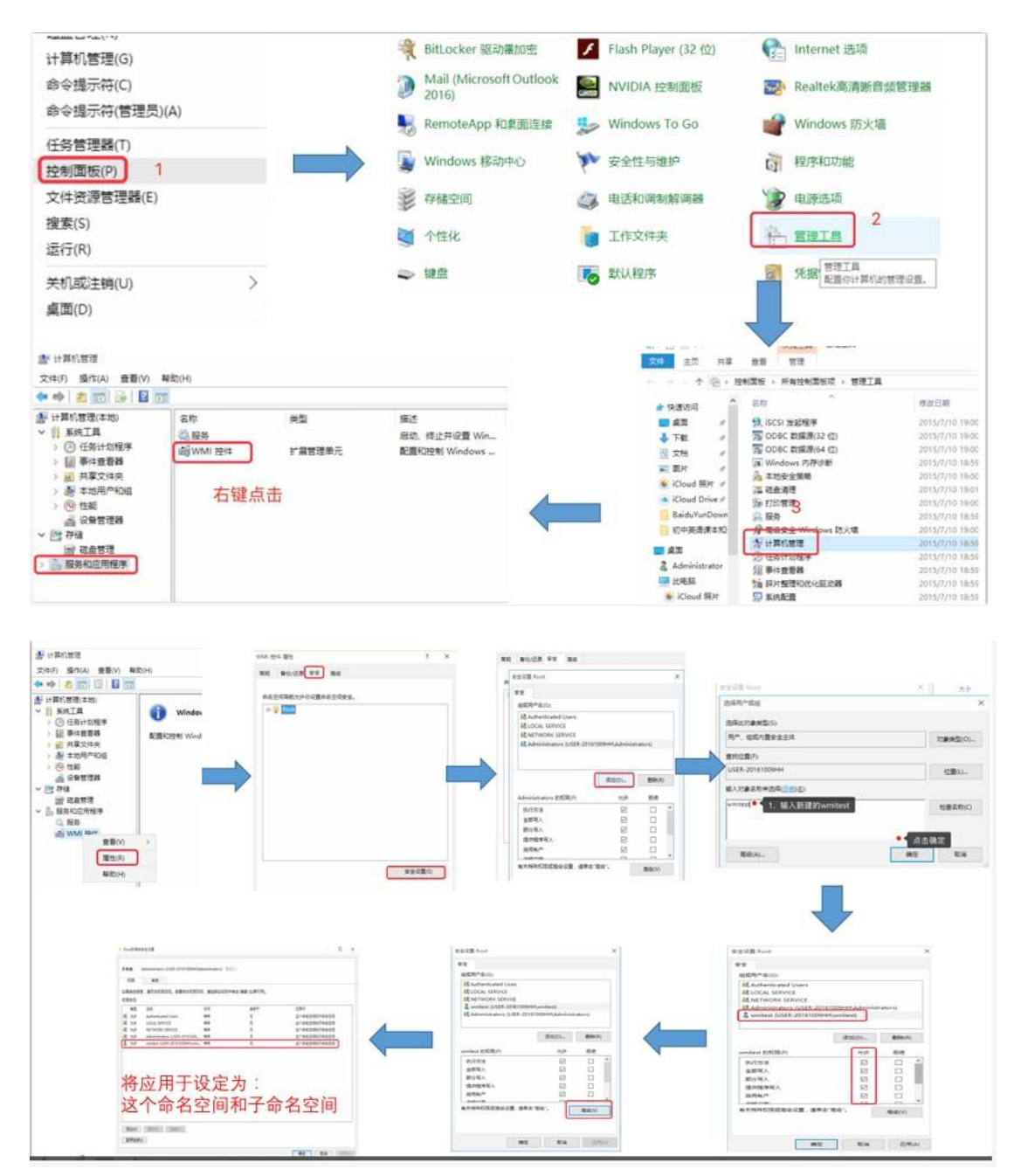

(6).组件服务->计算机属性->com 安全->启动激活权限;

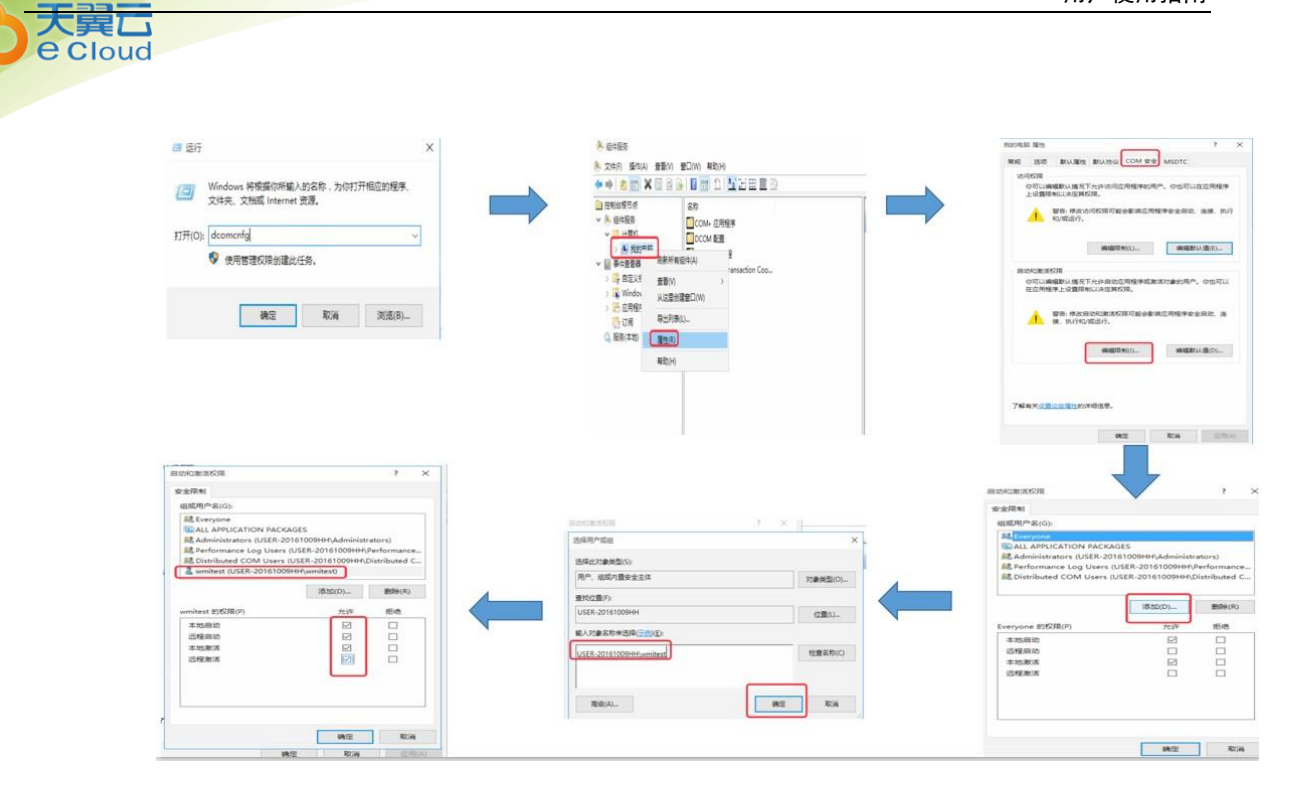

(7).打开本地安全策略;

略。

控制面板->管理工具->本地安全策略->本地策略->审核策略,根据实际需要开启相关策

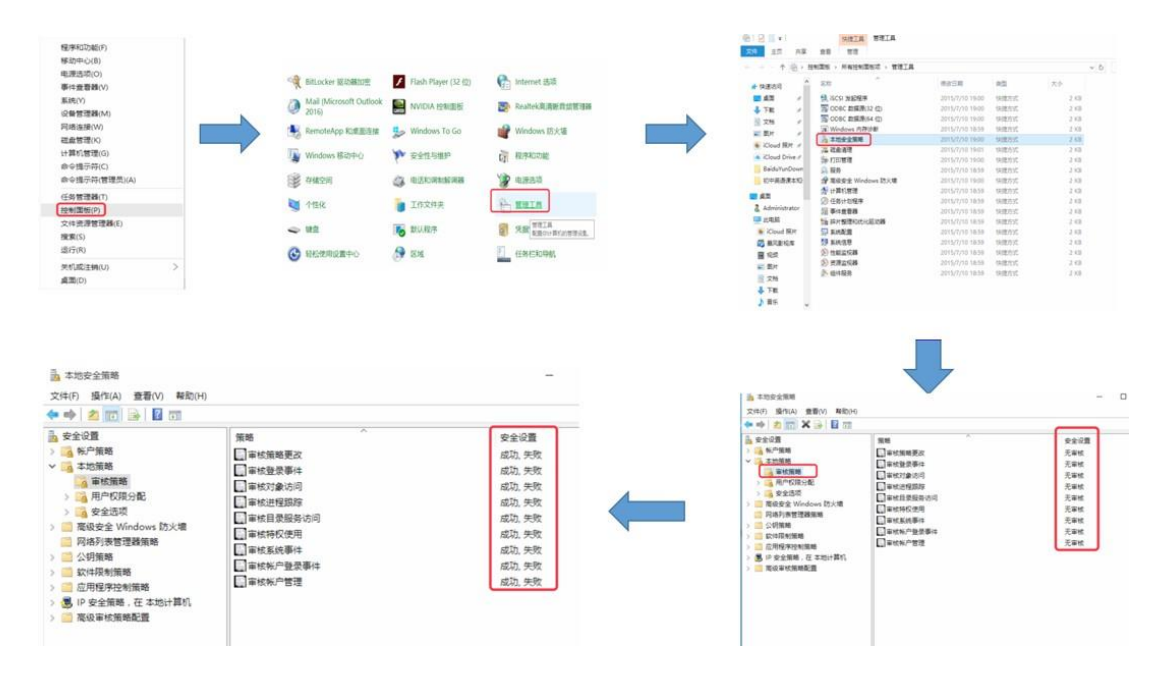

(8).最后赋予 wmi 账号"管理审核和安全日志"权限;

用户使用指南

|                        | □ 彩色は空気をつけるいは豊む                      |                                                                                                    | Guest                         |                              |                                                                                                    |
|------------------------|--------------------------------------|----------------------------------------------------------------------------------------------------|-------------------------------|------------------------------|----------------------------------------------------------------------------------------------------|
|                        | 一 将工作1560594                         |                                                                                                    |                               | 電级(A)                        | 執定 取満                                                                                                    |
|                        | 口如此和印教设备报动程序                         | 1650(H)                                                                                                    | Administrators                |                              |                                                                                                    |
| ) 為 系統軍統策略,本地組策略対象     | 【二、任憲文件和目录】                          | THEFT (M)                                                                                                    | Administrators, Backu         |                              |                                                                                                    |
| ∧ □ 第位率相端報告書           | 日間電車総合金日本                            | ( Internet of the second second secon | USER-20161009HH/w-            |                              |                                                                                                    |
| 3 IP 安全策略,在本地计算机       | 1. Will E 10                         |                                                                                                    | Administrators, Users,        |                              |                                                                                                    |
| > 🛄 应用程序控制图题           | 更改系统时间                               |                                                                                                    | LOCAL SERVICE, Admi           | wmitest                      | 检查名称(C)                                                                                                    |
| > 二 款件语制链路             | 更於时区                                 |                                                                                                    | LOCAL SERVICE, Admi           |                              |                                                                                                    |
|                        | 以法理系统强制关机                            |                                                                                                    | Administrators                | 输入对象名称未选择(示型)(E):            |                                                                                                    |
| > III 电线变量 Windows 初大用 | MARRINGECT 第11                       |                                                                                                    | Everyone, Administrat         |                              | and the second second s |
|                        | []从扩编编上取下计算机                         |                                                                                                    | Administrators, Users         | USER-20161009HH              | (0番(1)                                                                                                    |
| 1 用户数据分数               | ①创建水久共享对象                            |                                                                                                    |                               | <b>三次(八三(</b> )):            |                                                                                                    |
| 2 思北诺姆                 | ———————————————————————————————————— |                                                                                                    | Administrators                | 300 PT 10- 800 10-7          |                                                                                                    |
| ∧ 📴 本招麗羅               | 11 台灣一个令牌75章                         |                                                                                                    | 1112/003102010200002310301031 | NU WURKTIM                   | 对象类型(O)                                                                                                    |
| > 📑 第三百姓的              | (4)建全局对象                             |                                                                                                    | LOCAL SERVICE.NET             | 田白砂内墨安全主体                    | STO PLANTON                                                                                                    |
| > 🥶 信任策略               | (1) 利達符号碼接                           |                                                                                                    | Administrators                | 选择此X7象地型(S):                 |                                                                                                    |
| ◇ 🔜 朱戸無恵               | 1. 鲁伯文件和目录                           |                                                                                                    | Administrators, Backa         | Constraints - Representation |                                                                                                    |
| · 查多份量                 | 策略                                   |                                                                                                    | 本表信器                          | Fine Country                 |                                                                                                    |

用户使用指南

### 四、LAS 系统配置:日志标准化配置

1. 点击日志采集->新增,新增采集器,如下图所示:

| 导航菜单                     | 日志采集         |                                               |               |              |      |           |  |  |  |  |
|--------------------------|--------------|-----------------------------------------------|---------------|--------------|------|-----------|--|--|--|--|
| > 安全概范                   | 采集控制器        | 存储配置                                          |               |              |      |           |  |  |  |  |
| ・ 安全监控                   | ▲ 下载NXLog客户  | に<br>戸靖:NXLog是一个日志攻集工具,用于Windows日志采集  ▲ NXLog | 客户请           |              |      | ×         |  |  |  |  |
| <ul> <li>日志查询</li> </ul> | 彩化的制器(172.1) | <b>学电控制网(172160.150)</b> 件可带的                 |               |              |      |           |  |  |  |  |
| <ul> <li>报表管理</li> </ul> |              |                                               |               |              |      |           |  |  |  |  |
| ▶ 策略管理                   | -54172       |                                               |               |              | H    |           |  |  |  |  |
| <ul> <li>资产管理</li> </ul> | ●新道 ▶ 启用     | 3月 🧧 停用                                       |               |              |      |           |  |  |  |  |
| ▼ 日志采集                   | 序号           |                                               | 英型            | 地址           | 运行状态 | 操作        |  |  |  |  |
| ▶ 系统管理                   | 2            | 172 15 0 10                                   | 高休公告報(SVSLOG) | 172.16.0.154 | たちての |           |  |  |  |  |
|                          | 3            | sanoforad                                     |               | 172.16.0.154 | 正在東島 |           |  |  |  |  |
|                          | 4            | WAF                                           | 事件采集臻(SYSLOG) | 172.16.0.154 | 运行正常 |           |  |  |  |  |
|                          | 显示 100 - 条道  |                                               | 显示1到4共4条记录    |              |      | < < 1 > » |  |  |  |  |
|                          |              |                                               |               |              |      |           |  |  |  |  |
|                          |              |                                               |               |              |      |           |  |  |  |  |
|                          |              |                                               |               |              |      |           |  |  |  |  |
|                          |              |                                               |               |              |      |           |  |  |  |  |
|                          |              |                                               |               |              |      |           |  |  |  |  |
|                          |              |                                               |               |              |      |           |  |  |  |  |
|                          |              |                                               |               |              |      |           |  |  |  |  |
|                          |              |                                               |               |              |      |           |  |  |  |  |
|                          |              |                                               |               |              |      |           |  |  |  |  |
|                          |              |                                               |               |              |      |           |  |  |  |  |
|                          |              |                                               |               |              |      |           |  |  |  |  |

2. 按照下图进行设置,设置完毕后点击接入设备列表处的"新增"按钮:

| 导航菜单                     | 日志采集                                                                                         |       |
|--------------------------|----------------------------------------------------------------------------------------------|-------|
| > 安全概范                   | 新燈乐集器                                                                                        |       |
| <ul> <li>安全监控</li> </ul> | ◆ 名称 wmi                                                                                     |       |
| <ul> <li>日志查询</li> </ul> | 援入方式 🕠 Syslog 0 🔵 SNMP Trap 0 🔵 数据库 0 💿 文件 0 💿 SMB 0 💿 WML 0 💿 CONSOLE 0 💿 日志导入 0 💿 SOCKET 0 |       |
| ▶ 报表管理                   |                                                                                              |       |
| 策略管理                     | 接入设备列表 <ol> <li>建章:设备上限50台,建议控制在30台以内。</li> </ol>                                            | ×     |
| 资产管理                     | 🚽 新塔 😫 翻除 🥜 推量修改口令                                                                           |       |
| ▼ 日志采集                   | <b>隊号</b> - 接入设备IP地址 用户名                                                                     | 操作    |
| ▶ 系统管理                   | ◆ 标准化策略 x Microsoft Windows                                                                  |       |
|                          | 日志範遭知识库                                                                                      |       |
|                          |                                                                                              |       |
|                          | Trensing ( ) II                                                                              |       |
|                          | 事件过端 请忠序 🖕                                                                                   |       |
|                          | 星香铅并 () 星 () 香                                                                               |       |
|                          |                                                                                              |       |
|                          | 機式                                                                                           |       |
|                          |                                                                                              | 13    |
|                          |                                                                                              |       |
|                          |                                                                                              | 保存 取消 |
|                          |                                                                                              |       |
|                          |                                                                                              |       |
|                          |                                                                                              |       |

名称: 自定义

类型:选择事件采集器

接入方式: WMI

标准化策略:选择 Microsoft Windows(输入首几位字母,系统将自动检索);

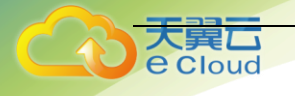

输入目标主机的信息,包括 ip 地址、账号(具有 wmi 权限)、密码等,点击"检测"; 如通信正常,主机将提示检测成功,如下图:

| 导航菜单                     | 日志采集    |                                       |              |                                     |                 |             |
|--------------------------|---------|---------------------------------------|--------------|-------------------------------------|-----------------|-------------|
| > 安全概意                   | 新增采集器   |                                       |              |                                     |                 |             |
| > 安全监控                   | 会 名称    |                                       |              |                                     |                 |             |
| <ul> <li>日志査询</li> </ul> | 援入方式    | 🔘 Syslog 🛛 🔘 SNMP Trap 🛈              | ② 数据库 0 ② 文件 | 😧 🔿 SMB O 💿 WMI O 🔿 CONSOLE O 🔾 🗄 🗟 | ≣λ 0 ◯ SOCKET 0 |             |
| > 报表管理                   |         |                                       |              |                                     |                 |             |
| > 策略管理                   | 接入设备列表  | 建章:设备上限50台,建议控制                       |              |                                     |                 |             |
| > 资产管理                   |         | ····································· | 2日令          |                                     |                 |             |
| ▼ 日志采集                   |         | 廖号 □                                  |              | 接入设备IP地址                            | 用户名             | 操作          |
| > 系统管理                   | ◆ 标准化策略 | x Microsoft Windows                   | 设备信息         |                                     | ×               |             |
|                          | 日本配書知识案 |                                       | ✤ 接入设备IP地址   | 172.16.0.193                        |                 |             |
|                          |         |                                       | ◈ 用户名        | administrator                       |                 |             |
|                          | 过渡日景口志  |                                       | * 0\$        |                                     |                 |             |
|                          | 事件过滤    |                                       |              | 20.00 98.01 00.00                   | -               |             |
|                          | 是否归并    | ○是 ● 香                                |              | 松田 4月1、 40月                         |                 |             |
|                          |         |                                       |              |                                     |                 |             |
|                          | 描述      |                                       |              |                                     |                 |             |
|                          |         |                                       |              |                                     |                 |             |
|                          |         |                                       |              |                                     |                 |             |
|                          |         |                                       |              |                                     |                 | 194 (F (F ) |
|                          |         |                                       |              |                                     |                 |             |
|                          |         |                                       |              |                                     |                 |             |
|                          |         |                                       |              |                                     |                 |             |
|                          |         |                                       |              |                                     |                 |             |

检测通过后点击确认,完成 windows 主机添加:

| 导航菜单                      | 日本以供         |                                                       |                 |              |      |          |  |  |  |  |
|---------------------------|--------------|-------------------------------------------------------|-----------------|--------------|------|----------|--|--|--|--|
| > 安全概点                    | 平衡均制器        | 友將配帶                                                  |                 |              |      |          |  |  |  |  |
| <ul> <li>・安全监控</li> </ul> |              | 17 SHILLAR                                            |                 |              |      |          |  |  |  |  |
| ▶ 日志査測                    | 本 N载NXLog客户  | ▲ NEMXLog器户输入NLog器一个日本改良工具,用于Windows日本来展 ▲ NoLog客户端 × |                 |              |      |          |  |  |  |  |
| > 指表協復                    | 采集控制器(172.10 | 保控制器(172.16.0.154)(许可爱控)                              |                 |              |      |          |  |  |  |  |
| > 第86日                    | 地址段          | : 缺省网络-10.251.251.0/24, 缺省网络-10                       | 运行状态: 运行正常      |              | R55  | 王 王宗 制味  |  |  |  |  |
| → ※·                      | 🝦 新増 🗼 启用    | 月 📕 停用                                                |                 |              |      |          |  |  |  |  |
| ▼ 日志受任                    | 序号           | 日 组件名称                                                | 类型              | 地址           | 运行状态 | 操作       |  |  |  |  |
|                           | 1            | comm_flowEngin                                        | e 流量引擎          | 172.16.0.154 | 运行正常 | <b>R</b> |  |  |  |  |
| , walkin                  | 2            | 172.16.0.10                                           | 事件采集器(SYSLOG)   | 172.16.0.154 | 运行正常 | 📕 🗱 🛠    |  |  |  |  |
|                           | 3            | sangforad                                             | 事件采集器(SYSLOG)   | 172.16.0.154 | 运行正常 | 📕 🗱 🛠    |  |  |  |  |
|                           | 4            | WAF                                                   | 事件采集器(SYSLOG)   | 172.16.0.154 | 运行正常 | 📕 🗱 🛠    |  |  |  |  |
|                           | 5            | 🗆 wmi                                                 | 專件采集碼(WMI)      | 172.16.0.154 | 运行正常 | 📕 🗰 🎘    |  |  |  |  |
|                           | 显示 100 - 祭道  | 己录                                                    | 显示 1 到 5 共 5 条词 | 显示1到5共5条记录   |      |          |  |  |  |  |
|                           |              |                                                       |                 |              |      |          |  |  |  |  |
|                           |              |                                                       |                 |              |      |          |  |  |  |  |
|                           |              |                                                       |                 |              |      |          |  |  |  |  |
|                           |              |                                                       |                 |              |      |          |  |  |  |  |
|                           |              |                                                       |                 |              |      |          |  |  |  |  |
|                           |              |                                                       |                 |              |      |          |  |  |  |  |
|                           |              |                                                       |                 |              |      |          |  |  |  |  |
|                           |              |                                                       |                 |              |      |          |  |  |  |  |
|                           |              |                                                       |                 |              |      |          |  |  |  |  |
|                           |              |                                                       |                 |              |      |          |  |  |  |  |

注意:添加多台 windows 有两种方式

方式 1: 编辑原有的采集器策略进行添加

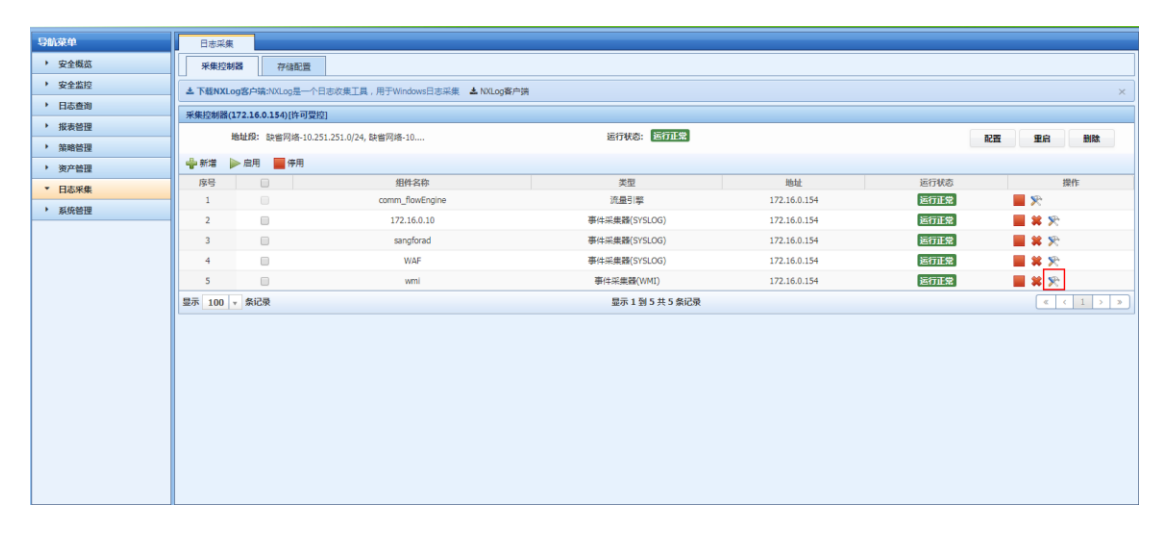

| 导航菜单                     | 日志采集    |                                                                        |
|--------------------------|---------|------------------------------------------------------------------------|
| 安全概節                     | 修改采集器   |                                                                        |
| <ul> <li>安全监控</li> </ul> | ※ 名称:   | wmi                                                                    |
| <ul> <li>日志查询</li> </ul> | 擦入方式:   | WART                                                                   |
| 报表管理                     | 200000  |                                                                        |
| ▶ 策略管理                   | 接入设备列表  | <ul> <li>         (重) 注重:设备上限50台,建设控制在30台以内。         ×     </li> </ul> |
| 资产管理                     |         | ◆ 新酒 業部時 // 批量得改口令                                                     |
| ▼ 日志采集                   |         | 序号         總入设备IP地址         用户名         操作                             |
| 斯统管理                     |         | 1 🔲 172.16.0.193 administrator                                         |
|                          | ♦ 标准化策略 | x Microsoft Windows(WMJ)                                               |
|                          | 日志配置知识库 | Microsoft Windows(WM)日志配置                                              |
|                          | 过渡自身日志  |                                                                        |
|                          |         |                                                                        |
|                          | 事件过滤    | 请选择 🔶                                                                  |
|                          | 屋否归并    | ○ 最 ● 否                                                                |
|                          | 描述      |                                                                        |
|                          | 1000    |                                                                        |
|                          |         |                                                                        |
|                          |         |                                                                        |
|                          |         | 1812 60.03                                                             |
|                          |         |                                                                        |
|                          |         |                                                                        |

#### 方式 2: 新增采集器进行添加

天翼云 e Cloud

> 两种方式的区别在于: 方式1添加较为便利, 方式2多采集器处理性能更高; 建议使用 方式2进行添加; 当每台 windows 主机日志量较小时可以使用方式1。

| DMAM                                                                                                    | Dente                   |                                                    |                  |              |      |         |     |  |  |
|----------------------------------------------------------------------------------------------------|-------------------------|----------------------------------------------------|------------------|--------------|------|---------|-----|--|--|
|                                                                                                    |                         |                                                    |                  |              |      |         |     |  |  |
| · <u>東主</u> 解語<br>• <u>東</u> 会形式                                                                                                    | 米集投制器 存储配置              |                                                    |                  |              |      |         |     |  |  |
| · <u>火土ml</u> x<br>• 日本本治                                                                                                    | ▲ 下载NXLog客户端:NXLog是一个   | 下種NKLog當戶編NKLog當戶小日告收集工具,用于Windows日告末集 ▲NKLog富戶時 × |                  |              |      |         |     |  |  |
|                                                                                                    | 采集控制器(172.16.0.154)[许可受 | 該新羅(172.16.0.154)(許可要投)                            |                  |              |      |         |     |  |  |
| 10.00 to 10     10.00 to 10                                                                                                    | 地址段: 缺省网络-10.3          | 251.251.0/24, 缺省网络-10                              | 运行状态: 运行正常       |              |      | 配置 重启 日 | 削除  |  |  |
| · 演唱已正<br>• 签立然语                                                                                                    | - 新増 🕨 启用 📕 停用          |                                                    |                  |              |      |         |     |  |  |
| ▼ 日本受住                                                                                                    | 序号 📄                    | 组件名称                                               | 类型               | 地址           | 运行状态 | 操作      |     |  |  |
| LINGATURE AND A REAL PROPERTY OF A REAL PROPERTY OF | 1                       | comm_flowEngine                                    | 流量引擎             | 172.16.0.154 | 运行正常 | 2       |     |  |  |
| · MOTISIE                                                                                                    | 2                       | 172.16.0.10                                        | 事件采果器(SYSLOG)    | 172.16.0.154 | 运行正常 | 📕 🗱 😤   |     |  |  |
|                                                                                                    | 3                       | sangforad                                          | 事件采果器(SYSLOG)    | 172.16.0.154 | 运行正常 | 📕 🗱 📯   |     |  |  |
|                                                                                                    | 4                       | WAF                                                | 事件采集器(SYSLOG)    | 172.16.0.154 | 运行正常 | 📕 🗱 📯   |     |  |  |
|                                                                                                    | 5                       | wmi                                                | 事件采集器(WMI)       | 172.16.0.154 | 运行正常 | 📕 🗱 😤   |     |  |  |
|                                                                                                    | 显示 100 - 祭记录            |                                                    | 显示 1 到 5 共 5 条记录 |              |      | « < 1   | > > |  |  |
|                                                                                                    |                         |                                                    |                  |              |      |         |     |  |  |
|                                                                                                    |                         |                                                    |                  |              |      |         |     |  |  |
|                                                                                                    |                         |                                                    |                  |              |      |         |     |  |  |
|                                                                                                    |                         |                                                    |                  |              |      |         |     |  |  |
|                                                                                                    |                         |                                                    |                  |              |      |         |     |  |  |
|                                                                                                    |                         |                                                    |                  |              |      |         |     |  |  |
|                                                                                                    |                         |                                                    |                  |              |      |         |     |  |  |
|                                                                                                    |                         |                                                    |                  |              |      |         |     |  |  |
|                                                                                                    |                         |                                                    |                  |              |      |         |     |  |  |

### 五、标准化日志查看

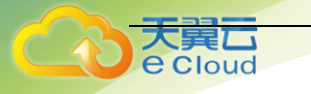

点击"日志查询"->"日志列表"界面,可以显示已添加设备的日志收集情况(按严重、高级、中级、低级、信息)显示:

| 日志列表                                                                                                    |       |              |              |    |            |      |       |        |        |
|----------------------------------------------------------------------------------------------------|-------|--------------|--------------|----|------------|------|-------|--------|--------|
| 概賞 童洵                                                                                                    |       |              |              |    |            |      |       |        |        |
| 设备日志量排名列表                                                                                                    |       |              |              |    |            |      |       |        |        |
| 日期选择: 2019-04-15 ×                                                                                                    | ◎重建索引 |              |              |    |            |      |       |        |        |
|                                                                                                    | 序号    | IP地址         | ♦ 设备名称       | 严重 | \$ <b></b> | 🔶 中級 | (低级   | (信息)   | 总数 🔻   |
| 日 🧰 医胃突空<br>III Unix/Linux主机(1)                                                                                                    | 1     | 172.16.0.10  | 172.16.0.10  | 0  | 0          | 5877 | 35258 | 252655 | 293790 |
| <ul> <li>➡ Windows主机(1)</li> <li>➡ 网络设备(0)</li> <li>➡ 防火増(0)</li> </ul>                                                                                                    | 2     | 172.16.0.147 | 172.16.0.147 | 0  | 3          | 0    | 3     | 17060  | 17066  |
|                                                                                                    | 3     | 172.16.0.193 | 172.16.0.193 | 0  | 0          | 0    | 5     | 64     | 69     |
| <ul> <li>● 病一載診管理(0)</li> <li>→ 入侵防御系統(0)</li> <li>→ 入侵防御系統(0)</li> <li>⇒ 扫描報(0)</li> <li>⇒ 以下用(0)</li> <li>⇒ 数据集(0)</li> <li>⇒ 数据集(0)</li> <li>⇒ 数据集(0)</li> <li>⇒ 数据集(1)</li> <li>&gt; 其定(2)</li> </ul> |       |              |              |    |            |      |       |        |        |

注意:

日志按照原始设备日志等级,以严重、高级、中级、低级、信息级别显示;如果原始设备部携带日志等级信息,系统将按照默认的显示等级显示。

设备名称:设备在"资产管理"->"资产管理"中完成相应资产设置的,在此处将显示具体信息。如果没有则留白不显示;

点击具体设备,可以显示设备当日具体日志信息,点击某一条日志,将显示具体的日志 信息:

| P↓ 目的IP ↓   |
|-------------|
|             |
| 172.16.0.10 |
| 172.16.0.10 |
| 172.16.0.10 |
| 172.16.0.10 |
| 172.16.0.10 |
| 172.16.0.10 |
| 172.16.0.10 |
| 172.16.0.10 |
| 172.16.0.10 |
| 172.16.0.10 |
|             |
|             |
| -           |
|             |
|             |
|             |
|             |
|             |
|             |
|             |
|             |
|             |
|             |
|             |
|             |

# 2.2.4. 文件方式

一、场景说明

适用于无法通过 Syslog 等方式实时接入系统的或需集中审计(特别是事后审计)的软件 或应用系统所留存的日志信息。

### 二、注意事项

Cloud

LAS 提供目标主机使用 sftp 登录的方式,实现文件传输。

LAS 系统 SFTP 具体登录方式: (1) ip: LAS 系统地址; (2) 用户名: uplogs; 密码: upload-logs-by-this-user。

目标主机上需要有相应的 SFTP 客户端,可以实现日志上传 LAS 系统的功能。

### 三、配置步骤

1、登录系统进入日志采集页面,点击"新增"按钮

| ・ 全全信点         「東島拉麻酒」「存油店満菜」」           ・ 安全信点         ▲ 下BINCLogS/ALL/OLLogIIII,用开WindowsBISLIKE ▲ NOLogS/ALL/OLLogIIII,用开WindowsBISLIKE ▲ NOLogS/ALL/OLLogIIIII,用开WindowsBISLIKE ▲ NOLogS/ALL/OLLogIIIIIIIIIIIIIIIIIIIIIIIIIIIIIIIIIII                                                                                                    | • 92483       • #80%8       • 74828         • 92483       • #80%8       • 74828         • 92483       • 84843       • 84843         • 16584       • 84843       • 84843         • 93483       • 84843       • 84843         • 93483       • 84843       • 84843         • 93483       • 84843       • 84843         • 93483       • 8484       • 849443         • 93483       • 8484       • 849443         • 93483       • 8494       • 8494         • 93483       • 8494       • 8494         • 93483       • 949434       • 8494         • 93483       • 949434       • 8494         • 93483       • 949434       • 849434       • 8494         • 949434       • 949434       • 849434       • 949434         • 949434       • 949434       • 849434       • 949434         • 1       • 000000000000000000000000000000000000                                                                                                    | 导队菜单                     | 日志采集                                                           |             |                                |              |         |    |   |  |  |  |
|----------------------------------------------------------------------------------------------------|----------------------------------------------------------------------------------------------------|--------------------------|----------------------------------------------------------------|-------------|--------------------------------|--------------|---------|----|---|--|--|--|
| • 24280         ▲ TRINU-opEricaLIG_IR_PUVnoveEdatig_LAUxtopEricaLIG_IR_PUVnoveEdatig_LAUxtopEricALIG_IR_PUVnoveEdatig_LAUxtopEricALI                                                                                                    |                                                                                                    | > 安全概范                   | 采集控制器                                                          | 存储配置        |                                |              |         |    |   |  |  |  |
| ・ 日点色点面     #単振物識(12.21.60.150(前句習知)       ・ 振動音振     ・ 振動音振     ・ 振動音振     ・ 振動音振     ・ 振動音振     ・ 振動音振     ・ 振動音振     ・ 振動音振     ・ 振動音振     ・ 振動音振     ・ 振動音振     ・ 振動音振     ・ 振動音振     ・ 振動音振     ・ 振動音振     ・ 振動音振     ・ 振動音振     ・ 振動音振     ・ 振動音振     ・ 振動音振     ・ 振動音振     ・ 振動音振     ・ 振動音振     ・ 振動音振     ・ 振動音振     ・ 振音振     ・ 振音振                                                                                                    | • I Stading         • I Stading         • I Stading         • Stading         • Stading                                                                                                    | <ul> <li>安全监控</li> </ul> | → T¥ENALogS/PE(#2010.0)是一个日志改革工具,用于Windows日志洪幸 ▲ NALooS客户論 × × |             |                                |              |         |    |   |  |  |  |
| · 集報提         · 集報提         · 集報提         · 集報提         · 集報提         · 集報提         · 集報提         · 集報         · 集報         · 集         · 集         · ξ         · ξ         · ξ         · ξ         · ξ         · ξ         · ξ         · ξ         · ξ         · ξ         · ξ         · ξ         · ξ         · ξ         · ξ         · ξ         · ξ         · ξ         · ξ         · ξ         · ξ         · ξ          · ξ         · ξ                                                                                                    | ・ 読者留       ************************************                                                                                                    | <ul> <li>日志查询</li> </ul> | 「年前時間(12)16016回回()                                             |             |                                |              |         |    |   |  |  |  |
| · 就報程         · 正         · 正         · 正         · 正         · 正         · 正         · 正         · 正         · 正         · 正         · 正         · 正         · 正         · 正         · 正         · 正         · 正         · 正         · · 正         · · · · · · · · · · · · · · · · · · ·                                                                                                    | • State       • Ref       • Ref                                                                                                    | <ul> <li>报表管理</li> </ul> |                                                                |             |                                |              |         |    |   |  |  |  |
| 教史管理         学校型         学校型         学校型         学校型         学校型         地址         空行状 2         部時代         変型         地址         空行状 2         空行状 2         第二         日本         第二         日本         第二         日本         第二         日本         第二         日本         第二         第二 <th>• yr #di       • yr #di       * yr #di       <t< th=""><th>▶ 策略管理</th><th>ADALIA: U</th><th></th><th>EDVO: EDV</th><th></th><th>HC</th><th></th><th></th></t<></th> | • yr #di       • yr #di       * yr #di <t< th=""><th>▶ 策略管理</th><th>ADALIA: U</th><th></th><th>EDVO: EDV</th><th></th><th>HC</th><th></th><th></th></t<> | ▶ 策略管理                   | ADALIA: U                                                      |             | EDVO: EDV                      |              | HC      |    |   |  |  |  |
| 日本平血         月号         田田谷谷         安型         地址         店内は         田田谷           • 新知田         1         0 comm_flowing/one         月風目雪         12.16.0.154         日田谷         第           • 新知田         2         17.21.60.104         第日本県教(VSLOG)         172.16.0.154         日田公         第         ※           3         3         3         3         3         3         10000000         172.16.0.154         日田区         第         ※           4         4         WAF         毎日未単常教研究のの         172.16.0.154         日田区         第         ※           5         9         9         1000000000000000000000000000000000000                                                                                                    | • 日志年載     府号     日前日谷中     支型     地址     ビドパル     資所       • 風焼醤     - ののm_0%/mpm     洗品1年     121.00.141     ビロゴム     デ       2     - 172.16.010     季は三葉着(5/15.00)     122.16.0144     ビロゴム     デ       3     - 3     3     3     3     日本町市公     デ       4     WAF     香は三葉着(5/15.00)     172.16.0144     ビロゴム     デ       5     - 9     wmi     香は三葉着(5/15.00)     172.16.0144     ビロゴム     デ       第     - 9     - 9     - 9     - 9     - 9     - 9     - 9       5     - 9     wmi     - 9     - 9     - 9     - 9     - 9       10<     - 泉谷栗     - 10     - 10     - 10     - 10     - 10                                                                                                    | 资产管理                     | 🖕 新増 🕨 启用                                                      | - 停用        |                                |              |         |    |   |  |  |  |
| ・ 新築措置                                                                                                    |                                                                                                    | ▼ 日志采集                   | 序号 0                                                           | 组件名称        | 美型                             | 地址           | 运行状态    | 操作 |   |  |  |  |
| 1         171,000,107         171,000,107         171,000,107         171,000,107         171,000,107         171,000,107         171,000,107         171,000,107         171,000,107         171,000,107         171,000,107         171,000,107         171,000,107         171,000,107         171,000,107         171,000,107         171,000,107         171,000,107         171,000,107         171,000,107         171,000,107         171,000,107         171,000,107         171,000,107         171,000,107         171,000,107         171,000,107         171,000,107         171,000,107         171,000,107         171,000,107         171,000,107         171,000,107         171,000,107         171,000,107         171,000,107         171,000,107         171,000,107         171,000,107         171,000,107         171,000,107         171,000,107         171,000,107         171,000,107         171,000,107         171,000,107         171,000,107         171,000,107         171,000,107         171,000,107         171,000,107         171,000,107         171,000,107         171,000,107         171,000,107         171,000,107         171,000,107         171,000,107         171,000,107         171,000,107         171,000,107         171,000,107         171,000,107         171,000,107         171,000,107         171,000,107         171,000,107         171,000,107         171,000,107         1                                                                                                    | ・     ・     121.00.154     ・     121.00.154     ・     121.00.154     ・     121.00.154     ・     121.00.154     ・     121.00.154     ・     121.00.154     ・     121.00.154     ・     ・     121.00.154     ・     ・     ・     ・     ・     ・     ・     ・     ・     ・     ・     ・     ・     ・     ・     ・     ・     ・     ・     ・     ・     ・     ・     ・     ・     ・     ・     ・     ・     ・     ・     ・     ・     ・     ・     ・     ・     ・     ・     ・     ・     ・     ・     ・     ・     ・     ・     ・     ・     ・     ・     ・     ・     ・     ・     ・     ・     ・     ・     ・     ・     ・     ・     ・     ・     ・     ・     ・     ・     ・     ・     ・     ・     ・     ・     ・     ・     ・     ・     ・     ・     ・     ・     ・     ・     ・     ・     ・     ・     ・     ・     ・     ・     ・     ・     ・     ・     ・     ・     ・     ・     ・     ・     ・     ・     ・     ・     ・     ・     ・                                                                                                    | > 系统管理                   | 2                                                              | 172.16.0.10 | 加速21字<br>海(4式会話(SVGLOG)        | 172.16.0.154 | EDER    |    |   |  |  |  |
|                                                                                                    | 4     日     100 (* 約23)     100 (* 約23)     <                                                                           |                          | 3                                                              | sandhrad    | 事件采用器(513200)<br>事件采用器(57510G) | 172.16.0.154 | ETTER . |    |   |  |  |  |
|                                                                                                    | 5     Wml<                                                                                                    |                          | 4                                                              | WAF         | 事件法律器(SYSLOG)                  | 172.16.0.154 | 运行正常    |    |   |  |  |  |
|                                                                                                    | □ 100 + 条2录 显示 1 10 5 共 5 条2录                                                                                                    |                          | 5                                                              | wmi         | 事件采集器(WMI)                     | 172.16.0.154 | 运行正常    |    |   |  |  |  |
|                                                                                                    |                                                                                                    |                          |                                                                |             |                                |              |         |    |   |  |  |  |
|                                                                                                    |                                                                                                    |                          |                                                                |             | a                              |              |         |    | - |  |  |  |
|                                                                                                    |                                                                                                    |                          |                                                                |             |                                |              |         |    |   |  |  |  |
|                                                                                                    |                                                                                                    |                          |                                                                |             |                                |              |         |    |   |  |  |  |
|                                                                                                    |                                                                                                    |                          |                                                                |             |                                |              |         |    |   |  |  |  |
|                                                                                                    |                                                                                                    |                          |                                                                |             |                                |              |         |    |   |  |  |  |

2、配置相关参数

| 导航菜单                       | 日志采集           |          |
|----------------------------|----------------|----------|
| 安全概念                       | 新培采集器          |          |
| <ul> <li>・ 安全监控</li> </ul> | ◆ 名称 file      | le       |
| <ul> <li>日志查询</li> </ul>   | 接入方式 🔘         | Syslog ① |
| 报表管理                       | _              |          |
| 策略管理                       | ♦ 接入设备IP地址 17. |          |
| · 资产管理                     | ◆ 标准化策略 😠      | e Linux  |
| ▼ 日志采集                     | 日志配置知识库 Lin    | nx日志取豊   |
| • 系统管理                     | 过滤自身日志 ④       | A () A   |
|                            |                |          |
|                            | 事件过滤 南         |          |
|                            | 是否归并 ○         | 局 ● 否    |
|                            | 描述             |          |
|                            |                |          |
|                            |                | ,        |
|                            |                | 977 IN 3 |
|                            |                |          |
|                            |                |          |
|                            |                |          |
|                            |                |          |
|                            |                |          |
|                            |                |          |

### 3、保存配置

点击"保存"按钮。

4、使用 uplogs 用户 sftp 登录到采集服务器的/opt/sftp/uplogs 目录下的 172.16.0.193 目录, 将日志传入此目录。

# 四、功能验证

Cloud

1、检查采集器状态是否正常:

| 导航菜单                     | 日志采集                                                        |                         |               |              |      |           |  |  |  |
|--------------------------|-------------------------------------------------------------|-------------------------|---------------|--------------|------|-----------|--|--|--|
| > 安全概節                   | 采集控制器 存储配置                                                  | 2                       |               |              |      |           |  |  |  |
| <ul> <li>安全监控</li> </ul> | ▲ <b>TRENIL 100</b> 近日第100日年日 月 用于Windows日本平台 ▲ N11005 中等 × |                         |               |              |      |           |  |  |  |
| <ul> <li>日志查询</li> </ul> | 5400484773260180/02/2001                                    |                         |               |              |      |           |  |  |  |
| · 报表管理                   | 7-3672-0588(272.20.0.204)[174]                              |                         | 5570          |              |      |           |  |  |  |
| > 策略倍理                   | 地址版: 訳智利培-1                                                 | 0.251.251.0/24, 統當阿路-10 |               |              | A.   | 置 重启 删除   |  |  |  |
| 资产管理                     | 🚽 新増 🕨 启用 📕 停用                                              |                         |               |              |      |           |  |  |  |
| ▼ 日志采集                   | 序号 📄                                                        | 组件名称                    | 类型            | 地址           | 运行状态 | 操作        |  |  |  |
| <ul> <li>系统管理</li> </ul> | 1                                                           | comm_flowEngine         | 流量引擎          | 172.16.0.154 | 运行正常 | <b>×</b>  |  |  |  |
|                          | 2                                                           | 172.16.0.10             | 事件采集器(SYSLOG) | 172.16.0.154 | 运行正常 | 📕 🗱 🛠     |  |  |  |
|                          | 3                                                           | sangforad               | 事件采集器(SYSLOG) | 172.16.0.154 | 运行正常 | 📕 🗱 🛠     |  |  |  |
|                          | 4 🗉                                                         | WAF                     | 事件采集器(SYSLOG) | 172.16.0.154 | 运行正常 | 📕 🗰 玲     |  |  |  |
|                          | 5                                                           | wmi                     | 事件采集體(WMI)    | 172.16.0.154 | 运行正常 | 📕 🗱 🛠     |  |  |  |
|                          | 6                                                           | file                    | 事件采集譜(FILE)   | 172.16.0.154 | 运行正常 | 📕 🗱 🛠     |  |  |  |
|                          | 显示 100 🔻 条记录                                                |                         | 显示1到6共6条记录    |              |      | « < 1 > » |  |  |  |
|                          |                                                             |                         |               |              |      |           |  |  |  |

2、检查是否收集到设备日志(日志查询->日志列表):

| 日志列表                                                                                                    |       |              |              |    |     |         |     |       |        |        |
|----------------------------------------------------------------------------------------------------|-------|--------------|--------------|----|-----|---------|-----|-------|--------|--------|
| 概览 查询                                                                                                    |       |              |              |    |     |         |     |       |        |        |
| 设备日志量排名列表                                                                                                    | 1     |              |              |    |     |         |     |       |        |        |
| 日期选择: 2019-04-15 ×                                                                                                    | ◎重建索引 |              |              |    |     |         |     |       |        |        |
|                                                                                                    | 序号    | IP地址         |              | 严重 | (2) | ) 🕴 (Hu | ) ÷ | (IEB) | 信息 🕴   | 总数 🔻   |
| 日                                                                                                    | 1     | 172.16.0.10  | 172.16.0.10  | 0  | 0   | 597     | 1   | 35822 | 256707 | 298500 |
| Windows主机(1)                                                                                                    | 2     | 172.16.0.147 | 172.16.0.147 | 0  | 3   | 0       |     | 3     | 17288  | 17294  |
| ▶ 阿姆皮爾(0)<br>▶ 防火壇(0)                                                                                                    | 3     | 172.16.0.193 | 172.16.0.193 | 0  | 0   | 0       |     | 43    | 1322   | 1365   |
| <ul> <li>→ 人便於憲英統(の)</li> <li>→ 人便於憲英統(の)</li> <li>→ 打振騰(0)</li> <li>→ 打振騰(0)</li> <li>→ 打振儀(0)</li> <li>→ 数据集(0)</li> <li>→ 数据集(0)</li> <li>→ 延振集(0)</li> <li>→ 延振集(0)</li> <li>→ 其它(3)</li> </ul> |       |              |              |    |     |         |     |       |        |        |

| 🔊 登田 🔺 | ②配置列 | 刘表默认字段 🛛 📗 高线分析 | 后标准化优化建议 |        |        |              |                     |                 |                |
|--------|------|-----------------|----------|--------|--------|--------------|---------------------|-----------------|----------------|
| 序号     |      | 名称              | ♦ 类型     | ♦ 子类 ♦ | 严重级别 🔺 | 设备IP         | ♦ 时间                | ↓ 源IP           | ♦ 目的IP ♦       |
| 1      |      | Windows 过滤平台允许连 | 配置状态     | 状态跟踪   | 信息     | 172.16.0.193 | 2019-04-15 11:22:03 | 255.255.255.255 | 172.16.0.145   |
| 2      |      | Windows 过濾平台允许连 | 配置状态     | 状态跟踪   | 信息     | 172.16.0.193 | 2019-04-15 11:22:03 | 255.255.255.255 | 172.16.0.147   |
| 3      |      | Windows 过滤平台允许连 | 配置状态     | 状态跟踪   | 信息     | 172.16.0.193 | 2019-04-15 11:22:03 | 172.16.0.193    | 172.16.0.196   |
| 4      |      | 筛选平台已允许绑定本地端口   | 配置状态     | 状态跟踪   | 信息     | 172.16.0.193 | 2019-04-15 11:22:03 | 0.0.0           |                |
| 5      |      | Windows 过滹平台允许连 | 配置状态     | 状态跟踪   | 信息     | 172.16.0.193 | 2019-04-15 11:22:03 | 255.255.255.255 | 172.16.0.141   |
| 6      |      | Windows 过滹平台允许连 | 配置状态     | 状态跟踪   | 信息     | 172.16.0.193 | 2019-04-15 11:22:03 | 255.255.255.255 | 172.16.0.179   |
| 7      |      | Windows 过滹平台允许连 | 配置状态     | 状态跟踪   | 信息     | 172.16.0.193 | 2019-04-15 11:22:03 | 255.255.255.255 | 172.16.0.160   |
| 8      |      | Windows 过滹平台允许连 | 配置状态     | 状态跟踪   | 信息     | 172.16.0.193 | 2019-04-15 11:22:03 | 255.255.255.255 | 172.16.0.176   |
| 9      |      | Windows 过滤平台允许连 | 配置状态     | 状态跟踪   | 信息     | 172.16.0.193 | 2019-04-15 11:22:03 | 255.255.255.255 | 172.16.0.153   |
| 10     |      | Windows 过滹平台允许连 | 配置状态     | 状态跟踪   | 信息     | 172.16.0.193 | 2019-04-15 11:22:03 | 2001::193       | ff02::1:ff00:1 |

# 2.2.5. 数据库方式

一、组网要求

1、被采集设备与日志服务器之间网络可达,用于数据库访问的相关端口畅通,比如 MySQL 的 3306, Oracle 的 1521;

2、需要提供被采日志数据库的表(视图)名、数据库登录参数。

二、组网拓扑

loud

无

### 三、配置要点

适用于部分数据库自身的审计日志接入以及一些仅能将日志保存在数据库中的软件系统,如 Symantec 网络防毒系统、趋势网络防毒系统等。

支持 SQLServer、DB2、Oracle、MySQL、Sybase。

#### 四、配置步骤

1、登录系统进入日志采集页面,点击"新增"按钮:

| 导航菜单                     | 日志采集                |                                     |                    |              |           |               |
|--------------------------|---------------------|-------------------------------------|--------------------|--------------|-----------|---------------|
| 安全概范                     | 采集控制器 存             | 律配置                                 |                    |              |           |               |
| <ul> <li>安全监控</li> </ul> | 土 下载NXLog客户请:NXLog  | □是一个日志收果工具,用于Windows日志采集 📥 NXLog客户镜 |                    |              |           | ×             |
| <ul> <li>日志查询</li> </ul> | 采集控制器(172.16.0.145) | [许可受控]                              |                    |              |           |               |
| ▶ 报表管理                   | 地址段: 缺省网            | ]络-172.16.0.0/24                    | 运行状态: 运行正常         |              |           | 記聞 重良 删除      |
| ▶ 策略管理                   | A see b nm          | -<br>-                              |                    |              |           |               |
| ▶ 资产管理                   |                     | 学用                                  | M1 (70)            | iih tu       | 1017142/0 | 19.04         |
| ▼ 系统管理                   | 1                   | comm_flowEngine                     | 流量引擎               | 172.16.0.145 | 今部        | - 1341 F      |
| 用户管理                     | 2                   | test                                | 事件采集器(SYSLOG)      | 172.16.0.145 | 运行正常      |               |
| 日志管理                     | 3                   | 123124                              | 事件采集器(SYSLOG)      | 172.16.0.145 | 运行正常      | <b>* *</b>    |
| 系统参数                     | 4                   | windows_agent                       | 事件采集器(SYSLOG)      | 172.16.0.145 | 运行正常      | <b>= * </b> × |
| 内置对象                     | 5                   | syslog采集器                           | 事件采集器(SYSLOG)      | 172.16.0.145 | 运行正常      | <b>= *</b> ×  |
| 升级管理                     | 6                   | WAF                                 | 事件采集器(SYSLOG)      | 172.16.0.145 | 运行正常      | <b>X</b> X    |
| 件可让管理                    | 7                   | LINUX                               | 事件采集器(SYSLOG)      | 172.16.0.145 | 运行正常      | 📕 🗱 🙊         |
| 二級水準                     | 8                   | SANFOR                              | 事件采集器(SYSLOG)      | 172.16.0.145 | 运行正常      | 📕 🗰 🙊         |
| 安装升版                     | 9                   | wmi                                 | 事件采集器(WMI)         | 172.16.0.145 | 运行正常      | 📕 🗰 📯         |
| 业类配置的理                   | 10                  | file                                | 事件采集器(FILE)        | 172.16.0.145 | 运行正常      | 📕 🗱 🙊         |
| 集群管理                     | 11                  | 数据库                                 | 事件采集器(DATABASE)    | 172.16.0.145 | 运行正常      | 📕 🗱 🙊         |
| 系统巡检                     | 12                  | 奥试保存1                               | 事件采集器(SYSLOG)      | 172.16.0.145 | 运行正常      | 📕 🗱 🙊         |
|                          | 13                  | hs-waf                              | 事件采集器(SYSLOG)      | 172.16.0.145 | 运行正常      | 📕 🗱 📡         |
|                          | 显示 100 • 条记录        |                                     | 显示 1 到 13 共 13 条记录 |              |           | « < 1 > »     |
|                          |                     |                                     |                    |              |           |               |

### 2、配置相关参数:

| 导航菜单                     | 日志采集       |                                                                         |                  |
|--------------------------|------------|-------------------------------------------------------------------------|------------------|
| > 安全概范                   | 新增采集器      |                                                                         |                  |
| <ul> <li>安全监控</li> </ul> | ※ 名称       | MySQL                                                                   |                  |
| <ul> <li>日志查询</li> </ul> | 接入方式       | ○ Syslog 0 ○ SNMP Trap 0 ④ 数据库 0 ○ 文件 0 ○ SMB 0 ○ WMI 0 ○ CONSOLE 0 ○ 日 | 志导入 0 💿 SOCKET 0 |
| <ul> <li>报表管理</li> </ul> |            |                                                                         |                  |
| 策略管理                     | ✤ 接入设备IP地址 | 172.16.0.154 余 数据库类型                                                    | MySQL *          |
| 资产管理                     | * 账号       | smc * 미숙                                                                |                  |
| ▼ 日志采集                   | ◆ 端口       | 3306 🔶 数据库名称                                                            | smc              |
| <ul> <li>系统管理</li> </ul> | ★ 表文前相图文   | t evt. analysinoPolicy init                                             | policyName       |
|                          |            |                                                                         |                  |
|                          | 查询字段       | policyName                                                              |                  |
|                          | ✤ 标准化策略    | × MySQL                                                                 |                  |
|                          | 日志配靈知识库    | Linux日志配豐                                                               |                  |
|                          | 过滤自身日志     | ● 量 ○ 百                                                                 |                  |
|                          |            |                                                                         |                  |
|                          | 事件过滤       | 病法経                                                                     |                  |
|                          | 是否归并       | ○ 분 ● 점                                                                 |                  |
|                          | 描述         |                                                                         |                  |
|                          |            |                                                                         |                  |
|                          |            |                                                                         |                  |
|                          |            |                                                                         | 测试保存取消           |

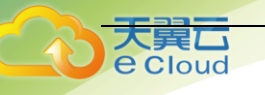

#### 3、保存配置

点击"保存"按钮。

### 五、功能验证

1、检查采集器状态是否正常:

| 日志采集                                                            |                                                                                                    |                 |                                                                                                    |                                                                                                    |                                                                                                    |  |  |  |  |
|-----------------------------------------------------------------|----------------------------------------------------------------------------------------------------|-----------------|----------------------------------------------------------------------------------------------------|----------------------------------------------------------------------------------------------------|----------------------------------------------------------------------------------------------------|--|--|--|--|
| 采集控制器 存住                                                        | <b>亚</b> 556                                                                                                    |                 |                                                                                                    |                                                                                                    |                                                                                                    |  |  |  |  |
| 本 T\$\$P\$X1.0g\$P\$#x9X.0g8一个日本改集工具,用于Windows日本采集 本 N0Log客户牌 × |                                                                                                    |                 |                                                                                                    |                                                                                                    |                                                                                                    |  |  |  |  |
| 采曲约制器(172.16.0.154)(许可管约)                                       |                                                                                                    |                 |                                                                                                    |                                                                                                    |                                                                                                    |  |  |  |  |
|                                                                 |                                                                                                    |                 |                                                                                                    |                                                                                                    |                                                                                                    |  |  |  |  |
| ADALLAX: UT IPS                                                 | en 10.231.231.0/27, exempler 10                                                                                                    | 21746. 220.00   |                                                                                                    | 86                                                                                                    | 皇 里后 別妹                                                                                                    |  |  |  |  |
| ●新増 ▶ 启用 ■ 6                                                    | <b>亭用</b>                                                                                                    |                 |                                                                                                    |                                                                                                    |                                                                                                    |  |  |  |  |
| 序号 📃                                                            | 组件名称                                                                                                    | 类型              | 地址                                                                                                    | 运行状态                                                                                                    | 操作                                                                                                    |  |  |  |  |
| 1                                                               | comm_riowEngine                                                                                                    |                 | 172.16.0.154                                                                                                    | 西行止常                                                                                                    |                                                                                                    |  |  |  |  |
| 2                                                               | 1/2.16.0.10                                                                                                    | ●仟米東韓(SYSLOG)   | 172.16.0.154                                                                                                    | 运行正常                                                                                                    |                                                                                                    |  |  |  |  |
| 3                                                               | sangrorad                                                                                                    | 每件采果mb(SYSLOG)  | 172.16.0.154                                                                                                    | 医疗正常                                                                                                    |                                                                                                    |  |  |  |  |
| 4                                                               | WAP                                                                                                    | 争件采来m(SYSLOG)   | 172.16.0.154                                                                                                    | 医疗止累                                                                                                    |                                                                                                    |  |  |  |  |
| 5                                                               | wmi                                                                                                    | ●(牛米東橋(WMI)     | 172.16.0.154                                                                                                    | 运行止常                                                                                                    |                                                                                                    |  |  |  |  |
| 6                                                               | tie                                                                                                    | ●件采集輯(FILE)     | 172.16.0.154                                                                                                    | 运行止常                                                                                                    |                                                                                                    |  |  |  |  |
| 7                                                               | MySQL                                                                                                    | ●件采集器(DATABASE) | 172.16.0.154                                                                                                    | 运行止常                                                                                                    |                                                                                                    |  |  |  |  |
| 显示 100 • 条记录                                                    |                                                                                                    | 显示1到7共7条记录      |                                                                                                    |                                                                                                    | « < 1 > »                                                                                                    |  |  |  |  |
|                                                                 |                                                                                                    |                 |                                                                                                    |                                                                                                    |                                                                                                    |  |  |  |  |
|                                                                 |                                                                                                    |                 |                                                                                                    |                                                                                                    |                                                                                                    |  |  |  |  |
|                                                                 |                                                                                                    |                 |                                                                                                    |                                                                                                    |                                                                                                    |  |  |  |  |
|                                                                 |                                                                                                    |                 |                                                                                                    |                                                                                                    |                                                                                                    |  |  |  |  |
|                                                                 |                                                                                                    |                 |                                                                                                    |                                                                                                    |                                                                                                    |  |  |  |  |
|                                                                 |                                                                                                    |                 |                                                                                                    |                                                                                                    |                                                                                                    |  |  |  |  |
|                                                                 |                                                                                                    |                 |                                                                                                    |                                                                                                    |                                                                                                    |  |  |  |  |
|                                                                 | BERK         PH           #E2048         PH           #E2048 <th>日本年度</th> <th>日本年世           F40058         Practage           F400588         Practage           A TASOCOLOGE/TELESCEDE         ESTRETA: LOSSED: 0.00%           F400586         ESTRETA: LOSSED: 0.00%         ESTRETA: LOSSED: 0.00%           F400586         ESTRETA: LOSSED: 0.00%         ESTRETA: LOSSED: 0.00%         ESTRETA: LOSSED: 0.00%           F4005         ESTRETA: LOSSED: 0.00%         ESTRETA: LOSSED: 0.00%         ESTRETA: LOSSED: 0.00%         ESTRETA: LOSSED: 0.00%           F4005         ESTRETA: LOSSED: 0.00%         ESTRETA: LOSSED: 0.00%         ESTRETA: LOSSED: 0.00%         ESTRETA: LOSSED: 0.00%           F4005         ESTRET: LOSSED: 0.00%         ESTRETA: LOSSED: 0.00%         ESTRETA: LOSSED: 0.00%         ESTRETA: LOSSED: 0.00%           F4005         ESTRETA: LOSSED: 0.00%         ESTRETA: LOSSED: 0.00%         ESTRETA: LOSSED: 0.00%         ESTRETA: LOSSED: 0.00%           F4005         ESTRETA: LOSSED: 0.00%         ESTRETA: LOSSED: 0.00%         ESTRETA: LOSSED: 0.00%         ESTRETA: LOSSED: 0.00%           F4005         ESTRETA: LOSSED: 0.00%         ESTRETA: LOSSED: 0.00%         ESTRETA: LOSSED: 0.00%         ESTRETA: LOSSED: 0.00%           F4005         ESTRETA: LOSSED: 0.00%         ESTRETA: LOSSED: 0.00%         ESTRETA: LOSSED: 0.00%         ESTRETA: LOSSED: 0.00%           F4005         ESTRETA: LOSSED: 0</th> <th>P 年年年           P 株106k         P #82000           ▲ P K810000         P C B 80000         B 60000         B 600000         B 60000         B 60000         B 600000         B 600000         B 600000         B 600000         B 600000         B 600000         B 600000         B 6000000         B 60000000         B 60000000000         B 600000000000         B 6000000000000000000000000000000000000</th> <th>Parage           Parage           Paragee           Paragee           Paragee           Paragee           &lt;</th> | 日本年度            | 日本年世           F40058         Practage           F400588         Practage           A TASOCOLOGE/TELESCEDE         ESTRETA: LOSSED: 0.00%           F400586         ESTRETA: LOSSED: 0.00%         ESTRETA: LOSSED: 0.00%           F400586         ESTRETA: LOSSED: 0.00%         ESTRETA: LOSSED: 0.00%         ESTRETA: LOSSED: 0.00%           F4005         ESTRETA: LOSSED: 0.00%         ESTRETA: LOSSED: 0.00%         ESTRETA: LOSSED: 0.00%         ESTRETA: LOSSED: 0.00%           F4005         ESTRETA: LOSSED: 0.00%         ESTRETA: LOSSED: 0.00%         ESTRETA: LOSSED: 0.00%         ESTRETA: LOSSED: 0.00%           F4005         ESTRET: LOSSED: 0.00%         ESTRETA: LOSSED: 0.00%         ESTRETA: LOSSED: 0.00%         ESTRETA: LOSSED: 0.00%           F4005         ESTRETA: LOSSED: 0.00%         ESTRETA: LOSSED: 0.00%         ESTRETA: LOSSED: 0.00%         ESTRETA: LOSSED: 0.00%           F4005         ESTRETA: LOSSED: 0.00%         ESTRETA: LOSSED: 0.00%         ESTRETA: LOSSED: 0.00%         ESTRETA: LOSSED: 0.00%           F4005         ESTRETA: LOSSED: 0.00%         ESTRETA: LOSSED: 0.00%         ESTRETA: LOSSED: 0.00%         ESTRETA: LOSSED: 0.00%           F4005         ESTRETA: LOSSED: 0.00%         ESTRETA: LOSSED: 0.00%         ESTRETA: LOSSED: 0.00%         ESTRETA: LOSSED: 0.00%           F4005         ESTRETA: LOSSED: 0 | P 年年年           P 株106k         P #82000           ▲ P K810000         P C B 80000         B 60000         B 600000         B 60000         B 60000         B 600000         B 600000         B 600000         B 600000         B 600000         B 600000         B 600000         B 6000000         B 60000000         B 60000000000         B 600000000000         B 6000000000000000000000000000000000000 | Parage           Parage           Paragee           Paragee           Paragee           Paragee           < |  |  |  |  |

2、检查是否收集到设备日志(日志查询->日志列表):

| 日志列表                                                               |       |              |              |    |            |                |                   |                        |        |
|--------------------------------------------------------------------|-------|--------------|--------------|----|------------|----------------|-------------------|------------------------|--------|
| 概览 查询                                                              |       |              |              |    |            |                |                   |                        |        |
| 设备日志量排名列表                                                          |       |              |              |    |            |                |                   |                        |        |
| 日期选择: 2019-04-15 ×                                                 | ◎重建索引 |              |              |    |            |                |                   |                        |        |
|                                                                    | 序号    | IP地址         | ⇒ 设备名称       | 严重 | \$ <b></b> | \$ <b>1</b> 00 | \$ <b>(11.82)</b> | <ul> <li>信息</li> </ul> | 🔶 总数 🚽 |
| 日 🧰 设备类型                                                           | 1     | 172.16.0.10  | 172.16.0.10  | 0  | 0          | 6090           | 36533             | 261797                 | 304420 |
| Windows主机(1)                                                       | 2     | 172.16.0.147 | 172.16.0.147 | 0  | 3          | 0              | 3                 | 17626                  | 17632  |
| ▶ 防火墙(0)                                                           | 3     | 172.16.0.193 | 172.16.0.193 | 0  | 0          | 0              | 126               | 4781                   | 4907   |
| <ul> <li>         ・読む管理(0)         ・         ・         ・</li></ul> |       |              |              |    |            |                |                   |                        |        |

# 2.2.6. 日志归并

### 一、配置要点

归并策略是应用在采集器上的,而且一个采集器只能有一个归并策略。

### 二、配置步骤

1、登录系统进入日志采集,选择一个采集器,点击"修改"按钮。

| 新増策略                      |               |               |              |                          |          |    |  |    |        |
|---------------------------|---------------|---------------|--------------|--------------------------|----------|----|--|----|--------|
| * 策略                      | 名称 22         |               |              |                          |          |    |  |    |        |
| * 过滤                      |               |               |              |                          |          |    |  |    |        |
|                           |               |               |              |                          |          |    |  |    | 9      |
|                           | - & 4         |               |              |                          |          |    |  |    |        |
|                           |               |               |              |                          |          |    |  |    |        |
|                           |               |               |              |                          |          |    |  |    |        |
| * -                       | 动作 🔿 丢弃 🎧     | 转发syslog 🦳 转发 | bsyslog并继续处理 | <ul> <li>设置属性</li> </ul> | E并继续处理   |    |  |    |        |
|                           |               |               |              | <u> </u>                 |          |    |  |    |        |
| ł                         | 街述            | 条件设置          |              |                          |          | ×  |  |    |        |
|                           |               | ※ 条件名称:       | 名称           |                          | Ŧ        |    |  |    |        |
|                           |               | ※ 运首符・        | 绘干           |                          | <b>*</b> |    |  |    |        |
|                           |               | - 24413       |              |                          |          |    |  |    |        |
|                           |               | ※ 条件值:        | × 攻击         |                          |          |    |  |    |        |
|                           |               |               |              |                          |          |    |  |    |        |
|                           |               |               |              |                          |          |    |  |    |        |
|                           |               |               |              | (D # 1                   | HT 244   |    |  | 保存 | 取消     |
|                           |               |               |              | 1朱仔                      | 取/月      | 1. |  |    |        |
|                           |               |               |              |                          |          |    |  |    |        |
| 采集器管理                     |               |               |              |                          |          |    |  |    |        |
| * 名称:                     | 10            |               |              |                          |          |    |  |    |        |
| 接λ <del>方式</del> :        | svslog        |               |              |                          |          |    |  |    |        |
| 107519                    | . 172 16 0 10 |               |              |                          |          |    |  |    |        |
|                           | x 1/2.10.0.10 |               |              |                          |          |    |  |    |        |
| <ul> <li>你在化策略</li> </ul> | × Linux       |               |              |                          |          |    |  |    |        |
| 日志配宣知识库                   |               |               |              |                          |          |    |  |    |        |
| 过滤自身日志                    |               |               |              |                          |          |    |  |    |        |
| 事件过滤                      | × 11          |               |              |                          | +        |    |  |    |        |
| 是否归并                      | ◎ 是 ⑧ 否       |               |              |                          |          |    |  |    |        |
| 描述                        |               |               |              |                          |          |    |  |    |        |
|                           |               |               |              |                          |          |    |  |    |        |
|                           |               |               |              |                          |          |    |  | Q= | 107:25 |
|                           |               |               |              |                          |          |    |  | 沐仔 | HOH    |

2、保存配置

点击"保存"按钮 。

#### 三、功能验证

- 1、检查采集器状态是否正常。
- 2、检查收集到设备日志是否已归并了相关日志。

### 2.2.7. 日志过滤

# 一、配置要点

1、过滤策略是应用在采集器上的,而且一个采集器可以包含多个过滤策略。二、配置步骤

1、登录系统进入策略管理->采集策略->过滤管理页面,点击"新增"按钮:

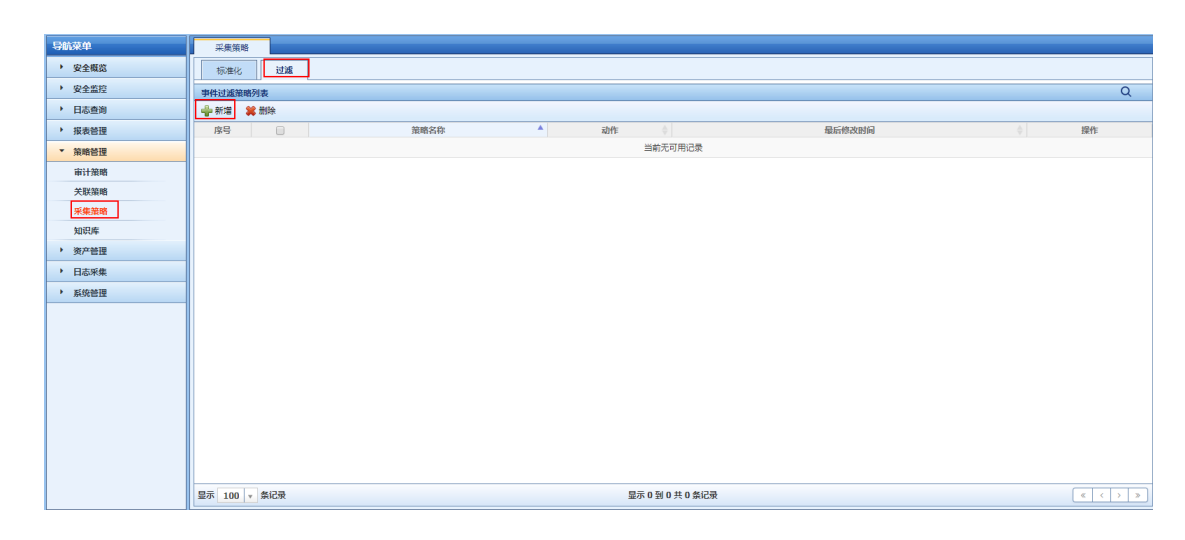

2、配置相关过滤参数:

大異口 e Cloud

(1).点击"过滤器"右侧条件按钮:

| 采集策略                    |                                                   |
|-------------------------|---------------------------------------------------|
| 修改策略                    |                                                   |
|                         | 标注为公编员,转发inskoja通用于转发少量量点关注事件,转发事件量过大会影响采集器性能 ×   |
| ※ 策略名称                  | 11                                                |
| <ul> <li>ジェル</li> </ul> | <ul> <li>◆</li> <li>● 毎件子类 等于 木马(有害限序)</li> </ul> |
| ※ 动作                    | ● 丢弃 ○ 转发syslog ○ 转发syslog并继续处理 ○ 设置尾性并继续处理       |
| 描述                      |                                                   |
|                         | 保存 取消                                             |

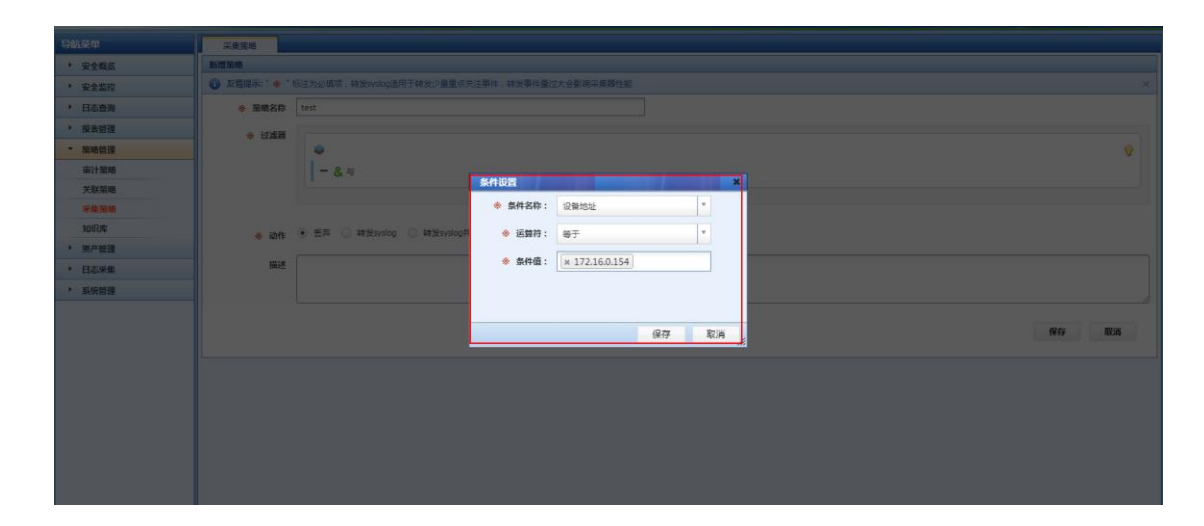

(2).保存配置:

点击"保存"按钮。

(3).应用策略到采集器:

点击"日志采集",选择一个采集器,修改。

| 采集器管理   |                             |            |
|---------|-----------------------------|------------|
| 修改采集器   |                             |            |
| ※ 名称:   | 10                          |            |
| 接入方式:   | syslog                      |            |
| IP范围    | × 172.16.0.10               | ]          |
| ✤ 标准化策略 | x Linux                     | ]          |
| 日志配置知识库 | Linux日志配置                   |            |
| 过滤自身日志  | <ul> <li>● 是 ○ 否</li> </ul> |            |
| 事件过滤    | × 11                        | <b>]</b> ♣ |
| 是否旧并    | ○ 是 ④ 否                     |            |
| 描述      |                             |            |
|         |                             |            |
|         |                             | 保存 脱游      |

#### 三、功能验证

- 1、检查采集器状态是否正常。
- 2、检查收集到设备日志是否已过滤了相关日志。

# 2.2.8. 流量引擎

一、流量引擎介绍

产品安装完成,流量引擎打开,系统可接收流量的镜像。当流量引擎旁路时,系统不再 接收流量镜像。

#### 二、流量引擎的启停

1.打开系统日志采集->流量引擎,查看流量引擎状:

| 导航菜单                     | 日志采集                      |                                                    |                                       |              |           |            |  |  |  |  |  |  |  |
|--------------------------|---------------------------|----------------------------------------------------|---------------------------------------|--------------|-----------|------------|--|--|--|--|--|--|--|
| > 安全概范                   | 采集控制器 存储配置                |                                                    |                                       |              |           |            |  |  |  |  |  |  |  |
| <ul> <li>安全监控</li> </ul> | ▲ 下载NXLog客户端:NXLog是一个日志收集 | 王具 , 用于Windows日志采集 🔺 NXLog客户録                      | 4                                     |              |           | ×          |  |  |  |  |  |  |  |
| <ul> <li>日志查询</li> </ul> | 并承担制稿(172.16.0.154)[许可尝约] |                                                    |                                       |              |           |            |  |  |  |  |  |  |  |
| ▶ 报表管理                   | #####2: ###回终,10.251.251  | 地址段: 計畫同語-10-251.251.074, 計畫同語-10 油行物志: 西方正式 単名 単数 |                                       |              |           |            |  |  |  |  |  |  |  |
| > 策略管理                   |                           | AP 1 PORTING AND                                   |                                       |              | HUE       | TENEL BURN |  |  |  |  |  |  |  |
| 》 资产管理                   | ●新達 ▶ 屈用 ■ 停用             | BHAC                                               |                                       | 14.41        | STATU INF | 49.0-      |  |  |  |  |  |  |  |
| ▼ 日志采集                   | 1                         | 知行內存<br>comm_flowEngine                            | · · · · · · · · · · · · · · · · · · · | 地址           | 运行状态      | IRTF       |  |  |  |  |  |  |  |
| ▶ 系统管理                   | 2                         | 172.16.0.10                                        | 事件平集器(SYSLOG)                         | 172.16.0.154 | 运行正常      |            |  |  |  |  |  |  |  |
|                          | 3                         | sangforad                                          | 事件采集器(SYSLOG)                         | 172.16.0.154 | 运行正常      | <b>X X</b> |  |  |  |  |  |  |  |
|                          | 4                         | WAF                                                | 事件采集器(SYSLOG)                         | 172.16.0.154 | 运行正常      | <b>X X</b> |  |  |  |  |  |  |  |
|                          | 5                         | wmi                                                | 事件采集器(WMI)                            | 172.16.0.154 | 运行正常      | 📕 🗱 🛠      |  |  |  |  |  |  |  |
|                          | 6                         | file                                               | 事件采集器(FILE)                           | 172.16.0.154 | 运行正常      | <b># %</b> |  |  |  |  |  |  |  |
|                          | 7                         | MySQL                                              | 事件采集器(DATABASE)                       | 172.16.0.154 | 运行正常      | 📕 🗱 🛠      |  |  |  |  |  |  |  |
|                          | 显示 100 🔻 条记录              |                                                    | 显示1到7共7条记录                            |              |           | < < 1 > >  |  |  |  |  |  |  |  |
|                          |                           |                                                    |                                       |              |           |            |  |  |  |  |  |  |  |
|                          |                           |                                                    |                                       |              |           |            |  |  |  |  |  |  |  |
|                          |                           |                                                    |                                       |              |           |            |  |  |  |  |  |  |  |
|                          |                           |                                                    |                                       |              |           |            |  |  |  |  |  |  |  |
|                          |                           |                                                    |                                       |              |           |            |  |  |  |  |  |  |  |
|                          |                           |                                                    |                                       |              |           |            |  |  |  |  |  |  |  |
|                          |                           |                                                    |                                       |              |           | Z          |  |  |  |  |  |  |  |

流量引擎的启停:流量引擎默认为开启状态,用户安装产品完成时,流量引擎处于开启状态。用户可根据自身需求是否开启流量引擎,关闭方式如下:

| 导航菜单                     | 日志采集                   |                                      |                 |              |       |     |            |       |  |  |  |  |  |  |
|--------------------------|------------------------|--------------------------------------|-----------------|--------------|-------|-----|------------|-------|--|--|--|--|--|--|
| > 安全概意                   | 采集控制器 存储配置             | K&20468 744823                       |                 |              |       |     |            |       |  |  |  |  |  |  |
| <ul> <li>安全监控</li> </ul> | 本下核NXLog客户端:NXLog是     | ·<br>个日志收集工具,用于Windows日志采集 ▲ NXLog客户 | 诗               |              |       |     |            | ×     |  |  |  |  |  |  |
| 日志查询                     | 采集控制器(172.16.0.154)[许可 | 米肥存納高(72166.015/0)作可型20              |                 |              |       |     |            |       |  |  |  |  |  |  |
| 报表管理                     | 曲が母・社会団進。1             |                                      |                 |              |       |     |            |       |  |  |  |  |  |  |
| ▶ 策略管理                   | Autor 40.007201.41     | CERTER TO T 1 NO. TO LOT             |                 |              |       | BLB | 36.70      | MARK. |  |  |  |  |  |  |
| 资产管理                     | 🛶 新増 🕨 启用 📕 停用         |                                      |                 |              |       |     |            |       |  |  |  |  |  |  |
| ▼ 日志采集                   | 序号 📄                   | 组件名称                                 | 类型              | 地址           | 运行状态  |     | 19         | effe  |  |  |  |  |  |  |
| <ul> <li>系统管理</li> </ul> | 1                      | comm_flowEngine                      | 流量引擎            | 172.16.0.154 | 运行正常  |     | 2          |       |  |  |  |  |  |  |
|                          | 2                      | 172.16.0.10                          | 事件采集器(SYSLOG)   | 172.16.0.154 | 运行正常  |     | * 🕅        |       |  |  |  |  |  |  |
|                          | 3                      | sangforad                            | 事件采集器(SYSLOG)   | 运行正常         | 📕 🗰 🛠 |     |            |       |  |  |  |  |  |  |
|                          | 4                      | WAF                                  | 事件采集器(SYSLOG)   | 172.16.0.154 | 运行正常  |     | <b>X X</b> |       |  |  |  |  |  |  |
|                          | 5                      | wmi                                  | 事件采集器(WMI)      | 172.16.0.154 | 运行正常  |     | * 🕫        |       |  |  |  |  |  |  |
|                          | 6                      | file                                 | 審件采集器(FILE)     | 172.16.0.154 | 运行正常  |     | * 🕫        |       |  |  |  |  |  |  |
|                          | 7                      | MySQL.                               | 事件采集器(DATABASE) | 172.16.0.154 | 运行正常  |     | * 🔊        |       |  |  |  |  |  |  |
|                          | 显示 100 🔻 条记录           |                                      | 显示1到7共7条记录      | 显示1到7共7条记录   |       |     |            |       |  |  |  |  |  |  |
|                          |                        |                                      |                 |              |       |     |            |       |  |  |  |  |  |  |

# 3、流量引擎配置:流量引擎默认为开启;用户可以配置自己想要的协议类型流量。

| 日志采集                      |                                          |                                                                                                    |                                                |                                                                                                    |                                                                                                    |  |  |  |  |  |  |  |
|---------------------------|------------------------------------------|----------------------------------------------------------------------------------------------------|------------------------------------------------|----------------------------------------------------------------------------------------------------|----------------------------------------------------------------------------------------------------|--|--|--|--|--|--|--|
| 采集控制器 存                   | 總配班                                      |                                                                                                    |                                                |                                                                                                    |                                                                                                    |  |  |  |  |  |  |  |
| 下载NXLog客户端:NXLo           | 20月二一个日志收集工具、用于Windows日志采集 📥 NXLog客户講    |                                                                                                    |                                                |                                                                                                    | ×                                                                                                    |  |  |  |  |  |  |  |
| 采集灯時薪(172.16.0.154)[作可受切] |                                          |                                                                                                    |                                                |                                                                                                    |                                                                                                    |  |  |  |  |  |  |  |
|                           |                                          |                                                                                                    |                                                |                                                                                                    |                                                                                                    |  |  |  |  |  |  |  |
| ABALAX: UKEP              |                                          |                                                                                                    |                                                |                                                                                                    |                                                                                                    |  |  |  |  |  |  |  |
| 新増 🕨 启用 📕                 | 停用                                       |                                                                                                    |                                                |                                                                                                    |                                                                                                    |  |  |  |  |  |  |  |
| 序号 🗌                      | 组件名称                                     | 类型                                                                                                    | 地址                                             | 运行状态                                                                                                    | 操作                                                                                                    |  |  |  |  |  |  |  |
|                           | comm_nowengine                           | 三元里り 年                                                                                                    | 172.16.0.154                                   | BOER                                                                                                    |                                                                                                    |  |  |  |  |  |  |  |
| 2                         | 172.10.0.10                              | 中午米米爾(515003)<br>事件が体験(515003)                                                                                                    | 172.10.0.154                                   | EGER                                                                                                    |                                                                                                    |  |  |  |  |  |  |  |
|                           | Sangrorau                                | 単十未未未出(313003)<br>第(4月本長(201002)                                                                                                    | 172.10.0.154                                   | EDEX                                                                                                    |                                                                                                    |  |  |  |  |  |  |  |
| •                         | VINE                                     | (中国)(中国)(1003)                                                                                                    | 172.10.0.154                                   | EDEX                                                                                                    |                                                                                                    |  |  |  |  |  |  |  |
| , ,                       | WTH<br>Pla                               | 中非未完整(1701)                                                                                                    | 172.16.0.154                                   | EDEX                                                                                                    |                                                                                                    |  |  |  |  |  |  |  |
| •                         | 110                                      | 中1+米米類(FILE)<br>末(+ごき取(2)までの)                                                                                                    | 172.16.0.154                                   | 医疗正常                                                                                                    |                                                                                                    |  |  |  |  |  |  |  |
| /                         | MySQL                                    | 中午米表面(UATABASE)                                                                                                    | 172.10.0.154                                   | RUFX                                                                                                    |                                                                                                    |  |  |  |  |  |  |  |
| 100 - 98,679              |                                          | 亚小1到/共/梁尼東                                                                                                    |                                                |                                                                                                    |                                                                                                    |  |  |  |  |  |  |  |
|                           |                                          |                                                                                                    |                                                |                                                                                                    |                                                                                                    |  |  |  |  |  |  |  |
|                           |                                          |                                                                                                    |                                                |                                                                                                    |                                                                                                    |  |  |  |  |  |  |  |
|                           |                                          |                                                                                                    |                                                |                                                                                                    |                                                                                                    |  |  |  |  |  |  |  |
|                           |                                          |                                                                                                    |                                                |                                                                                                    |                                                                                                    |  |  |  |  |  |  |  |
|                           |                                          |                                                                                                    |                                                |                                                                                                    |                                                                                                    |  |  |  |  |  |  |  |
|                           |                                          |                                                                                                    |                                                |                                                                                                    |                                                                                                    |  |  |  |  |  |  |  |
|                           | tana ana ana ana ana ana ana ana ana ana | 19:35年<br>平線20:46<br>中端記(10:05年)<br>年48:05:46<br>年4:05:05年)<br>10:05年<br>10:05年<br>10:055<br>10:055 | ままま<br>###記(### ############################## | 3 2 3 2 3 2 3 3 2 3 3 3 2 3 3 2 3 3 3 2 3 3 2 3 3 3 2 3 3 2 3 3 3 2 3 3 3 2 3 3 3 2 3 3 3 2 3 3 3 3 2 3 3 3 3 2 3 3 3 3 2 3 3 3 3 2 3 3 3 3 2 3 3 3 2 3 3 3 3 2 3 3 3 3 2 3 3 3 3 3 3 3 3 3 3 3 3 3 3 3 3 3 3 3 3 | Prata Dia segura di la segura di la segura di |  |  |  |  |  |  |  |

| 导航菜单                       | 日志政策                                           |
|----------------------------|------------------------------------------------|
| > 安全概范                     | 流動引導配置                                         |
| > 安全监控                     | 数据率金承期行: ● 开 ○ 失                               |
| <ul> <li>日志查询</li> </ul>   | ℓ mysql 3306 ℓ erade 1521 ℓ sqlærver 1433      |
| ▶ 报表管理                     |                                                |
| 策略管理                       | RIVERSE O II O II                              |
| 》资产管理                      |                                                |
| <ul> <li>▼ 日志采集</li> </ul> | V pops 110 V smp V map                         |
| <ul> <li>系统管理</li> </ul>   | 文件傳輸会議報紙: ④ 开 〇 英                              |
|                            |                                                |
|                            | 3/2/2019年1月11日日日日日日日日日日日日日日日日日日日日日日日日日日日日日日日日日 |
|                            | (d) telnet 23                                  |
|                            | 這程差接合成解析: ● 开 ◎ 关                              |
|                            | (r) ssh                                        |
|                            | 远程传载会点编标: ● 开 ○ 关                              |
|                            | (d) tis                                        |
|                            | 选程周用金级附行 ● 开 ○ 关                               |
|                            | (f) deepc                                      |
|                            | 网站动身金旗帜Fi ④ 开 关                                |
|                            | (v) http                                       |

# 2.3. 关联策略配置(选配)

# 2.3.1. 关联策略说明

一、功能简介:

loud

关联分析告警功能是系统中的重要功能之一,对于分析所产生的结果将在关联事件中呈现,如果符合关联策略,将以告警的形式在实时监控模块呈现给用户,用户可以对告警进行相关的处理。完成日志标准化策略后,建议直接启用 LAS 内置的关联告警策略。

LAS 系统主要根据基于规则和基于统计的方式,关联安全事件并产生告警。

1、基于规则:

Cloud

(1)基于规则的关联条件是这样一种状态机制,它包括若干个状态及关联运算符,且每两 个状态之间均有一个关联运算符(即它是一个二元算子),但与一般的关系运算不同的是,它 有两种属性;

时序:后续发生或后续不发生;

关联过滤条件:可选;前后状态之间的关联关系定义。

其形式类似下图:

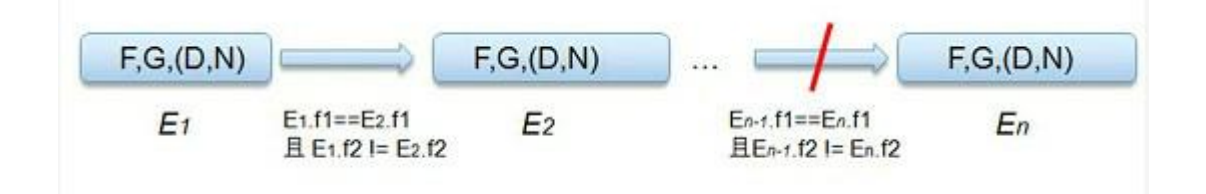

其中, F,G,(D,N)为一状态, F 表示过滤器, G 表示分组字段(支持多个), 而 D 表示持续时间(以秒为单位,必须设置), 而 N 为重复次数(可不设)。

(2) 规则关联告警举例:waf (web 防火墙)攻击日志关联防火墙访问日志,产生告警:

条件 1: 【状态 1: waf (web 应用防火墙) 60 秒内产生过源主机 a 到目标服务器 b 的一次网络攻击告警日志】;

条件 2: 【状态 2: 防火墙 60 秒内产生 10 条源主机 a 到目标服务器 b 的访问日志】;

条件 3: 【状态 1 发生之后接着发生了状态 2】。

如果同时满足以上三条条件,则产生异常访问告警(一个攻击行为的源对目标进行持续 访问,可能是一种探测行为)

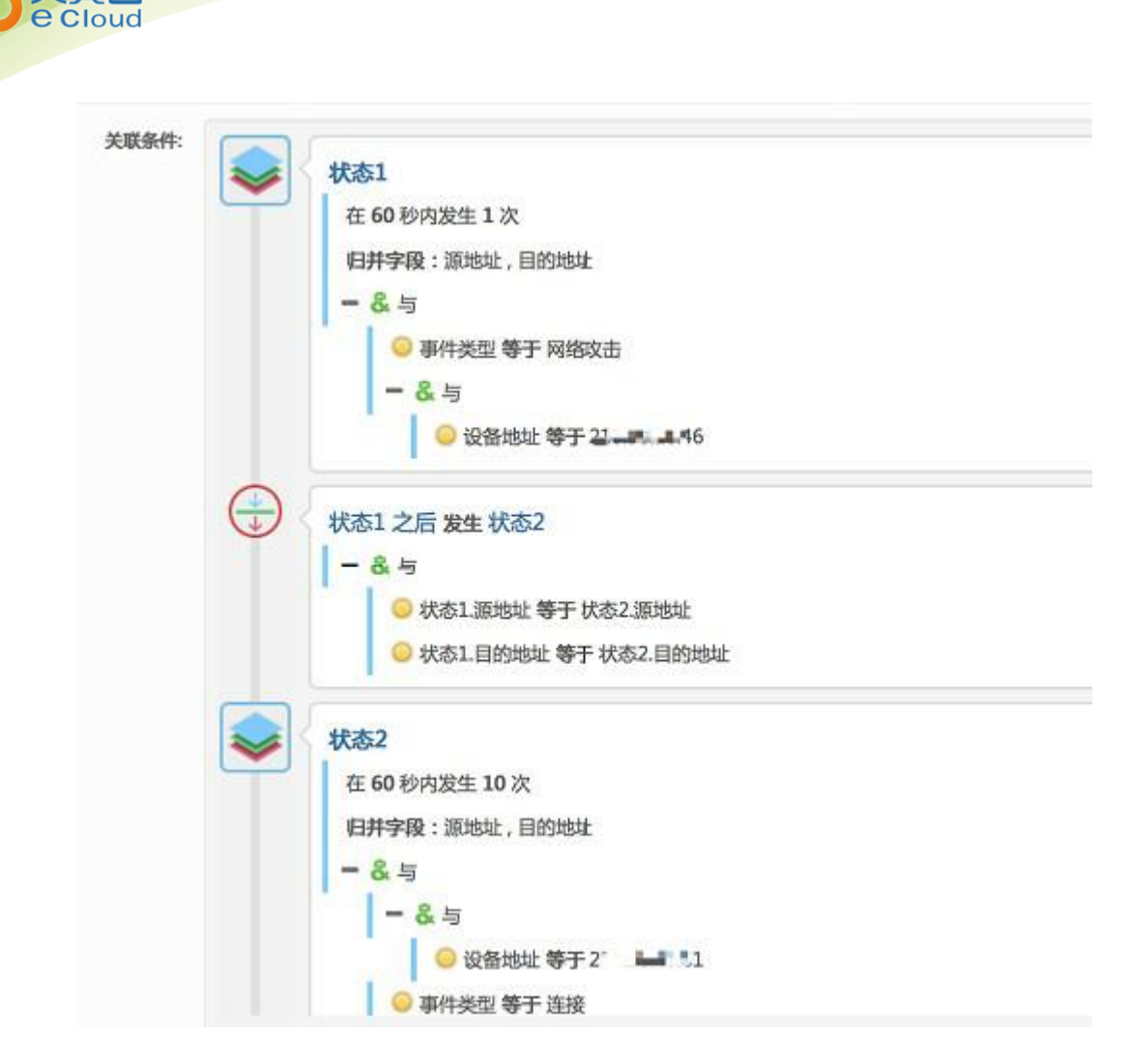

2、基于统计:

(1)基于统计的关联需要有基线数据;基线类型包括日基线和周基线;其中日基线包含 最近若干天,每个时段(以小时为单位)的基于指定聚合字段的统计数据,而周基线包括最 近若干周每周几的基于指定聚合字段的统计数据;

下图周基线为例 (假定学习了最近4周的数据):

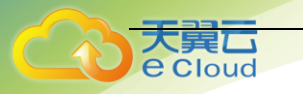

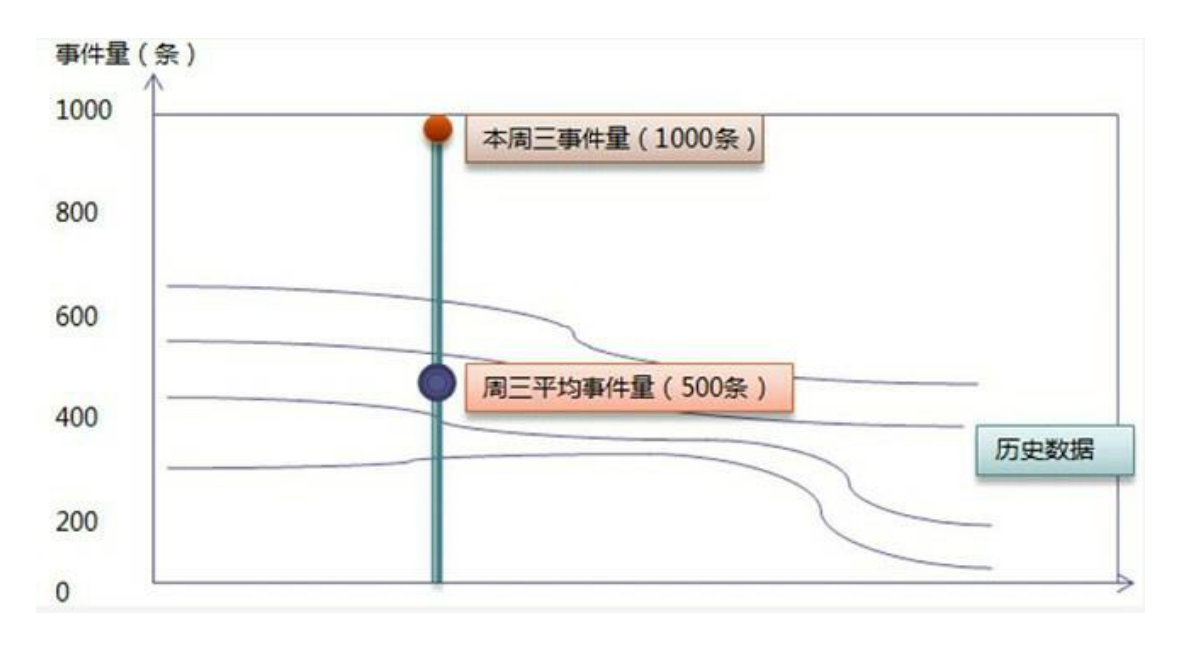

从上图可以看出,过去最近四周,周三的平均事件量为 500 条,而刚过去的一日为 1000 条,与基线相比,超出了 100%,如触发条件设定为 100,则触发响应。响应的类型包括如产 生告警、邮件、Syslog 等。

(2) 基于统计的告警举例:

满足条件【1分钟内产生100条 a 主机访问 b 服务器连接拒绝的防火墙日志】,则产生异常访问告警:

|              | ● -&与                                                                                        | • |
|--------------|----------------------------------------------------------------------------------------------|---|
|              | <ul> <li>              谷称 匹配 拒绝          </li> <li>             设备类型 等于 防火堆      </li> </ul> |   |
| 天动列表:        |                                                                                              |   |
|              |                                                                                              |   |
| <b>派条件</b> : | ★応1                                                                                          | • |

3、基于流量:

基于流量的关联策略只针对事件子类为流量(连接)的,它包括如下属性:

- (1) 归并字段: 根据不同数据来源, 对原始数据进行分组统计;
- (2) 触发条件: 1->100 之间的整数值, 超过该值时触发告警;
- (3) 统计时间: 5->300 之间的整数值, 单位秒, 统计该时间段内的流量情况;
- (4) 统计字段: 按照不同的维度进行统计, 可选项为发送流量、接收流量、总流量。

| 新增关联制                       | <b>食略</b>                                                             |   |
|-----------------------------|-----------------------------------------------------------------------|---|
| ◆ 策略名称                      | 話于沈厳                                                                  |   |
| + 1148                      | <ul> <li>○ 基于成时 ○ 基于优量 ○ 基于优更事件</li> <li>● 本(小子供 等于 洗量(连接)</li> </ul> | • |
| <ul> <li>KIRCLER</li> </ul> | <ul> <li>●</li> <li>● 源地址 等于 172.16.0.109</li> </ul>                  | • |

4、基于历史事件:

基于历史事件的关联策略统计在一定时间片段内(比如5秒),没发生某种事件却发生了 此日志,产生告警。它包括如下属性:

(1) 事件 1: 必选项, 从某台设备收集到的事件;

(2) 事件1之前 X 秒内不发生: 5->300 之间的整数值, 单位秒;

(3)事件 2: 必选项,事件 1 之前发生的事件,如果在设置的时间范围内,没有收集到该事件,则产生告警。

| <ul> <li>过濾器</li> </ul> | ●<br>  - & 与<br>  ● 事件子类 够于 洗量(连接)                                                                                                    |                 | 9 |
|-------------------------|----------------------------------------------------------------------------------------------------|-----------------|---|
| 历史事件                    | 事件1           月井字段: 源地址           -         金 与           予測地址         第25,17,9                                                                                                    | •               |   |
|                         | 事件1之前 15 秒                                                                                                    | ●新還历史事件<br>内不炭生 |   |
|                         | 事件2           -         & 与           -         2           -         2           -         2           -         2           -         3           -         3           -         3           -         3           -         3           -         3           -         3           -         3           -         3           -         3           -         3           -         3           -         3           -         3           -         3           -         3           -         3           -         3           -         3           -         3           -         3           -         3           -         3           -         3           -         -           -         3           -         3           -         3           -         3           -         3      < | •<br>•          |   |

#### 5、总结:

用户可以定义各类告警产生的策略(系统内置了部分策略);在策略中可以设定对于安全数据的筛选条件、归并字段、时长和次数以及命中后产生何种响应;响应包括包含发送邮件、发送 Syslog 或 SNMP Trap、执行外部程序或脚本、暂存数据(用户可以将数据保存在临时表中作为其它策略的输入)等。

系统的关联策略不仅支持以预定义规则的方式进行关联,还支持基于模式发现方式的关联;系统不仅支持短时间内的序列关联,还支持长时间的关联(最长可达 30 天)。

# 2.3.2. 具体配置

Cloud

### 一、启用默认告警策略

点击"策略管理"->"关联策略"

| 导航菜单                     | 美联策略 ⑤ 关联结略语 | 用于与多谈 | (备关联,) | a于时序、状态、统计等复杂攻击 | 场星的检测,                                                                                                    | 如:痰得猜测成功,了          | 「鮮東多清参考: <u>关联策略実施</u> |        |       |           |
|--------------------------|--------------|-------|--------|-----------------|----------------------------------------------------------------------------------------------------|---------------------|------------------------|--------|-------|-----------|
| 安全概                      | 关联策略列表       |       |        |                 |                                                                                                    |                     |                        |        |       | Q ^       |
| <ul> <li>安全监控</li> </ul> | 日 🇁 策略分组     | 🚔 新増  | 🗱 2009 | 🥥 启用 🥌 停用 🔊 長入  | 1000日 1000日 100000000 | 自命中统计               |                        |        |       |           |
| <ul> <li>日志查询</li> </ul> | □ 芯厚软件       | 序号    |        | 策略名称            | ⇒ 状态                                                                                                    | 更新时间                | ▼ 策略描述                 | ↓ 是否内置 | 命中次数  | 操作        |
| ▶ 报表管理                   | ● 信息破坏       | 1     |        | 10              | 启用                                                                                                    | 2019-07-25 02:28:14 |                        | 自定义    | 48289 | • / 🗅 🗱 📲 |
| ▼ 策略等理                   | □设备故障        | 2     |        | Microsoft-IIS攻击 | 启用                                                                                                    | 2019-07-25 01:05:26 | 【依赖外部日志源】:IDS 、 IPS …  | 内置     | 0     | • •       |
| 2014 Mills               | □ 灾难         | 3     |        | 同源异常登录尝试        | 启用                                                                                                    | 2019-07-25 01:05:26 | 【依赖外部日志源】:所有设备的登录日志    | 内置     | 0     | • •       |
| 単い家和                     | □ 蒸于统计类      | 4     |        | 数据库表删除          | 启用                                                                                                    | 2019-07-25 01:05:26 | 【依赖外部日志源】:数据库设备审计日志    | 内置     | 0     | • •       |
| 安伊 388                   |              | 5     |        | 数据库表创建          | 启用                                                                                                    | 2019-07-25 01:05:26 | 【依赖外部日志源】:数据库设备审计日志    | 内置     | 0     | • •       |
| 10000                    |              | 6     |        | Oracle SYS用户远程登 | 启用                                                                                                    | 2019-07-25 01:05:26 | 【依赖外部日志源】:数据库设备审计日志    | 内置     | 0     | • •       |
| A SELECTOR               |              | 7     |        | Unix系统重启        | 启用                                                                                                    | 2019-07-25 01:05:26 | 【依赖外部日志源】: Unix日志 【触发  | 内置     | 0     |           |
| · 97 BIE                 |              | 8     |        | Unix系统关闭        | 启用                                                                                                    | 2019-07-25 01:05:26 | 【依赖外部日志源】:Unix日志 【触发   | 内置     | 0     | i)        |
| · 口心水来                   |              | 9     |        | 管理员登录失败         | 启用                                                                                                    | 2019-07-25 01:05:26 | 【依赖外部日志源】: Unix日志、win  | 内置     | 0     |           |
| * 系就管理                   |              | 10    |        | 親口令扫描           | 启用                                                                                                    | 2019-07-25 01:05:26 | 【依赖外部日志源】: Unix日志、win  | 内置     | 0     | • •       |
|                          |              | 11    |        | 密码猜测成功          | 启用                                                                                                    | 2019-07-25 01:05:26 | 【依赖外部日志源】:主机设备、安全设备、   | 内置     | 0     | D         |
|                          |              | 12    |        | 发现病毒告答          | 启用                                                                                                    | 2019-07-25 01:05:26 | 【依赖外部日志源】:IPS/IDS/防病   | 内置     | 0     | • •       |
|                          |              | 13    |        | 安全设备登录失败        | 启用                                                                                                    | 2019-07-25 01:05:26 | 【依赖外部日志源】: IPS/IDS/安全  | 内置     | 0     | • •       |
|                          |              | 14    |        | 登录认证异常          | 启用                                                                                                    | 2019-07-25 01:05:26 | 【依赖外部日志源】:所有设备的登录日志    | 内置     | 0     | • •       |
|                          |              | 15    |        | Microsoft-远程服务攻 | 启用                                                                                                    | 2019-07-25 01:05:26 | 【依赖外部日志源】:IDS 【触发条件】   | 内置     | 0     |           |
|                          |              | 16    |        | Microsoft-NETBI | 启用                                                                                                    | 2019-07-25 01:05:26 | 【依赖外部日志源】:IDS 【触发条件】   | 内置     | 0     | • •       |
|                          |              | 17    |        | UNIX- Mail攻击    | 启用                                                                                                    | 2019-07-25 01:05:26 | 【依赖外部日志源】:IDS 【触发条件】   | 内置     | 0     | •         |
|                          |              | 18    |        | 缓冲区溢出攻击         | 启用                                                                                                    | 2019-07-25 01:05:26 | 【依赖外部日志源】:IDS 【触发条件】   | 内置     | 0     | • •       |
|                          |              |       |        |                 |                                                                                                    |                     |                        | -      |       |           |
|                          | 显示 100 🔻 祭记录 |       |        |                 | 显示                                                                                                    | 1到100共282条记录        |                        |        | « <   | 1 2 3 > » |

### 勾选绿色状态灯的规则,点击启用。

| 导航菜单                     | 关联策略 ④ 关联策略运                           | 用于与多说 | ·荷关联,基           | 于时序、状态、统计等复杂攻击    | 场景的检测,         | 9:蜜科猜测成功,了1         | 將更多請参考: <u>关联策略实施</u> |      |       |         |
|--------------------------|----------------------------------------|-------|------------------|-------------------|----------------|---------------------|-----------------------|------|-------|---------|
| > 安全概范                   | 关联策略列表                                 |       |                  |                   |                |                     |                       |      |       | Q       |
| <ul> <li>安全监控</li> </ul> | □ = 策略分组                               | 🐈 新増  | <b>\$1</b> 1919: | 📦 启用  🔮 停用 🛛 😜 尋入 | <u>کې اوچک</u> | 命中统计                |                       |      |       |         |
| <ul> <li>日志查询</li> </ul> | □ 志康秋神                                 | 序号    |                  | 策略名称              | ⇒ 状态>          | 更新时间 🔻              | ☆ 策略描述 🔶              | 是否内置 | 命中次数  | 操作      |
| <ul> <li>报表管理</li> </ul> | <ul> <li>信息破坏</li> <li>内容安全</li> </ul> | 1     |                  | 10                | 启用             | 2019-07-25 02:28:14 |                       | 自定义  | 48289 | • / • * |
| ▼ 策略管理                   | 🗋 设备故障                                 | 2     |                  | Microsoft-IIS攻击   | 启用             | 2019-07-25 01:05:26 | 【依赖外部日志源】: IDS 、 IPS  | 内置   | 0     | • •     |
| 审计策略                     | □ 灾难                                   | 3     |                  | 同源异常登录尝试          | 启用             | 2019-07-25 01:05:26 | 【依赖外部日志源】:所有设备的登录日志   | 内置   | 0     | I       |
| 关联策略                     | 🗋 基于统计类                                | 4     |                  | 数据库表删除            | 启用             | 2019-07-25 01:05:26 | 【依赖外部日志源】:数据库设备审计日志   | 内置   | 0     | • •     |
| 采集策略                     |                                        | 5     |                  | 数据库表创建            | 启用             | 2019-07-25 01:05:26 | 【依赖外部日志源】:数据库设备审计日志   | 内置   | 0     | IN      |
| 知识库                      |                                        | 6     |                  | Oracle SYS用户远程登   | 启用             | 2019-07-25 01:05:26 | 【依赖外部日志源】:数据库设备审计日志   | 内置   | 0     | • •     |
| 资产管理                     |                                        | 7     |                  | Unix系统重启          | 启用             | 2019-07-25 01:05:26 | 【依赖外部日志源】:Unix日志 【触发  | 内買   | 0     | •       |
| <ul> <li>日志采集</li> </ul> |                                        | 8     |                  | Unix系统关闭          | 启用             | 2019-07-25 01:05:26 | 【依赖外部日志源】: Unix日志 【触发 | 内置   | 0     | • •     |
| <ul> <li>系统管理</li> </ul> |                                        | 9     |                  | 管理员登录失败           | 启用             | 2019-07-25 01:05:26 | 【依赖外部日志源】: Unix日志、win | 内置   | 0     |         |
|                          |                                        | 10    |                  | 弱口令扫描             | 启用             | 2019-07-25 01:05:26 | 【依赖外部日志源】: Unix日志、win | 内置   | 0     | • •     |
|                          |                                        | 11    |                  | 密码猜测成功            | 启用             | 2019-07-25 01:05:26 | 【依赖外部日志源】:主机设备、安全设备、  | 内置   | 0     | • •     |
|                          |                                        | 12    |                  | 发现病毒告答            | 启用             | 2019-07-25 01:05:26 | 【依赖外部日志源】:IPS/IDS/防病… | 内置   | 0     | • •     |
|                          |                                        | 13    |                  | 安全设备登录失败          | 启用             | 2019-07-25 01:05:26 | 【依赖外部日志源】: IPS/IDS/安全 | 内置   | 0     | 0       |
|                          |                                        | 14    |                  | 登录认证异常            | 启用             | 2019-07-25 01:05:26 | 【依赖外部日志源】:所有设备的登录日志   | 内置   | 0     | • •     |
|                          |                                        | 15    |                  | Microsoft-远程服务攻   | 启用             | 2019-07-25 01:05:26 | 【依赖外部日志源】:IDS 【触发条件】  | 内置   | 0     |         |
|                          |                                        | 16    |                  | Microsoft-NETBI   | 启用             | 2019-07-25 01:05:26 | 【依赖外部日志源】:IDS 【触发条件】  | 内置   | 0     | • •     |
|                          |                                        | 17    |                  | UNIX- Mail攻击      | 启用             | 2019-07-25 01:05:26 | 【依赖外部日志源】:IDS 【触发祭件】  | 内置   | 0     |         |
|                          |                                        | 18    |                  | 缓冲区溢出攻击           | 启用             | 2019-07-25 01:05:26 | 【依赖外部日志源】:IDS 【触发条件】  | 内置   | 0     |         |
|                          |                                        |       |                  |                   |                |                     |                       |      |       |         |

查看策略状态:已启用

| 四本部門        | 关联篇明表   |              |               |                      |      |         |                      |                      |                        |       |      | (    |
|-------------|---------|--------------|---------------|----------------------|------|---------|----------------------|----------------------|------------------------|-------|------|------|
| 30.10.0410  |         | AL DOM       | -             |                      | DBa  | B-der   |                      |                      |                        |       |      |      |
| 安全监控        |         | - Br. Silves | <b>A</b> 4394 |                      | 614m | NU PD-4 | -57011               |                      |                        |       |      |      |
| 日志查询        | □ 网络攻击  | 序号           |               | 服婚名称                 | 0 8  | £8      | 更新时间                 |                      | 張順描述                   | 是白内置  | 命中次数 | 深竹   |
| 报表管理        | 日本の     | 1            | U             | PCRat/Ghostati注意: h  | H    | 2       | 019-03-28 19:35:33   |                      |                        | PAR   | 0    | • •  |
| 策略管理        | 2 设备故障  | 2            |               | Microsoft-IIS攻击      | 启    | 用 2     | 019-07-25 01:05:26   | 【依較外部日志源】            | : IDS , IPS            | 内置    | 0    | • 0  |
| 1011-100 MR |         | 3            | 0             | 审明为文本文件但实际发送Win      | 启    | 用 2     | 019-03-28 19:35:33   |                      |                        | 内置    | 0    | • 6  |
| ATTY SAME   | 3 基于统计关 | 4            |               | 同源异常登录尝试             | 启    | 用 2     | 019-07-25 01:05:26   | 【依赖外部日志源】            | :所有设备的登录日志             | 内置    | 0    |      |
|             |         | 5            | 8             | 可疑的内部Oracle数据库       | 启    | 用 2     | 019-03-28 19:35:33   |                      |                        | 内置    | 0    |      |
| 米東田市        |         | 6            | 0             | 数据车表删除               | 启    | 用 2     | 19-07-25 01:05:26    | [依赖外部日志源]            | : 数据库设备审计日志            | 内置    | 0    | • 6  |
| XUDUE       |         | 7            |               | 可疑的内部MSSOL数据库1       | 启    | 用 2     | 19-03-28 19:35:33    |                      |                        | 内西    | 0    |      |
| 资产管理        |         | 8            | -             | 教室を用いる               |      | i⊞ 2    | 110-07-75 01-05-76   | 1次時从朝日本漢1            | - 教探療设备室计日本            | 0000  | 0    |      |
| 用志采集        |         | 0            | -             | C MANUFACING THE LAS |      | -       | 10 07 20 10 27 27 27 | Fuckey ( main dama ] | - RORPE OF REALT PLACE | (111) |      |      |
| 系统管理        |         | 9            | 63            | 及来的1955以前通常 193      | E    | 111 21  | 119-03-28 19:35:33   |                      |                        |       | 0    | • 0  |
|             |         | 10           |               | Oracle SYS用户选择登      | 居    | 用 2     | 019-07-25 01:05:26   | 【依赖外部日志源】            | :数据库设备审计日志             | 内置    | 0    | • •  |
|             |         | 11           | 0             | 反常的MSSQL数据库 143      | 启    | 用 2     | 019-03-28 19:35:33   |                      |                        | 内置    | 0    | • 0  |
|             |         | 12           |               | MSSQL注入(闭合的字符串后      | 启    | 用 2     | 019-03-28 19:35:33   |                      |                        | 内置    | 0    | 00   |
|             |         | 13           | 0             | 極似Apache Struct      | 启    | 用 2     | 019-03-28 19:35:33   |                      |                        | 内置    | 0    |      |
|             |         | 14           | 0             | Unix系统重启             | 启    | 用 2     | 019-07-25 01:05:26   | [依赖外部日志源]            | : Unix日志 【触发           | 内置    | 0    |      |
|             |         | 15           |               | 疑似CVE-2014-3704      | 启    | 用 2     | 19-03-28 19:35:33    |                      |                        | 内置    | 0    | • 15 |
|             |         | 16           | 0             | Unix系统关闭             | 启    | 用 2     | 019-07-25 01:05:26   | 【依赖外部日志源】            | : Unix日志 【触发           | 内置    | 0    |      |
|             |         | 17           | 0             | Apache Struts m      | 启    | 用 2     | 19-03-28 19:35:33    |                      |                        | 内西    | 0    |      |
|             |         | 19           |               | 會理思결문学院              | Ē    | 用 2     | 19-07-25 01:05:26    | 【依赖外部日志源】            | : Unix日書, win          | 内西    | 0    |      |

#### 二、配置手工策略(按需配置)

手工关联告警举例:waf (web 防火墙)攻击日志关联防火墙访问日志,产生告警。

条件 1:【状态 1: waf (web 应用防火墙) 60 秒内产生过源主机 a 到目标服务器 b 的一次网络攻击告警日志】 2.2.2.2;

条件 2: 【状态 2: 防火墙 60 秒内产生 10 条源主机 a 到目标服务器 b 的访问日志】, 防火墙 ip 地址: 3.3.3.3;

条件 3: 【状态 1 发生之后接着发生了状态 2】。

如果同时满足以上三条条件,则产生异常访问告警(一个攻击行为的源对目标进行持续 访问,可能是一种探测行为)。

1、选择"策略管理->关联策略->网络攻击",点击"新增":

| 导航菜单                          | 关联策略 ③ 关联策略  | 适用于与多议 | 街关联,1 | 「于时序、状态、统计等复杂攻击   | 场景的检测 | 9,如:蜜码猜测成功,了                           | 7解更多请参考:关联策略实施        |        |       |       |   |
|-------------------------------|--------------|--------|-------|-------------------|-------|----------------------------------------|-----------------------|--------|-------|-------|---|
| <ul> <li>安全概范</li> </ul>      | 关联策略列表       |        |       |                   |       |                                        |                       |        |       | Q     | ^ |
| <ul> <li>安全监控</li> </ul>      | 日 🇁 策略分组     | 🐈 新増   | 🗱 細除  | 🥘 启用 🛑 停用 🛛 🖗 🖶 🗎 | 日本の   | 10000000000000000000000000000000000000 |                       |        |       |       |   |
| <ul> <li>日志查询</li> </ul>      | □ 网络攻击       | 序号     |       | 策略名称              | ÷ *   | (志) 更新时间                               | ∲ 策略描述                | ↓ 是否内置 | 命中次数  | 操作    |   |
| <ul> <li>报表管理</li> </ul>      | 自思破坏         | 1      |       | PCRat/Gh0st回连遭讯   | 启     | 用 2019-03-28 19:35:33                  |                       | 内置     | 0     | • 🗈   |   |
| * \$2186.00 TB                | 2 设备故障       | 2      |       | Microsoft-IIS攻击   | 启     | 用 2019-07-25 01:05:26                  | 【依赖外部日志源】:IDS 、 IPS … | 内置     | 0     | • •   |   |
| 1223-1-2018B                  | □ 灾难         | 3      |       | 申明为文本文件但实际发送Win   | 启     | 用 2019-03-28 19:35:33                  |                       | 内置     | 0     | • 🗅   | 1 |
| 父母父英帝                         | □ 英市 3       | 4      |       | 同源异常登录尝试          | 启     | 用 2019-07-25 01:05:26                  | 【依赖外部日志源】:所有设备的登录日志   | 内置     | 0     | • 🗈   |   |
| 平佳菜館                          |              | 5      |       | 可疑的内部Oracle数据库    | 启     | 用 2019-03-28 19:35:33                  |                       | 内置     | 0     | • 🗅   |   |
| 10000                         |              | 6      |       | 可疑的内部MSSQL数据库 1   | 启     | 用 2019-03-28 19:35:33                  |                       | 内置     | 0     | • 🗈   |   |
| <ul> <li>         ·</li></ul> |              | 7      |       | 反常的MSSQL数据库 143   | 启     | 用 2019-03-28 19:35:33                  |                       | 内置     | 0     | • •   |   |
| ) () min                      |              | 8      |       | Oracle SYS用户远程登   | 启     | 用 2019-07-25 01:05:26                  | 【依赖外部日志源】:数据库设备审计日志   | 内置     | 0     | • •   |   |
|                               |              | 9      |       | 反常的MSSQL数据库 143   | 启     | 用 2019-03-28 19:35:33                  |                       | 内置     | 0     | • •   |   |
| , WALFIE                      |              | 10     |       | MSSQL注入(闭合的字符串后   | 启     | 用 2019-03-28 19:35:33                  |                       | 内置     | 0     | • •   |   |
|                               |              | 11     |       | 擬似Apache Struct   | 启     | 用 2019-03-28 19:35:33                  |                       | 内置     | 0     | • •   |   |
|                               |              | 12     |       | <b></b>           | 启     | 用 2019-03-28 19:35:33                  |                       | 内置     | 0     | • •   |   |
|                               |              | 13     |       | Apache Struts m   | 启     | 用 2019-03-28 19:35:33                  |                       | 内置     | 0     | • •   |   |
|                               |              | 14     |       | 管理员登录失败           | 启     | 用 2019-07-25 01:05:26                  | 【依赖外部日志源】: Unix日志、win | 内置     | 0     | • •   |   |
|                               |              | 15     |       | Apache Struts g   | 启     | 用 2019-03-28 19:35:33                  |                       | 内置     | 0     | • •   |   |
|                               |              | 16     |       | 關口令扫描             | 启     | 用 2019-07-25 01:05:26                  | 【依赖外部日志源】: Unix日志、win | 内置     | 0     | • 🗈   |   |
|                               |              | 17     |       | Microsoft IIS远程   | 启     | 用 2019-03-28 19:35:33                  |                       | 内置     | 0     | •     |   |
|                               |              | 18     |       | 密码猜测成功            | 启     | 用 2019-07-25 01:05:26                  | 【依赖外部日志源】:主机设备、安全设备、  | 内置     | 0     | • •   |   |
|                               |              |        |       |                   |       | _                                      |                       | -      |       |       |   |
|                               | 显示 100 🔻 条记录 |        |       |                   | 5     | 显示 1 到 100 共 253 条记录                   |                       | <.     | < 1 2 | 3 > > | • |

2、设定关联策略类型:

| Cloud |        |                               |  |
|-------|--------|-------------------------------|--|
|       |        |                               |  |
|       | 关联策略   |                               |  |
|       | 新增关联策略 |                               |  |
|       | ※ 策略名称 | 5 关联策略                        |  |
|       |        | ● 基于规则 ○ 基于统计 ○ 基于流量 ○ 基于历史事件 |  |

策略名称:取名任意,此例为 waf 设备日志关联防火墙日志产生告警,取名"WAF 关联防火墙";

数据来源:本例要对 WAF 产生的攻击日志与防火墙产生的连接日志进行关联,这里选择 "事件";

- 事件: 根据来源于目标设备产生的安全日志进行告警策略设置;
- 基于规则:可以基于不同设备间的安全日志进行关联,本需对设备设备关联,此处选择"基 于规则";
- 基于统计:基于事件频率进行关联报警。

3、设置过滤器:

过滤器可以对日志等级、设备名称、时间、源目 ip、端口进行筛选,选取合适的日志信 息进行关联。

本例中对日志信息等级进行筛选,防火墙的连接日志可能属于正常连接,故这里日志级 别选择较低级别的"信息",对于日志信息大于或者等于级别为"信息"的日志,我们就进行关联 分析。

点击运算符&符号,如下图:

| ※ 过滤器 |     | · · · | ۹ ۱۱ <u>۵</u> |
|-------|-----|-------|---------------|
| 点击增加, | 如下图 |       |               |
| - & 5 |     |       | æ <b>∏</b> ₽  |

条件设置如下图:对于安全日志信息级别属于"信息"及以上级别的,就进行关联分析。

用户使用指南

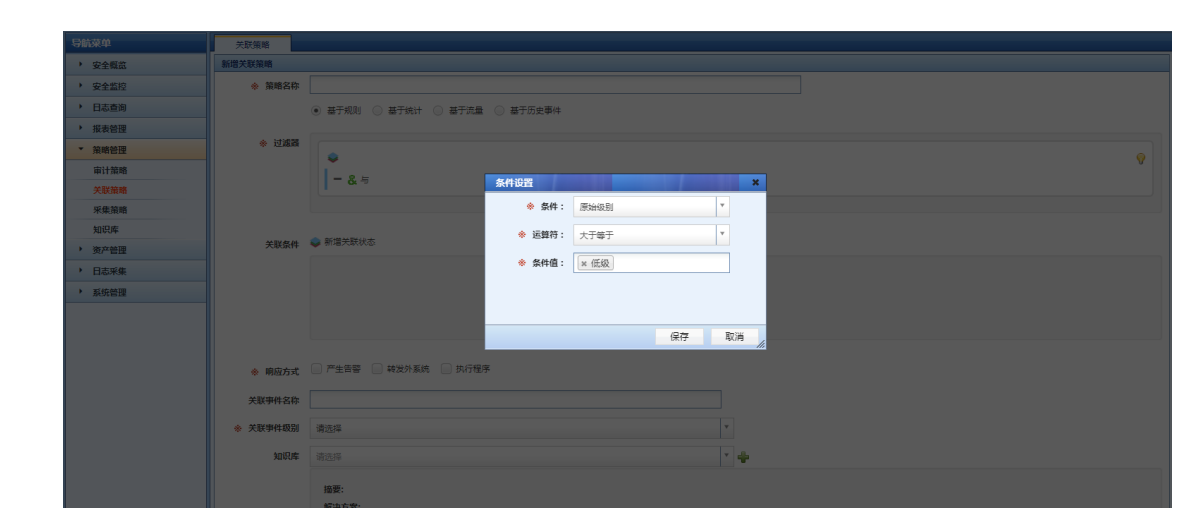

4、关联条件设置

そ E Cloud

点击"新增关联状态",如下图:

| 关联条件 | ●新聞关联状态 |
|------|---------|
|      |         |
|      |         |
|      |         |

点击&运算符,如下图:

| 关联条件 | ♥ 新唱大味 | 47.¢          |                |
|------|--------|---------------|----------------|
|      |        | 状态1           | <b>811 ×</b> 9 |
|      | -      | 在 60 秒内发生 2 次 |                |
|      |        | 归并字段:         |                |

点击+号按钮,增加条件:

| 关联条件 | 🗢 新増美歌 | 状态            |           |
|------|--------|---------------|-----------|
|      | -      | 状态1           | 9         |
|      | 4      | 在 60 秒内发生 2 次 |           |
|      |        | 归并字段:         |           |
|      |        | - & 与         | & III 🖶 🗶 |
|      |        |               | <b>U</b>  |

关联 WAF 防护系统的主机 ip 地址: 2.2.2.2:

| 导航菜单                     | 关联策略                                   |                                                        |
|--------------------------|----------------------------------------|--------------------------------------------------------|
| <ul> <li>安全概范</li> </ul> | 新增关联策略                                 |                                                        |
| > 安全监控                   | ◆ 策略名称                                 |                                                        |
| <ul> <li>日志查询</li> </ul> |                                        | <ul> <li>基于规则</li> <li>基于统计</li> <li>基于流史事件</li> </ul> |
| > 报表管理                   |                                        |                                                        |
| ▼ 策略管理                   | ☆ 过滤器                                  |                                                        |
| 审计兼略                     |                                        | - &=                                                   |
| 关联策略                     |                                        | Mittade a                                              |
| 采集策略                     |                                        | ◆ 象件: 渡地址 ▼                                            |
| 知识库                      | 21 EV 45.01                            | <ul> <li>● 正算符: 等于 ▼</li> </ul>                        |
| <ul> <li>资产管理</li> </ul> | 2000R1+                                | ★ 各性価・ ↓ 2222]                                         |
| <ul> <li>日志采集</li> </ul> |                                        | T AUTO T                                               |
| ▶ 系统管理                   |                                        |                                                        |
|                          |                                        |                                                        |
|                          |                                        | · 保存 取消 // // // // // // // // // // // // //         |
|                          |                                        | ○ 产生音響 ○ 株型外系统 ○ 共行程序                                  |
|                          | 关联事件名称                                 |                                                        |
|                          | * ************************************ | v v                                                    |
|                          | 10° X 40° 911 + 6000                   | 1927*                                                  |
|                          | 知识库                                    | 82.5 * <b>4</b>                                        |
|                          |                                        | 1887:                                                  |

# 在状态1继续点击新增

Cloud

| 关联条件 | ● 新增关系 | (状态                |         |
|------|--------|--------------------|---------|
|      | -      | 状态1                | 0       |
|      | -      | 在 60 秒内发生 2 次      |         |
|      |        | 旧并字段:              | 0       |
|      |        | <b>一 &amp;</b> 与   | & 🖬 🖶 B |
|      |        | ◎ 源地址 大于等于 2.2.2.2 |         |

#### 关联 WAF 防护系统的"网络攻击"事件类型

| 导航菜单                     | 关联策略        |                                                            |           |       |    |    |    |
|--------------------------|-------------|------------------------------------------------------------|-----------|-------|----|----|----|
| > 安全概赏                   | 新增关联策略      |                                                            |           |       |    |    |    |
| <ul> <li>安全蓋控</li> </ul> | ※ 策略名称      |                                                            |           |       |    |    |    |
| <ul> <li>日志查询</li> </ul> |             | <ul> <li>● 基于规则</li> <li>○ 基于统计</li> <li>○ 基于流量</li> </ul> | ◎ 基于历史事件  |       |    |    |    |
| > 报表管理                   |             |                                                            |           |       |    |    |    |
| ▼ 策略管理                   | ※ 过逝器       |                                                            |           |       |    |    |    |
| 审计策略                     |             | - 25                                                       | Ar HLVIUM |       |    |    | ×. |
| 关联策略                     |             |                                                            | *****     |       |    | •  |    |
| 采集策略                     |             |                                                            | ※ 祭件:     | 事件类型  |    | ×  |    |
| 知识库                      | 21 EV 44 /4 | ▲ 新道关联状态                                                   | ※ 运算符:    | 等于    |    | Ŧ  |    |
| <ul> <li>资产管理</li> </ul> | Xuukir      |                                                            | ♦ 条件值:    | ×网络政击 |    |    |    |
| <ul> <li>日志采集</li> </ul> |             |                                                            |           |       |    |    |    |
| ▶ 系统管理                   |             |                                                            |           |       |    |    |    |
|                          |             |                                                            |           |       |    |    |    |
|                          |             |                                                            |           |       | 保存 | 取消 |    |
|                          | ※ 响应方式      | □ 产生告答 □ 转发外系统 □ 执行程序                                      |           |       |    |    |    |
|                          | 关联事件名称      |                                                            |           |       |    |    |    |
|                          | ※ 关联事件级别    | 请选择                                                        |           |       |    |    |    |
|                          | 知识库         |                                                            |           |       |    | *  |    |
|                          |             | 描要:                                                        |           |       |    |    |    |

# 设置发生频率为 60s 发生 1 次

| 状态1              |        |
|------------------|--------|
| 在 60 秒内发生 2 次    |        |
| 旧并字段:            | A DECK |
| - & 与            |        |
| ◎ 源地址 等于 2.2.2.2 |        |
| -& 5             |        |
| ◎ 專件类型 孽于 网络攻击   |        |

设置状态1的归并字段为源地址、目标地址(归并字段用于两个字段间进行匹配)

|                    | 用户使用指南 |
|--------------------|--------|
| e Cloud            |        |
|                    |        |
|                    |        |
| 状态1                | 0      |
| 在 60 秒内发生 1 次      |        |
| <b>日并字段:####</b> # | 1      |
| - & 9              |        |
| ◎ 源地址 等于 2.2.2.2   |        |
| - & 与              |        |
| 事件关型等于网络攻击         |        |

# 同理,新增状态2,设置防火墙日志属性,如下图

| ta             |                                                                                                 |
|----------------|-------------------------------------------------------------------------------------------------|
| 状态1            |                                                                                                 |
| 在 60 秒内发生 1 次  |                                                                                                 |
| 归并字段:          |                                                                                                 |
| - & 与          |                                                                                                 |
| 颜地址等于 2.2.2.2  |                                                                                                 |
| - & 与          |                                                                                                 |
| ◎ 專件类型 等于 网络攻击 |                                                                                                 |
|                | ★<br>大<br>な<br>4<br>年60 砂内发生 1 次<br>日井字段:<br>- & 長<br>● 認地址 等于 2.2.2<br>- & 与<br>● 事件炎型 等于 网络攻击 |

完成的设置结果如下图

| 关联条件 | ⇒ 新増关Ⅰ      | 版状态                                                                                                    |   |
|------|-------------|----------------------------------------------------------------------------------------------------|---|
|      | <b>&gt;</b> | 状态1       在 60 秒內没生 1 次       四并字段: 源地址,目的地址       - & 与       ● 源地址 等于 2.2.22       - & 与       ● 事件类型 等于 网络攻击 | Q |
|      | <b></b>     | 状态1 之后 发生 状态2<br>- & 与                                                                                          | Ŷ |
|      | <b>&gt;</b> | 状态2<br>在 60 秒内没生 10 次<br>相井字段: 源地址,目的地址<br>- & 与<br>◎ 源地址 等于 3.3.33<br>◎ 事件类型 等于 访问控制                           | ٩ |

设置状态1和状态2之间的关联关系:状态1中的源地址、目的地址等于状态2中的源地 址、目的地址:

点击&符号

| 状态1                                                          |  |
|--------------------------------------------------------------|--|
| 在 60 秒内发生 1 次                                                |  |
| 旧并字段:                                                        |  |
| - & 与                                                        |  |
| ◎ 源地址 等于 2.2.2.2                                             |  |
| - & 与                                                        |  |
| ◎ 事件类型 等于 网络攻击                                               |  |
|                                                              |  |
| ↓ 秋态1之后发生状态2                                                 |  |
|                                                              |  |
| 状态2                                                          |  |
| ★ 状态2<br>在 60 秒0次均年 2 次                                      |  |
| ★ 状态2<br>在 60 秒内没生 2 次<br>旧社会印 ···                           |  |
| 状态2           在 60 秒内没生 2 次           归井字段:                  |  |
| 状态2       在 60 秒内没生 2 次       归并字段:       一 & 与              |  |
| ★ 状态2<br>在 60 珍内发生 2 次<br>归井字段:<br>- & 与<br>◎ 源地址 等于 3.3.3.3 |  |

# 点击+号(如果状态1、2中没有设置归并字段,此处将报错提示无法添加)

|   | 状态1 之后 发生 状态2<br>- & 与 | ¢<br>⊭ي  |
|---|------------------------|----------|
| - | 状态2                    | <b>9</b> |

# 设置状态 1、2 的关联条件: 源、目的 ip 相同

|                          | 关联策略     |                                                            |                                           |  |
|--------------------------|----------|------------------------------------------------------------|-------------------------------------------|--|
| > 安全概念                   | 新增关联策略   |                                                            |                                           |  |
| <ul> <li>安全监控</li> </ul> | ♦ 策略名称   |                                                            |                                           |  |
| <ul> <li>日志查询</li> </ul> |          | <ul> <li>● 基于规则</li> <li>○ 基于统计</li> <li>○ 基于流星</li> </ul> | 充量 〇 基于历史事件                               |  |
| 报表管理                     |          |                                                            |                                           |  |
| * 策略管理                   | ※ 过滤器    | •                                                          |                                           |  |
| 审计策略                     |          | - & 5                                                      | 8.Ph09                                    |  |
| 关联策略                     |          |                                                            |                                           |  |
| 采集策略                     |          |                                                            | * 9974 : 1975 g                           |  |
| 利用印度                     | 关联条件     | 🔹 新增关联状态                                                   | ★ 运算符: 每于 请输入源IP地址 ▼                      |  |
|                          |          |                                                            | * 条件值: × 源地址                              |  |
| · 口心不来<br>• 彩绘美丽         |          |                                                            |                                           |  |
| DOM IN A                 |          |                                                            |                                           |  |
|                          |          |                                                            | (277 B)'H                                 |  |
|                          |          |                                                            |                                           |  |
|                          | ◈ 响应方式   | ◎ 产生告警 ◎ 转发外系统 ◎ 执行程                                       | 元电学 · · · · · · · · · · · · · · · · · · · |  |
|                          | 关联事件名称   |                                                            |                                           |  |
|                          | ※ 关联事件级别 | 唐洗柽                                                        |                                           |  |
|                          |          |                                                            |                                           |  |
|                          | 知识库      |                                                            | · •                                       |  |
|                          |          | <b>抽要</b> :                                                |                                           |  |
|                          |          | 歸决方案:                                                      |                                           |  |

| $\bigcirc$ | 状态1 之后 发生 状态2        | <b>e</b> |
|------------|----------------------|----------|
|            | - & 5                |          |
|            | ◎ 状态1.源地址 等于 状态2.源地址 |          |
|            |                      |          |

# 再增加目的 ip 相同

**e** Cloud

| > 状态1.源地址等于 状态2.源地址 |   |
|---------------------|---|
| - 8 =               |   |
| 状态1 之后 发生 状态2       | ۵ |

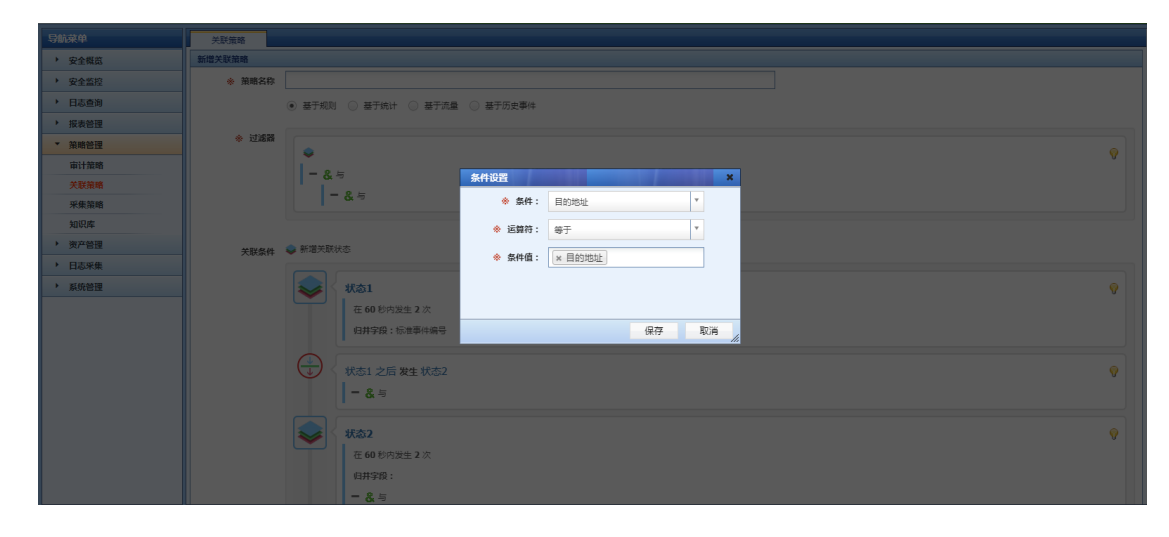

设置完成的界面如下图

大異口 e Cloud

|          | <ul> <li>● 20地址 号于 2.2.2</li> <li>● &amp; 与</li> <li>● 那件类型 等于 网络攻击</li> </ul> |   |
|----------|--------------------------------------------------------------------------------|---|
| <b>(</b> | 状态1 之后 发生 状态2<br>- & 与<br>◎ 状态1.源地址等于 状态2.源地址<br>◎ 状态1.目的地址等于 状态2.高的地址         | Ŷ |
| <b>e</b> | <b>状态2</b><br>在 60 秒内发生 10 次<br>归并字段:源地址,目的地址                                  | Ŷ |

最后设置响应方式:告警

响应方式:选择告警

级别:选择严重(实际实施中结合用户实际情况)

告警子类等非必选项根据实际项目勾选

| * | 响应方式 | ✔ 产生告答 | 转友外系统 |  |
|---|------|--------|-------|--|

| 产生告答     |                                  |   |  |  |  |  |  |  |
|----------|----------------------------------|---|--|--|--|--|--|--|
| 友情提示:当告  | 警名称生成方式选择"自动"时,产生告答的事件名称将作为告警名称。 | > |  |  |  |  |  |  |
| 告警名称生成方式 | <ul> <li>● 自动 ③ 自定义</li> </ul>   |   |  |  |  |  |  |  |
| ※ 级别     | 请选择 マ                            |   |  |  |  |  |  |  |
| ※ 告警大类   | - 講送降 ▼                          |   |  |  |  |  |  |  |
| 告警子类     | 请选择 ▼                            |   |  |  |  |  |  |  |
| 知会资产责任人  | Email                            |   |  |  |  |  |  |  |
| 其他邮箱     |                                  |   |  |  |  |  |  |  |

设置关联事件名称

| 关联事件名称   | 关联防火墙 |   |
|----------|-------|---|
| ✤ 关联事件级别 | 警告    | Ŧ |

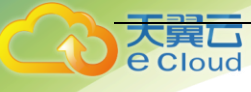

点击保存,即生成自定义的关联策略(添加的自定义策略,默认为启用状态)

| 导航菜单                      | 关联策略 ③ 关联策略适                           | 用于与多议 | (备关联,) | 「「「」」「「「」」」、「「」」、「「」」、「「」」、「」」、「」」、「」」、 | 占场景的检      | 浏,如          | :密码猜测成功,            | 了解           | 更多请参考:关联策略实施          |      |       |         |
|---------------------------|----------------------------------------|-------|--------|-----------------------------------------|------------|--------------|---------------------|--------------|-----------------------|------|-------|---------|
| 安全概范                      | 关联策略列表                                 |       |        |                                         |            |              |                     |              |                       |      |       | Q       |
| <ul> <li>安全监控</li> </ul>  | 日 🇁 策略分組                               | 🝦 新増  | 🗯 删除   | 🧼 启用 🛑 停用 🚽 导入                          | 1914       | <b>iii</b> # | 中统计                 |              |                       |      |       |         |
| <ul> <li>日志查询</li> </ul>  | □ 恐思软件                                 | 序号    |        | 策略名称                                    | ÷ 1        | 状态           | 更新时间                |              | 策略描述                  | 是否内置 | 命中次数  | 操作      |
| <ul> <li>报表管理</li> </ul>  | ☐ 信息破坏                                 | 1     |        | 10                                      | JE         | 3月 2         | 2019-07-25 02:28:14 |              |                       | 自定义  | 56739 | • 🥖 🕥 🗱 |
| ▼ 策略管理                    | 1 设备故障                                 | 2     |        | Microsoft-IIS攻击                         | Æ          | 3月 2         | 2019-07-25 01:05:26 |              | 【依赖外部日志源】: IDS 、 IPS  | 内置   | 0     | •       |
| 审计策略                      | <ul> <li>一 支進</li> <li>一 算伸</li> </ul> | 3     |        | 同源异常登录尝试                                | 后          | 調 2          | 2019-07-25 01:05:26 |              | 【依赖外部日志源】:所有设备的登录日志   | 内置   | 0     |         |
| 关联策略                      | □ 基于统计类                                | 4     |        | 数据库表删除                                  | JE         | 3月 2         | 2019-07-25 01:05:26 |              | 【依赖外部日志源】:数据库设备审计日志   | 内置   | 0     | • •     |
| 采集箱略                      |                                        | 5     |        | 数据库表创建                                  | 后          | 調用 2         | 2019-07-25 01:05:26 |              | 【依赖外部日志源】:数据库设备审计日志   | 内置   | 0     |         |
| 知识库                       |                                        | 6     |        | Oracle SYS用户远程登                         | 启          | 3月 2         | 2019-07-25 01:05:26 |              | 【依赖外部日志源】:数据库设备审计日志   | 内置   | 0     | • •     |
| <ul> <li> ※产管理</li> </ul> |                                        | 7     |        | Unix系统重启                                | 眉          | 3月 2         | 2019-07-25 01:05:26 |              | 【依赖外部日志源】: Unix日志 【触发 | 内置   | 0     |         |
| → 日志妥佳                    |                                        | 8     |        | Unix系统关闭                                | 后          | 開 2          | 2019-07-25 01:05:26 |              | 【依赖外部日志源】: Unix日志 【触发 | 内置   | 0     | i)      |
| N STALSANDR               |                                        | 9     |        | 管理员登录失败                                 | 启          | 3用 2         | 2019-07-25 01:05:26 |              | 【依赖外部日志源】: Unix日志、win | 内置   | 0     | 0       |
| . WONELE                  |                                        | 10    |        | 關口令扫描                                   | <i>j</i> e | 3用 2         | 2019-07-25 01:05:26 |              | 【依赖外部日志源】: Unix日志、win | 内置   | 0     | • •     |
|                           |                                        | 11    |        | 密码猜测成功                                  | Æ          | 調 2          | 019-07-25 01:05:26  |              | 【依赖外部日志源】:主机设备、安全设备、  | 内置   | 0     | •       |
|                           |                                        | 12    |        | 发现病毒告警                                  | Æ          | 3用 2         | 2019-07-25 01:05:26 |              | 【依赖外部日志源】:IPS/IDS/防病  | 内置   | 0     | 0       |
|                           |                                        | 13    |        | 安全设备登录失败                                | Æ          | 周 2          | 2019-07-25 01:05:26 |              | 【依赖外部日志源】: IPS/IDS/安全 | 内置   | 0     | •       |
|                           |                                        | 14    |        | 登录认证异常                                  | 后          | 調用 2         | 2019-07-25 01:05:26 |              | 【依赖外部日志源】:所有设备的登录日志   | 内置   | 0     | •       |
|                           |                                        | 15    |        | Microsoft-远程服务攻                         | 唐          | 3用 2         | 2019-07-25 01:05:26 |              | 【依赖外部日志源】:IDS 【触发条件】  | 内置   | 0     | • •     |
|                           |                                        | 16    |        | Microsoft-NETBI                         | Æ          | 3用 2         | 2019-07-25 01:05:26 |              | 【依赖外部日志源】: IDS 【艘发条件】 | 内置   | 0     | • •     |
|                           |                                        | 17    |        | UNIX- Mail攻击                            | Æ          | 調用 2         | 2019-07-25 01:05:26 |              | 【依赖外部日志源】:IDS 【触发条件】  | 内置   | 0     | •       |
|                           |                                        | 18    |        | 缓冲区溢出攻击                                 | JE         | 3用 2         | 2019-07-25 01:05:26 |              | 【依赖外部日志源】:IDS 【触发条件】  | 内置   | 0     | •       |
|                           |                                        |       |        |                                         |            | -            |                     |              |                       | -    |       |         |
|                           | 显示 100 🔻 条记录                           |       |        |                                         |            | 显示 1         | 到 100 共 282 条记录     | <del>2</del> |                       |      | « (   | 1 2 3 > |

### 三、告警信息查看

1、告警通知:

如果有新的告警产生,将会在 web 上方的消息处弹出气泡提示:

| 导航菜单                     | 告罄益拉         |                        |                 |                 |              |              |        |      |                     |      |     |   |
|--------------------------|--------------|------------------------|-----------------|-----------------|--------------|--------------|--------|------|---------------------|------|-----|---|
| <ul> <li>安全概説</li> </ul> | 待处理告望 已      | 确认告答 已归档告答             |                 |                 |              |              |        |      |                     |      |     |   |
| <ul> <li>安全监控</li> </ul> | 待处理告答列表 💎 过滤 | 精管理 💿 监控设置             |                 |                 |              |              |        |      |                     |      |     | 2 |
| 告警监控                     | ❤ 确认 警 油除 👘  | 7 清选择过海器 - 👂 尋出 - 🌾 标题 | · •             |                 |              |              |        |      |                     |      | •   |   |
| 实时整控                     | 序号 📃         | 音響名称                   | 关联策略            | <b>\$\$21</b> 💠 | 対象名称 🕴       | 对象IP 🝦       | 系统类型   | 実別 💠 | 更新时间 🔻              | 总次   | 授作  | ŧ |
| 网站监控                     | 1 0          | 堡垒机绕行登录                | 這差机幾行登录         | -               | 172.16.0.111 | 172.16.0.111 | CentOS | 审计   | 2019-07-16 11:40:12 | 292  | 🖌 🗊 |   |
| <ul> <li>日志豊御</li> </ul> | 2            | 图得猜测成功                 | 图码猜测成功          | <b>*</b> ±      | 172.16.0.111 | 172.16.0.111 | CentOS | 网络攻击 | 2019-07-16 11:40:12 | 146  | 🖌 🖞 |   |
| ▶ 报表管理                   | 3            | root登录                 | 非工作时间访问         |                 | 172.16.0.111 | 172.16.0.111 | CentOS | 审计   | 2019-07-16 11:40:12 | 121  | 🖌 T |   |
| ▶ 策略管理                   | 4 🗉          | UNIX服务量Root账号登录        | UNIX服务器Root账号登录 |                 | 172.16.0.111 | 172.16.0.111 | CentOS | 审计   | 2019-07-16 11:40:11 | 146  | ¥ 8 |   |
| <ul> <li>資产管理</li> </ul> | 5 🗐          | 密码错误                   | 管理员登录失败         |                 | 172.16.0.111 | 172.16.0.111 | CentOS | 市计   | 2019-07-16 11:40:10 | 584  | 48  |   |
| <ul> <li>日志采集</li> </ul> | 6            | 同源异常登录尝试               | 同源异常登录尝试        |                 | 172.16.0.111 | 172.16.0.111 | CentOS | 网络攻击 | 2019-07-16 11:40:10 | 584  | 48  |   |
| <ul> <li>系统管理</li> </ul> | 7 🗉          | 密码错误                   | 非工作时间访问         | -               | 172.16.0.111 | 172.16.0.111 | CentOS | 审计   | 2019-07-16 11:40:10 | 1442 | 🖌 🗊 |   |
|                          | 8            | 朝口令扫描                  | <b>第</b> 日今扫描   | <b>P±</b>       | 172.16.0.111 | 172.16.0.111 | CentOS | 网络攻击 | 2019-07-16 11:40:07 | 293  | 🖌 🗊 |   |
|                          | 9 📄          | 用户登录                   | 非工作时间访问         |                 | 172.16.0.111 | 172.16.0.111 | CentOS | 审计   | 2019-07-16 11:39:55 | 120  | ¥ 1 |   |
|                          | 10           | 南码错误                   | 登录认证异常          |                 | 172.16.0.111 | 172.16.0.111 | CentOS | 市计   | 2019-07-16 07:40:49 | 2    | ¥ 8 |   |
|                          |              |                        |                 |                 |              |              |        |      |                     |      |     |   |
|                          | 显示 100 🔻 祭记景 |                        | 显示1到:           | 10 共 10 条记机     | R.           |              |        |      |                     | « (  | 1 > | » |

点击"消息"将会显示告警信息摘要

| Q 全文检索                                                            | Ω                                                                     | 系统管理员     |  |  |  |  |  |
|-------------------------------------------------------------------|-----------------------------------------------------------------------|-----------|--|--|--|--|--|
| 个人工作台                                                             |                                                                       |           |  |  |  |  |  |
| <b></b>                                                           | <b>a</b>                                                              | <b>23</b> |  |  |  |  |  |
| 密码错误<br>创建时间:2019-04-15 11:52:50<br>告警名称:密码错误 相关资产:<br>172.16.0.1 |                                                                       |           |  |  |  |  |  |
| 同源异常登<br>创建时间:2<br>告警名称: <br>产:172.16                             | 同源异常登录尝试<br>创建时间:2019-04-15 11:52:50<br>告警名称:同源异常登录尝试 相关资<br>产:172.16 |           |  |  |  |  |  |
| 弱口令扫描<br>创建时间:2019-04-15 11:52:50<br>告警名称:弱口令扫描 相关资产:<br>172.16.0 |                                                                       |           |  |  |  |  |  |
| 密码猜测成<br>创建时间:2<br>告警名称:3<br>172.16.0                             | 密码猜测成功<br>创建时间:2019-04-15 03:12:59<br>告警名称:密码猜测成功 相关资产:<br>172.16.0   |           |  |  |  |  |  |

、 **買**し Cloud

# 点击摘要,将会跳转显示具体的告警信息内容

| 待处理告警     |                           |       |                     |
|-----------|---------------------------|-------|---------------------|
| 基本信息      |                           |       | -                   |
| 🥪 确认 🍵 清除 | ■ 査看知识率                   |       |                     |
|           | 告罄编号: 2                   | 告警名称: | 密码错误                |
|           | 级别: (一般)                  | 对象名称: | 172.16.0.10         |
|           | 对象IP: 172.16.0.10         | 类别:   | 审计                  |
|           | 系统类型: CentOS              | 策略名称: | 管理员登录失败             |
|           | 总次: 228                   | 产生时间: | 2019-04-15 11:52:50 |
|           | 更新时间: 2019-04-15 12:02:12 |       |                     |
|           | <ul> <li></li></ul>       |       |                     |

2、告警信息查看及处理:

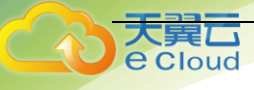

### 所有的告警信息均可以在"安全监控->告警监控"中进行查询

| 导航菜单                      | 告誓监控                            |                                                      |                                              |            |
|---------------------------|---------------------------------|------------------------------------------------------|----------------------------------------------|------------|
| > 安全概范                    | 待处理告望 已确认告答 已归档告答               |                                                      |                                              |            |
| <ul> <li>安全监控</li> </ul>  | 待处理告答列表 🏹 过速器管理 🐵 监控设置          |                                                      |                                              | 1          |
| 告警查控                      | 🛩 MAA 🗑 油粉 💎 油运探过场第一 🔊 寻出 - 🌾 M | ši •                                                 |                                              | <u> </u>   |
| 实时整控                      | ○ 告留名称                          | 关联策略 💠 级团 🗄 对象名称                                     | ◆ 対象IP      ◆ 系统类型 美別     ◆ 更新时间             | ▼ 总次 操作    |
| 网站监控                      | 1                               | 運差机除行登录 <u>一般</u> 172.16.0.111                       | 172:16:0.111 CentOS With 2019-07-16 11:40:12 | 292 🖌 🕄 🗐  |
| ▶ 日志豊尚                    | 2 密码猜测成功                        | 密码猜测成功 (产生) 172.16.0.111                             | 172.16.0.111 CentOS 网络攻击 2019-07-16 11:40:12 | 146 🖌 🗑 📕  |
| ▶ 振表管理                    | 3 root 登录                       | 非工作时间访问 (一篇) 172.16.0.111                            | 172.16.0.111 CentOS 审计 2019-07-16 11:40:12   | 121 🥩 🗑 📓  |
| ▶ 策略管理                    | 4 UNIX服务職Root所号登录               | UNDX服务器Root泳号登录 ———————————————————————————————————— | 172.16.0.111 CentDS 审计 2019-07-16 11:40:11   | 145 🖌 🗑 📓  |
| <ul> <li> 資产管理</li> </ul> | 5 回 密码错误                        | 管理员登录失敗 (一般) 172.16.0.111                            | 172.16.0.111 CentOS 审计 2019-07-16 11:40:10   | 584 🖌 🗑 📓  |
| ▶ 日志采集                    | 6 同源异常登录尝试                      | 同源异常登录尝试 -172.16.0.111                               | 172.16.0.111 CentOS 网络攻击 2019-07-16 11:40:10 | 584 🖌 🖁 📓  |
| ▶ 系统管理                    | 7 富丽错误                          | #工作时间访问                                              | 172-16-0-111 CentOS 审计 2019-07-16 11:40:10   | 1442 🕜 🖞 📕 |
|                           | 8 0 000000                      | 第四令扫描 (产型) 172.16.0.111                              | 172.16.0.111 CentOS 网络攻击 2019-07-16 11:40:07 | 293 🗳 🗑 📓  |
|                           | 9 用户登录                          | 非工作时间访问 ————————————————————————————————————         | 172.16.0.111 CentOS 审计 2019-07-16 11:39:55   | 120 🖌 🗑 📓  |
|                           | 10 面码错误                         | 登录认证异常 (一般) 172.16.0.111                             | 172.16.0.111 CentOS 审计 2019-07-16 07:40:49   | 2 🥩 🗑 📓    |
|                           |                                 |                                                      |                                              |            |
|                           | 显示 100 ▼ 祭记录                    | 显示 1 到 10 共 10 祭记录                                   |                                              | « ( 1 )    |

点击具体条目,可以查看具体告警信息

| 待处理告警     |                           |       |                     |
|-----------|---------------------------|-------|---------------------|
| 基本信息      |                           |       | -                   |
| 🖋 确认 🍵 清除 | > 查看知识库                   |       |                     |
|           | 告啓紛号: 2                   | 告警名称: | 密码错误                |
|           | 级别:                       | 对象名称: | 172.16.0.10         |
|           | 对象IP: 172.16.0.10         | 类别:   | 审计                  |
|           | 系统类型: CentOS              | 策略名称: | 管理员登录失败             |
|           | 总次: 276                   | 产生时间: | 2019-04-15 11:52:50 |
|           | 更新时间: 2019-04-15 12:04:12 |       |                     |
|           | <ul> <li></li></ul>       |       |                     |

对于告警信息有:确认、清除两种动作:

"确认"操作:不在 LAS 上继续对告警信息进行处理,确认后的告警信息将会被移动到"已 确认告警";

"清除"操作:不在 LAS 上继续对告警信息进行处理,清除后的告警信息将会被移动到"已 归档告警";

"查看知识库":可以对告警条目进行解释,并提供建议操作。

# 2.4. 审计策略配置(选配)

### 2.4.1. 审计策略说明

一、功能简介:

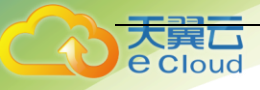

审计管理能是系统中的重要功能之一,审计管理侧重于发现日志中相关要素是否和预定的审计策略相符,如时间、IP地址、人员、方式等,对于相符合的结果,系统将在审计事件中呈现给用户,如果符合定制的审计策略,也会在实时监控模块以告警形式展现给用户。

| 导航菜单                     | 审计事件                                                                                                    |      |        |             |    |          |                     |                     |     |       |
|--------------------------|----------------------------------------------------------------------------------------------------|------|--------|-------------|----|----------|---------------------|---------------------|-----|-------|
| > 安全概范                   | 审计事件列表                                                                                                    |      |        |             |    |          |                     |                     |     | Q     |
| <ul> <li>安全监控</li> </ul> | 田 = 审计类型(2)                                                                                                    | 🔊 専出 | •      |             |    |          |                     |                     |     |       |
| ▼ 日志查询                   | 田 == 車订東略(3)<br>田 == 审计人员(0)                                                                                                    | 序号   | 事件名称   | 対象IP        |    | 事件级别     | 产生时间                | 更新时间                |     | 总次    |
| 日志列表                     | 田 == 审计目标地址(1)                                                                                                    | 1    | SU会活开启 | 172.16.0.10 |    |          | 2019-07-25 02:26:50 | 2019-07-25 04:07:12 |     | 1192  |
| 关联事件                     | 田 📄 审计行为来源(0)                                                                                                    | 2    | 用户口令修改 | 172.16.0.10 |    | 警告       | 2019-07-25 02:26:50 | 2019-07-25 04:07:10 |     | 596   |
| 审计事件                     | 田 田 田 市 市 市 市 市 市 市 市 市 市 市 市 市 市 市 市 市 市 市 市 市 市 市 市 市 市 市 市 市 市 市 市 市 市 市 市 市 市 市 市 市 市 市 市 市 市 市 市 市 市 市 市 市 市 市 市 市 市 市 市 市 市 市 市 日 ー ー 日 ー ー | 3    | 删除用户   | 172.16.0.10 |    |          | 2019-07-25 02:26:50 | 2019-07-25 04:07:10 |     | 596   |
| 流量日志                     | 田 ====================================                                                                                                    | 4    | 新建账户   | 172.16.0.10 |    |          | 2019-07-25 02:26:49 | 2019-07-25 04:07:10 |     | 596   |
| 导出任务管理                   |                                                                                                    |      |        |             |    |          |                     |                     |     |       |
| ▶ 报表管理                   |                                                                                                    |      |        |             |    |          |                     |                     |     |       |
| ▶ 策略管理                   |                                                                                                    |      |        |             |    |          |                     |                     |     |       |
| 》 资产管理                   |                                                                                                    |      |        |             |    |          |                     |                     |     |       |
| <ul> <li>日志采集</li> </ul> |                                                                                                    |      |        |             |    |          |                     |                     |     |       |
| <ul> <li>系统管理</li> </ul> |                                                                                                    |      |        |             |    |          |                     |                     |     |       |
|                          |                                                                                                    |      |        |             |    |          |                     |                     |     |       |
|                          |                                                                                                    |      |        |             |    |          |                     |                     |     |       |
|                          |                                                                                                    |      |        |             |    |          |                     |                     |     |       |
|                          |                                                                                                    |      |        |             |    |          |                     |                     |     |       |
|                          |                                                                                                    |      |        |             |    |          |                     |                     |     |       |
|                          |                                                                                                    |      |        |             |    |          |                     |                     |     |       |
|                          |                                                                                                    |      |        |             |    |          |                     |                     |     |       |
|                          |                                                                                                    |      |        |             |    |          |                     |                     |     |       |
|                          | 显示 100 🔻 条记录                                                                                                    |      |        |             | 显示 | 1到4共4 魚记 | 录                   |                     | « ( | 1 > > |

审计管理为审计人员、系统管理人员提供了一个统一的审计工具,减少人、财、物的投入,降低了综合审计成本。

审计管理能够方便的自定义审计人员、行为对象、审计类型、审计策略等基本配置;并 能够自定义审计策略模板,审计管理内置了大量审计策略模板,涵盖了常见的、对企业非常 实用的审计策略模板,如主机、防火墙、数据库、萨班斯审计策略模板等。

| 审计策略模板                    |     |     |             |                     |                      |          |         |
|---------------------------|-----|-----|-------------|---------------------|----------------------|----------|---------|
| 审计策略模板                    |     |     |             |                     |                      |          | Q       |
| 🗆 💼 审计策略模板组               | 分析增 | ●移除 | <b>詳</b> 删除 |                     |                      |          |         |
| Windows王利<br>Linux/Unix主机 | 序号  |     | 策略模板名称      | 更新时间 🔻              | 策略描述                 | ◆  是否内置◆ | 操作      |
| 🎍 防火増                     | 1   |     | 登录成功审计      | 2019-04-13 06:22:27 | 针对计算机用户登录成功记录的审计策略   | 内置       | 🗔 + 🗈 🥜 |
| ● 扫描器<br>▶ IDS/IPS        | 2   |     | 登录失败审计      | 2019-04-13 06:22:27 | 针对计算机用户登录失败记录的审计策略   | 内置       | 🗔 +E 🥜  |
| ▶ 防病毒                     | 3   |     | 用户注销审计      | 2019-04-13 06:22:27 | 针对计算机中帐号登录注销动作记录的审计策 | 内置       |         |
| ● 欧洲半                     | 4   |     | 帐户变更审计      | 2019-04-13 06:22:27 | 针对计算机中帐户修改记录的审计策略    | 内置       | 🗔 +lž 🥖 |
| 🍌 等级保护                    | 5   |     | 口令变更审计      | 2019-04-13 06:22:27 | 审计用户修改帐号囗令的行为。用户利用系统 | 内置       |         |
|                           | 6   |     | 帐户权限变更审计    | 2019-04-13 06:22:27 | 针对计算机中帐户修改记录的审计策略    | 内置       | 🗔 +lž 🥖 |
|                           | 7   |     | 策略修改审计      | 2019-04-13 06:22:27 | 审计用户修改系统审计策略的行为。用户改变 | 内置       |         |
|                           | 8   |     | 系统文件删除审计    | 2019-04-13 06:22:27 | 审计用户删除系统文件的行为。       | 内置       | 🗔 +lž 🥖 |
|                           | 9   |     | 可执行文件安装审计   | 2019-04-13 06:22:27 | 审计用户安装可执行文件动作。       | 内置       |         |
|                           | 10  |     | 启动进程审计      | 2019-04-13 06:22:27 | 对系统应用程序启动的审计。        | 内置       | 🗔 +lž 🥜 |
|                           |     |     |             |                     |                      |          |         |
|                           |     |     |             |                     |                      |          |         |

### 2.4.2. 具体配置

一、启用默认告警策略

点击"策略管理"->"审计策略"

| 导航菜单                     | 审计策略       | © #1   | 策略是针对审计     | 國象进行  | 的分析,多 | 用于内部违规语  | 的审计算 | 服,如: | 非工作时间 | 塑料,了解3      | 更多请参考:审计策略实施 |      |   |       |                |       |   |
|--------------------------|------------|--------|-------------|-------|-------|----------|------|------|-------|-------------|--------------|------|---|-------|----------------|-------|---|
| > 安全概赏                   | 审计策略列表     |        |             |       |       |          |      |      |       |             |              |      |   |       |                |       | Q |
| <ul> <li>安全监控</li> </ul> | 🚔 新増 🚔 🦂   | 人模板创建策 | 略 🗰 🍀 删除    | ● 启用  | 🛑 停用  | 三 调整策略执行 | 行顺序  | の行入  | 記録出会部 | 审计对象        |              |      |   |       |                |       |   |
| <ul> <li>日志查询</li> </ul> | 序号         |        |             |       | 策略名称  |          |      | 状态   |       |             | 处理方式         | 处理顺序 | * | 是否内置  | ÷              | 操作    |   |
| ▶ 报表管理                   | 1          |        | 登录成功审计      |       |       |          |      | 启用   | 停止    | 处理其他策略      |              | 1    |   | 内置    | • •            | ·     |   |
| ▼ 策略管理                   | 2          |        | 登录失败审计      |       |       |          |      | 眉用   | (学)」  | 20世界他策略     |              | 2    |   | 四直    | •              | ~     |   |
| 审计策略                     | 3          |        | 启动进程审计      |       |       |          |      | 眉用   | 停止    | 20/埋具他策略    |              | 3    |   | 内置    | • •            | r     |   |
| 关联策略                     | 4          |        | SU失败动作审计    |       |       |          |      | 眉用   | 停日    | 20世具他策略     |              | 4    |   | 内資    | • •            |       |   |
| 采集策略                     | 5          |        | 拒绝可疑连接行;    | 与审计   |       |          |      | 启用   | 停止    | 处理其他策略      |              | 5    |   | 内置    | • • •          |       |   |
| 知识库                      | 6          |        | su root动作审计 |       |       |          |      | 启用   | 停止    | 处理其他策略      |              | 6    |   | 内置    | •              |       |   |
| 资产管理                     | 7          |        | SU成功动作审计    |       |       |          |      | 启用   | 停止    | 处理其他策略      |              | 7    |   | 内置    | •              |       |   |
| <ul> <li>日志采集</li> </ul> | 8          |        | 普通病毒感染告     | 昏寒汁   |       |          |      | 启用   | 停止    | 处理其他策略      |              | 8    |   | 内置    | •              |       |   |
| ▶ 系统管理                   | 9          |        | 高风险病毒感染     | 5警审计  |       |          |      | 启用   | 停止    | 处理其他策略      |              | 9    |   | 内置    | - • • ·        | 2     |   |
|                          | 10         |        | 用户注销审计      |       |       |          |      | 启用   | 停止    | 处理其他策略      |              | 10   |   | 内置    | •              | -     |   |
|                          | 11         |        | 帐户变更审计      |       |       |          |      | 启用   | 停止    | :处理其他策略     |              | 11   |   | 内置    | - • • <i>•</i> | P     |   |
|                          | 12         |        | 口令変更审计      |       |       |          |      | 启用   | 停止    | 处理其他策略      |              | 12   |   | 内置    |                | P     |   |
|                          | 13         |        | 帐户权限变更审计    | +     |       |          |      | 启用   | 停止    | 处理其他策略      |              | 13   |   | 内置    | - O 1          | P     |   |
|                          | 14         |        | 策略修改审计      |       |       |          |      | 启用   | 停止    | 处理其他策略      |              | 14   |   | 内置    | - e i          | 1     |   |
|                          | 15         |        | 可执行文件安装     | Fit - |       |          |      | 启用   | 停止    | 处理其他策略      |              | 15   |   | 内置    | - O 2          | 2     |   |
|                          | 16         |        | 系统重启审计      |       |       |          |      | 启用   | 停止    | 处理其他策略      |              | 16   |   | 内置    | - • • ·        | 1     |   |
|                          | 17         |        | 网络蛔虫行为审计    | t     |       |          |      | 启用   | 停止    | 处理其他策略      |              | 17   |   | 内置    |                | 2     |   |
|                          | 18         |        | 网络探测威胁行》    | り审计   |       |          |      | 启用   | 停止    | 处理其他策略      |              | 18   |   | 内置    |                | 0     |   |
|                          | 显示 100 v 1 | 条记录    |             |       |       |          |      |      | 显示1到; | 30 共 30 条记录 | 2            |      |   | 1.000 | -              | e < 1 |   |

勾选绿色状态灯的规则,点击启用。

loud

| 导航菜单                     | 审计策略 🙂 🛱     | 计策略是针对审计对象进行的分析,参  | 用于内部违规操作审计场景,如:非 | 工作时间登陆,了解更多请参考:审计策略实施 | 包      |           |
|--------------------------|--------------|--------------------|------------------|-----------------------|--------|-----------|
| 安全概                      | 审计策略列表       |                    |                  |                       |        | ۹ 🗠       |
| <ul> <li>安全监控</li> </ul> | 新增           | 第略 業 削除 📦 启用  ● 停用 | 這 調整策略执行顺序       | 月出全部 审计对象             |        |           |
| <ul> <li>日志查询</li> </ul> | 序号 📃         | 策略名称               | ♦ 状态             | 处理方式                  | 处理顺序 ▲ | 是否内置      |
| <ul> <li>报表管理</li> </ul> | 1 💌          | 登录成功审计             | 启用               | 停止处理具他策略              | 1      |           |
| ▼ 策略管理                   | 2            | 登录失败审计             | 启用               | 停止处理其他策略              | 2      |           |
| 审计策略                     | 3 🕑          | 启动进程审计             | 启用               | 停止处理其他策略              | 3      |           |
| 关联策略                     | 4 🗹          | SU失败动作审计           | 启用               | 停止处理其他策略              | 4      | 内置 🔴 🦯    |
| 采集策略                     | 5            | 拒绝可疑连接行为审计         | 启用               | 停止处理其他策略              | 5      | 内置 🔴 🥖    |
| 知识库                      | 6            | su root动作审计        | 启用               | 停止处理其他策略              | 6      | 内国 🔴 🥖    |
| <ul> <li>资产管理</li> </ul> | 7            | SU成功动作审计           | 启用               | 停止处理其他策略              | 7      | 1933 🔴 🥖  |
| <ul> <li>日志采集</li> </ul> | 8            | 普遷病毒感染告替审计         | 启用               | 停止处理其他策略              | 8      | 内国 😑 🧪    |
| > 乳体管理                   | 9            | 高风险病毒感染告警审计        | 启用               | 停止处理其他策略              | 9      | 内国 😑 🧪    |
| MABLE                    | 10           | 用户注销审计             | 启用               | 停止处理其他策略              | 10     | 内置 😑 🥖    |
|                          | 11 🔲         | 帐户变更审计             | 启用               | 停止处理其他策略              | 11     | 内国 😑 🧪    |
|                          | 12           | 口令变更审计             | 启用               | 停止处理其他策略              | 12     | 内置 🔴 🧪 📕  |
|                          | 13           | 帐户权限变更审计           | 启用               | 停止处理其他策略              | 13     | 内置 🔴 🥖    |
|                          | 14           | 策略修改审计             | 启用               | 停止处理其他策略              | 14     | 内置 🔴 🥖    |
|                          | 15           | 可执行文件安装审计          | 启用               | 停止处理其他策略              | 15     | 内置 🔴 🥖    |
|                          | 16           | 系统重启审计             | 启用               | 停止处理其他策略              | 16     | 内置 🔴 🥖    |
|                          | 17           | 网络蠕虫行为审计           | 启用               | 停止处理其他策略              | 17     | 内置 🔴 🥖    |
|                          | 18           | 网络探测威胁行为审计         | 启用               | 停止处理其他策略              | 18     | 内置 🔴 🥖    |
|                          | 显示 100 🔻 条记录 |                    | - 00.<br>S       | 显示 1 到 30 共 30 条记录    |        | « < 1 > » |

# 查看策略状态:已启用

| 导航菜单                       | 审计策略 😁       | 审计策略是针对审计对象进行的分析,多   | 用于内部违规操作审计场星,如:非3      | 【作时问登陆,了解更多请参考: <u>审计策略实施</u> |             |           |
|----------------------------|--------------|----------------------|------------------------|-------------------------------|-------------|-----------|
| > 安全概念                     | 审计策略列表       |                      |                        |                               |             | Q         |
| <ul> <li>安全监控</li> </ul>   | 🖕 新增 🖕 从模板创建 | 建築略 🗰 勤除 🛛 📦 启用 🛑 停用 | 三 调整策略执行顺序 《导入 》       | 导出全部 审计对象                     |             |           |
| <ul> <li>日志查询</li> </ul>   | 序号 📄         | 策略名称                 | <ul> <li>秋志</li> </ul> | 处理方式                          | 处理顺序 A 显否内i | 豊 ∲ 操作    |
| 报表管理                       | 1            | 登录成功审计               | 启用                     | 停止处理其他策略                      | 1 内資        | •         |
| ▼ 策略管理                     | 2            | 登录失败审计               | 启用                     | 停止处理其他策略                      | 2 内資        |           |
| 审计策略                       | 3            | 启动进程审计               | 启用                     | 停止处理其他策略                      | 3 内資        |           |
| 关联策略                       | 4            | SU失效动作审计             | 启用                     | 停止处理其他策略                      | 4 内置        | • /       |
| 采集策略                       | 5 🗌          | 拒绝可疑连接行为审计           | 扇用                     | 停止处理其他策略                      | 5 内置        |           |
| 知识库                        | 6            | su root动作审计          | 扇用                     | 停止处理其他策略                      | 6 内置        |           |
| <ul> <li>资产管理</li> </ul>   | 7            | SU成功动作审计             | 启用                     | 停止处理其他策略                      | 7 内置        | • /       |
| <ul> <li>日志采集</li> </ul>   | 8            | 普遷病毒感染告營审计           | 启用                     | 停止处理其他策略                      | 8 内置        | • /       |
| <ul> <li>NIGATE</li> </ul> | 9 🗉          | 高风险病毒感染告替审计          | 启用                     | 停止处理其他策略                      | 9 内置        |           |
| - 207 B 18                 | 10 🗐         | 用户注销审计               | 启用                     | 停止处理其他策略                      | 10 内置       | • /       |
|                            | 11 🗌         | 帐户变更审计               | 启用                     | 停止处理其他策略                      | 11 内置       | • /       |
|                            | 12 🗐         | 口令变更审计               | 启用                     | 停止处理其他策略                      | 12 内置       | • /       |
|                            | 13 🖂         | 帐户权限变更审计             | 启用                     | 停止处理其他策略                      | 13 内置       | •         |
|                            | 14 🔲         | 策略修改审计               | 启用                     | 停止处理其他策略                      | 14 内置       |           |
|                            | 15           | 可执行文件姿貌审计            | 启用                     | 停止处理其他策略                      | 15 内資       | • /       |
|                            | 16 🔲         | 系统重启审计               | 启用                     | 停止处理其他策略                      | 16 内資       | • /       |
|                            | 17 🗐         | 网络鳗虫行为审计             | 启用                     | 停止处理其他策略                      | 17 内面       | • /       |
|                            | 18 🖂         | 网络探测赋肋行为审计           | 启用                     | 停止处理其他策略                      | 18 内置       | • /       |
|                            |              |                      | ÷                      |                               |             |           |
|                            | 显示 100 * 条记录 |                      |                        | 示 1 到 30 共 30 条记录             |             | < < 1 > » |

# 二、配置手工策略(按需配置)

方法一: 从审计策略模板创建

进入审计策略->审计对象->审计策略模板页面

| 油、菜单 | 审计策略                      |             |       |             |            |                 |             |             |      |           |
|------|---------------------------|-------------|-------|-------------|------------|-----------------|-------------|-------------|------|-----------|
| 安全概范 | 审计策略模板 审计                 | 英型 审计,      | 人员    | 审计行为对象 审计   | +行为执行者对象   | 审计行为来源对象        | 审计时间段对象     | 审计目标对象      |      |           |
| 安全监控 | 审计策略模板                    |             |       |             |            |                 |             |             |      | 0         |
| 日志查询 | 日 💼 東计策略模板組               | <b>₩</b> 新増 | ₩1639 | 業務除         |            |                 |             |             |      |           |
| 报表管理 | Windows主机<br>Linux/Unix主机 | 序号          |       | 策略模板名积      | <b>3</b> 0 | 更新时间            | Ŧ           | 策略描述        | 是否内置 | 操作        |
| 策略管理 | 防火場                       | 1           |       | 登录成功审计      | 2019       | -07-25 01:05:26 | 针对计算机用户登录   | 成功记录的审计策略   | 内置   | E. 12 /   |
| 审计策略 | IDS/IPS                   | 2           | 0     | 登录失败审计      | 2019       | -07-25 01:05:26 | 针对计算机用户登录   | 失败记录的审计策略   | 内置   | 18 /      |
| 关联策略 | → 防病毒                     | 3           | 8     | 用户注销审计      | 2019       | -07-25 01:05:26 | 针对计算机中帐号型   | 影注明动作记录的审计策 | 内置   | 🗔 +E 🥖    |
| 采集策略 | ▲ 萨班斯                     | 4           | 0     | 帐户变更审计      | 2019       | -07-25 01:05:26 | 针对计算机中帐户修   | 议记录的审计策略    | 内置   | Co +E 🥖   |
| 知识库  | 🎍 等级保护                    | 5           |       | 口令变更审计      | 2019       | -07-25 01:05:26 | 审计用户修改帐号口   | 令的行为。用户利用系统 | 内置   | 🗔 +E 🥖    |
| 资产管理 |                           | 6           | 0     | 帐户权限变更审计    | 2019       | -07-25 01:05:26 | 针对计算机中帐户例   | 改记录的审计策略    | 内置   | -12 /     |
| 日志采集 |                           | 7           |       | 策略修改审计      | 2019       | -07-25 01:05:26 | 审计用户修改系统审   | 计策略的行为。用户改变 | 内置   | -12 /     |
| 系统管理 |                           | 8           |       | 系统文件删除审计    | 2019       | -07-25 01:05:26 | 审计用户删除系统文   | 样的行为。       | 内置   | -18 🥖     |
|      |                           | 9           |       | 可执行文件安装审计   | 2019       | -07-25 01:05:26 | 审计用户安装可执行;  | 文件助作。       | 内置   | 🗔 +E 🥖    |
|      |                           | 10          |       | 启动进程审计      | 2019       | -07-25 01:05:26 | 対系统应用程序启动   | 的审计。        | 内置   | -12 /     |
|      |                           | 11          |       | 系统重白审计      | 2019       | -07-25 01:05:26 | 系统关闭、启动、重   | 自动信息的审计。    | 内置   | -18       |
|      |                           | 12          | 0     | 拒绝可疑连接行为审计  | 2019       | -07-25 01:05:26 | 审计系统中对网络连   | 要拒绝的信息日志,如防 | 内置   | 🗔 +E 🥖    |
|      |                           | 13          |       | 网络蟾虫行为审计    | 2019       | -07-25 01:05:26 | 审计IDS系统告替信息 | 中國主级剧告管行为   | 内置   | E +E 🥖    |
|      |                           | 14          |       | SU成功动作审计    | 2019       | -07-25 01:05:26 | 审计用户执行su操作  | , 改变访问帐号成功的 | 内置   |           |
|      |                           | 15          | 0     | SU失败动作审计    | 2019       | -07-25 01:05:26 | 审计用户执行su操作  | , 故变访问帐号失败的 | 内置   | 🗔 +E 🥖    |
|      |                           | 16          |       | su root动作审计 | 2019       | -07-25 01:05:26 | 审计用户通过su命令! | 来获得root权限的  | 内置   | -12 +12 🥖 |
|      |                           | 17          |       | 网络探测威胁行为审计  | 2019       | -07-25 01:05:26 | 对网络进行篇词扫描   | 行为审计。       | 内置   | 🗔 +E 🥖    |
|      | 显示 100 - 条记录              |             |       |             |            | 显示1到40共40条      | 记录          |             |      | < < 1     |

1、策略模板组:可以选择后进行模板的增删改查。也可以点击<sup>+1</sup>,对模板组内的模板进行 分组调整。

2、对模板组内的模板进行新增、移除和删除操作。

3、从模板创建策略:利用模板内的配置,创建新的策略。

4、将策略模板进行策略组调整。

5、修改策略模板。

点击从模板创建,根据实际情况对策略内容进行调整后保存即可

| 导航菜单                     | 审计策略 🕀 🖶        | 计策略是针对审计对象进行的分析                       | ,多用于内部违规操作审计场量,如:  | 非工作时间登陆,了解更多清 | <b>修考:重计策略实施</b> |             |          |
|--------------------------|-----------------|---------------------------------------|--------------------|---------------|------------------|-------------|----------|
| > 安全概念                   | 审计策略列表          |                                       |                    |               |                  |             | Q ^      |
| <ul> <li>安全监控</li> </ul> | 新增              | 策略 💥 到除 🕘 屈用 🛑 停用                     | 调整策略执行顺序 🚽 🖗 🖓 🖗 入 | 一等出全部 审计对象    |                  |             |          |
| <ul> <li>日志査询</li> </ul> | 序号 📄            | 策略名#                                  | *                  | 处理            | 15式 处理顺序         | ▲ 是否内置 ↓ 操作 |          |
| <ul> <li>报表管理</li> </ul> | 1               | 登录成功审计                                | 启用                 | 停止处理其他策略      | 1                |             | _        |
| ▼ 策略管理                   | 2               | 登录失败审计                                | 8用                 | 停止处理其他策略      | 2                |             |          |
| 审计策略                     | 3               | 启动进程审计                                | 启用                 | 停止处理其他策略      | 3                | 内置 🔵 🥖      |          |
| 关联策略                     | 4               | SU失败动作审计                              | 启用                 | 停止处理其他策略      | 4                | 内置 🔴 🥖      |          |
| 采集策略                     | 5               | 拒绝可疑连接行为审计                            | 启用                 | 停止处理其他策略      | 5                | 西置 🔴 🥖      |          |
| 知识库                      | 6               | su root动作审计                           | 启用                 | 停止处理其他策略      | 6                | 内置 🔴 🥖      |          |
| > ※产管理                   | 7               | SU成功助作审计                              | 眉用                 | 停止处理其他策略      | 7                | 内置 😑 🥜      |          |
| <ul> <li>日志采集</li> </ul> | 8               | 普通病毒感染告誓审计                            | 肩用                 | 停止处理其他策略      | 8                | 内置 🔴 🥖      |          |
| > #545ab10               | 9               | 高风险病毒感染告警审计                           | 启用                 | 停止处理其他策略      | 9                | 内置 🔴 🥖      |          |
| · 3705 to 18             | 10              | 用户注销审计                                | 启用                 | 停止处理其他策略      | 10               | 内置 🔴 🥖      |          |
|                          | 11              | 帐户变更审计                                | 启用                 | 停止处理其他策略      | 11               | 内置 🔴 🥖      |          |
|                          | 12 📃            | 口令变更审计                                | 启用                 | 停止处理其他策略      | 12               | 内置 🔴 🥖      |          |
|                          | 13 🔲            | 帐户权限变更审计                              | 启用                 | 停止处理其他策略      | 13               | 内容 🔴 🥖      |          |
|                          | 14 🔲            | 策略修改审计                                | 启用                 | 停止处理其他策略      | 14               | 内音 🔴 🥖      |          |
|                          | 15              | 可执行文件安装审计                             | 启用                 | 停止处理其他策略      | 15               | 内資 🔴 🥖      |          |
|                          | 16              | 系统重启审计                                | 启用                 | 停止处理其他策略      | 16               | 内置 🔴 🥖      |          |
|                          | 17 🔲            | 网络鳗虫行为审计                              | 启用                 | 停止处理其他策略      | 17               | 西国 🔴 🥖      |          |
|                          | 18              | 网络探测威胁行为审计                            | 启用                 | 停止处理其他策略      | 18               | 内政 🔴 🥖      |          |
|                          | PT 100 4/23     | 100 ( as 100 ( as 100 as 100 ) ( as 1 | -                  |               |                  |             |          |
|                          | 200 Y 100 Y 100 |                                       |                    | 重小1四30共30重化度  |                  | « (         | <u> </u> |

| 日航苗曲                     | (T)07.00    |                                                                             |
|--------------------------|-------------|-----------------------------------------------------------------------------|
| → 安全順常                   | 新增审计等略      |                                                                             |
| <ul> <li>安全监控</li> </ul> | ※ 策略名称      | 登录成为审计                                                                      |
| ▶ 日志查询                   | 22.08.01.29 |                                                                             |
| ▶ 报表管理                   | 東南内音        | · · · · · · · · · · · · · · · · · · ·                                       |
| ▼ 策略管理                   |             | 审计行为 屬于 行为助作 login, 行为结果: 成功                                                |
| 审计策略                     | * 过滤器       | 104 10 104 10 104 10 10 10 10 10 10 10 10 10 10 10 10 10                    |
| 关联策略                     |             | 中作大型         访问控制         ×         中作大杂         用户显示         ×         ×   |
| 采集策略                     |             | <b>审计操作对象</b> 审计目标 审计行为 常计行为执行者 审计行为来源 审计有效时间段 其他条件                         |
| 知识库                      |             | <ul> <li>● 居于 ○ 不堪于</li> </ul>                                              |
| ▶ 资产管理                   |             |                                                                             |
| ▶ 日志采集                   |             | 2017が第天型 2017が第二号 2017年1月1日 2017年1月1日 1日 1日 1日 1日 1日 1日 1日 1日 1日 1日 1日 1日 1 |
| ▶ 系统管理                   |             | · · · · · · · · · · · · · · · · · · ·                                       |
|                          |             |                                                                             |
|                          | 合并条件        | 前法师 在 約内发生 次                                                                |
|                          | 响应方式        | ○ 产生雪響 □ 转发外系统                                                              |
|                          | 命中后继续       |                                                                             |
|                          | 审计名称        |                                                                             |
|                          | ◆ 审计类型      | · 衛忠师 *                                                                     |
|                          | ◆ 审计级别      | 请选择 *                                                                       |
|                          |             |                                                                             |

# 方法二、新建自定义审计策略

oud

举例:访问控制日志审计

192.168.100.101 的 root 帐号属于运维人员张鹏, 当 192.168.100.101 的 root 登录系统 时, 审计事件将显示审计人员为张鹏。

1、选择"审计策略->审计对象->审计人员",新增审计人员:

| 导航菜单                     | 审计策    | 略 🙂 审计 | 计策略是针对审计    | 國象进行  | 的分析,参 | 用于内部违规操作审  | 计场景,如      | :非工作日 | <b>拘登陆,了解</b>        | 更多请参考:审计策略实施 |      |        |    |     |     |
|--------------------------|--------|--------|-------------|-------|-------|------------|------------|-------|----------------------|--------------|------|--------|----|-----|-----|
| > 安全概節                   | 审计策略列  | し表     |             |       |       |            |            |       |                      | _            |      |        |    |     | Q ^ |
| <ul> <li>安全监控</li> </ul> | 🖕 新増   | 小模板创建的 | ene 💥 Elle  | 🔵 启用  | 🛑 停用  | ├ 调整策略执行顺序 | 5 🔊 导入     | 「今日日  | 論 审计对象               | k            |      |        |    |     |     |
| <ul> <li>日志查询</li> </ul> | 序号     |        |             |       | 策略名称  |            | <u>्</u> भ | 态     |                      | 经理方式         | 处理顺序 | ▲ 是否内證 | \$ | 操作  |     |
| <ul> <li>报表管理</li> </ul> | 1      |        | 登录成功审计      |       |       |            | 肩          | 用 1   | 亨止处理其他策略             | ē            | 1    | 内置     |    | /   |     |
| ▼ 策略管理                   | 2      |        | 登录失败审计      |       |       |            | E          | 用 1   | 守止处理其他策略             | 8            | 2    | 内置     |    | /   |     |
| <b>审计策略</b>              | 3      |        | 启动进程审计      |       |       |            | Ē          | 用(    | 等止处理其他策略             | Ê            | 3    | 内置     |    | 1   |     |
| 关联策略                     | 4      |        | SU失败动作审计    |       |       |            | JE         | 用 1   | 亭止处理其他策略             | ň.           | 4    | 内置     |    | 1   |     |
| 100384                   | 5      |        | 拒绝可疑连接行为    | 均审计   |       |            | 扇          | 用 1   | 亭止处理其他策略             | ĥ            | 5    | 内置     |    | 1   |     |
| 4niOrd:                  | 6      |        | su root动作审计 |       |       |            | E          | 用(    | <u>等止处理其他策略</u>      | ê            | 6    | 内置     |    | 1   |     |
|                          | 7      |        | SU成功动作审计    |       |       |            | JE         | 用(    | <u>學止处理其他策略</u>      | ĥ            | 7    | 内置     |    | 1   |     |
| · 页广省理                   | 8      |        | 普達病毒感染告報    | 音串计   |       |            | ß          | 用(    | 多止处理其他策略             | ñ            | 8    | 内置     |    | 1   |     |
| 1 日后米米                   | 9      |        | 高风险病毒感染的    | - 警察计 |       |            | JE         | 用 (   | P止处理其他策略             | 8            | 9    | 内置     |    | 1   |     |
| / 系统管理                   | 10     |        | 用户注销审计      |       |       |            | E          | 用(    | 亨止处理其他策略             | 2            | 10   | 内置     | •  | 1   |     |
|                          | 11     |        | 帐户变更审计      |       |       |            | E          | 用(    | 亨止处理其他策略             | ž            | 11   | 内置     | •  | 1   |     |
|                          | 12     |        | 口令变更审计      |       |       |            | Æ          | 用(    | 亭止处理其他策略             | ň            | 12   | 内置     | •  | 1   |     |
|                          | 13     |        | 帐户权限变更审;    | t     |       |            | 唐          | 用(    | 亭止处理其他策略             | ñ            | 13   | 内置     |    | 1   |     |
|                          | 14     |        | 策略修改审计      |       |       |            | 后          | 用(    | 亨止处理其他策略             | ň            | 14   | 内置     |    | 1   |     |
|                          | 15     |        | 可执行文件安装的    | ₽i+   |       |            | 启          | 用(    | 亨止处理其他策略             | 8            | 15   | 内置     |    | 1   |     |
|                          | 16     |        | 系统重启审计      |       |       |            | E          | 用(    | 守止处理其他策略             | 8            | 16   | 内置     |    | 1   |     |
|                          | 17     |        | 网络鳗虫行为审议    | ŧ     |       |            | 度          | 用     | 守止处理其他策略             | 8            | 17   | 内置     |    | 1   |     |
|                          | 18     |        | 网络探测威胁行》    | 力审计   |       |            | 启          | 用(    | 守止处理其他策略             | 8            | 18   | 内置     |    | /   |     |
|                          |        | 4/77   |             |       |       |            | -          |       |                      | -            |      |        | -  |     |     |
|                          | 量示 100 | ▼ 第記录  |             |       |       |            |            | 显示 1  | <b>酉 30 共 30 禁</b> 论 | SNR          |      |        |    | < < |     |

| 导航菜单                       | 审计策略                                                                                                    |                                                                 |     |
|----------------------------|----------------------------------------------------------------------------------------------------|-----------------------------------------------------------------|-----|
| > 安全概節                     | 审计策略模板 审计类型                                                                                                    | <b>审计人员</b> 审计行为对象 审计行为执行者对象 审计行为来源对象 审计时间能对象 审计目标对象            | 1   |
| <ul> <li>・ 安全监控</li> </ul> | 审计人员列表                                                                                                    |                                                                 | Q   |
| <ul> <li>日志查询</li> </ul>   | 日 = 审计人员组                                                                                                    | →新選 業務除                                                         |     |
| ▶ 报表管理                     | 「「「「「」」「「「」」「「「」」「「」」「「」」「「」」「「」」「」」「「」」「」」「」」「」」「」」「」」「」」「」」「」」「」」「」」「」」「」」「」」「」」「」」」「」」」「」」」「」」」「」」」「」」」「」」」「」」」」 | 床号         聚号名称         设备地址         申计人员         描述         操作 | φ.  |
| ▼ 策略管理                     |                                                                                                    | 当前无可用记录                                                         | _   |
| 审计策略                       |                                                                                                    |                                                                 |     |
| 关联策略                       |                                                                                                    |                                                                 |     |
| 采集策略                       |                                                                                                    |                                                                 |     |
| 知识库                        |                                                                                                    |                                                                 |     |
| > 资产管理                     |                                                                                                    |                                                                 |     |
| <ul> <li>日志采集</li> </ul>   |                                                                                                    |                                                                 |     |
| ▶ 系统管理                     |                                                                                                    |                                                                 |     |
|                            |                                                                                                    |                                                                 |     |
|                            |                                                                                                    |                                                                 |     |
|                            |                                                                                                    |                                                                 |     |
|                            |                                                                                                    |                                                                 |     |
|                            |                                                                                                    |                                                                 |     |
|                            |                                                                                                    |                                                                 |     |
|                            |                                                                                                    |                                                                 | - 1 |
|                            |                                                                                                    |                                                                 | - 1 |
|                            |                                                                                                    |                                                                 |     |
|                            | 显示 100 🔻 条记录                                                                                                    | 显示 0 到 0 共 0 祭记员 《 《                                            | > > |

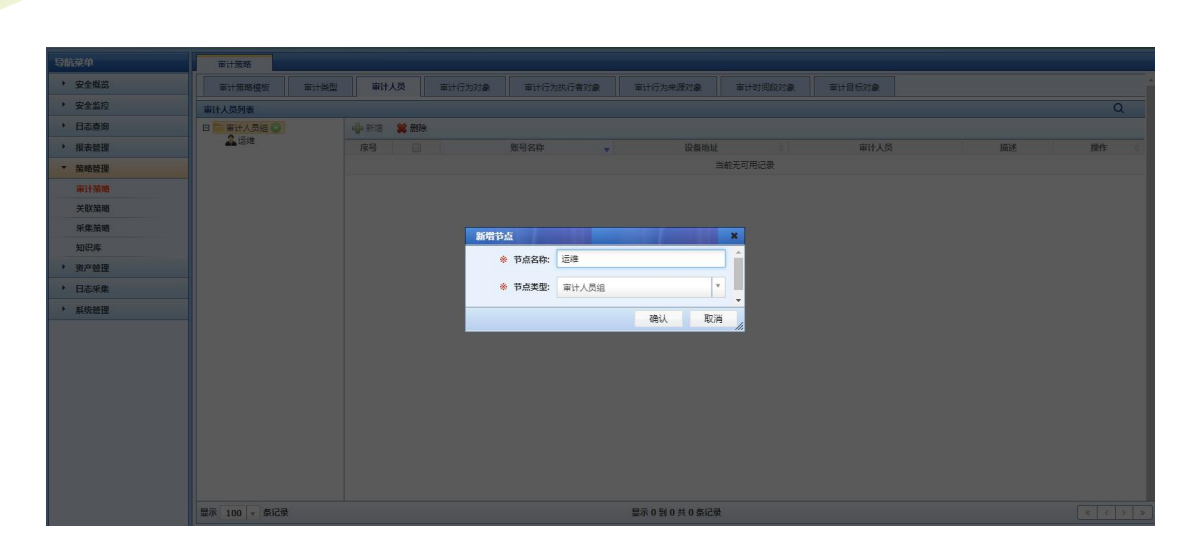

天翼**二** e Cloud

| 导航菜单                     | 审计策略         |            |                              |                  |         |        |    |      |
|--------------------------|--------------|------------|------------------------------|------------------|---------|--------|----|------|
| <ul> <li>安全概范</li> </ul> | 审计策略模板 审计类型  | 审计人员 审计行为对 | 象审计行为执行者对象                   | 审计行为来源对象         | 审计时间段对象 | 审计目标对象 |    |      |
| ▶ 安全监控                   |              |            |                              |                  |         |        |    |      |
| <ul> <li>日志查询</li> </ul> |              |            |                              |                  |         |        |    |      |
| ▶ 报表管理                   |              | ◎ 🕞 🔹      | 账号名称                         | 设备地址             |         | 审计人员   | 描述 | 操作 🔶 |
| ▼ 兼略管理                   |              |            |                              | È                | 当前无可用记录 |        |    |      |
| 审计策略                     |              |            |                              |                  |         |        |    |      |
| 关联策略                     |              | 新增审计规      | 枵                            |                  | ×       |        |    |      |
| 采集策略                     |              | * 1        | 张号名称: 192.168.100.101        |                  |         |        |    |      |
| 知识库                      |              | * 1        | <b>设备地址:</b> 192.168.100.101 |                  |         |        |    |      |
| ▶ 资产管理                   |              |            | 8418· 22                     |                  |         |        |    |      |
| ▶ 日志采集                   |              |            | #117.0% (258)                |                  |         |        |    |      |
| ▶ 系统管理                   |              |            | 描述:                          |                  |         |        |    |      |
|                          |              |            |                              |                  |         |        |    |      |
|                          |              |            |                              | 确认               | 取消      |        |    |      |
|                          |              |            |                              |                  |         |        |    |      |
|                          |              |            |                              |                  |         |        |    |      |
|                          |              |            |                              |                  |         |        |    |      |
|                          |              |            |                              |                  |         |        |    |      |
|                          |              |            |                              |                  |         |        |    |      |
|                          |              |            |                              |                  |         |        |    |      |
|                          |              |            |                              |                  |         |        |    |      |
|                          | 显示 100 文 奈诺泉 |            |                              | 显示 0 到 0 共 0 菜记家 |         |        |    |      |

| 导航菜单                     | 审计策略         |                 |           |                  |        |                                       |
|--------------------------|--------------|-----------------|-----------|------------------|--------|---------------------------------------|
| > 安全概范                   | 审计策略模板 审计类型  | 审计人员 审计行为对象     | 审计行为执行者对象 | 审计行为来源对象 审计时间段对象 | 审计目标对象 | · · · · · · · · · · · · · · · · · · · |
| <ul> <li>安全监控</li> </ul> | 审计人员列表 Q     |                 |           |                  |        |                                       |
| <ul> <li>日志查询</li> </ul> | 日 늘 审计人员组    | 🚽 新塔 💢 删除       |           |                  |        |                                       |
| <ul> <li>报表管理</li> </ul> | 二品油堆 288     | 席号 📃            | 账号名称      | ▼ 设备地址           | ◎ 审计人员 | 描述 操作 ≬                               |
| ▼ 策略管理                   |              | 1 192.168.100.1 | 01        | 192.168.100.101  | 运進     | /*                                    |
| 审计策略                     |              |                 |           |                  |        |                                       |
| 关联策略                     |              |                 |           |                  |        |                                       |
| 采集策略                     |              |                 |           |                  |        |                                       |
| 知识库                      |              |                 |           |                  |        |                                       |
| <ul> <li>资产管理</li> </ul> |              |                 |           |                  |        |                                       |
| <ul> <li>日志采集</li> </ul> |              |                 |           |                  |        |                                       |
| ▶ 系统管理                   |              |                 |           |                  |        |                                       |
|                          |              |                 |           |                  |        |                                       |
|                          | 显示 100 🔻 条记录 |                 |           | 显示1到1共1条记录       |        | < < 1 > >                             |

2、选择"策略管理->审计策略",新增访问控制日志审计:

| 导航菜单                       | 审计策略         | ) 审计策略是针对审计对象进行的分析,多  | 用于内部违规操作审计场显,如:非工作时间登陆, | 了鮮更多请参考: <u>审计策略实施</u> |                                             |
|----------------------------|--------------|-----------------------|-------------------------|------------------------|---------------------------------------------|
| <ul> <li>安全概范</li> </ul>   | 审计策略列表       |                       |                         |                        | Q                                           |
| <ul> <li>安全监控</li> </ul>   | 🚔 新増 🔮 从模板创  | 川建策略 渊 削除 🛛 📦 启用 🜘 停用 | 三 清整策略执行顺序 全导入 全导出全部 审  | 计对象                    |                                             |
| ▶ 日志查询                     | 序号 🔲         | 策略名称                  | ♦ 状态                    | 处理方式 处理顺序              | ▲      最否内置       最近内置       操作             |
| <ul> <li>报表管理</li> </ul>   | 1            | 登录成功审计                | 启用 停止处理具                | 他策略 1                  |                                             |
| ▼ 第略管理                     | 2            | 登录失败审计                | 启用 停止处理其                | 他策略 2                  | 内置 🔴 🧪                                      |
| 审计策略                       | 3            | 启动进程审计                | 启用 停止处理其                | 他策略 3                  | 内国 🔴 🧭                                      |
| 关联策略                       | 4            | SU失败动作审计              | 启用 停止处理具                | 他策略 4                  | 内西 🔴 🥕                                      |
| 采集策略                       | 5            | 拒绝可疑连接行为审计            | 启用 停止处理其                | 他策略 5                  | 内置 🔴 🥜                                      |
| 知识库                        | 6            | su root动作审计           | 启用 停止处理其                | 他策略 6                  | 内国 🔴 🥜                                      |
| <ul> <li>) 资产等理</li> </ul> | 7            | SU成功动作审计              | 启用 停止处理其                | 他策略 7                  | 内五 🔴 🥖                                      |
|                            | 8            | 普通病毒感染告替审计            | 启用 停止处理其                | 他策略 8                  | 内置 🔴 🥖                                      |
| · 山心木朱                     | 9 🗉          | 高风险病毒感染告答审计           | 启用 停止处理莫                | 他策略 9                  | 内国 🔴 🥜                                      |
| * 新筑管理                     | 10           | 用户注销审计                | 启用 停止处理其                | 他策略 10                 | 内五 🔴 🥜                                      |
|                            | 11           | 帐户变更审计                | 启用 停止处理其                | 他策略 11                 | 内国 🔴 🥖                                      |
|                            | 12           | 口令变更审计                | 启用 停止处理冥                | 他策略 12                 | 内置 🔴 🧪                                      |
|                            | 13           | 帐户权限变更审计              | 启用 停止处理其                | 他策略 13                 | 内五 🔴 🦯                                      |
|                            | 14           | 策略修改审计                | 启用 停止处理其                | 他策略 14                 | 内国 ● /                                      |
|                            | 15           | 可执行文件安装审计             | 自用 停止处理具                | 他領略 15                 | 内百 ● /                                      |
|                            | 16           | 系统重启审计                | 自用 停止处理其                | 仲策路 16                 | (内容) () () () () () () () () () () () () () |
|                            | 17           | 网络睡中行为审计              | 白田 停止が増減                | 位策略 17                 |                                             |
|                            | 18           | 図線探測成時行も審決            |                         | 4000% 17<br>4000% 18   |                                             |
|                            | 10           |                       |                         | 10 10                  |                                             |
|                            | 显示 100 🔻 条记录 |                       | 显示 1 到 30 共 3           | 0 条记录                  | « < 1 >                                     |

| 导航菜单                     | 审计策略                                              |   |
|--------------------------|---------------------------------------------------|---|
| > 安全概意                   | 新聞市計預略                                            |   |
| <ul> <li>安全监控</li> </ul> | <ul> <li>              金 館略名称</li></ul>           |   |
| <ul> <li>日志查询</li> </ul> | 無職内容 ■计行力规行者 圖子 人员名称 运进                           |   |
| ▶ 报表管理                   |                                                   | _ |
| ▼ 策略管理                   | ♥ 以應請<br>事件类型 请选择 ▼ 事件子类 请选择 ▼                    |   |
| 审计策略                     |                                                   | 1 |
| 关联策略                     | 第计操作对象 审计目标 审计行为 审计行为执行者 审计行为承援 审计有效时间段 其他条件      |   |
| 采集策略                     |                                                   |   |
| 知识库                      | 人员名称 ▼                                            |   |
| <ul> <li>资产管理</li> </ul> |                                                   |   |
| <ul> <li>日志采集</li> </ul> |                                                   |   |
| 系统管理                     | ◆ 新计人员列表 日 ☑ ● 第计人员组                              |   |
|                          |                                                   |   |
|                          | 会相条件         班回照         班         时的发生         次 |   |

| 合并条件   | 済送経 在 約内发生 次                             |    |
|--------|------------------------------------------|----|
| 响应方式   | □ 产生苦馨 □ 转发外系统                           |    |
| 命中后继续  |                                          |    |
| 审计名称   | 访问控制审计                                   |    |
| ※ 审计类型 | 访问控制审计 x x                               |    |
| ※ 审计级别 | 활동 · · · · · · · · · · · · · · · · · · · |    |
| 描述     |                                          |    |
|        |                                          | 10 |
|        | 保存 戰消                                    |    |

点击保存即可生成审计策略。

loud
| 导航菜单                     | 审计策略     | 🙂 市    | 策略是针对审计对象进行    | 的分析,≸ | 5用于内部违规操作审计 | 场星,如: | 非工作时间登陆,了解更多请参考:重  | 计策略实施  |      |       |     |
|--------------------------|----------|--------|----------------|-------|-------------|-------|--------------------|--------|------|-------|-----|
| <ul> <li>安全概览</li> </ul> | 审计策略列表   |        |                |       |             |       |                    |        |      |       |     |
| <ul> <li>安全监控</li> </ul> | 🔶 新增 🝦   | 从橫板创建開 | 戦略 😫 勤除 🛛 📦 启用 | 🔴 停用  | ] 調整策略执行顺序  | ●每入   | 每出全部 审计对象          |        |      |       |     |
| <ul> <li>日志查询</li> </ul> | 序号       |        | 1              | 意略名称  |             | 状态    | 处理方式               | 处理顺序 ↓ | 是否内置 | ▲ ±   | 作   |
| <ul> <li>报表管理</li> </ul> | 1        |        | 新增访问控制审计       |       |             | 启用    | 继续处理其他策略           | 31     | 自定义  | ۰ 🖉 🖌 |     |
| ▼ 常納祭神                   | 2        |        | 登录成功审计         |       |             | 启用    | 停止处理其他策略           | 1      | 内置   | • /   |     |
| (1)+998                  | 3        |        | 登录失败审计         |       |             | 启用    | 停止处理其他策略           | 2      | 内置   | ۰ 🖉   |     |
| 学民族的                     | 4        |        | 启动进程审计         |       |             | 启用    | 停止处理其他策略           | 3      | 内置   | • 🖉   |     |
| 平佳范略                     | 5        |        | SU失败动作审计       |       |             | 启用    | 停止处理其他策略           | 4      | 内置   | ۵ 🖉   |     |
| 4010 kg                  | 6        |        | 拒绝可疑连接行为审计     |       |             | 启用    | 停止处理其他策略           | 5      | 内置   | • /   |     |
| ※产售用                     | 7        |        | su root动作审计    |       |             | 启用    | 停止处理其他策略           | 6      | 内置   | • 🖉   |     |
| 97 BE                    | - 8      |        | SU成功助作审计       |       |             | 启用    | 停止处理其他策略           | 7      | 内置   | ۵ /   |     |
| 16米来                     | 9        |        | 普通病毒感染告管审计     |       |             | 启用    | 停止处理其他策略           | 8      | 内置   | • /   |     |
| 从外营生                     | 10       |        | 高风险病毒感染告警审计    |       |             | 启用    | 停止处理其他策略           | 9      | 内置   | • /   |     |
|                          | 11       |        | 用户注销审计         |       |             | 启用    | 停止处理其他策略           | 10     | 内置   | • /   |     |
|                          | 12       |        | 帐户变更审计         |       |             | 启用    | 停止处理其他策略           | 11     | 内置   | • /   |     |
|                          | 13       |        | 口令变更审计         |       |             | 启用    | 停止处理具他策略           | 12     | 内置   | • /   |     |
|                          | 14       |        | 帐户权限变更审计       |       |             | 启用    | 停止处理其他策略           | 13     | 内置   | • /   |     |
|                          | 15       |        | 策略修改审计         |       |             | 启用    | 停止处理其他策略           | 14     | 内置   |       |     |
|                          | 16       |        | 可执行文件安装审计      |       |             | 启用    | 停止处理其他策略           | 15     | 内置   |       |     |
|                          | 17       |        | 系统重启审计         |       |             | 启用    | 停止处理其他策略           | 16     | 内晋   |       |     |
|                          | 18       |        | 网络睡中行为审计       |       |             | 唐田    | 停止处理其他策略           | 17     | 内容   |       |     |
|                          |          |        |                |       |             |       |                    |        |      |       |     |
|                          | 显示 100 🔻 | 条记录    |                |       |             |       | 显示 1 到 31 共 31 条记录 |        |      |       | < 1 |

#### 2.4.3. 审计对象管理

#### 一、审计对象说明

审计对象用于创建审计策略时调用的审计对象,可在多条审计策略中重复调用。

包括审计人员、审计行为、审计行为执行者、审计行为来源、审计时间段、审计目标。

1、审计人员:将系统帐号和自然人进行关联;

2、审计行为: 如登录动作 login、攻击动作 attack 等;

3、审计行为执行者:行为动作的帐号,如源用户,可选择已定义的审计人员,或者直接定义 设备地址和帐号;

4、审计行为来源:行为的源地址;

5、审计时间段: 审计行为发生的时间段;

6、审计目标:行为的目标地址、主机设备等。

### 2.4.3.1. 审计人员

#### 一、审计人员配置说明

步骤一、进入审计策略->审计对象->审计人员页面:

| 导航菜单                     | 审计策略       | © #ilf | 帘略是针对市计           | 国象进行的  | 分析,多1 | 用于内部违规操作审计  | 场景,如        | :非工作时间公                                                                                                    | 2队,了解更多请参考 | : <u>审计策略实施</u> |      |     |         |
|--------------------------|------------|--------|-------------------|--------|-------|-------------|-------------|----------------------------------------------------------------------------------------------------|------------|-----------------|------|-----|---------|
| <ul> <li>安全概范</li> </ul> | 审计策略列表     |        |                   |        |       |             |             |                                                                                                    |            |                 |      |     | Q       |
| <ul> <li>安全监控</li> </ul> | 🚔 新増 🖕 从   | 橫板创建策略 | 5 💥 1999          | ● 启用 ● | 停用    | [三 调整策略执行顺序 | <b>》</b> 导入 | 日本部     日本部     日本部     日本     日本 | 审计对象       |                 |      |     |         |
| <ul> <li>日志查询</li> </ul> | 序号         |        |                   | 策略     | 名称    |             | 状态          |                                                                                                    | 处理方式       | 处理顺序 🔺          | 是否内置 | 0   | 操作      |
| ▶ 报表管理                   | 1          | . 3    | 登录成功审计            |        |       |             | 启用          | 停止处理其                                                                                                    | 他策略        | 1               | 内置   | • 🖉 |         |
| ▼ 策略管理                   | 2          | . 3    | 登录失败审计            |        |       |             | 启用          | 停止处理其                                                                                                    | 他策略        | 2               | 内置   | • / |         |
| 审计编辑                     | - 3        | III 1  | 自动进程审计            |        |       |             | 启用          | 停止处理其                                                                                                    | 他策略        | 3               | 内置   |     |         |
| 关联策略                     | 4          |        | 50失败动作审计          |        |       |             | 启用          | 停止处理其                                                                                                    | 他策略        | 4               | 内置   | • 🖉 |         |
| 采集箱路                     | 5          | . 1    | 拒绝可疑连接行?          | ち审计    |       |             | 启用          | 停止处理其                                                                                                    | 他策略        | 5               | 内置   | • 🖉 |         |
| ADIEP RE                 | 6          |        | su root动作审计       |        |       |             | 启用          | 停止处理其                                                                                                    | 他策略        | 6               | 内置   | • 🥖 |         |
| ※ ※ 产 签 语                | 7          |        | 5U成功动作审计          |        |       |             | 启用          | 停止处理其                                                                                                    | 他策略        | 7               | 内置   | ۰ 🌔 |         |
|                          | 8          | - i    | 普通病毒感染告望          | 警审计    |       |             | 启用          | 停止处理其                                                                                                    | 他策略        | 8               | 内置   | • 🥖 |         |
| 1 山心木東                   | 9          | . 7    | 高风险病毒感染的          | 吉警审计   |       |             | 启用          | 停止处理其                                                                                                    | 他策略        | 9               | 内置   | • / |         |
| * 新筑管理                   | 10         |        | 用户注销审计            |        |       |             | 启用          | 停止处理其                                                                                                    | 他策略        | 10              | 内置   | • / |         |
|                          | 11         |        | 账户变更审计            |        |       |             | 启用          | 停止处理其                                                                                                    | 他策略        | 11              | 内置   | • / |         |
|                          | 12         |        | □令変更审计            |        |       |             | 启用          | 停止处理其                                                                                                    | 他策略        | 12              | 内面   | • / |         |
|                          | 13         |        | 帐户权限变更审;          | +      |       |             | 启用          | 停止处理其                                                                                                    | 他策略        | 13              | 内西   | • / |         |
|                          | 14         |        | 蜜略修改审计            |        |       |             | 启用          | 停止处理其                                                                                                    | 他策略        | 14              | 内置   |     |         |
|                          | 15         |        | 可执行文件安装的          | E1+    |       |             | 启用          | 停止处理其                                                                                                    | 位策略        | 15              | 内西   |     |         |
|                          | 16         |        | 彩绘重启审计            |        |       |             | 息用          | 停止处理其                                                                                                    | 他暗路        | 16              | 内西   |     |         |
|                          | 17         |        | 网络幔中行为审计          | +      |       |             | 息用          | 停止处理其                                                                                                    | · // 倍略    | 17              | 内西   |     |         |
|                          | 18         |        |                   |        |       |             | (1)(1)      | はいいでは                                                                                                    | An dat alt | 17              | 152  |     |         |
|                          | 10         |        | ~9485#26588897437 |        |       |             |             | 171130494                                                                                                    | 12.04.40   | 10              |      |     |         |
|                          | 显示 100 - 象 | 和最     |                   |        |       |             |             | 显示 1 到 31                                                                                                    | L 共 31 条记录 |                 |      |     | ≪ < 1 > |

| 导航菜单                     | 审计策略         |                  |           |                  |         |        |    |         |
|--------------------------|--------------|------------------|-----------|------------------|---------|--------|----|---------|
| <ul> <li>安全概览</li> </ul> | 审计策略模板 审计类型  | 审计人员 审计行为对象      | 审计行为执行者对象 | 审计行为来源对象         | 审计时间段对象 | 审计目标对象 |    |         |
| <ul> <li>安全监控</li> </ul> | 审计人员列表       |                  |           |                  |         |        |    | Q       |
| <ul> <li>日志查询</li> </ul> | 🕌 审计人员组      | 🛖 新増 😫 <b>謝除</b> |           |                  |         |        |    |         |
| 报表管理                     |              | 序号 📄             | 账号名称      | 设备地址             |         | 审计人员   | 描述 | 操作 🔶    |
| ▼ 策略管理                   |              |                  |           | =                | 前无可用记录  |        |    |         |
| 审计策略                     |              |                  |           |                  |         |        |    |         |
| 关联策略                     |              |                  |           |                  |         |        |    |         |
| 采集策略                     |              |                  |           |                  |         |        |    |         |
| 知识库                      |              |                  |           |                  |         |        |    |         |
| ▶ 资产管理                   |              |                  |           |                  |         |        |    |         |
| <ul> <li>日志采集</li> </ul> |              |                  |           |                  |         |        |    |         |
| > 系统管理                   |              |                  |           |                  |         |        |    |         |
|                          |              |                  |           |                  |         |        |    |         |
|                          |              |                  |           |                  |         |        |    |         |
|                          |              |                  |           |                  |         |        |    |         |
|                          |              |                  |           |                  |         |        |    |         |
|                          |              |                  |           |                  |         |        |    |         |
|                          |              |                  |           |                  |         |        |    |         |
|                          |              |                  |           |                  |         |        |    |         |
|                          |              |                  |           |                  |         |        |    |         |
|                          |              |                  |           |                  |         |        |    |         |
|                          | 显示 100 🔻 条记录 |                  |           | 显示 0 到 0 共 0 条记录 |         |        |    | < < > » |

### 1、增加审计人员组:

Cloud

(1)点击右侧+号

| 导航菜单                     | 审计策略        |      |     |                |        |         |       |              |     |          |       |             |    |    |  |
|--------------------------|-------------|------|-----|----------------|--------|---------|-------|--------------|-----|----------|-------|-------------|----|----|--|
| 安全概算                     | 审计策略模板      | 审计类型 | 审计人 |                | 前计行为对象 | 审计行为执   | 行者对象  | 审计行为来源对      | R   | 审计时间段对象  | 审计目标对 | <i>\$</i> . |    |    |  |
| <ul> <li>安全监控</li> </ul> | 审计人员列表      |      |     |                |        |         |       |              |     |          |       |             |    | Q  |  |
| <ul> <li>日志查询</li> </ul> | 山 审计人员组 🕄   |      | 中新增 | <b>1</b> 2019: |        |         |       |              |     |          |       |             |    |    |  |
| <ul> <li>报表管理</li> </ul> |             |      | 序号  |                | 9      | 账号名称    | v     | 设            | 地址  |          | 氠     | 十人员         | 描述 | 操作 |  |
| ▼ 策略管理                   |             |      |     |                |        |         |       |              | 当前  | 元可用记录    |       |             |    |    |  |
| 审计策略                     |             |      |     |                |        |         |       |              |     |          |       |             |    |    |  |
| 关联策略                     |             |      |     |                |        |         |       |              |     |          |       |             |    |    |  |
| 采集篇略                     |             |      |     |                | 新增节点   |         |       |              |     | ×        |       |             |    |    |  |
| 知识库                      |             |      |     |                | *      | 1080: U | 549   |              |     | <u>^</u> |       |             |    |    |  |
| 资产管理                     |             |      |     |                |        |         |       |              |     |          |       |             |    |    |  |
| ▶ 日志采集                   |             |      |     |                | *      | 节点类型:   | #计人员组 |              | ٣   |          |       |             |    |    |  |
| ▶ 系统管理                   |             |      |     |                |        |         |       | 确认           | 取消  |          |       |             |    |    |  |
|                          |             |      |     |                |        | _       | _     |              |     | 1.       |       |             |    |    |  |
|                          |             |      |     |                |        |         |       |              |     |          |       |             |    |    |  |
|                          |             |      |     |                |        |         |       |              |     |          |       |             |    |    |  |
|                          |             |      |     |                |        |         |       |              |     |          |       |             |    |    |  |
|                          |             |      |     |                |        |         |       |              |     |          |       |             |    |    |  |
|                          |             |      |     |                |        |         |       |              |     |          |       |             |    |    |  |
|                          |             |      |     |                |        |         |       |              |     |          |       |             |    |    |  |
|                          |             |      |     |                |        |         |       |              |     |          |       |             |    |    |  |
|                          |             | -    |     |                |        |         |       |              |     |          |       |             |    |    |  |
|                          | 显示 100 🔻 条记 | 家    |     |                |        |         |       | 显示 0 到 0 共 0 | 菜记录 |          |       |             |    |    |  |

(2)点击新增节点右侧+号,创建审计人员节点

| -99A@0                                                                                                    |                                                                                                    |
|----------------------------------------------------------------------------------------------------|----------------------------------------------------------------------------------------------------|
| · *****                                                                                                    | 新計算物通貨    新計算机    新計合力対象    新计合力的合理分象    新计分为供存分象    新计分均均均数    新计目标分象     新计目标分象     新计目标分象     新计目标分象     新计目标分象     新计目标分象     新计目标分象     新计目标分象     新计目标分象     新计目标分象     新计目标分象     新计目标分象     新计目标分象     新计目标分象     新计目标分象     新计目标分象     新计目标分象     新计目标分象     新计目标分象     新计目标分象     新计目标分象     新计目标分象     新计目标分象     新计目标分象     新计目标分象     新计目标分象     新计目标分离     新计目标分离     新加速     新加速     新 |
| <ul> <li>其未世活</li> <li>其他情況</li> <li>其他情況</li> <li>天然風雨</li> <li>天然風雨</li> <li>天然風雨</li> <li>天然風雨</li> <li>天然風雨</li> <li>天然風雨</li> <li>天然風雨</li> <li>天然風雨</li> <li>天然風雨</li> <li>天然風雨</li> <li>天然風雨</li> <li>天然風雨</li> <li>天然風雨</li> <li>天然風雨</li> <li>天然風雨</li> <li>天然風雨</li> <li>天然風雨</li> <li>天然風雨</li> <li>大然風雨</li> <li>大然風雨</li> <li>大然風雨</li> <li>大然風雨</li> <li>大然風雨</li> <li>大然風雨</li> <li>大然風雨</li> <li>大然風雨</li> <li>大然風雨</li> <li>大然風雨</li> <li>大然風雨</li> <li>大然風前</li> </ul> | 単型         単型         単                                                                                                    |

2、修改或者删除审计人员:

 SCH04
 #1178

 9 Sch03
 #1178

 9 Sch03
 #1175

 9 Sch03
 #11157

 9 Sch03
 #11157

 9 Sch03
 #11157

 9 Sch03
 #11157

 9 Sch03
 #11157

 9 Sch03
 #11157

 9 Sch03
 #11157

 9 Sch03
 #11157

 9 Sch03
 #11157

 9 Sch03
 #11157

 9 Sch03
 #11157

 9 Sch03
 #11157

 9 Sch03
 #11157

 9 Sch03
 #11157

 9 Sch03
 #11157

 9 Sch03
 #11157

 9 Sch03
 #11157

 9 Sch03
 #11157

 9 Sch03
 #11157

 9 Sch03
 #11157

 9 Sch03
 #11157

 9 Sch03
 #11157

 9 Sch03
 #11157

 9 Sch03
 #11157

 9 Sch03
 #11157

 9 Sch03
 #11157

 9 Sch03
 #11157

 9 Sch03
 #11157

 9 Sch03
 #11157

步骤一、选中审计人员节点,点击新增按钮,输入绑定的系统账号和 IP 地址

步骤二、点击"确认"按钮,保存审计类型。

#### 二、功能验证

1、审计人员创建成功,新增和修改审计策略时,选择审计行为执行者,在审计人员列表 中能够选择人员。

### 2.4.3.2. 审计行为

#### 一、审计行为配置说明

1、进入审计策略->审计对象->审计行为对象页面:

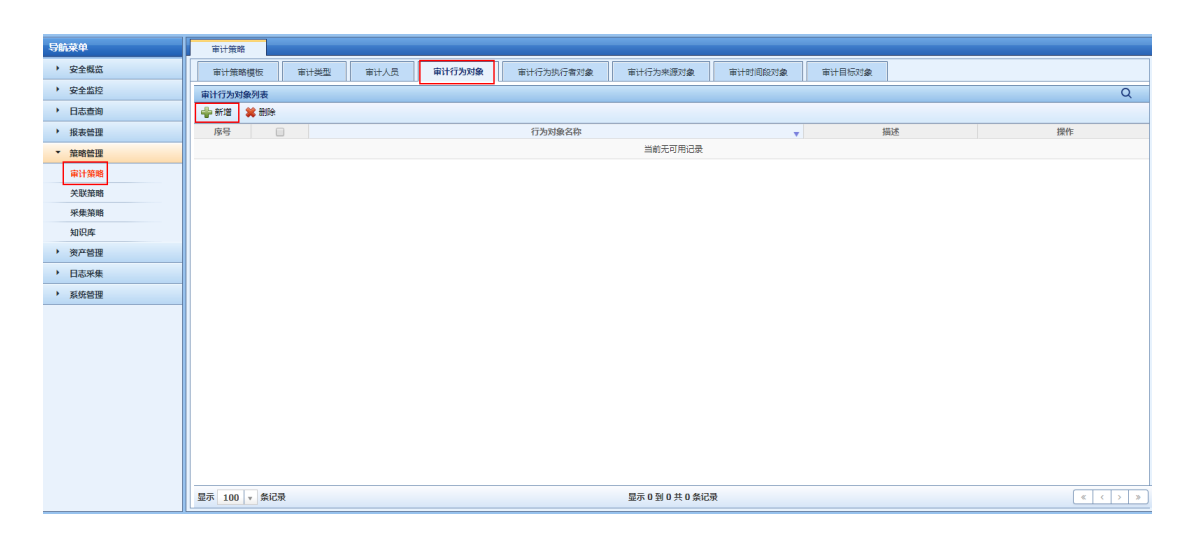

2、点击新增按钮:

天翼**云** e Cloud

| 审计策略     |                                |                                                                                                    |
|----------|--------------------------------|----------------------------------------------------------------------------------------------------|
| 新增审计行为对象 |                                |                                                                                                    |
| ♦ 行为对象名称 |                                |                                                                                                    |
| 描述       |                                |                                                                                                    |
|          |                                | 10                                                                                                    |
| 审计行为     | ● 展于 ○ 不属于                     |                                                                                                    |
|          |                                |                                                                                                    |
|          | 行为助作 不考虑结果 * ◆ 添加              |                                                                                                    |
|          | 身号 行为动作 行为结果 ↓ 招作              |                                                                                                    |
|          | 当約元可用记录                        |                                                                                                    |
|          |                                |                                                                                                    |
|          | 像存 取造                          |                                                                                                    |
|          |                                |                                                                                                    |
|          |                                |                                                                                                    |
|          |                                |                                                                                                    |
|          |                                |                                                                                                    |
|          |                                |                                                                                                    |
|          |                                |                                                                                                    |
|          |                                |                                                                                                    |
|          |                                |                                                                                                    |
|          |                                |                                                                                                    |
|          |                                |                                                                                                    |
|          |                                |                                                                                                    |
|          | 審计規制 新聞審计行为対象 中 行为対象名称 描述 第十行为 | 2011年8月       1011年1月1日       1011年1日       1011年1日       10111年1日       10111年1日       10111年1日       10111年1日       10111年1日       10111年1日       10111日       10111日       10111日       10111日       10111日       10111日       10111日       101111日       10111日       10111日 |

3、点击"保存"按钮,保存审计行为对象。

#### 二、功能验证

1、审计行为对象创建成功,新增和修改审计策略时,选择审计行为,在审计行为预定义里能
 够选择此对象:

| 导航菜单                     | <b>车</b> 计集略                                         |   |
|--------------------------|------------------------------------------------------|---|
| > 安全概范                   | 新聞來计論略                                               |   |
| <ul> <li>安全监控</li> </ul> | ☆ 策略名称                                               |   |
| <ul> <li>日志查询</li> </ul> | <b>油喷</b> 内容                                         |   |
| 报表管理                     |                                                      |   |
| ▼ 策略管理                   | ♥ 以高の<br>事件类型 语近岸 * 事件子类 第近岸 *                       |   |
| 审计策略                     |                                                      |   |
| 关联策略                     | 新计组的效率 新计目标 斯计行为》 新计行为地方者 新计行为地质 新计行为规则 新计有效时间段 其他条件 | _ |
| 采集策略                     |                                                      |   |
| 知识库                      | · 新选择                                                | * |
| <ul> <li>资产管理</li> </ul> |                                                      | Ч |
| <ul> <li>日志采集</li> </ul> | 会开条件 🔄 医作行为对象                                        |   |
| <ul> <li>系统管理</li> </ul> | 明磁方式 💭 产生音響 📄 转发外系统                                  |   |
|                          | 命中后继续                                                |   |
|                          | <b>前</b> 计名称                                         |   |
|                          | <ul> <li>◆ 前计奖型 语迅序</li> </ul>                       |   |
|                          | ◆ 解計数別<br>第25年 ▼                                     |   |
|                          | 描述                                                   |   |
|                          |                                                      |   |
|                          | 保存 取消                                                |   |

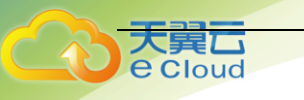

### 2.4.3.3. 审计行为执行者

#### 一、审计行为执行者配置说明

1、进入审计策略->审计对象->审计行为执行者对象页面 :

| 导航菜单                     |                                                                                                    |   |
|--------------------------|----------------------------------------------------------------------------------------------------|---|
| <ul> <li>安全概范</li> </ul> | 第计预通信板 审计类型 审计行为过金 审计行为执行贪对金 审计行为免疫对金 审计行为免疫对金 审计行为免疫对金 审计行为免疫对金 审计行为免疫对金 审计行为免疫对金 审计行为免疫对金 审计行为免疫对金 审计行为免疫对金 审计行机公式 审计目标对金 医非白素素 医子子 医子子子 医子子子 医子子子 医子子子 医子子子 医子子子 医子                                                                                                    |   |
| <ul> <li>安全监控</li> </ul> |                                                                                                    | Ē |
| <ul> <li>日志查询</li> </ul> | ◆ #38 業 部除                                                                                                    |   |
| · 报表管理                   | 序号         行为执行客时象名称         ▼         描述         操作                                                                                                    |   |
| ▼ 策略管理                   | 二 前約元可用记录                                                                                                    |   |
| 审计策略                     |                                                                                                    |   |
| 关联策略                     |                                                                                                    |   |
| 采集策略                     |                                                                                                    |   |
| 知识库                      |                                                                                                    |   |
| 资产管理                     |                                                                                                    |   |
| <ul> <li>日志采集</li> </ul> |                                                                                                    |   |
| ▶ 系统管理                   |                                                                                                    |   |
|                          |                                                                                                    |   |
|                          |                                                                                                    |   |
|                          |                                                                                                    |   |
|                          |                                                                                                    |   |
|                          |                                                                                                    |   |
|                          |                                                                                                    |   |
|                          |                                                                                                    |   |
|                          |                                                                                                    |   |
|                          |                                                                                                    |   |
|                          | 显示 100 v 称记录 显示 0 3 0 共 0 负10 共 0 负10 内10 负10 负10 负10 负10 负10 负10 负10 负10 负10 负 |   |
|                          | A                                                                                                    | _ |

2、点击新增按钮:

| 导航菜单                     | 审计策略       |                                                                                                    |          |   |  |  |  |  |  |  |  |  |
|--------------------------|------------|----------------------------------------------------------------------------------------------------|----------|---|--|--|--|--|--|--|--|--|
| > 安全概范                   | 新增审计行为执行者对 | in in the second second second second second second second second second second second second second second se |          |   |  |  |  |  |  |  |  |  |
| > 安全监控                   | 会 名称       | ♦ 名称 test                                                                                                    |          |   |  |  |  |  |  |  |  |  |
| <ul> <li>日志查询</li> </ul> | 描述         |                                                                                                    |          |   |  |  |  |  |  |  |  |  |
| · 报表管理                   |            |                                                                                                    |          |   |  |  |  |  |  |  |  |  |
| ▼ 策略管理                   | 审计行为执行者    | 1 = 0 2                                                                                                    |          |   |  |  |  |  |  |  |  |  |
| 审计策略                     |            | 人风春秋                                                                                                    |          |   |  |  |  |  |  |  |  |  |
| 关联策略                     |            | <ul> <li>属于 〇 不属于</li> </ul>                                                                                   |          |   |  |  |  |  |  |  |  |  |
| 采集策略                     |            | ☆ 审计人员列表                                                                                                    | 日間。雪け人気傷 |   |  |  |  |  |  |  |  |  |
| 知识库                      |            |                                                                                                    |          |   |  |  |  |  |  |  |  |  |
| > 资产管理                   |            |                                                                                                    |          |   |  |  |  |  |  |  |  |  |
| • 日志采集                   |            |                                                                                                    |          |   |  |  |  |  |  |  |  |  |
| > 系统管理                   |            |                                                                                                    |          |   |  |  |  |  |  |  |  |  |
|                          |            |                                                                                                    |          |   |  |  |  |  |  |  |  |  |
|                          |            |                                                                                                    |          |   |  |  |  |  |  |  |  |  |
|                          |            |                                                                                                    |          |   |  |  |  |  |  |  |  |  |
|                          |            |                                                                                                    |          |   |  |  |  |  |  |  |  |  |
|                          |            |                                                                                                    | 保存 戰     | ň |  |  |  |  |  |  |  |  |
|                          |            |                                                                                                    |          |   |  |  |  |  |  |  |  |  |
|                          |            |                                                                                                    |          |   |  |  |  |  |  |  |  |  |
|                          |            |                                                                                                    |          |   |  |  |  |  |  |  |  |  |
|                          |            |                                                                                                    |          |   |  |  |  |  |  |  |  |  |
|                          |            |                                                                                                    |          |   |  |  |  |  |  |  |  |  |

3、点击"保存"按钮,保存审计行为执行者对象。

#### 二、功能验证

1、审计行为执行者对象创建成功,新增和修改审计策略时,选择审计行为执行者,在审计行 为执行者预定义里能够选择此对象。

| 导航菜单                     | 审计策略     |          |                         |      |         |        |         |      |   |   |     |
|--------------------------|----------|----------|-------------------------|------|---------|--------|---------|------|---|---|-----|
| <ul> <li>安全概范</li> </ul> | 新增审计策略   |          |                         |      |         |        |         |      |   |   |     |
| <ul> <li>安全监控</li> </ul> | ※ 策略名称   |          |                         |      |         |        |         |      |   |   |     |
| ▶ 日志查询                   | 策略内容     |          |                         |      |         |        |         |      |   |   |     |
| ▶ 报表管理                   | A 245658 |          |                         |      |         |        |         |      |   |   |     |
| ▼ 策略管理                   | * 过路路    | 事件类型     | 请选择                     |      |         | w.     | 事件子类    | 请选择  |   |   | v   |
| 审计策略                     |          |          |                         |      |         | 1      | 1       | 1    | 1 |   |     |
| 关联策略                     |          | 审计操作》    | 阿象 审计目标                 | 审计行为 | 审计行为执行者 | 审计行为来源 | 审计有效时间段 | 其他条件 |   |   |     |
| 采集策略                     |          | ◎ 自定义    | <ul> <li>预定义</li> </ul> |      |         |        |         |      |   |   |     |
| 知识库                      |          | 请选择      |                         |      |         |        |         |      |   |   | *   |
| <ul> <li>资产管理</li> </ul> |          | 4        |                         |      |         |        |         |      |   |   |     |
| <ul> <li>日志采集</li> </ul> | 合并条件     | 谱 test   |                         |      |         |        |         |      |   |   |     |
| <ul> <li>系统管理</li> </ul> | 响应方式     | ○ 产生背容 [ | 转发外系统                   |      |         |        |         |      |   |   |     |
|                          | 命中后继续    |          |                         |      |         |        |         |      |   |   |     |
|                          | 审计名称     |          |                         |      |         |        |         |      |   |   |     |
|                          | ◆ 审计类型   | 请选择      |                         |      |         | ٣      |         |      |   |   |     |
|                          | ※ 审计级别   | 请选择      |                         |      |         | ¥      |         |      |   |   |     |
|                          | 描述       |          |                         |      |         |        |         |      |   |   |     |
|                          |          |          |                         |      |         |        |         |      |   | R | 存取消 |

### 2.4.3.4. 审计行为来源

loud

### 一、审计行为来源配置说明

1、进入审计策略->审计对象->审计行为来源对象页面:

| 导航菜单                     |                                                                                               |
|--------------------------|-----------------------------------------------------------------------------------------------|
| > 安全概念                   | 第计算機模型 事计共型 事计人员 事计行力均余 事计行力均匀素 事计行力方法意对象 审计行为完成对象 审计行为完成对象 事计行为规定者 非计目标对象                    |
| <ul> <li>安全监控</li> </ul> | 审计行为中面对象列表         Q                                                                          |
| <ul> <li>日志査询</li> </ul> | ◆ 所得 業部除                                                                                      |
| <ul> <li>报表管理</li> </ul> | <u>度号</u><br>一<br>万分平道名枠<br>マ<br>描述<br>費作                                                     |
| ▼ 策略管理                   | 当新无可用记录                                                                                       |
| 审计策略                     |                                                                                               |
| 关联策略                     |                                                                                               |
| 采集策略                     |                                                                                               |
| 知识库                      |                                                                                               |
| <ul> <li>资产管理</li> </ul> |                                                                                               |
| <ul> <li>日志采集</li> </ul> |                                                                                               |
| ▶ 系统管理                   |                                                                                               |
|                          |                                                                                               |
|                          |                                                                                               |
|                          |                                                                                               |
|                          |                                                                                               |
|                          |                                                                                               |
|                          |                                                                                               |
|                          |                                                                                               |
|                          |                                                                                               |
|                          |                                                                                               |
|                          | ■ 素 100     -     ★ \$\$R\$     \$\$B\$,0 \$\$0,0 \$\$0,0 \$\$0,0 \$\$R\$     €     < >     > |

2、点击新增按钮:

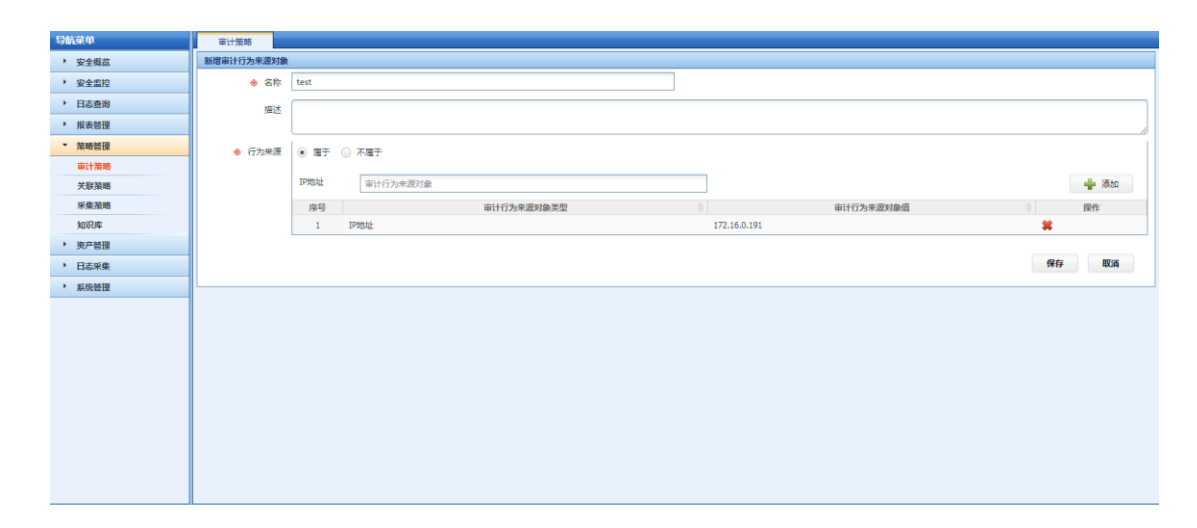

3、点击"保存"按钮,保存审计行为来源对象。

#### 二、功能验证

大異口 e Cloud

> 1、审计行为来源对象创建成功,新增和修改审计策略时,选择审计行为来源,在审计行为来 源预定义里能够选择此对象:

| 导航菜单                     | · 审计策略                                                     |
|--------------------------|------------------------------------------------------------|
| <ul> <li>安全概説</li> </ul> | 新增高计算端                                                     |
| <ul> <li>安全监控</li> </ul> | ☆ 策略名称                                                     |
| <ul> <li>日志查询</li> </ul> | 策略内容                                                       |
| ▶ 报表管理                   |                                                            |
| ▼ 策略管理                   | ◆ U.a.a<br>事件类型 遠語师 ▼ 事件子英 遠語师 ▼                           |
| 审计策略                     |                                                            |
| 关联策略                     | 审计操作对象 审计目标 审计行力 审计行力 排行力 推行力力执行者 With 173为来源 审计有效时间段 其他条件 |
| 采集策略                     | ○ 自定义 ● 焚電义                                                |
| 知识库                      | · · · · · · · · · · · · · · · · · · ·                      |
| <ul> <li>资产管理</li> </ul> |                                                            |
| <ul> <li>日志采集</li> </ul> | ch### 🖬 🔤                                                  |
| • 系统管理                   |                                                            |
|                          | 命中近继续 💿                                                    |
|                          | 审计名称                                                       |
|                          | <ul> <li>◆ 审计类型 请范洋</li> </ul>                             |
|                          | <ul> <li>◆ 审计段别 第送承</li> </ul>                             |
|                          | 編述                                                         |
|                          |                                                            |
|                          | 保存 取法                                                      |

### 2.4.3.5. 审计时间段

#### 一、审计时间段配置说明

1、进入审计策略->审计对象->审计时间段对象页面:

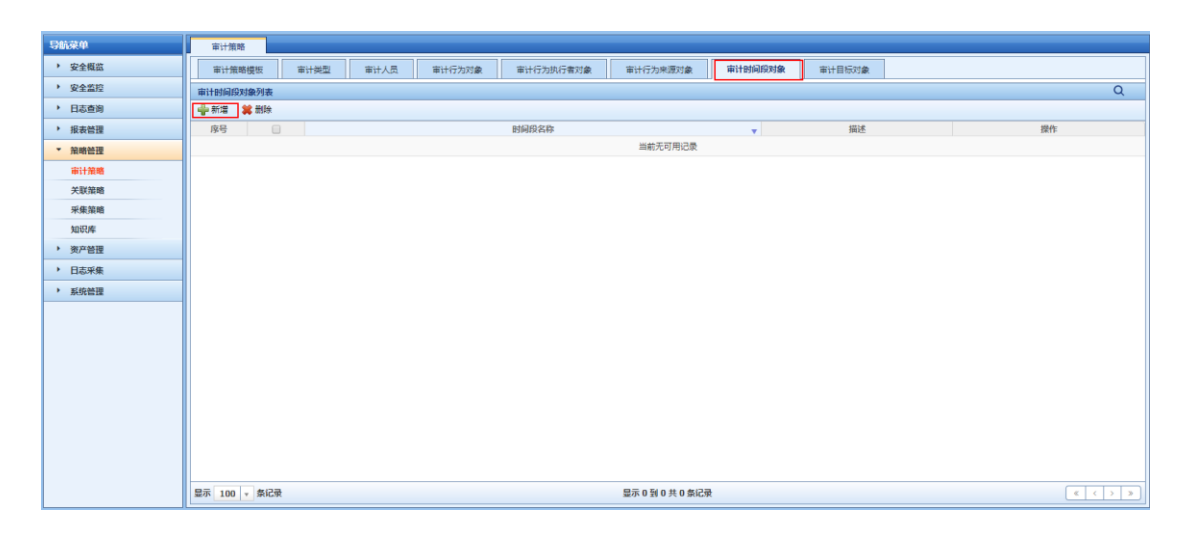

2、点击新增按钮:

天翼**云** e Cloud

| 导航菜单                     | 审计策略      |                  |           |             |          |    |      |
|--------------------------|-----------|------------------|-----------|-------------|----------|----|------|
| > 安全概范                   | 新增审计时间段对象 |                  |           |             |          |    |      |
| ・ 安全监控                   | ◆ 名称      | 时间               |           |             |          |    |      |
| <ul> <li>日志査询</li> </ul> | 描述        |                  |           |             |          |    |      |
| • 报表管理                   |           |                  |           |             |          |    | 6    |
| ▼ 策略管理                   | # 时间段     | (e) (\$\fill E\$ | ○ 早期 ○ 日期 |             |          |    |      |
| 审计策略                     |           |                  |           |             |          |    |      |
| 关联策略                     |           |                  | × - ×     |             |          |    |      |
| 采集策略                     |           | ④ 属于 (           | ◎ 不履于     |             |          |    | 🛖 添加 |
| 如识库                      |           | 序号               | 审计时间段对象类型 |             | 审计时间段对象值 |    | 操作   |
| 》资产管理                    |           | 1                | 物日        | 06:25至07:00 |          | *  |      |
| <ul> <li>日志采集</li> </ul> |           |                  |           |             |          |    |      |
| ▶ 系统管理                   |           |                  |           |             |          | 保存 | 取消   |
|                          |           |                  |           |             |          |    |      |
|                          |           |                  |           |             |          |    |      |
|                          |           |                  |           |             |          |    |      |
|                          |           |                  |           |             |          |    |      |
|                          |           |                  |           |             |          |    |      |
|                          |           |                  |           |             |          |    |      |
|                          |           |                  |           |             |          |    |      |
|                          |           |                  |           |             |          |    |      |
|                          |           |                  |           |             |          |    |      |
|                          |           |                  |           |             |          |    |      |

3、点击"保存"按钮,保存审计行为来源对象。

#### 二、功能验证

1、审计时间段创建成功,新增和修改审计策略时,选择审计时间段,在审计时间段预定义里
 能够选择此对象:

| 导航菜单                     | 审计策略       |                                               |
|--------------------------|------------|-----------------------------------------------|
| > 安全概范                   | 新增审计策略     |                                               |
| <ul> <li>安全监控</li> </ul> | ◆ 策略名称     |                                               |
| <ul> <li>日志查询</li> </ul> | 策略内容       |                                               |
| <ul> <li>报表管理</li> </ul> |            |                                               |
| ▼ 策略管理                   | (1) 100 km | <b>事件类型</b> 前选择 マ 事件子类 前选择 マ                  |
| 审计策略                     |            |                                               |
| 关联策略                     |            | 审计操作效象 审计目标 审计行为 审计行为先行者 审计行为来源 审计有效图列组织 具他条件 |
| 采集策略                     |            |                                               |
| 知识库                      |            | 諸語経                                           |
| <ul> <li>资产管理</li> </ul> |            |                                               |
| <ul> <li>日志采集</li> </ul> | 合并条件       |                                               |
| 系统管理                     | 响应方式       | 产生音答 — 转发外系统                                  |
|                          | 命中后继续      |                                               |
|                          | 审计名称       |                                               |
|                          | 參 审计类型     | <b>海辺坪</b> *                                  |
|                          | ◆ 审计级别     | <b>海遊</b> 帰 Y                                 |
|                          | 描述         |                                               |
|                          |            | 8 <del>1</del>                                |
|                          |            | 14-17 IU.01                                   |

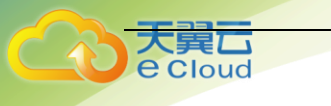

### 2.4.3.6. 审计目标

#### 一、审计目标配置说明

1、进入审计策略->审计对象->审计目标对象页面:

| 导航菜单                     |                                                                                                    |
|--------------------------|----------------------------------------------------------------------------------------------------|
| ▶ 安全概范                   | 审计预期提供 审计规型 审计人员 审计行为对象 审计行为执行者对象 审计行为地质者对象 审计行为电质对象 审计行为电质对象 审计行为电质对象 审计行为电流对象 审计行为电流对象 中计引起对象                                                                                                    |
| <ul> <li>安全监控</li> </ul> | □<br>■計目版対象列表<br>Q                                                                                                    |
| <ul> <li>日志查询</li> </ul> | ◆ 新油 業 期後                                                                                                    |
| ▶ 报表管理                   | <u>ゆ号</u> 目标対象名称 v 描述 提作                                                                                                    |
| ▼ 策略管理                   | 当新无可用记录                                                                                                    |
| 审计策略                     |                                                                                                    |
| 关联策略                     |                                                                                                    |
| 采集策略                     |                                                                                                    |
| 知识库                      |                                                                                                    |
| ▶ 资产管理                   |                                                                                                    |
| <ul> <li>日志采集</li> </ul> |                                                                                                    |
| ▶ 系统管理                   |                                                                                                    |
|                          |                                                                                                    |
|                          |                                                                                                    |
|                          |                                                                                                    |
|                          |                                                                                                    |
|                          |                                                                                                    |
|                          |                                                                                                    |
|                          |                                                                                                    |
|                          |                                                                                                    |
|                          |                                                                                                    |
|                          | ■示     100 ×     MC录     ■示 0 利 0 共 0 和C录     <     <     <     <     >>                                                                                                    |
|                          | ■示 100 × 約2映<br>■示 0 約 0 共 0 新 2 共<br>●示 0 約 0 共 0 新 2 共<br>●示 0 新 2 共 0 計 0 新 2 共 0 計 0 新 2 共 0 計 0 新 2 共 0 計 0 新 2 共 0 計 0 新 2 計 0 新 2 1 1 1 1 1 1 1 1 1 1 1 1 1 1 1 1 1 1 |

### 2、点击新增按钮:

| 导航菜单                     | 审计策略     |                                            |              |         |
|--------------------------|----------|--------------------------------------------|--------------|---------|
| > 安全概念                   | 新增审计目标对象 |                                            |              |         |
| <ul> <li>安全监控</li> </ul> | ◆ 名称     | 目标对象                                       |              |         |
| <ul> <li>日志查询</li> </ul> | 描述       |                                            |              |         |
| ▶ 报表管理                   |          |                                            |              |         |
| ▼ 策略倍理                   | ♦ 目标対象   | <ul> <li>● IP###: ○ 主机设备 ○ 視問告产</li> </ul> |              |         |
| 审计策略                     |          |                                            |              |         |
| 关联策略                     |          | IP地址 审计目标对象                                |              |         |
| 采集策略                     |          | <ul> <li>雇于 〇 不属于</li> </ul>               |              | 🚔 法加    |
| 如识印库                     |          | <b>帝旦</b> 常は日に対象米刑                         | ▲ 常社日に対象値    | A 19946 |
| ▶ 资产管理                   |          | 1 IP#di                                    | 172.16.0.101 | 2611-   |
| ▶ 日志采集                   |          |                                            |              |         |
| ▶ 系统普理                   |          |                                            |              | 保存 取消   |
|                          |          |                                            |              |         |
|                          |          |                                            |              |         |
|                          |          |                                            |              |         |
|                          |          |                                            |              |         |
|                          |          |                                            |              |         |
|                          |          |                                            |              |         |
|                          |          |                                            |              |         |
|                          |          |                                            |              |         |
|                          |          |                                            |              |         |
|                          |          |                                            |              |         |

IP 地址: 直接输入 IP 地址;

主机设备:选择系统内资产。

| 宙计目标对象   |                                          |                        |      |
|----------|------------------------------------------|------------------------|------|
| 新增审计目标对象 |                                          |                        |      |
| ※ 名称     | 目标对象                                     | ]                      |      |
| 描述       |                                          |                        |      |
|          |                                          |                        |      |
| ✤ 目标对象   | <ul> <li>○ IP地址 ● 主机设备 ○ 视图资产</li> </ul> |                        |      |
|          |                                          |                        |      |
|          | 设置规型: Unix/Linux主创                       | * * IPHEN: 172.16.0.10 | × Y  |
|          | <ul> <li>雇于 〇 不雇于</li> </ul>             |                        | 🛉 添加 |
|          | <b>序号</b> 审计目标对象类型                       | ⇒ 审计目标对象值              | ↓ 操作 |
|          |                                          | 当前无可用记录                |      |
|          |                                          |                        |      |
|          |                                          |                        | 保存取消 |

视图资产:选择系统内视图。

Cloud

| 审计目标对象   |                                            |
|----------|--------------------------------------------|
| 新增审计目标对象 |                                            |
| ※ 名称     | 目标对象                                       |
| 描述       |                                            |
| ◈ 目标对象   | ◎ IP地址 ③ 主机设备 ④ 视图均产                       |
|          | 57日点 * * * * * * * * * * * * * * * * * * * |
|          | 保存 戰诺                                      |

3、点击"保存"按钮,保存审计目标对象。

#### 二、功能验证

1、审计目标对象创建成功,新增和修改审计策略时,选择审计目标,在审计目标段预定义里
 能够选择此对象:

| 导航菜单                     | 审计策略                                                                                                    |
|--------------------------|----------------------------------------------------------------------------------------------------|
| 安全概点                     | 新國市计論語                                                                                                    |
| <ul> <li>安全监控</li> </ul> | ◆ 頒贈名称                                                                                                    |
| <ul> <li>日志查询</li> </ul> | <b>第86</b> 方容 审计目标(PP%地) 展于 172.16.0.123                                                                                                    |
| ▶ 报表管理                   | A 1968                                                                                                    |
| ▼ 策略管理                   | * U2篇<br>事件类型 语志师 * 事件子类 谎话师 *                                                                                                    |
| 审计策略                     |                                                                                                    |
| 关联策略                     |                                                                                                    |
| 采集策略                     |                                                                                                    |
| 知识库                      | test X                                                                                                    |
| <ul> <li>资产管理</li> </ul> |                                                                                                    |
| ▶ 系统管理                   | http:// Tellerianstationstationst |
|                          | 瞬度方式 🤤 产生音警 🦲 被没外系统                                                                                                    |
|                          | 命中區鐵獎 📃                                                                                                    |
|                          | 前计名称                                                                                                    |
|                          | <ul> <li>◆ 前計委里 第88年</li> </ul>                                                                                                    |
|                          | <ul> <li>◆ 前计假别<br/>清洗洋</li> </ul>                                                                                                    |
|                          | 描述                                                                                                    |
|                          | 保存 取消                                                                                                    |

## 2.5. 告警监控

功能介绍

对于您关心的事件,可以在配置审计策略或关联策略时选中产生告警,使其在产生事件 的同时生成告警,进入策略配置页面,设置相关的条件:

#### 具体配置

Cloud

(1) 进入 LAS 系统->策略管理->关联策略:

| 900 <b>8</b> 4           | 关股指導<br>© 关联指增在目志要素、単件的基础上,进行统计分析,进一步生成告偿,详体消点点未算整洁的发生。 |      |    |                 |             |     |                    |       |           |              |      |      |         |       |
|--------------------------|---------------------------------------------------------|------|----|-----------------|-------------|-----|--------------------|-------|-----------|--------------|------|------|---------|-------|
| > 安全概范                   | 关联策略列表                                                  |      |    |                 |             |     |                    |       |           |              |      |      | 0       | 2 *   |
| ・ 安全监控                   | 日 5 策略分组                                                | - 新道 | 制修 | 🔘 启用 🛛 📵 停用     | <b>夏</b> 寿入 | 御御田 | 10 命中统计            |       |           |              |      |      |         |       |
| <ul> <li>日志查询</li> </ul> | の緒攻击                                                    | 序号   |    | 前略              | 88          |     | ② 更新时间             | Ŧ     |           | 陷地描述         | 是否内置 | 命中次数 | 操作      |       |
| > 报表做理                   | 自意破坏                                                    | 1    |    | 流量1             |             | 停   | ₹ 2019-07-16 08:06 | :23   |           |              | 自定义  | 0    | 0 / 🗅 🕷 | ( ) ( |
| * 12:00 MTH              | □ 内容安全<br>□ 设备故障                                        | 2    |    | Microsoft-IIS攻击 |             | 停   | ∃ 2019-07-15 04:29 | :08   | 【依赖外部日志源】 | : IDS _ IPS  | 内置   | 0    | i 🖗     |       |
|                          | 東雅                                                      | 3    |    | 同源异常登录尝试        |             | 停   | 目 2019-07-15 04:29 | :08   | [依赖外部日志源] | :所有设备的登录日志   | 内置   | 792  |         |       |
|                          | □ 具他 □ 基于统计类                                            | 4    | 10 | 数据库表删除          |             | 停   | ₹ 2019-07-15 04:29 | :08   | [依赖外部日志源] | : 数据库设备审计日志  | 内直   | 0    |         |       |
| 大新新期                     |                                                         | 5    | 8  | 数据库表创建          |             | 停   | ₿ 2019-07-15 04:29 | :08   | 【依赖外部日志源】 | : 数据库设备审计日志  | 内置   | 0    | 0       |       |
| A SHITLE                 |                                                         | 6    |    | Oracle SYS用户运程到 | ž           | 停   | 用 2019-07-15 04:29 | :08   | 【依赖外部日志源】 | : 数据库设备审计日志  | 内置   | 0    |         |       |
| > 38:02:4618             |                                                         | 7    |    | Unix系统重启        |             | 停   | 司 2019-07-15 04:29 | :08   | [依赖外部日志源] | : Unix日志 【触发 | 内置   | 0    |         |       |
| - SO MIR                 |                                                         | в    |    | Unix系统关闭        |             | 傳   | € 2019-07-15 04:29 | :08   | 【依赖外部日志源】 | : Unix日志 【触发 | 内面   | 0    |         |       |
| · ANOTHER                |                                                         | 9    |    | 曾建员登录失败         |             | 傳   | € 2019-07-15 04:29 | :08   | 【依赖外部日志源】 | : Unix日志、win | 内置   | 792  | 0       |       |
|                          |                                                         | 10   |    | 第日令扫描           |             | 停   | E 2019-07-15 04:29 | :08   | 【依赖外部日志源】 | : Unix日志、win | 内置   | 397  |         |       |
|                          |                                                         | 11   |    | 密码猜测成功          |             | 停   | ₹ 2019-07-15 04:29 | :08   | [依赖外部日志源] | : 主机设备、安全设备、 | 内置   | 198  |         |       |
|                          |                                                         | 12   |    | 发现病毒告答          |             | 停   | ₹ 2019-07-15 04:29 | :06   | [依赖外部日志源] | : IPS/IDS/防病 | 内置   | 0    | 0       |       |
|                          |                                                         | 13   | 8  | 安全设备登录失败        |             | 傳   | ₹ 2019-07-15 04:29 | :08   | [依赖外部日志源] | : IPS/ID5/安全 | 内置   | 0    | o 💿     |       |
|                          |                                                         | 14   |    | 登录认证异常          |             | 停   | 司 2019-07-15 04:29 | :08   | [依赖外部日志源] | :所有设备的登录日志   | 内置   | 2    |         |       |
|                          |                                                         | 15   |    | Microsoft-远程服务攻 | L           | 傳   | ₹ 2019-07-15 04:29 | :08   | 【依赖外部日志源】 | : IDS 【粮发条件】 | 内置   | 0    |         |       |
|                          |                                                         | 16   |    | Microsoft-NETBI |             | 停   | € 2019-07-15 04:29 | :06   | [依赖外部日志源] | : IDS 【被发祭件】 | 内置   | 0    | 0       |       |
|                          |                                                         | 17   |    | UNIX- Mail攻击    |             | 傳   | 目 2019-07-15 04:29 | :08   | [依赖外部日志源] | : IDS 【触发条件】 | 内置   | 0    | 0       |       |
|                          |                                                         | 18   | 0  | 循中区溢出攻击         |             | 傳   | € 2019-07-15 04:29 | :08   | [依赖外部日志源] | : IDS 【触发条件】 | 内置   | 0    | 0       |       |
|                          |                                                         |      |    | 10.5%           |             |     |                    |       |           |              | -    |      | C. C.   |       |
|                          | 臺亦 100 ▼ 祭记录                                            |      |    |                 |             | 1   | 記示 1 到 100 共 282 角 | 11092 |           |              |      | < (  | 1 Z 3   | 2 2   |

#### (2) 点击新增

| <ul> <li>・ 安全網篇</li> <li>◆ 単的方式 (《 产生音響 』 祥文外系统 』 現け担求</li> <li>・ 安全監約</li> <li>・ 日本直询</li> </ul> |
|---------------------------------------------------------------------------------------------------|
| ・ 安全監約         产生告答           ・ 日本直询         ・                                                    |
| ・日本意識         「二十四留」                                                                              |
|                                                                                                   |
| 报表管理 ② 友情描示:当告誓名称生成方式选择"自动"时,产生告告的事件名称将作为告告名称。                                                    |
| ★ <b>放畅管理</b> 自然名称生成方式 ● 自动 ○ 自定义                                                                 |
| (前) 第                                                                                             |
| 关联領路 ※ 取引 両辺州 /                                                                                   |
| 采集描述         令 告留大英 请选择         诉选择         *                                                     |
| 如明辉 音響子英 谦逊学 🔹                                                                                    |
| > 资产管理                                                                                            |
| ▶ 系统管理 知会资产责任人 U Elital                                                                           |
| 其他部項                                                                                              |
|                                                                                                   |

#### (3) 进入"安全监控->> 告警监控",可以查看产生的告警:

| 告警监控   |         |        |            |        |        |    |             |       |             |        |      |                     |   |      |       |
|--------|---------|--------|------------|--------|--------|----|-------------|-------|-------------|--------|------|---------------------|---|------|-------|
| 待处理告   | 19 Eð   | 私告答    | 已归档告警      |        |        |    |             |       |             |        |      |                     |   |      |       |
| 待处理告誓列 | 表 🌹 过渡器 | 管理 🛞 🛛 | 监控设置       |        |        |    |             |       |             |        |      |                     |   |      | 2     |
| 🛩 确认 🔰 | 冒清除 🛛 🏹 | 请选择过滤器 | • • 膨 导出 • | ┡ 标签 🕶 |        |    |             |       |             |        |      |                     |   |      |       |
| 序号     |         |        | 告警名称       |        | 关联策略   | 级别 | ♦ 対象名和      | в – ф | 对象IP        | 系统类型   | 类别   | 更新时间                | • | 总次   | 操作    |
| 1      |         | 密码猜测成功 | 6          |        | 密码猜测成功 | 严重 | 172.16.0.10 |       | 172.16.0.10 | CentOS | 网络攻击 | 2019-04-15 06:52:48 |   | 1312 | 🛩 🗑 🗐 |

#### (4) 点击告警名称,可以查看告警基本信息及历次发生情况:

| 待处理告警     |                                                                                                    |       |                     |
|-----------|----------------------------------------------------------------------------------------------------|-------|---------------------|
| 基本信息      |                                                                                                    |       | -                   |
| ✓ 确认 前 清除 | 查署知识库                                                                                                    |       |                     |
|           | 告誓编号: 1                                                                                                    | 告警名称: | 密码猜测成功              |
|           | 级别: 📻                                                                                                    | 对象名称: | 172.16.0.10         |
|           | 对象IP: 172.16.0.10                                                                                                    | 类别:   | 网络攻击                |
|           | 系统类型: CentOS                                                                                                    | 策略名称: | 密码猜测成功              |
|           | 总次: 1314                                                                                                    | 产生时间: | 2019-04-15 03:12:59 |
|           | 更新时间: 2019-04-15 06:53:09                                                                                                    |       |                     |
|           | <ul> <li>講述: 告告各称: 電码通過成功</li> <li>相关技声: 172.16.0.10</li> <li>告告契約: 戸理</li> <li>問題及想: 戸理</li> <li>相关: 長期日期</li> <li>1.313</li> <li>相关: 長期日期</li> <li>日期日期</li> <li>日期日期</li> <li>日期日期</li> <li>日期日期</li> <li>日期日期</li> <li>日期日期</li> <li>日期12.168.10.136</li> <li>目期時は: 172.16.0.19</li> <li>其二目     <li>其2.168.10.136     <li>目期時は: 172.16.0.19</li> <li>其二、日期日期     </li> </li></li></ul> |       |                     |

## 2.6. 实时监控

#### 功能介绍

Cloud

如果您想进行实时监控,可以使用监控规则将原始事件筛选出来,使其生成实时事件, 进入"安全监控->实时监控->规则设置",设置相关的条件:

#### 具体配置

(1)如果您想进行实时监控,可以使用监控规则将原始事件筛选出来,使其生成实时事件,进入"安全监控->实时监控->规则设置",设置相关的条件:

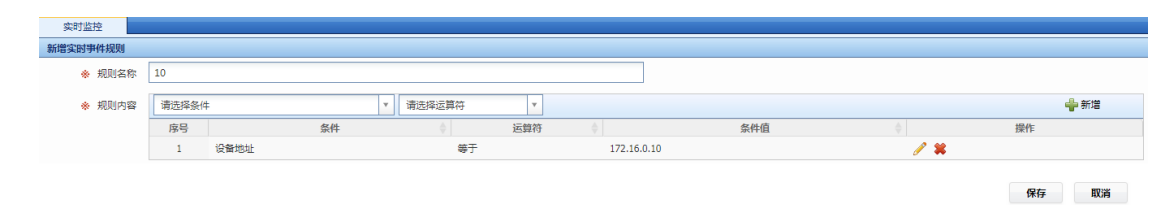

(2)进入"安全监控->实时监控",选择监控规则,点击开始按钮,可以查看产生的实时事件:

| 实时监控                |              |                        |      |      |             |                 |             |
|---------------------|--------------|------------------------|------|------|-------------|-----------------|-------------|
| 安全事件实时监控列表 🚳 規则设置   |              |                        |      |      |             |                 | 2           |
| 10                  | ×            | <b>1 16 🖉 </b> 🖗 🖓 🕀 🗄 | 1    |      |             |                 |             |
| 接收时间                | 名称           | 类型                     | 子类   | 严重级别 | 设备IP        | 源IP             | 目的IP        |
| 2019-04-15 06:55:45 | sendmail服务信息 | 配置状态                   | 状态跟踪 | 信息   | 172.16.0.10 |                 | 172.16.0.10 |
| 2019-04-15 06:55:46 | 通用日志         | 其它                     | 其它   | 信息   | 172.16.0.10 |                 |             |
| 2019-04-15 06:55:46 | 新建账户         | 账户管理                   | 账户新建 | 信息   | 172.16.0.10 |                 | 172.16.0.10 |
| 2019-04-15 06:55:46 | 用户口令惨改       | 账户管理                   | 口令变更 | 信息   | 172.16.0.10 |                 | 172.16.0.10 |
| 2019-04-15 06:55:46 | 删除用户         | 账户管理                   | 账户删除 | 信息   | 172.16.0.10 |                 | 172.16.0.10 |
| 2019-04-15 06:55:46 | 通用日志         | 其它                     | 其它   | 信息   | 172.16.0.10 |                 |             |
| 2019-04-15 06:55:47 | SSH会话关闭      | 连接                     | 连接断开 | 信息   | 172.16.0.10 | 192.168.100.136 | 172.16.0.10 |
| 2019-04-15 06:55:47 | 密码错误         | 访问控制                   | 用户登录 | 低级   | 172.16.0.10 | 192.168.100.136 | 172.16.0.10 |
| 2019-04-15 06:55:47 | 密码错误         | 访问控制                   | 用户登录 | 低级   | 172.16.0.10 | 192.168.100.136 | 172.16.0.10 |
| 2019-04-15 06:55:47 | 密码错误         | 访问控制                   | 用户登录 | 低级   | 172.16.0.10 | 192.168.100.136 | 172.16.0.10 |
| 2019-04-15 06:55:47 | SSH会话关闭      | 连接                     | 连接断开 | 信息   | 172.16.0.10 | 192.168.100.136 | 172.16.0.10 |
| 2019-04-15 06:55:48 | 密码错误         | 访问控制                   | 用户登录 | 低級   | 172.16.0.10 | 192.168.100.136 | 172.16.0.10 |
| 2019-04-15 06:55:48 | 密码错误         | 访问控制                   | 用户登录 | 低级   | 172.16.0.10 | 192.168.100.136 | 172.16.0.10 |
| 2019-04-15 06:55:48 | SSH会话关闭      | 连接                     | 连接断开 | 信息   | 172.16.0.10 | 192.168.100.136 | 172.16.0.10 |
| 2019-04-15 06:55:48 | root登录       | 访问控制                   | 用户登录 | 信息   | 172.16.0.10 | 192.168.100.136 | 172.16.0.10 |
| 2019-04-15 06:55:48 | SU会适开启       | 访问控制                   | 用户切换 | 中级   | 172.16.0.10 |                 | 172.16.0.10 |
| 2019-04-15 06:55:49 | ctl_mboxlist | 配置状态                   | 状态跟踪 | 信息   | 172.16.0.10 |                 | 172.16.0.10 |

### 2.7. 报表管理

#### 功能介绍

您可以从模板中选取需要生成报表,并且可以实时查看或定义任务生成报表。开启报表 实例后,可根据报表时间统计报表,于每日凌晨2点统计前一天的报表数据,报表实例可根 据用户需要自行新增。

### 2.7.1. 报表实例

具体配置

(1) 点击报表管理->报表实例

| 导航菜单                     | 报表管理                                    |                                                    |           |
|--------------------------|-----------------------------------------|----------------------------------------------------|-----------|
| <ul> <li>安全概览</li> </ul> | 报表实例 报表任务                               |                                                    |           |
| <ul> <li>安全监控</li> </ul> | 报表实例列表                                  |                                                    | Q         |
| <ul> <li>日志查询</li> </ul> | 日 🧁 报表分组                                | 🖕 新培 😫 删除 🔘 启用 📵 停用 🚳 个性化配置                        |           |
| ▼ 报表管理                   | 日 🧰 日常报表                                | 序号 📄 实例名称 ▲ 报表时间 更新时间                              | ⇒操作       |
| 策略管理                     | □ 主机类                                   | 1 Unix英主机日志分布日报 时间范围:每日 2019-07-25 01:05:18        | lin 🔵 🧷   |
| 资产管理                     | □ 网络设置突<br>□ 防火墙类                       | 2 Windows英主机日志分布日报 时间范围:每日 2019-07-25 01:05:18     | r 🕒 🥔 🥖   |
| <ul> <li>日志采集</li> </ul> | <ul> <li>数据库类</li> <li>0 の用業</li> </ul> | 3 主机访问控制分布日报-Linux 时间范围:每日 2019-07-25 01:05:18     | lin 🥌 🥖   |
| <ul> <li>系统管理</li> </ul> |                                         | 4 1 主机访问控制分布日報・Windows 时间范围:毎日 2019-07-25 01:05:18 | li 🕒 🥖    |
|                          | 萨班斯报表<br>第60保拍报表                        | 5 目 其它美日志分布日报 时间范围:每日 2019-07-25 01:05:18          | r 🕒 🥟     |
|                          |                                         | 6 安全告替分布情况日报 时间范围:每日 2019-07-25 01:05:18           | r 🕒 🥟     |
|                          |                                         | 7 应用类日志分布日报 时间范围:每日 2019-07-25 01:05:18            | li 🔵 🧷    |
|                          |                                         | 8 应用访问控制分布日报 时间范围:每日 2019-07-25 01:05:18           | li 🕒 🥖    |
|                          |                                         | 9 _ 数据库美日志分布日报 时间范围:每日 2019-07-25 01:05:18         | li 🕒 🥖    |
|                          |                                         | 10 副 数据库访问控制分布日报 时间范围:每日 2019-07-25 01:05:18       | li 🕒 🥖    |
|                          |                                         | 11 日志总体分布周报 时间范围:每周 2019-07-25 01:05:18            | li 🕒 🥖    |
|                          |                                         | 12 日志总体分布日报 时间范围:每日 2019-07-25 01:05:18            | R 🔵 🧷     |
|                          |                                         | 13 日志总体分布月报 时间范围:每月 2019-07-25 01:05:18            | li 🔵 🥖    |
|                          |                                         | 14 用户登录分布日报 时间范围:每日 2019-07-25 01:05:18            | R 🔵 🧷     |
|                          |                                         | 15 用户登录失败分布日报 时间范围:每日 2019-07-25 01:05:18          | li 🔵 🥖    |
|                          |                                         | 16 登录失败分布日报 时间范围:每日 2019-07-25 01:05:18            | R 🔵 🧷     |
|                          |                                         | 17 登录成功分布日报 时间范围:每日 2019-07-25 01:05:18            | li 🔵 🧷    |
|                          | 显示 100 🔻 条记录                            | 显示 1 到 44 共 44 祭记录                                 | « < 1 > » |

#### (2) 点击新增

| 报表管理   |            |        |          |
|--------|------------|--------|----------|
| 新增报表实例 |            |        |          |
| ◆ 实例名称 | test       | ]      |          |
| ♠ 权振关别 | 安全事件报表 X ¥ | ♦ 欄版名称 | 安全事件分布统计 |
| 事件名称   |            | 时间范围   | 每日 *     |
| 事件类型   | 溝透準        | 事件子类   | ×        |
| 设备类型   | · 请选择      | 事件严重说别 | 講進择      |
| 源地址    |            | 目的地址   |          |
| 目的端口   |            | 源用户    |          |
| 目的用户   |            | 采集器地址  |          |
| ◆ 分组字段 | 事件名称       | ♦ 列表字段 | x 事件名称   |
| 排序字段   | ·病选择       | ]      |          |
| 描述     |            |        |          |
|        |            |        | ß        |
|        |            |        | 保存 取消    |
|        |            |        |          |
|        |            |        |          |
|        |            |        |          |
|        |            |        |          |

(3) 查看报表实例详情

大異口 e Cloud

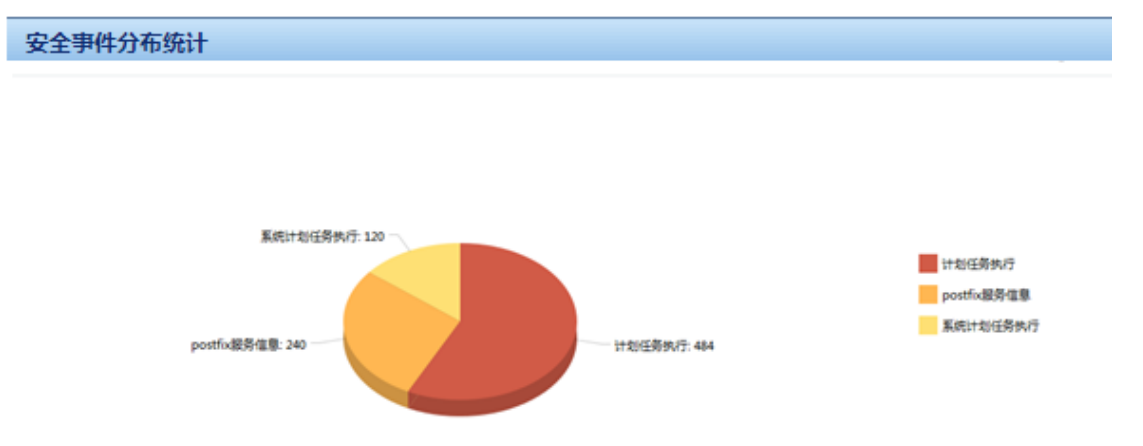

| 详细 | 详细列表        |      |        |              |     |  |  |  |  |  |  |  |
|----|-------------|------|--------|--------------|-----|--|--|--|--|--|--|--|
| 序号 | 事件名称        | 事件类型 | 事件严重规制 | 设备地址         | 教證  |  |  |  |  |  |  |  |
| 1  | 计划任务执行      | 其它   | 信息     | 172.16.0.173 | 242 |  |  |  |  |  |  |  |
| 2  | 计划任务执行      | 其它   | 信息     | 172.16.0.221 | 242 |  |  |  |  |  |  |  |
| 3  | postfix服务信息 | 配置状态 | 信息     | 172.16.0.173 | 120 |  |  |  |  |  |  |  |
| 4  | postfix服务信息 | 配置状态 | 信息     | 172.16.0.221 | 120 |  |  |  |  |  |  |  |
| 5  | 系统计划任务执行    | 其它   | 信息     | 172.16.0.173 | 60  |  |  |  |  |  |  |  |
| 6  | 系统计划任务执行    | 其它   | 信息     | 172.16.0.221 | 60  |  |  |  |  |  |  |  |

### 2.7.2. 报表任务

#### 功能介绍

报表实例可根据用户需要自行新增。

报表任务可以设置定时执行报表实例,并将执行结果发送给配置的收件人(需在系统参

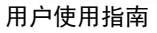

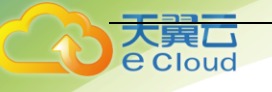

数中配置邮箱信息)。

#### 具体配置

(1) 点击报表管理->报表任务

| 导航菜单                     | 规表普通                                                         |
|--------------------------|--------------------------------------------------------------|
| > 安全概览                   | 报表实例 报表任务                                                    |
| ・ 安全监控                   | 报表任务列表 Q                                                     |
| 日志查询                     |                                                              |
| ▼ 报表管理                   | 原号         日         名称         任务类型         更新时间         课件 |
| ▶ 策略管理                   | 1 test 32809.47                                              |
| <ul> <li>资产管理</li> </ul> |                                                              |
| ▶ 日志采集                   |                                                              |
| <ul> <li>系统管理</li> </ul> |                                                              |
|                          |                                                              |
|                          |                                                              |
|                          |                                                              |
|                          |                                                              |
|                          |                                                              |
|                          |                                                              |
|                          |                                                              |
|                          |                                                              |
|                          |                                                              |
|                          |                                                              |
|                          |                                                              |
|                          |                                                              |
|                          |                                                              |
|                          |                                                              |

#### (2) 点击新增

| 报表管理      |                  |         |      |      |   |
|-----------|------------------|---------|------|------|---|
| 报表实例 报表任务 |                  |         |      |      |   |
| 报表任务列表    |                  |         |      |      | Q |
| ♣新増 業 删除  |                  |         |      |      |   |
| 序号 🗌 名称 🔺 | 任务类型             |         | 更新时间 | ↓ 操作 |   |
| 新增振行      | 田务               | ×       |      |      |   |
| *         | 任务名称             |         |      |      |   |
| *         | <b>实例选择</b> 请选择  |         |      |      |   |
| *         | <b>任务类型</b> 立即执行 | v       |      |      |   |
| *         | 发送类型 PDF         | <b></b> |      |      |   |
| •         | ◎ 收件人 请选择        |         |      |      |   |
| P         | 枷收件人             |         |      |      |   |
|           | 描述               |         |      |      |   |
|           |                  | 18      |      |      |   |
|           |                  | 保存取消    |      |      |   |
|           |                  |         |      |      |   |

## 2.8. 云端配置

#### 功能介绍

客户端在连接到云端后,会接收来自云端发布的威胁情报,安全资讯和云端升级等信息。

#### 具体配置

1.用户在"是否接入云端"下拉选项选择"是",并连接云端测试成功后,再去选择升级方式,是否 自动执行重大事件任务,所属行业,云端上传数据等选项勾选"我已仔细阅读免责声明"后点击 保存按钮完成云端配置,如下图所示:

| 导航菜单                     | 云满配置             |                                                                                                    |
|--------------------------|------------------|----------------------------------------------------------------------------------------------------|
| > 安全概范                   | 云端配置             |                                                                                                    |
| ・ 安全监控                   | 是否接入云端是          | ▼ 连接云端测试                                                                                                   |
| <ul> <li>日志查询</li> </ul> | 升级方式 不升级         | v                                                                                                    |
| <ul> <li>报表管理</li> </ul> |                  |                                                                                                    |
| ▶ 策略管理                   | 选择所属行业: 高赦       | ×                                                                                                    |
| ▶ 资产管理                   | 开启上传云端数据         |                                                                                                    |
| • 日志采集                   | 序号 开启 数据项        | 上传数据内容                                                                                                    |
| ▼ 系统管理                   | 1 整体安全           | 系统定期上传安全整体情况,包括风险值、资产数、原始日志数等统计数值。                                                                         |
| 用户管理                     | 2 组件状态           | 系统定期上传组件运行状态信息。                                                                                            |
| 日志管理                     | 3 异常信息           | 系统自动触发式上传组件异常和业务异常信息                                                                                       |
| 系统参数                     | 4 硬件资源           | 系统定期上传硬件资源使用情况。                                                                                            |
| 内置对象                     | 5 升级记录           | 系统定期上传升级记录信息。                                                                                              |
| 升级管理                     | 6 资产             | 系统定期上传资产的系统关型分布统计数据。                                                                                       |
| 许可证管理<br>云端配置<br>云端升级    | 7 原始日志           | 1. 系統定題上4個勝佔古忠意業,未兼新日本比例。epoi邀重,攻击未遵及攻击目标分布統计数据;<br>2. 云安全中心触发式上传未解所要由目表:<br>3. 用中也可以还原始日本意调试中主政员统承担化优化建议。 |
| 业务配置                     | 加入云端数据反馈,有助于我们为您 | 履供更好的产品体验,谢谢!                                                                                              |
| 系统配置                     |                  |                                                                                                    |
| 集群管理                     |                  | 因于 我已仔细阅读 <u>免费声明</u>                                                                                      |
| 系统巡检                     |                  | 保存                                                                                                    |
|                          |                  |                                                                                                    |

## 2.9. 拓扑图配置(选配)

#### LAS 拓扑图配置步骤简介

1、资产管理:

在 LAS 系统上首先需要将设备加入资产列表,资产是创建拓扑图的数据来源,配置步骤 参见 2.1.资产管理配置。

2、拓扑配置:

创建资产间的网络关系, 网元从资产清单里选择, 通过连线的方式, 将系统内各个资产 串联起来。

包括拓扑图的新增、修改、删除、隐藏等。

3、拓扑查看:

选择需要展示的拓扑图进行展示。

#### 2.9.1. 具体配置

一、创建拓扑

场景:将资产管理里的1台防火墙、1台路由器、1台Linux、1台Tomcat用拓扑图展示出来。

#### 二、具体配置

(1) 进入 LAS 系统->资产管理->拓扑管理->拓扑管理:

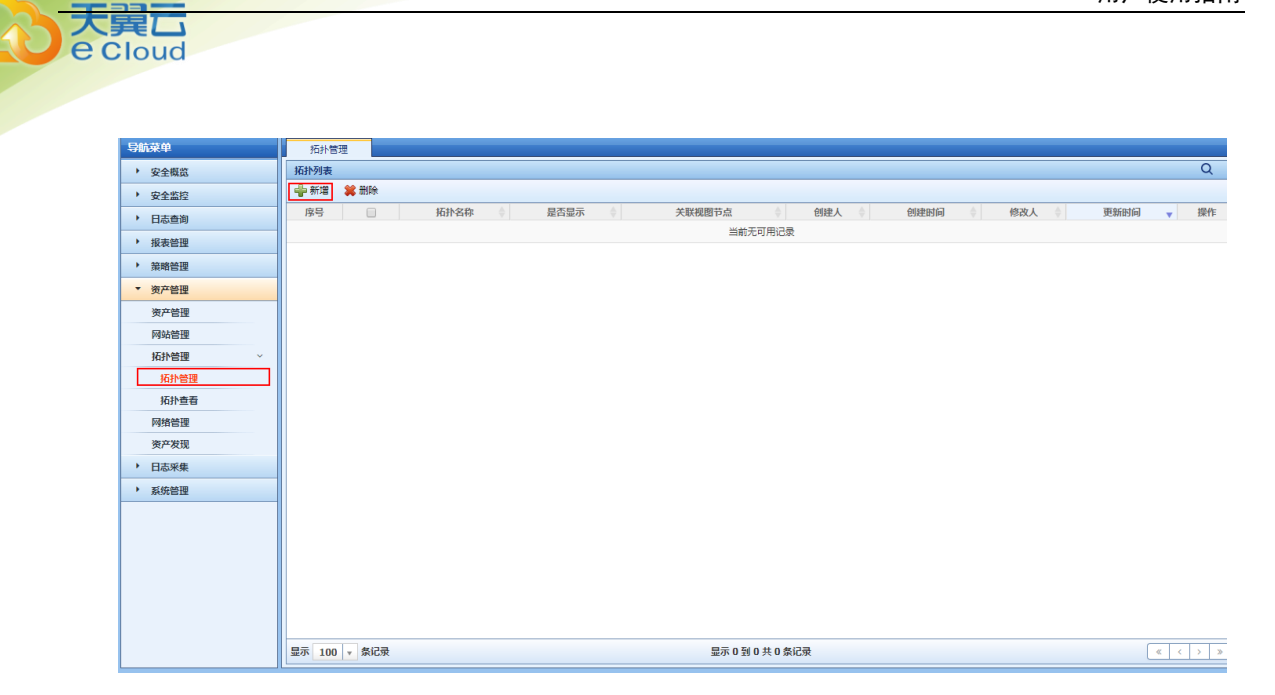

(2) 点击"新增"按钮,进入拓扑图编辑页面:

| 拓扑管理   |             |          |       |
|--------|-------------|----------|-------|
| 工具栏    | 文字栏         | 微件栏      | ~     |
| 〕 友情提示 | : 在设备类图元、 道 | £线、人员和视图 | 上长按鼠标 |
|        | 背景类         |          |       |
|        | ÷           |          |       |
|        | 设备类         |          |       |
|        |             | e        | 3     |
| 63     | _           |          |       |
|        | - 10        |          | 0     |
| *      | A           |          |       |
| -      |             |          |       |
|        | ÷           |          |       |
|        | 其它类         |          |       |
|        | <b>-</b>    |          |       |
|        | _           | _        | _     |
| 文字     |             |          |       |
|        | ÷           |          |       |
|        |             |          |       |
|        |             |          |       |
|        |             |          |       |
|        |             |          |       |

(3) 从左边图元里拖拽一个防火墙进入右边空白区域:

| 拓扑管理    |               |    |             |             |                    |          |          |            |      |  |      |    |
|---------|---------------|----|-------------|-------------|--------------------|----------|----------|------------|------|--|------|----|
| 工具栏     | 文字栏 微件档       |    | 0           |             |                    |          |          | <b>H</b> 8 | 制除图元 |  | ☐ 保存 | 取消 |
| ● 友情提示: | : 在设备类图元、连线、人 |    | ;左键可编辑履性,双: | 图元名称可进行     | 修改,修改图元名           | 称后需要按回   | Q车键才能生效。 |            |      |  |      |    |
|         | 背景类           |    |             |             |                    |          |          |            |      |  |      |    |
| L       |               |    |             |             |                    |          |          |            |      |  |      |    |
|         | 设备类           |    | 资产选择        |             |                    | a second | ×        |            |      |  |      |    |
|         | <b>a</b>      | 23 | 资产选择        | 102         |                    |          | × *      |            |      |  |      |    |
|         |               |    | 资产名称:       | 02          |                    |          |          |            |      |  |      |    |
| <b></b> |               |    | 系统类型:       | AIX 5       |                    |          |          |            |      |  |      |    |
|         |               |    | 资产IP:17     | 2.16.0.209  |                    |          |          |            |      |  |      |    |
|         | e,            |    | 资产类别:       | 服务器         |                    |          |          |            |      |  |      |    |
|         |               |    | IP地址段:      | 快省网络-172.16 | .0.0/24(172.16.0.) | 0)       |          |            |      |  |      |    |
|         | 其它类           |    |             |             |                    |          |          |            |      |  |      |    |
|         | 170           |    |             |             |                    |          |          |            |      |  |      |    |
|         |               |    |             |             |                    | 确认       | 关闭       |            |      |  |      |    |
| 124     |               |    |             |             |                    |          |          | 1          |      |  |      |    |
|         |               |    |             |             |                    |          |          |            |      |  |      |    |
|         |               |    |             |             |                    |          |          |            |      |  |      |    |
|         |               |    |             |             |                    |          |          |            |      |  |      |    |
|         |               |    |             |             |                    |          |          |            |      |  |      |    |
|         |               |    |             |             |                    |          |          |            |      |  |      |    |
|         |               |    |             |             |                    |          |          |            |      |  |      |    |

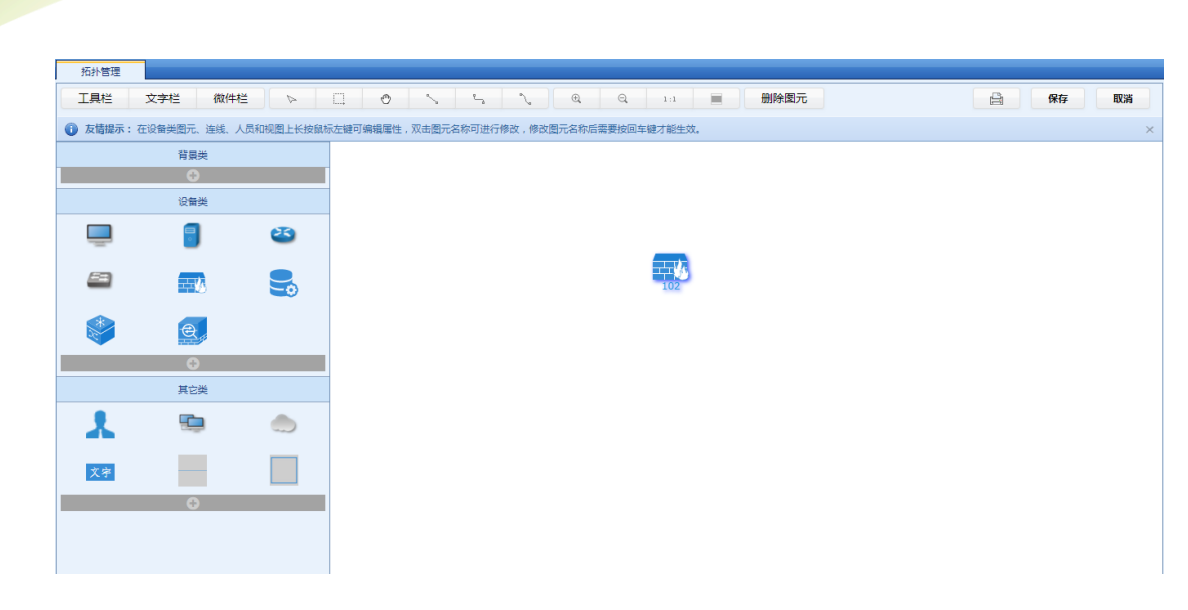

(4) 重复以上的方法,将 Linux 服务器、Tomcat、路由器创建出来:

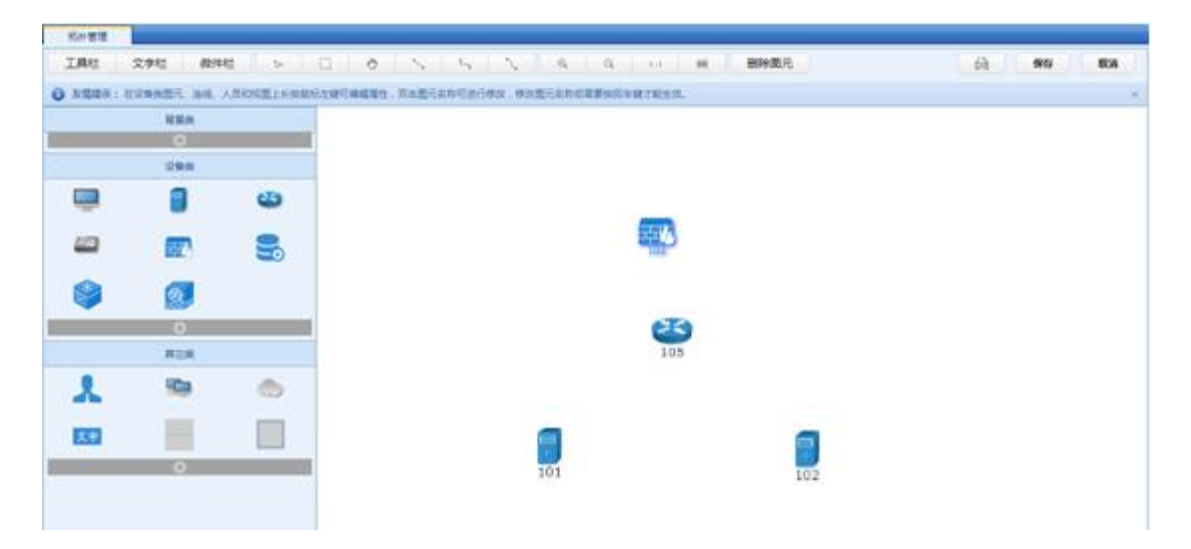

(5) 创建个设备间的关系:

天翼**云** e Cloud

| 成分型建      |            |           |                                       |        |         |
|-----------|------------|-----------|---------------------------------------|--------|---------|
| IAC       | 文字纪 微洋     | H2 > (    | 0 N 5 N 6 6 0                         | 用 御神蔵元 | A 90 83 |
| O ARES: 0 | DRAZE, BR. | ARGERLAND | · · · · · · · · · · · · · · · · · · · | s.     |         |
| 1         | NRM        | _         |                                       |        |         |
|           | 28.4       |           |                                       |        |         |
|           |            | 3         |                                       |        |         |
|           |            | 3         |                                       |        |         |
| ۲         |            |           |                                       |        |         |
|           | 0          |           | 2                                     | 3      |         |
|           | HDa .      |           |                                       |        |         |
| -         | -          | -         |                                       |        |         |
| <u></u>   |            |           |                                       |        |         |
|           | 0          |           | 301                                   | 102    |         |
|           |            |           |                                       |        |         |

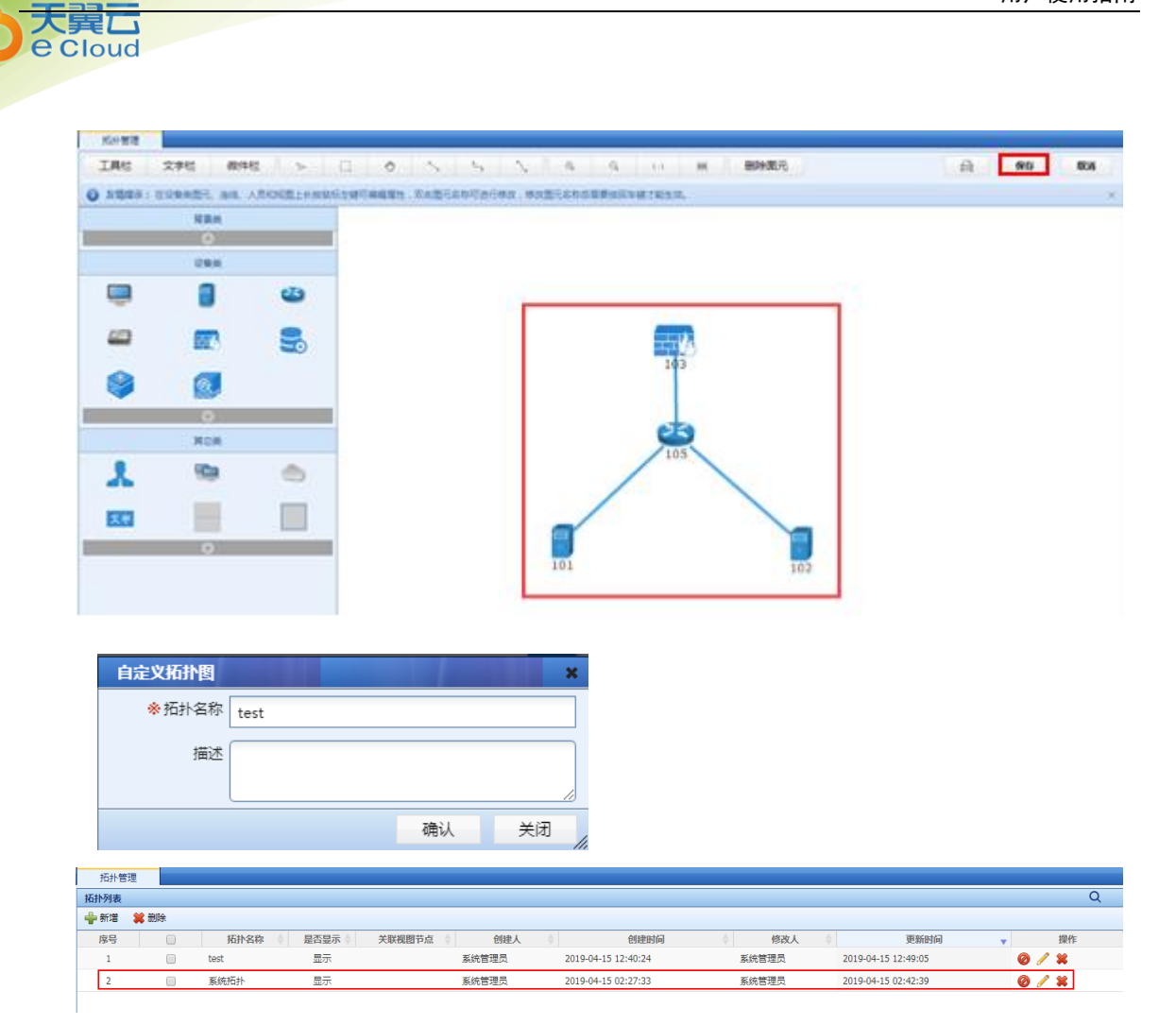

(6) 拓扑查看:

点击资产管理->拓扑查看->拓扑管理,选择创建的"系统拓扑":

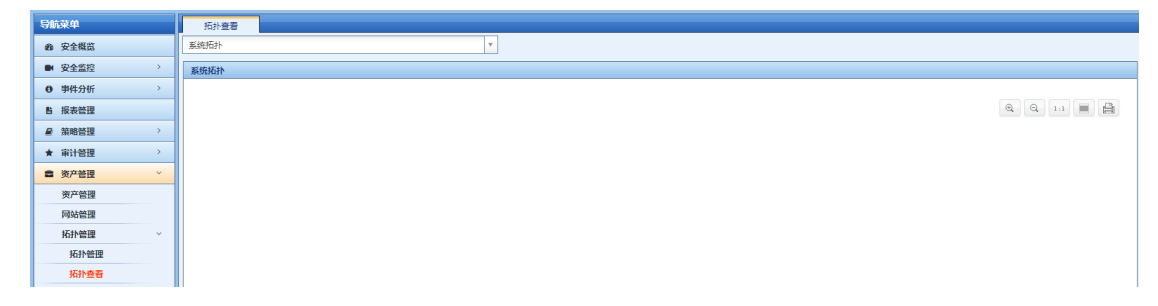

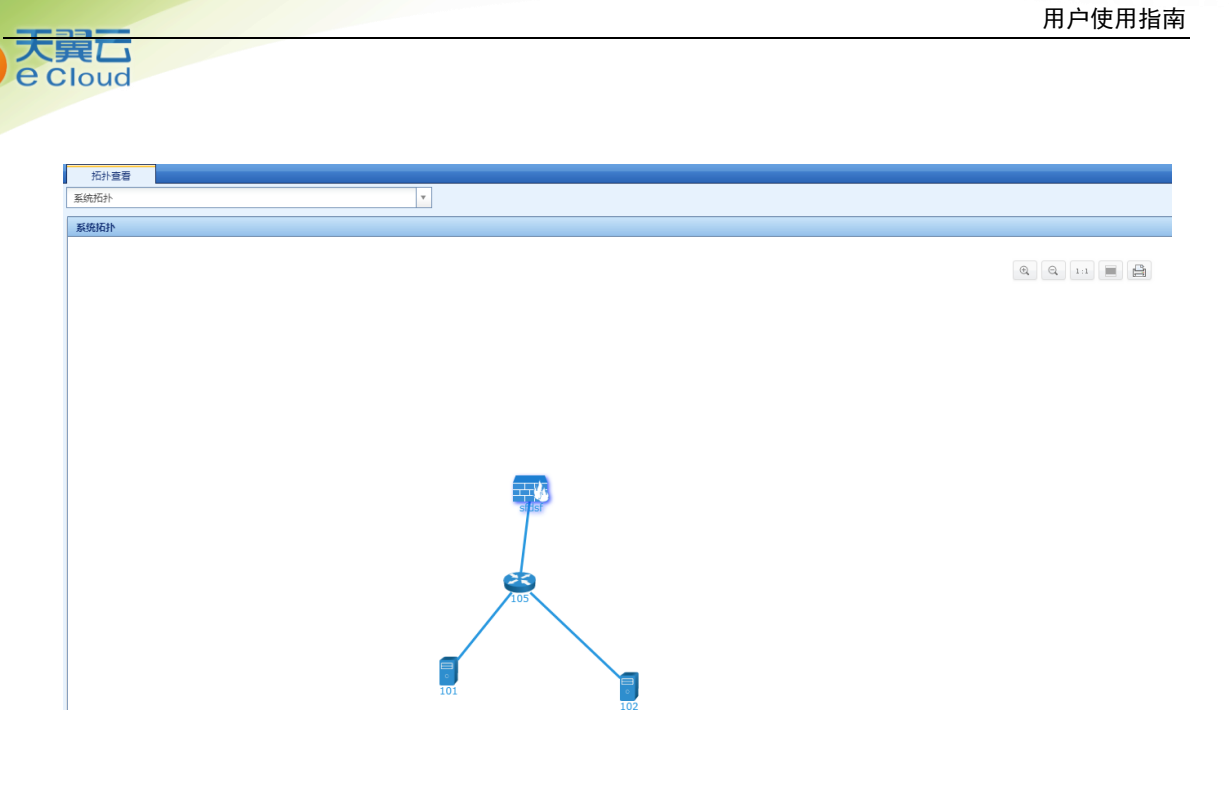

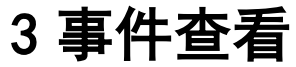

## 3.1. 安全仪表盘查看

### 一、安全事件仪表板查看

仪表板默认包含:整体状况、事件分析、审计分析、告警概况、系统状态 5 个部分内容,也可自定义添加需要关注内容。

| 整体状况 事                | 伸分析 审计分析                | f 告警概况                  | 系统状态                         |                         |                       |                       |               |                      | ٥             |
|-----------------------|-------------------------|-------------------------|------------------------------|-------------------------|-----------------------|-----------------------|---------------|----------------------|---------------|
| 既况分布                  |                         |                         |                              |                         |                       |                       |               |                      | 今日            |
| 告警<br>2               |                         | ÷                       | <sup>关联事件</sup><br>12        |                         | 审计事件<br><b>12</b>     |                       | 9<br>9        | 5<br>610             |               |
| 重点关注日志Top10           |                         |                         |                              |                         |                       |                       |               |                      | i             |
| SU会话                  | SSH□                    | ctl                     | send                         | rsyn                    | SSH会                  | SSHIR                 | 删除用户          | 新建账户                 | 用户口令          |
| <b>192</b><br>近7日:238 | <b>1152</b><br>近7日:1428 | <b>2404</b><br>逝7日:2955 | 5 <b>2403</b><br>5 ₺7日: 2955 | <b>2403</b><br>近7日:2955 | <b>384</b><br>逝7日:476 | <b>192</b><br>近7日:238 | 96<br>近7日:119 | <b>96</b><br>近7日:119 | 96<br>近7日:119 |
| 里点设备                  |                         |                         |                              | 配置                      | 重点资产 🕢                |                       |               |                      | I             |
| 172 16 0 10           |                         |                         |                              | 11840                   |                       |                       |               |                      |               |
| Egg 172.10.0.10       |                         |                         |                              | 11040                   | 资产名称                  | 风险等                   | 取 告告分         | <b>帝</b>             |               |
|                       |                         |                         |                              |                         | 1/2.16.0.10           | T                     |               |                      |               |
|                       |                         |                         |                              |                         |                       |                       |               |                      |               |
|                       |                         |                         |                              |                         |                       |                       |               |                      |               |
|                       |                         |                         |                              |                         |                       |                       |               |                      |               |
|                       |                         |                         |                              |                         |                       |                       |               |                      |               |

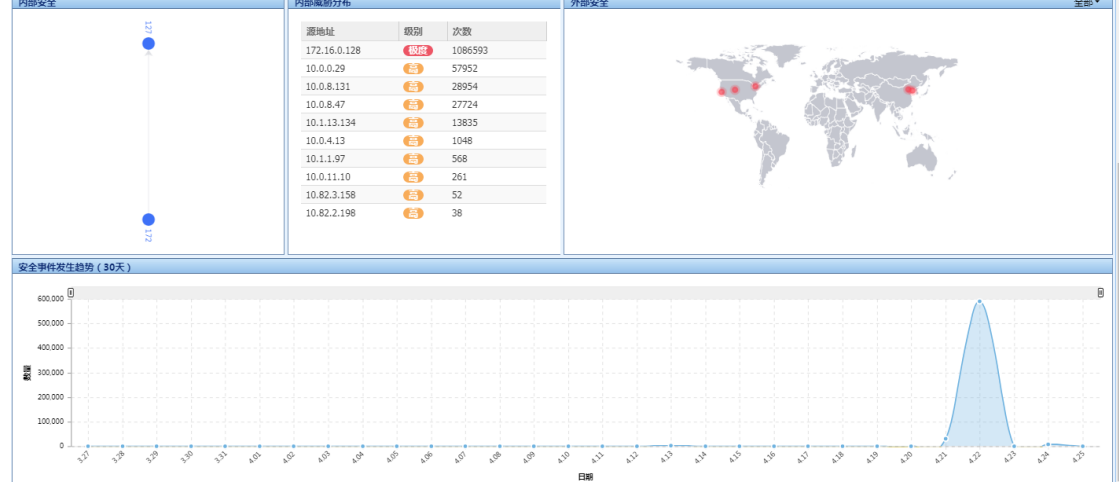

1、系统状态:

大異口 e Cloud

- 仪表板默认显示系统状态,该模块可以查看; •
- 设备基本信息:设备型号、版本号、软件序列号;
- 当前关键组建的运行状态:业务管理器、响应中心、数据分析器使用情况; •
- 系统资源占用情况: CPU、内存以及硬盘使用情况: 系统运行时间。 •

| 整体状况 事件分析 审计分析 告誓                                                                    | 術 系统状态             |      |                 |                                     |                                | • Z         |
|--------------------------------------------------------------------------------------|--------------------|------|-----------------|-------------------------------------|--------------------------------|-------------|
| 响应中心 🗳 重启                                                                            | 数据分析器              | 🤣 重启 | 业务管理器           | 🤣 重启                                | 数据存储                           | 🖬 存储计算      |
| <b>IP地址:</b> 172.16.0.151                                                            | IP地址: 172.16.0.151 |      | <b>IP地址:</b> 17 | 72.16.0.151                         | 存储已用: 4                        | G/150G(2%)  |
| 运行状态: 运行正常                                                                           | 运行状态:运行正常          |      | 运行状态:           | 國行正常                                | 历史数据: 1                        | Æ           |
| 运行组件:数据分析器 采集控制器 响应中心 业务管理器 采集                                                       | 器 流量引擎             |      |                 |                                     |                                | Ø           |
| <b>服务器名</b> : localhost.localdomain[172.16.0<br>运行时间: 0天15小时43分钟<br>运行状态: 采集控制器 运行研究 | .151]              |      |                 | 磁盘使用情况 留<br>20.13/341.09GB (5.9%) 2 | 检查使用情况<br>0.13/341.09GB (5.9%) |             |
|                                                                                      | CPU                |      |                 |                                     |                                | 100%        |
| CPU<br>1 %<br>RAM<br>4.66/7.81GB(60%)<br>Swap<br>0/8GB(0%)                           |                    |      |                 |                                     |                                |             |
| TARAL                                                                                |                    |      |                 |                                     |                                |             |
| 网卡 MAC地址 (运行                                                                         | 行状态 🕴 MTU 🍦 接收包    | 数 0  | 发送包数 丢包数        | x ↓ 接收字节                            | ♦ 发送字节                         |             |
| eth0 00:1E:67:F8:FE:D4                                                               | UP 1500 721355     | 167  | 20856418 0      | 113832497358                        | 141990097                      | 80 1000Mb/s |
| eth1 00:1E:67:F8:FE:D5                                                               | UP 1500 2054301    | 1799 | 0 0             | 1847669934828                       | 0                              | 1000Mb/s    |

2、整体安全概况:

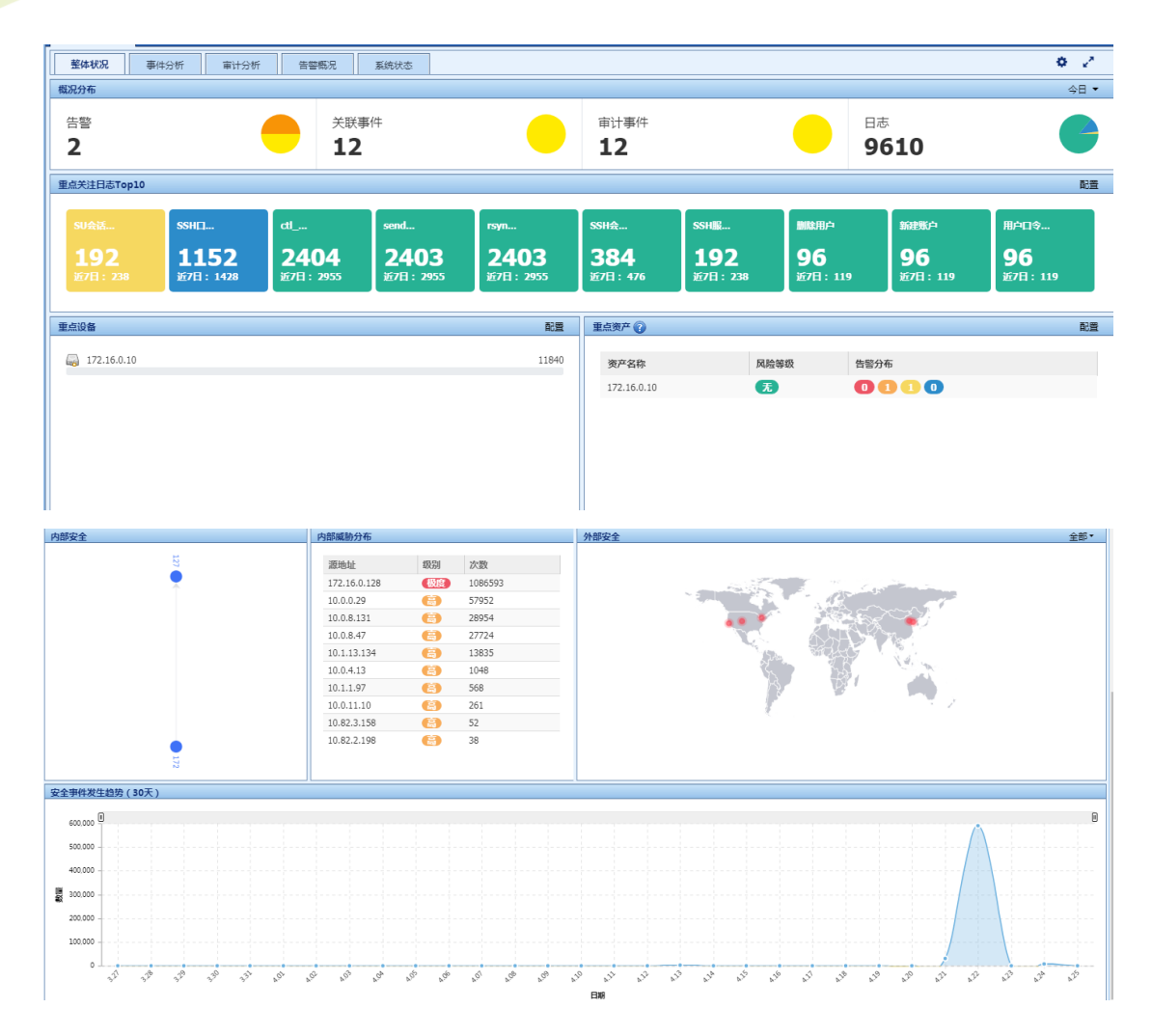

点击各个模块,可以显示更详细的日志信息。

3、日志查询:

大異し e Cloud

> 事件类型 TOP5: 柱状图显示今日整网安全日志类型数量,例如接收到的连接、配置 状态、网络攻击类日志数量;

> 事件种类 TOP5: 柱状图显示今日整网安全日志种类(类型里的细分项)数量,例如
>  接收到的连接接受、连接拒绝、系统内核信息日志数量;

 今日设备事件类型 TOP5: 柱状图显示今日各设备类型产生的安全日志数量,例如防 火墙设备、网络设备、主机设备产生的日志数量;

今日事件严重级别分布统计: 饼图显示今日安全日志的等级分布, 如信息、低级、
 中级等;

关联事件 Top10 列表: 按关联事件名称显示关联事件列表, 包含关联策略和事件数量;

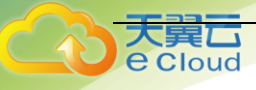

事件发生趋势(30天):以日期和数量作为横纵轴,显示近 30天每天接收到的安全
 日志趋势;

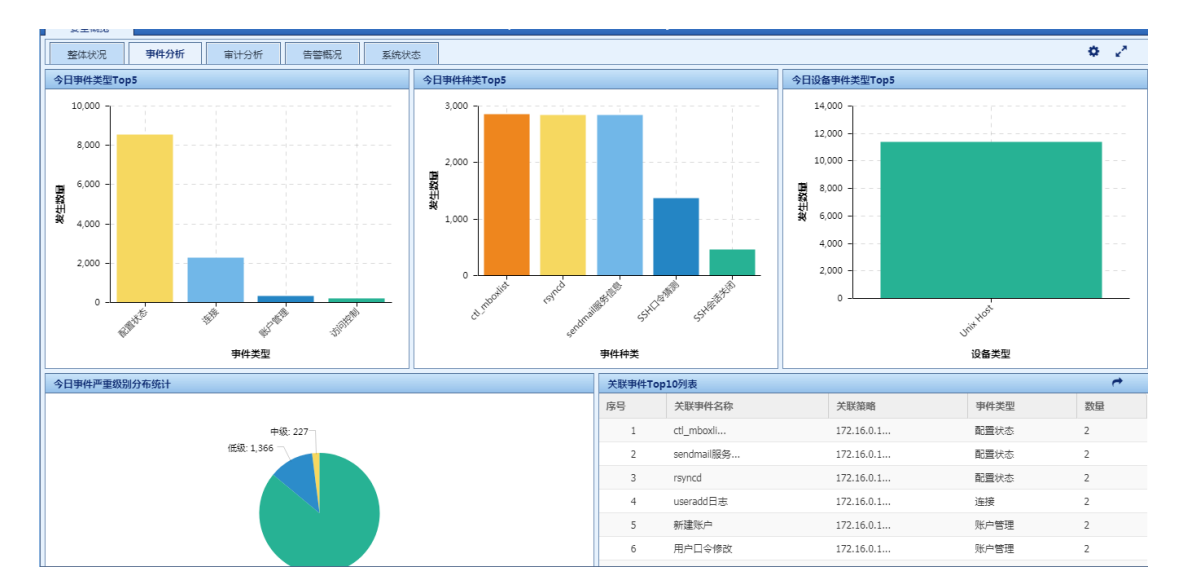

● 点击各个模块,可以显示更详细信息。

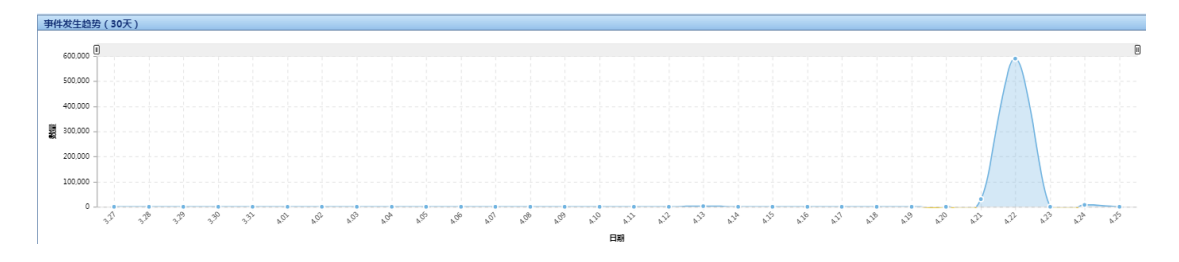

4、审计分析:

今日审计事件 TOP5: 柱状图显示今日整网审计事件数量,例如登录日志、行为审计等日志数量;

审计类型统计 Top5: 柱状图显示今日整网审计事件类型数量,例如接访问控制审
 计、网络攻击审计、账户管理审计的数量;

审计事件:按审计事件名称分类显示审计事件列表,包含审计策略、审计类型和事件数量;

审计事件发生趋势(30天):以日期和数量作为横纵轴,显示 30天内审计事件数量
 趋势;

● 点击各个模块,可以显示更详细信息。

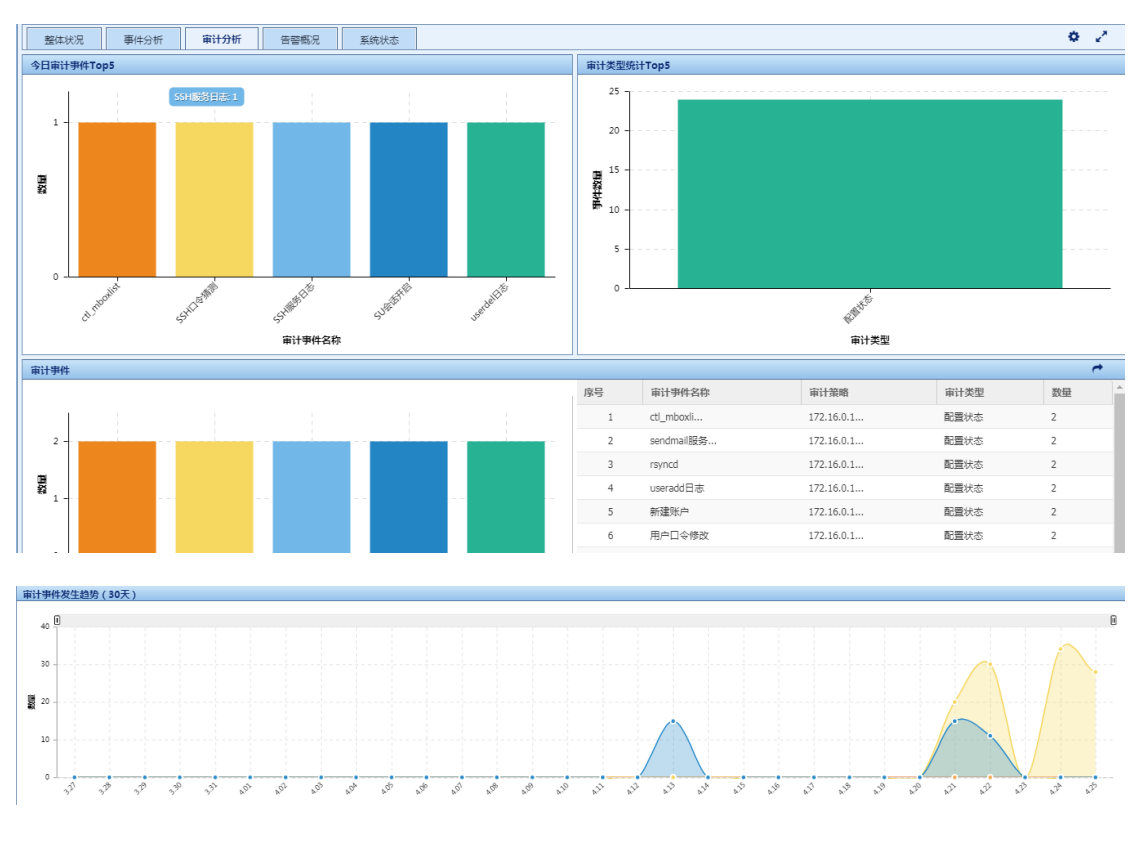

5、告警概况:

大異口 e Cloud

告警类别:按照告警内容,饼状图显示当前所有告警信息类型分布情况,例如网络
 攻击、安全漏洞类型的数量分布;

告警严重级别分布统计:按告警严重级别,饼状图显示所有已产生的告警分布,例如
 严重、警告的告警数量及分布;

告警严重级别分布统计(最近 24 小时):按告警严重级别,柱状图显示近 24 小时产
 生的告警分布,例如严重、警告的告警数量及分布;

最近 30 天安全事件发生趋势:以日期和数量作为横纵轴,显示 30 天内告警数量趋势。

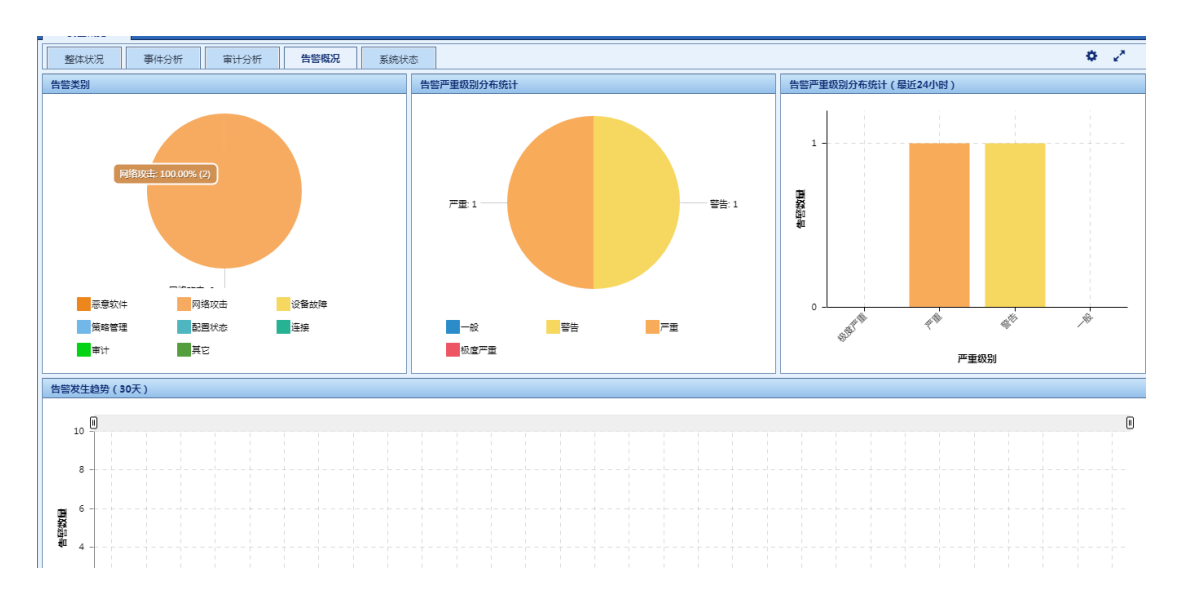

# 3.2. 日志列表

#### 日志查看

大異 Cloud

日志查询 -> 日志列表:

查看所有接收到的日志,可根据设备类型筛选。

| 导航菜单                     | 日志列表                     |                |             |                |            |      |       |        |        |
|--------------------------|--------------------------|----------------|-------------|----------------|------------|------|-------|--------|--------|
| 安全概范                     | 概范 查询                    |                |             |                |            |      |       |        |        |
| <ul> <li>安全监控</li> </ul> | 设备日志量排名列表                |                |             |                |            |      |       |        |        |
| ▼ 日志查询                   | 日期选择: 2019-07-25 ×       | 序号 IP地址        | 设备名称        | <b>严重</b> 🔶    | <b>(a)</b> | 中級 🔶 | 低级 🔶  | (信息) 💠 | 总数 🔻   |
| 日志列表                     | 日 🎦 没备类型                 | 1 172.16.0.193 |             | 0              | 0          | 0    | 19131 | 497971 | 517102 |
| 关联事件                     | Lunix/Linux主机(1)         | 2 172.16.0.10  | 172.16.0.10 | 0              | 0          | 2720 | 16320 | 116949 | 135989 |
| 审计事件                     | ■ Windows王秋(1) ■ 网络设备(0) |                |             |                |            |      |       |        |        |
| 流量日志                     | ▶ 防火増(0) ▶ 统一或助管理(0)     |                |             |                |            |      |       |        |        |
| 导出任务管理                   | ▲ 入侵检测系统(0)              |                |             |                |            |      |       |        |        |
| ▶ 报表管理                   | ▲ 入授防御糸統(0) → 扫描器(0)     |                |             |                |            |      |       |        |        |
| ▶ 策略管理                   | VPN (0) 除病毒(0)           |                |             |                |            |      |       |        |        |
| 资产管理                     | 数据库(0)                   |                |             |                |            |      |       |        |        |
| ▶ 日志采集                   | ↓ Web中间件(0) ↓ 堡垒机(0)     |                |             |                |            |      |       |        |        |
| ▶ 系统管理                   | ▶ 应用系统(0)                |                |             |                |            |      |       |        |        |
|                          | · → +E(1)                |                |             |                |            |      |       |        |        |
|                          |                          |                |             |                |            |      |       |        |        |
|                          |                          |                |             |                |            |      |       |        |        |
|                          |                          |                |             |                |            |      |       |        |        |
|                          |                          |                |             |                |            |      |       |        |        |
|                          |                          |                |             |                |            |      |       |        |        |
|                          |                          |                |             |                |            |      |       |        |        |
|                          | 显示 100 - 条记录             |                | 显示 1 致      | 1) 共 ) 名记录     |            |      |       |        | 1      |
|                          | SEA TOO A WHY            |                | 亚小 1 王      | I Z >< Z JRHJR |            |      |       | (      | × · // |

点击 IP 地址,即可查看该 IP 地址当天的所有日志,如下:

| 日志列表     |            |                   |                        |                                                                                                    |                    |              |                       |        |               |                 |
|----------|------------|-------------------|------------------------|----------------------------------------------------------------------------------------------------|--------------------|--------------|-----------------------|--------|---------------|-----------------|
| 概范       | 查询         |                   |                        |                                                                                                    |                    |              |                       |        |               |                 |
| 日志列表     |            |                   |                        |                                                                                                    |                    |              |                       |        |               | Q               |
| 友情提示     | : 请尽量编入    | 精确查询条件,查询时系统将返回前1 | 0,000条记录。              |                                                                                                    |                    |              |                       |        |               | ×               |
| 普通模式     | 安家林        | 載式                |                        |                                                                                                    |                    |              |                       | ⊟ 查询条件 | 请选择           | ¥               |
| 时间段类型:   | 自定义        |                   | Ψ                      | 日期范围: :                                                                                                    | 2019-07-17 00:00:0 | 00           | - 2019-07-17 23:59:59 | )      |               |                 |
| 采集器:     | 请选择        |                   | v                      | 名称:                                                                                                    |                    |              |                       | 严重级别:  | 请选择           | ×               |
| 设备IP:    | 172.16.0.1 | 93                |                        | 源IP:                                                                                                    |                    |              |                       | 目的IP:  |               |                 |
| 设备类型:    | 请选择        |                   | w.                     | 执行动作账号:                                                                                                    |                    |              |                       | 动作对象名称 |               |                 |
| 动作对象类型   |            |                   |                        |                                                                                                    |                    |              |                       |        |               |                 |
| 商級查询     | 1          |                   |                        |                                                                                                    |                    |              |                       |        |               |                 |
|          |            |                   |                        | - ( <u>)</u> Ex                                                                                                    | 10 <b>1</b> 12     | 🔒 保存查询条件     |                       |        |               | 🗹 极速模式 👔        |
| 御御田      | () 和量列表量   | 以字段 🌆 高线分析 📑 标    | 世化优化建议                 |                                                                                                    |                    |              |                       |        |               |                 |
| 序号       |            | 名称                | <ul> <li>类型</li> </ul> | 1 🕴 子类                                                                                                    | 严里级别               | 设备IP         | \$ BB                 |        | 源IP           | 目的IP            |
| 1        |            | 过罐平台允许连接          | 配置状态                   | いい おうない おうちょう おうちょう しんちょう しんち | 信息                 | 172.16.0.193 | 2019-07-17 00:02:4    | 0 25   | 5.255.255.255 | 172.16.0.146    |
| 2        |            | 过滤平台允许连接          | 配置状态                   | : 状态跟踪                                                                                                    | 信息                 | 172.16.0.193 | 2019-07-17 00:02:4    | 0 20   | 01::193       | ff02::1:ff00:1  |
| 3        |            | 过减平台允许连接          | 配置状態                   | 状态跟踪                                                                                                    | 信息                 | 172.16.0.193 | 2019-07-17 00:02:4    | 1 25   | 5.255.255.255 | 172.16.0.145    |
| 4        |            | 篩选平台已允许绑定本地端□     | 配置状態                   | : 状态跟踪                                                                                                    | 信息                 | 172.16.0.193 | 2019-07-17 00:02:4    | 14 0.1 | 0.0.0         |                 |
| 5        |            | 过速平台允许连接          | 配置状态                   | : 状态跟踪                                                                                                    | 68                 | 172.16.0.193 | 2019-07-17 00:02:4    | 14 17  | 2.16.0.193    | 172.16.0.196    |
| 显示 100 - | 祭记录        |                   | 显示 1                   | 到 100 共 7,813                                                                                                    | 条记录 (实际查询到         | 7,813 条)     |                       |        | ĸ             | < 1 2 3 4 5 > » |

日志列表页面包含两部分,上方为查询部分,可根据日志的字段信息搜索想要关注的日 志信息,下方展示搜索结果。

点击事件名称即可进入事件详细信息页面,展示该条日志的详细信息,如下:

| 日志列表                     |                                                                                                    |                                                                                           |                                                                      |
|--------------------------|----------------------------------------------------------------------------------------------------|-------------------------------------------------------------------------------------------|----------------------------------------------------------------------|
| 详细信息                     |                                                                                                    |                                                                                           | -                                                                    |
| <ul> <li>基本信息</li> </ul> |                                                                                                    |                                                                                           |                                                                      |
| 名称:                      | 信息世報的沪 标准事件                                                                                                    | \$编号:                                                                                     |                                                                      |
| 事件编号:                    | 1438791f-d5bb-5410-9b33-469a76b10c0f                                                                                                    |                                                                                           |                                                                      |
| 详细信息                     | Oct 21 16:18-47 localhost welf bagrwell, log, webere site, jel:1380/781194 protect, jd:2380/701660 det, jor:172.16.0.180 det, jor:180 urc, jp:172.1<br>pot:13482 method/GET domaing/ing.ddd.gov.cn uri/indod/gillib/pawr/jaardine/dark event, type:1rbs_1ask strt, tyme:2017.<br>Jose, juli-20172 method/GET domaing/ing.ddd.gov.cn uri/indod/gillib/pawr/jaardine/dark event, type:1rbs_1ask strt, tyme:2017.<br>Jose, juli-20172 method/GET domaing/ing.ddd.gov.cn uri/indod/gillib/pawr/jaardine/dark/event, type:1rbs_1ask<br>GNEEL-wedgeNet_TXXIIID-Method/GENGENGENER/BELGENER/BELG | 16.0.175<br>10-23 16<br>GFibGUN<br>1UeXBIC<br>RtbD48a<br>IhcmlseS<br>3VuYW5j<br>_info:Nor | l arc_<br>18:46<br>(CAbd<br>0802X<br>07/02<br>RVmmF<br>288b<br>Mc Øa |
| 类型:                      | 网络攻击                                                                                                    | 子类:                                                                                       | 其它                                                                   |
| 级别:                      | (A)                                                                                                    | 會级別:                                                                                      | Alert                                                                |
| 设备类型:                    | 防火油 设备                                                                                                    | 昏地址:                                                                                      | 172.16.0.30                                                          |
| 设备名称:                    | localhost P&                                                                                                    | 諸名称:                                                                                      | Nsfocus WAF                                                          |
| 产品版本:                    | 188                                                                                                    | 如间:                                                                                       | 2019-04-16 02:28:27                                                  |
| 原始时间:                    | 2017-10-23 16:18:46                                                                                                    | 可信度:                                                                                      | 50                                                                   |
| O 22                     |                                                                                                    |                                                                                           |                                                                      |
| 源地址:                     | 172.16.0.175 遊主                                                                                                    | E机名:                                                                                      |                                                                      |
| <b>逆消口</b> :             | 19462 運動組                                                                                                    | 上掩码:                                                                                      |                                                                      |
| 遭MAC:                    | 3                                                                                                    | 夏区域:                                                                                      |                                                                      |
| 避用户:                     | (1)                                                                                                    | 三营商:                                                                                      |                                                                      |
| 源操作系统:                   | 83                                                                                                    | 间览器:                                                                                      |                                                                      |

## 3.3. 关联事件(选配)

Cloud

查看关联策略(2.3 管理策略配置)所触发的事件列表,通过关联策略所触发的事件都会 在此列表展示,如下:

| 1                        | -1     |              |         |        |      |             |           |                     |                     |           |
|--------------------------|--------|--------------|---------|--------|------|-------------|-----------|---------------------|---------------------|-----------|
| 导航菜单                     | 关联研    | <b>F</b> 件   |         |        |      |             |           |                     |                     |           |
| <ul> <li>安全概范</li> </ul> | 关联事件   | 列表           |         |        |      |             |           |                     |                     | Q         |
| <ul> <li>安全监控</li> </ul> | ● 専出   | •            |         |        |      |             |           |                     |                     |           |
| ▼ 日志查询                   | 序号     | 事件名称         | ⇒ 策略名称⇒ | 事件类型 🝦 | 事件子类 | 对象IP        | ⇒ 事件级别    | ⇒ 产生时间              | ● 更新时间              | ▼ 总次 🗧    |
| 日志列表                     | 1      | rsyncd       | 10      | 配置状态   | 状态跟踪 | 172.16.0.10 | 整告        | 2019-07-25 02:28:15 | 2019-07-25 06:19:31 | 34285     |
| 关联事件                     | 2      | ctl_mboxlist | 10      | 配置状态   | 状态跟踪 | 172.16.0.10 | 警告        | 2019-07-25 02:28:15 | 2019-07-25 06:19:31 | 34286     |
| 审计事件                     | 3      | sendmail服务信息 | 10      | 配置状态   | 状态跟踪 | 172.16.0.10 | 「「「「「「」」」 | 2019-07-25 02:28:15 | 2019-07-25 06:19:31 | 34286     |
| 流量日志                     | 4      | SU会话开启       | 10      | 访问控制   | 用户切换 | 172.16.0.10 | 警告        | 2019-07-25 02:28:20 | 2019-07-25 06:19:26 | 2742      |
| 导出任务管理                   | 5      | SSH服务日志      | 10      | 连接     | 连接跟踪 | 172.16.0.10 | 警告        | 2019-07-25 02:28:20 | 2019-07-25 06:19:26 | 2742      |
| <ul> <li>报表管理</li> </ul> | 6      | SSH口令猜测      | 10      | 连接     | 连接跟踪 | 172.16.0.10 | 警告        | 2019-07-25 02:28:20 | 2019-07-25 06:19:26 | 16452     |
| ▶ 第略管理                   | 7      | SSH会话关闭      | 10      | 连接     | 连接断开 | 172.16.0.10 | 警告        | 2019-07-25 02:28:21 | 2019-07-25 06:19:26 | 5484      |
| → ※产等理                   | 8      | useradd日志    | 10      | 连接     | 连接跟踪 | 172.16.0.10 | 警告        | 2019-07-25 02:28:20 | 2019-07-25 06:19:24 | 1372      |
|                          | 9      | 新建账户         | 10      | 账户管理   | 账户新建 | 172.16.0.10 | 警告        | 2019-07-25 02:28:20 | 2019-07-25 06:19:24 | 1371      |
|                          | 10     | 用户口令修改       | 10      | 账户管理   | 口令变更 | 172.16.0.10 | 警告        | 2019-07-25 02:28:20 | 2019-07-25 06:19:24 | 1371      |
| / 永靖官理                   | 11     | 删除用户         | 10      | 账户管理   | 账户删除 | 172.16.0.10 | 警告        | 2019-07-25 02:28:20 | 2019-07-25 06:19:24 | 1371      |
|                          | 12     | userdel日志    | 10      | 连接     | 连接跟踪 | 172.16.0.10 | 警告        | 2019-07-25 02:28:20 | 2019-07-25 06:19:24 | 1371      |
|                          |        |              |         |        |      |             |           |                     |                     |           |
|                          |        |              |         |        |      |             |           |                     |                     |           |
|                          |        |              |         |        |      |             |           |                     |                     |           |
|                          | 显示 100 | ) 🔻 条记录      |         |        |      | 显示 1 到 12 共 | 12 条记录    |                     | [                   | « < 1 > » |

#### 点击事件名称即可进入、该条事件类型的详细页面,如下:

Cloud

| 关联事件    |                                                                                                    |                               |      |              |              |                     |                  |                |           |              |  |  |
|---------|----------------------------------------------------------------------------------------------------|-------------------------------|------|--------------|--------------|---------------------|------------------|----------------|-----------|--------------|--|--|
| 关联事件详情  |                                                                                                    |                               |      |              |              |                     |                  |                |           |              |  |  |
| 事件名称    | #IA                                                                                                    | 时间访问审计                        |      |              |              | 策略名                 | 称: 非工作           | 时间访问审计         |           |              |  |  |
| 事件类型    | 访问拉                                                                                                    | 체                             |      |              |              | 事件子                 | <b>类:</b> 用户器    | £₽             |           |              |  |  |
| 事件级别    | 24                                                                                                    |                               |      |              |              | 创建时                 | <b>向:</b> 2019-1 | 07-17 00:00:08 |           |              |  |  |
| 原始事件内容: | 圖論学样內容: Mar 2 19:57:55 RGOG-128 sehd[7016]: Accepted password for root from 192.168.100.136 port 54933 seh2 |                               |      |              |              |                     |                  |                |           |              |  |  |
| 事件列表    |                                                                                                    |                               |      |              |              |                     |                  |                |           |              |  |  |
| 时间段类型   | 自定义                                                                                                    |                               | Ŧ    | 日期范围:        | 2019-07-11 0 | 0:00:00 -           | 2019-07-1        | 7 23:59:59     |           |              |  |  |
| 名称:     |                                                                                                    |                               |      | 严重级别:        | 请选择          |                     | Ψ.               | 遼1P:           |           |              |  |  |
| 目的IP:   |                                                                                                    |                               |      | 类型:          | 请选择          |                     | ¥                | 子类:            | 请选择       | Ψ.           |  |  |
| 批次:     |                                                                                                    |                               |      |              |              |                     |                  |                |           |              |  |  |
|         |                                                                                                    |                               |      |              | 0            | <b>童询 🔋 清</b> 空     |                  |                |           |              |  |  |
|         |                                                                                                    |                               |      |              |              |                     |                  |                |           |              |  |  |
| 序号 打    | 比次                                                                                                    | 名称                            | 严重级别 | 设备地          | d <u>it</u>  | 臣                   | 间                |                | 激地址       | 目的地址         |  |  |
| 1 7     | 358                                                                                                    | 示 (100mg) 示 (100mg) 示 (100mg) | 信息   | 172.16.0.111 |              | 2019-07-17 01:19:50 |                  | 192.16         | 8.100.136 | 172.16.0.111 |  |  |
| 2 7     | 357                                                                                                    | 密码错误                          | 低级   | 172.16.0.111 |              | 2019-07-17 01:19:48 |                  | 192.16         | 8.100.136 | 172.16.0.111 |  |  |
| 3 7     | 356                                                                                                    | 密码错误                          | 低级   | 172.16.0.111 |              | 2019-07-17 01:19:47 |                  | 192.16         | 8.100.136 | 172.16.0.111 |  |  |
| 4 7     | 355                                                                                                    | 密码错误                          | 低级   | 172.16.0.111 |              | 2019-07-17 01:19:46 |                  | 192.16         | 8.100.136 | 172.16.0.111 |  |  |
| 5 7     | 354                                                                                                    | 密码错误                          | 低級   | 172.16.0.111 |              | 2019-07-17 01:19:44 |                  | 192.16         | 8.100.136 | 172.16.0.111 |  |  |
| 6 7     | 353                                                                                                    | 密码错误                          | 低级   | 172.16.0.111 |              | 2019-07-17 01:19:43 |                  | 192.16         | 8.100.136 | 172.16.0.111 |  |  |

该页面展示触发该事件的策略信息,以及该类型事件的列表,点击名称即可进入详细信 息页面,如下:

| 事件详情   |                                                                                                   |                        |
|--------|---------------------------------------------------------------------------------------------------|------------------------|
| 事件详情   |                                                                                                   |                        |
| ● 基本信息 |                                                                                                   |                        |
| 名称:    | 密码错误 标准事件编号:                                                                                      | XT_General-LINUX_00033 |
| 事件编号:  | c815f9be-8ce8-5c7a-a831-01fadcea5b7a                                                              |                        |
| 详细信息:  | Mar 2 19:57:46 RGOS-128 sshd[7013]: Failed password for root from 192.168.100.136 port 54931 ssh2 |                        |
| 类型:    | 访问控制 <b>子类:</b>                                                                                   | 用户登录                   |
| 緞别:    | (低級) 服始報約:                                                                                        | 7                      |
| 设备类型:  | Unix/Linux主fi, 设备地址:                                                                              | 5.5.5                  |
| 设备名称:  | RG05-128 产品名称:                                                                                    | LINUX                  |
| 产品版本:  | 提收应约问:                                                                                            | 2019-07-17 03:30:30    |
| 原始时间:  | 1551527866 可信度:                                                                                   | 50                     |
| ● 源    |                                                                                                   |                        |
| 源地址:   | 192.168.100.136 濃主机名:                                                                             |                        |
| 源端口:   | 54931 滚地址编码:                                                                                      |                        |
| 源用户:   | <b>返运营商</b> :                                                                                     |                        |
| 源操作系统: | 適測 <b>茵</b> 識:                                                                                    |                        |

## 3.4. 审计事件(选配)

Cloud

查看审计策略(<u>2.4 审计策略</u>)所触发的事件列表,通过审计策略所触发的事件都会在 此列表展示,如下:

| 导航菜单                     | 审计事件                         |     |        |   |             |      |             |                     |                     |     |       |
|--------------------------|------------------------------|-----|--------|---|-------------|------|-------------|---------------------|---------------------|-----|-------|
| <ul> <li>安全概范</li> </ul> | 审计事件列表                       |     |        |   |             |      |             |                     |                     |     | Q     |
| <ul> <li>安全监控</li> </ul> | 田 == 审计类型(2)                 | ه 🕑 | • •    |   |             |      |             |                     |                     |     |       |
| ▼ 日志查询                   | 田 == 审订策略(3)<br>田 == 审计人员(0) | 序号  | 事件名称   |   | 对象IP        |      | 事件级别        | 产生时间                | 更新时间                | •   | 总次 🕴  |
| 日志列表                     | 田 == 审计目标地址(1)               | 1   | SU会话开启 | 3 | 172.16.0.10 |      |             | 2019-07-25 02:26:50 | 2019-07-25 06:22:59 |     | 2802  |
| 关联事件                     | 田 = 审计行为(0)<br>田 = 审计行为来源(0) | 2   | 新建账户   | 1 | 172.16.0.10 |      | 一般          | 2019-07-25 02:26:49 | 2019-07-25 06:22:57 |     | 1401  |
| 审计事件                     | 田 == 审计行为执行者(0)              | 3   | 用户口令修改 | 3 | 172.16.0.10 |      | 警告          | 2019-07-25 02:26:50 | 2019-07-25 06:22:57 |     | 1401  |
| 流量日志                     | 由 = 前引引援(0) 由 = 前计目标对象(0)    | 4   | 删除用户   | 1 | 172.16.0.10 |      | 一般          | 2019-07-25 02:26:50 | 2019-07-25 06:22:57 |     | 1401  |
| 导出任务管理                   |                              |     |        |   |             |      |             |                     |                     |     |       |
| ▶ 报表管理                   |                              |     |        |   |             |      |             |                     |                     |     |       |
| ▶ 策略管理                   |                              |     |        |   |             |      |             |                     |                     |     |       |
| <ul> <li>资产管理</li> </ul> |                              |     |        |   |             |      |             |                     |                     |     |       |
| <ul> <li>日志采集</li> </ul> |                              |     |        |   |             |      |             |                     |                     |     |       |
| 系统管理                     |                              |     |        |   |             |      |             |                     |                     |     |       |
|                          |                              |     |        |   |             |      |             |                     |                     |     |       |
|                          | 显示 100 🔻 条记录                 |     |        |   |             | 显示 1 | 创 4 共 4 条记录 | ₹                   |                     | « < | 1 > » |

点击事件名称即可进入、该条事件类型的详细页面,如下:

| 用计学件      |                                       |                  |                     |                     |                |      |
|-----------|---------------------------------------|------------------|---------------------|---------------------|----------------|------|
| 事件名称      | : 密码错误                                |                  | 审计类型:               | 访问控制审计              |                |      |
| 事件级别      | 2 2 2 2 2 2 2 2 2 2 2 2 2 2 2 2 2 2 2 |                  | 产生时间:               | 2019-07-17 02:30:17 |                |      |
| 审计策略      | : root登录审计                            |                  | 爭件会话编号:             | 7013                |                |      |
| 执行者账号     | : root                                |                  | 执行者地址:              | 192.168.100.136     |                |      |
| 操作对象名称    |                                       |                  | 操作对象类型:             |                     |                |      |
| 审计行为      | : login                               |                  | 审计行为结果:             | 失败                  |                |      |
| 审计行为来源    | : 192.168.100.136                     |                  | 审计目标地址:             | 5.5.5.5             |                |      |
| 审计行为详细信息  | :                                     |                  |                     |                     |                |      |
| 事件列表      |                                       |                  |                     |                     |                |      |
| 时间段类型     | 自定义                                   | 日期范围: 2019-07-   | -11 00:00:00 - 201  | 9-07-17 23:59:59    |                |      |
| 名称:       |                                       | <b>严重级别:</b> 请选择 |                     | * 源IP:              |                |      |
| 目的IP:     |                                       | <b>类型:</b> 请选择   |                     | ▼ 子类:               | 请选择            | ¥    |
| 批次:       |                                       |                  |                     |                     |                |      |
|           |                                       |                  | 이, 查询 (1) 清空        |                     |                |      |
| <b>広号</b> | 批次 名称 严重级别                            | 设备地址             | 时间                  |                     | 逐地址            | 目的地址 |
| 1         | 1150 TEL:                             |                  | 2010 07 17 02-29-27 | 11                  | 02 168 100 126 |      |

该页面展示触发该事件的策略信息,以及该类型事件的列表,点击名称即可进入详细信 息页面,如下:

| 事件详情   |                                                                                                    |                        |
|--------|----------------------------------------------------------------------------------------------------|------------------------|
| 事件详情   |                                                                                                    |                        |
| ● 基本信息 |                                                                                                    |                        |
| 名称:    | 1001登录 标准事件编号:                                                                                      | XT_General-LINUX_00027 |
| 事件编号:  | a8c03ef5-ad52-588d-b1d8-0e0297527f1c                                                                |                        |
| 详细信息:  | Mar 2 19:57:55 RGOS-128 sshd[7016]: Accepted password for root from 192.168.100.136 port 54933 ssh2 |                        |
| 类型:    | 访问控制 子集:                                                                                            | 用户登录                   |
| 銀別:    | <b>使日本</b> 原始戰别:                                                                                    | 7                      |
| 设备类型:  | Unix/Linux主机 设备地址:                                                                                  | 5.5.5.5                |
| 设备名称:  | RG05-128 产品名称:                                                                                      | LINUX                  |
| 产品版本:  | 操收时间:                                                                                               | 2019-07-17 03:31:30    |
| 原始时间:  | 1551527875 可信度:                                                                                     | 50                     |
| 0 19   |                                                                                                    |                        |
| 源地址:   | 192.168.100.136 源主机名:                                                                               |                        |
| 避靖口:   | 54933 還地址掩码:                                                                                        |                        |
| 源用户:   | <b>迎运苦商</b> :                                                                                       |                        |
| 源操作系统: | 運動試錯:                                                                                               |                        |
|        |                                                                                                    |                        |

## 3.5. 流量日志(选配)

#### 一、场景说明

适用于流量接入后,产生会话;通过查询条件可以查看各种类型的会话以及客户端地 址、服务器地址、服务端口等详细信息。可支持的类别有数据库会话、流量日志、http 会 话、DNS 会话、TLS 会话等。

#### 二、流量日志的查看

1.进入日志查询->流量日志 :

| 导航菜单                     | 1  | 6월日志      |                |                                      |              |          |           |        |           |       |       |                     |                     |          |
|--------------------------|----|-----------|----------------|--------------------------------------|--------------|----------|-----------|--------|-----------|-------|-------|---------------------|---------------------|----------|
| ・ 安全概览                   | 流量 | 日志        |                |                                      |              |          |           |        |           |       |       |                     |                     | Q        |
| ・ 安全监控                   | 日期 | :         | 2019-07-25     |                                      | 时间段:         | 00:00:00 |           | - 23:5 | 9:59      |       | 会话    | <b>类别:</b> 网络会话     | v.                  | Ŧ        |
| ▼ 日志查询                   | 安白 | ·注册 hF·   |                |                                      | 服冬粥抽屉        |          |           |        |           |       | 服务    | 彩建口:                |                     |          |
| 日志列表                     |    | MANDAIL - | L              |                                      | DRYS HHADAL. |          |           | _      |           |       | 10095 |                     |                     |          |
| 关联事件                     |    |           |                |                                      |              | Q. 査询    |           | t      |           |       |       |                     |                     | 🕑 极速模式 🕜 |
| 审计事件                     | 序号 |           | 客户端地址          | 服务器地址                                | 服务器家         | 11 协议    | 应用协议      | 流入包    | 数 流出包数 波  | 象入字节数 | 流出字节数 | 开始时间                | 结束时间                | 操作       |
| 流量日志                     | 1  | 1         | 72.16.0.155    | 8.8.8                                | 53           | udp      | dns       | 0      | 2         | 0     | 148   | 2019-07-25 01:48:44 | 2019-07-25 01:49:15 | 童看       |
| 导出任务管理                   | 2  | 1         | 72.16.0.155    | 8.8.8                                | 53           | udp      | dns       | 0      | 2         | 0     | 148   | 2019-07-25 01:58:30 | 2019-07-25 01:59:01 | 查看       |
| <ul> <li>报表管理</li> </ul> | 3  | 1         | 72.16.0.157    | 8.8.8                                | 53           | udp      | dns       | 0      | 2         | 0     | 148   | 2019-07-25 03:21:01 | 2019-07-25 03:21:32 | 查看       |
| 策略管理                     | 4  | 1         | 72.16.0.157    | 8.8.8                                | 53           | udp      | dns       | 0      | 2         | 0     | 148   | 2019-07-25 03:31:31 | 2019-07-25 03:32:02 | 查看       |
| <ul> <li>资产管理</li> </ul> | 5  | 1         | 72.16.0.157    | 8.8.8                                | 53           | udp      | dns       | 0      | 2         | 0     | 148   | 2019-07-25 04:21:01 | 2019-07-25 04:21:32 | 查看       |
| <ul> <li>日志采生</li> </ul> | 6  | 1         | 72.16.0.157    | 8.8.8.8                              | 53           | udp      | dns       | 0      | 2         | 0     | 148   | 2019-07-25 04:31:31 | 2019-07-25 04:32:02 | 查看       |
| <ul> <li>素成成原</li> </ul> | 7  | 1         | 72.16.0.157    | 8.8.8                                | 53           | udp      | dns       | 0      | 2         | 0     | 148   | 2019-07-25 05:21:01 | 2019-07-25 05:21:32 | 查看       |
| * 新汽管理                   | 8  | 1         | 72.16.0.157    | 8.8.8                                | 53           | udp      | dns       | 0      | 2         | 0     | 148   | 2019-07-25 05:31:31 | 2019-07-25 05:32:02 | 查看       |
|                          | 9  | 1         | 72.16.0.193    | 172.16.0.255                         | 1947         | udp      | unknown   | 0      | 1         | 0     | 82    | 2019-07-25 01:54:02 | 2019-07-25 01:54:33 | 查看       |
|                          | 10 | 1         | 72.16.0.101    | 255.255.255.255                      | 1947         | udp      | unknown   | 0      | 1         | 0     | 82    | 2019-07-25 01:54:02 | 2019-07-25 01:54:33 | 查看       |
|                          | 11 | 1         | 72.16.0.178    | 255.255.255.255                      | 1947         | udp      | unknown   | 0      | 1         | 0     | 82    | 2019-07-25 01:54:03 | 2019-07-25 01:54:34 | 查看       |
|                          | 12 | 1         | 72.16.0.161    | 255.255.255.255                      | 1947         | udp      | unknown   | 0      | 1         | 0     | 82    | 2019-07-25 01:54:03 | 2019-07-25 01:54:34 | 查看       |
|                          | 13 | fe80:0    | 000:0000:0000: | ff02:0000:0000:0000:                 | 5355         | udp      | hostmon   | 0      | 2         | 0     | 168   | 2019-07-25 01:54:04 | 2019-07-25 01:54:35 | 查看       |
|                          | 14 | 19        | 92.168.0.193   | 224.0.0.252                          | 5355         | udp      | hostmon   | 0      | 2         | 0     | 128   | 2019-07-25 01:54:04 | 2019-07-25 01:54:35 | 查看       |
|                          | 15 | fe80:0    | 000:0000:0000: | ff02:0000:0000:0000:                 | 0            | icmpv6   | unknown   | 0      | 3         | 0     | 210   | 2019-07-25 01:54:17 | 2019-07-25 01:54:36 | 查看       |
|                          | 16 | 1         | 72.16.0.169    | 255.255.255.255                      | 1947         | udp      | unknown   | 0      | 1         | 0     | 82    | 2019-07-25 01:54:05 | 2019-07-25 01:54:36 | 查看       |
|                          | 17 | 1         | 72.16.0.193    | 172.16.255.255                       | 1947         | udp      | unknown   | 0      | 1         | 0     | 82    | 2019-07-25 01:54:06 | 2019-07-25 01:54:37 | 查看       |
|                          | 18 | 1         | 72.16.0.160    | 255.255.255.255                      | 1947         | udp      | unknown   | 0      | 1         | 0     | 82    | 2019-07-25 01:54:06 | 2019-07-25 01:54:37 | 查看       |
|                          | 19 |           | 0.0.0.0        | ff02:0000:0000:0000:0000:0000:0000:0 | 016 0        | icmpv6   | unknown   | 0      | 1         | 0     | 90    | 2019-07-25 01:54:27 | 2019-07-25 01:54:38 | 查看       |
|                          | 显示 | 100 -     | 条记录            |                                      | 显示           | 1到100共   | 10,000 条i | 2录(34  | [际查询到 10, | 120条) |       |                     | « < 1 2             | 3 4 5 >  |

#### 2. 通过条件对已有的流量日志进行列表查询:

Cloud

| 导航菜单                     | 流生   | 出志                  | 通过时间进行         | 行查询      | 4   | 话类别       | <b>查询</b> |      | 1      | 会话类别  | 子洗垣                 |                     |            |    |
|--------------------------|------|---------------------|----------------|----------|-----|-----------|-----------|------|--------|-------|---------------------|---------------------|------------|----|
|                          | 流量日  | 2<br>2              | 4              |          |     |           |           | 1    |        |       |                     | 各广墙的地址进行值询          |            | Q  |
| > 安全概览                   | 时间   | 2019-04-24          | 00:00:00 至     | 23:59:59 | *   | 活类别       | 网络会话      | v    |        | ×     | 客户端地址               |                     |            |    |
| ▶ 安全监控                   | 服务领地 | ti:                 |                |          | 16  | 务器端口      |           |      |        |       |                     | /                   |            |    |
| ▼ 日志查询                   | 目的知  | 也地址进行 <del>查询</del> |                | 通道       | 过端口 | 号进行了      |           | 意词   | f) 清空  |       |                     |                     |            |    |
| 日志列夷                     | 序号   | 客户端地址               | 服务器地址          | 服务器端口    | 协议  | 应用协议      | 流入包数      | 讀出包数 | 流入字节数  | 讀出字节数 | 开始时间                | ↓ 结束时间              |            | 操作 |
|                          | 1    | 210.47.244.249      | 10.0.0.107     | 1521     | tcp | oracle    | 123       | 126  | 61099  | 51408 | 2019-04-24 15:20:59 | 2019-04-24 15:21:10 | <u>ㅎ</u> ~ |    |
| 关联事件                     | 2    | 192.168.122.120     | 172.16.0.170   | 3306     | tcp | mysql     | 12        | 13   | 4523   | 1030  | 2019-04-24 15:21:18 | 2019-04-24 15:21:19 | 査査         |    |
| 审计事件                     | 3    | 192.168.0.254       | 192.168.0.254  | 3306     | tcp | mysql     | 22        | 35   | 2654   | 2977  | 2019-04-24 15:21:18 | 2019-04-24 15:21:19 | <u>호</u> 종 |    |
|                          | 4    | 192.168.100.51      | 192.168.100.30 | 1433     | tcp | sqlserver | 15        | 11   | 3009   | 1459  | 2019-04-24 15:21:19 | 2019-04-24 15:21:20 | 查吞         |    |
| 流量日志                     | 5    | 192.168.100.51      | 192.168.100.30 | 1433     | tcp | sqlserver | 8         | 9    | 1147   | 1601  | 2019-04-24 15:21:19 | 2019-04-24 15:21:20 | 宣音         |    |
| 导出任务管理                   | 6    | 192.168.100.51      | 192.168.100.30 | 1433     | tcp | sqiserver | 372       | 85   | 182757 | 23465 | 2019-04-24 15:21:19 | 2019-04-24 15:21:20 | 查查         |    |
| 12=盆田                    | 7    | 192.168.100.51      | 192.168.100.30 | 1433     | tcp | sqiserver | 18        | 17   | 3428   | 4498  | 2019-04-24 15:21:19 | 2019-04-24 15:21:20 | <u>8</u> 8 |    |
| 10070512                 | 8    | 192.168.100.51      | 192.168.100.30 | 1433     | tcp | sqiserver | 8         | 9    | 1333   | 1419  | 2019-04-24 15:21:19 | 2019-04-24 15:21:20 | 查石         |    |
| ▶ 策略管理                   | 9    | 192.168.100.51      | 192.168.100.30 | 1433     | tcp | sqlserver | 8         | 9    | 1134   | 1713  | 2019-04-24 15:21:19 | 2019-04-24 15:21:20 | 宣告         |    |
| <ul> <li>溶产答理</li> </ul> | 10   | 192.168.100.51      | 192.168.100.30 | 1433     | tcp | sqiserver | 14        | 11   | 2983   | 1459  | 2019-04-24 15:21:19 | 2019-04-24 15:21:20 | 直音         |    |
|                          |      |                     |                |          |     |           |           |      |        |       |                     |                     |            |    |
| ▶ 系统管理                   |      |                     |                |          |     |           |           |      |        |       |                     |                     |            |    |
|                          |      |                     |                |          |     |           |           |      |        |       |                     |                     |            |    |
|                          |      |                     |                |          |     |           |           |      |        |       |                     |                     |            |    |
|                          |      |                     |                |          |     |           |           |      |        |       |                     |                     |            |    |
|                          |      |                     |                |          |     |           |           |      |        |       |                     |                     |            |    |

### 3. 点击列表中会话查看会话详情:

| 序号 | 客户端地址           | 服务器地址          | 服务器端口 | 协议  | 应用协议      | 流入包数 | 流出包数 | 流入字节数  | 流出字节数 | 开始时间                | ♦ 结束时间              | ♦ 操作 |
|----|-----------------|----------------|-------|-----|-----------|------|------|--------|-------|---------------------|---------------------|------|
| 1  | 210.47.244.249  | 10.0.0.107     | 1521  | tcp | oracle    | 123  | 126  | 61099  | 51408 | 2019-04-24 15:20:59 | 2019-04-24 15:21:10 | 查看   |
| 2  | 192.168.122.120 | 172.16.0.170   | 3306  | tcp | mysql     | 12   | 13   | 4523   | 1030  | 2019-04-24 15:21:18 | 2019-04-24 15:21:19 | 查看   |
| 3  | 192.168.0.254   | 192.168.0.254  | 3306  | tcp | mysql     | 22   | 35   | 2654   | 2977  | 2019-04-24 15:21:18 | 2019-04-24 15:21:19 | 查看   |
| 4  | 192.168.100.51  | 192.168.100.30 | 1433  | tcp | sqlserver | 15   | 11   | 3009   | 1459  | 2019-04-24 15:21:19 | 2019-04-24 15:21:20 | 查看   |
| 5  | 192.168.100.51  | 192.168.100.30 | 1433  | tcp | sqlserver | 8    | 9    | 1147   | 1601  | 2019-04-24 15:21:19 | 2019-04-24 15:21:20 | 查看   |
| 6  | 192.168.100.51  | 192.168.100.30 | 1433  | tcp | sqlserver | 372  | 85   | 182757 | 23465 | 2019-04-24 15:21:19 | 2019-04-24 15:21:20 | 查看   |
| 7  | 192.168.100.51  | 192.168.100.30 | 1433  | tcp | sqlserver | 18   | 17   | 3428   | 4498  | 2019-04-24 15:21:19 | 2019-04-24 15:21:20 | 查看   |
| 8  | 192.168.100.51  | 192.168.100.30 | 1433  | tcp | sqlserver | 8    | 9    | 1333   | 1419  | 2019-04-24 15:21:19 | 2019-04-24 15:21:20 | 查看   |
| 9  | 192.168.100.51  | 192.168.100.30 | 1433  | tcp | sqlserver | 8    | 9    | 1134   | 1713  | 2019-04-24 15:21:19 | 2019-04-24 15:21:20 | 查看   |
| 10 | 192.168.100.51  | 192.168.100.30 | 1433  | tcp | sqlserver | 14   | 11   | 2983   | 1459  | 2019-04-24 15:21:19 | 2019-04-24 15:21:20 | 查看   |

4.会话详情查看(应用协议、协议、应用子协议、源区域、应用协议类型、流入流出、总字节 数等):

| 流量日志  |                                                                                                    |        |            |
|-------|----------------------------------------------------------------------------------------------------|--------|------------|
| 流量日志  |                                                                                                    |        |            |
| 客户端地址 | 210.47.244.249                                                                                                    | 服务器地址  | 10.0.0.107 |
| 客户端端口 | 49197                                                                                                    | 服务器端口  | 1521       |
| 源区域   | 中国                                                                                                    | 目的区域   |            |
| 源城市   | 大连                                                                                                    | 目的城市   |            |
| 协议    | tcp                                                                                                    | 应用协议   | oracle     |
| 应用子协议 | 其它协议                                                                                                    | 应用协议类型 | 其它         |
| 威胁类型  | 0                                                                                                    | 情报类型   | 0          |
| 流入字节数 | 61099                                                                                                    | 流出字节数  | 51408      |
| 总字节数  | 112507                                                                                                    | 流入包数   | 123        |
| 流出包数  | 126                                                                                                    | 总包数    | 249        |
| 用户名   | Administrator                                                                                                    |        |            |
| SQL语句 | select null from dual;<br>select ingth(chr(200000000)) H, length(chr(2000000)) H, length(chr(20000)) H, 'c' cL from dual;<br>select ingth(chr(20)), nchr(20) from dual;<br>select did, serulaf from VSession where audial = userenv(SESSIONID');<br>select * from V_TC_GZ_GZFFB ;<br>select o; |        |            |
|       |                                                                                                    |        | 关闭         |

## 3.6. 导出任务管理

#### 一、场景说明

loud

对于你关心的日志事件,可以在日志查询中导出任务;导出完成可以在导出任务管理中查看 导出结果;进而你可以继续导入本地查看详细信息。

1. 进入"日志查询->日志列表"菜单。

| 导航菜单                     | 日志列表                      |              |                 |               |              |                        |               |                  |                 |           |          |
|--------------------------|---------------------------|--------------|-----------------|---------------|--------------|------------------------|---------------|------------------|-----------------|-----------|----------|
| > 安全概览                   | 概范                        | 查询           |                 |               |              |                        |               |                  |                 |           | <u>^</u> |
| ・ 安全监控                   | 日志列表                      |              |                 |               |              |                        |               |                  |                 |           | Q        |
| ▼ 日志查询                   | <ol> <li>友情提示:</li> </ol> | : 请尽量输入      | 青确查询条件,查询时系统    | 将返回前10,000条记录 | ł.           |                        |               |                  |                 |           | ×        |
| 日志列表                     | 普通模式                      | 专定措          | ÷               |               |              |                        |               | [] 查询条           | (#              | 書洗择       | <b>*</b> |
| 关联事件                     |                           | 1 4 10 100   |                 |               |              |                        |               |                  |                 | 9427      |          |
| 审计事件                     | 时间段类型:                    | 自定义          |                 | *             | 日期范围:        | 2019-07-25 00:00:00    | - 2019        | 9-07-25 23:59:59 |                 |           |          |
| 流量日志                     | 采集器:                      | 请选择          |                 | Ŧ             | 名称:          |                        |               | 严重级别             | : 请选择           |           | le 🗌     |
| 导出任务管理                   |                           |              |                 |               |              |                        |               |                  |                 |           |          |
| ▶ 报表管理                   | 设备IP:                     | 172.16.0.193 |                 |               | 源IP:         |                        |               | 目的IP:            |                 |           |          |
| 兼略管理                     | 设备类型:                     | 请选择          |                 | Ŧ             | 执行动作账        |                        |               | 动作对象             | 名               |           |          |
| 》 资产管理                   | -11/123166米               |              |                 |               | 号:           |                        |               | 称:               |                 |           |          |
| > 日志采集                   | 2011FA38809C              |              |                 |               |              |                        |               |                  |                 |           |          |
| <ul> <li>系统管理</li> </ul> | 〇 高级查询                    | )            |                 |               |              |                        |               |                  |                 |           |          |
|                          |                           |              |                 |               | 0, 查询        | 🔋 清空 🗧 层 保             | 存查询条件         |                  |                 |           | 🗹 极速模式 🕜 |
|                          | Som 4                     |              |                 | 院に進化が         |              |                        |               |                  |                 |           |          |
|                          | 6号                        | - BUEZ SACAN | 222             | 金 米刑          | A 7*         | ▲ <b>正田</b> 纲211▲      | 沿谷TD 💧        | etial 💧          |                 | 酒TD 💧     | Elétre é |
|                          | 1                         | 0 1          | :知事件            | 其它            | 其它           | 信息 172.                | 16.0.193 2019 | -07-25 04:07:20  |                 | Rect I    | HINDAY V |
|                          | 2                         |              | 知事件             | 其它            | 其它           | 信息 172.                | 16.0.193 2019 | -07-25 04:07:20  |                 |           |          |
|                          | 3                         | 0 E          | 退出进程            | 配置状态          | 状态变更         | i 🔃 🕅 🕅 172.           | 16.0.193 2019 | -07-25 04:07:20  |                 |           |          |
|                          | 4                         | . 3          | 用特权服务           | 配置状态          | 状态跟踪         | : 信息 172.              | 16.0.193 2019 | -07-25 04:07:20  |                 |           |          |
|                          | 5                         |              | 创建新进程           | 配置状态          | 状态跟踪         | i ( <u>fill</u> ) 172. | 16.0.193 2019 | -07-25 04:07:20  |                 |           |          |
|                          | 6                         | . v          | indows 过滤平台允许连. | 配置状态          | 状态跟踪         | : 信息 172.              | 16.0.193 2019 | -07-25 04:07:20  | 255.255.255.255 | 5 172.16  | i.0.141  |
|                          | 7                         | . v          | Indows 过滹平台允许连. | 配置状态          | 状态跟踪         | : 信息 172.              | 16.0.193 2019 | -07-25 04:07:20  | 255.255.255.255 | 5 172.16  | i.0.178  |
|                          | 8                         |              | indows 过滤平台允许连. | 配置状态          | 状态跟踪         | : (信息) 172.            | 16.0.193 2019 | -07-25 04:07:20  | 255.255.255.255 | 5 172.16  | 6.0.157  |
|                          | 显示 100 -                  | 条记录          |                 | 显示1到          | 100 共 10,000 | ) 条记录 (实际查询到 59        | 8,619 条)      |                  |                 | « < 1 2 3 | 4 5 > »  |

2. 进入"日志查询->导出任务管理"菜单。

|                          |        |        |      |      |                                         |                    |      | ́́́́́́́́́́́́́́́́́́́́́́́́́́́́́́ | 史用指      |
|--------------------------|--------|--------|------|------|-----------------------------------------|--------------------|------|--------------------------------|----------|
| 異口                       |        |        |      |      |                                         |                    |      |                                |          |
| Cloud                    |        |        |      |      |                                         |                    |      |                                |          |
|                          |        |        |      |      |                                         |                    |      |                                |          |
|                          |        |        |      |      |                                         |                    |      |                                |          |
|                          |        |        |      |      |                                         |                    |      |                                |          |
| 导航菜单                     | 日山江久苦神 |        |      |      |                                         |                    |      |                                |          |
| → 安全概察                   | 导出任务列表 |        |      |      |                                         |                    |      |                                | Q        |
| <ul> <li>安全监控</li> </ul> | 業 删除   |        |      |      |                                         |                    |      |                                |          |
| ▼ 日志査询                   | 序号 🛛   | 任务名称   | 任务类型 | 查询类型 | 查询时间范围                                  | 查询条件               | 任务状态 | 创建时间                           | ▼ 操作     |
| 日志列表                     | 1 🗆    | 默认导出任务 | 日志列表 | 普通模式 | 2019-07-25 00:00:00~2019-07-25 23:59:59 | 设备IP: 172.16.0.111 | 完成   | 2019-07-25 06:33:37            | <b>#</b> |
| 关联事件                     | 2 🛛    | 默认导出任务 | 日志列表 | 普通模式 | 2019-07-25 00:00:00~2019-07-25 23:59:59 | 设备IP: 172.16.0.193 | 进行中  | 2019-07-25 06:32:33            | ×        |
| 审计事件                     |        |        |      |      |                                         |                    |      |                                |          |
| 流量日志                     |        |        |      |      |                                         |                    |      |                                |          |
| 导出任务管理                   |        |        |      |      |                                         |                    |      |                                |          |
| <ul> <li>报表管理</li> </ul> |        |        |      |      |                                         |                    |      |                                |          |
| 策略管理                     |        |        |      |      |                                         |                    |      |                                |          |
| <ul> <li>资产管理</li> </ul> |        |        |      |      |                                         |                    |      |                                |          |
| 日志采集                     |        |        |      |      |                                         |                    |      |                                |          |
| <ul> <li>系统管理</li> </ul> |        |        |      |      |                                         |                    |      |                                |          |
|                          |        |        |      |      |                                         |                    |      |                                |          |
|                          |        |        |      |      |                                         |                    |      |                                |          |
|                          |        |        |      |      |                                         |                    |      |                                |          |
|                          |        |        |      |      |                                         |                    |      |                                |          |

# 4日常维护

### 4.1. 软件版本升级

一、设备升级的目的(主程序及补丁包)

显示 100 - 条记录

- 1、获取新功能。
- 2、解决软件缺陷。

#### 二、升级注意事项

1、升级不会导致配置、日志文件、库文件、license 丢失。

2、主程序升级需要重启设备,会造成断网,请避开业务高峰期升级。

3、主程序升级有一定风险,请务必保证升级过程中,设备供电稳定。

4、主程序升级前,请认真阅读版本发行说明及升级指导,同时注意比对下载的升级文件 MD5 值是否与发行说明提供的一致,避免因升级文件损坏造成升级失败。

显示 1 到 2 共 2 条记录

#### 三、具体步骤

1、登录 Web, 进入系统管理->升级管理, 界面如下图所示:

| 导航菜单                     | 升级管理          |                     |        |       |                      |             |                  |      |   |    |
|--------------------------|---------------|---------------------|--------|-------|----------------------|-------------|------------------|------|---|----|
| <ul> <li>安全概范</li> </ul> | 系统升级          |                     |        |       |                      |             |                  |      |   |    |
| <ul> <li>安全监控</li> </ul> | 基础库:          | Pro.2019.07.17.0031 | 98     |       | 6                    | 法律化库: Evt.2 | 019.07.17.001765 |      |   |    |
| <ul> <li>日志查询</li> </ul> | 文件保存路径:       | 请洗择文件               | 选择文件 罰 |       |                      |             |                  |      |   |    |
| 报表管理                     |               |                     |        |       |                      |             |                  |      |   |    |
| ▶ 策略管理                   |               |                     |        |       | 升级                   |             |                  |      |   |    |
| 资产管理                     | 升级列表          |                     |        |       |                      |             |                  | <br> |   |    |
| <ul> <li>日志采集</li> </ul> | 序号            | 升级内容                |        | 升级前版本 | 升级后版本                |             | 升级结果             | 升级时间 | * | 操作 |
| ▼ 系统管理                   |               |                     |        |       |                      |             |                  |      |   |    |
| 用户管理                     |               |                     |        |       |                      |             |                  |      |   |    |
| 日志管理                     |               |                     |        |       |                      |             |                  |      |   |    |
| 系统参数                     |               |                     |        |       |                      |             |                  |      |   |    |
| 内置对象                     |               |                     |        |       |                      |             |                  |      |   |    |
| 升级管理                     |               |                     |        |       |                      |             |                  |      |   |    |
| 作可让管理                    |               |                     |        |       |                      |             |                  |      |   |    |
| 云端孔图                     |               |                     |        |       |                      |             |                  |      |   |    |
| 业务配置                     |               |                     |        |       |                      |             |                  |      |   |    |
| 系统配置                     |               |                     |        |       |                      |             |                  |      |   |    |
| 集群经理                     |               |                     |        |       |                      |             |                  |      |   |    |
| 系统巡检                     |               |                     |        |       |                      |             |                  |      |   |    |
|                          |               |                     |        |       |                      |             |                  |      |   |    |
|                          |               | 3                   |        |       | 민준이 왜 이 밖 이 솟긴 곳     |             |                  |      |   |    |
|                          | E4 100 + 20C1 | R                   |        |       | <br>重小 U 到 U 共 U 禁记派 |             |                  | <br> |   |    |

(1) 在"系统升级处"处,单击"选择"按钮,选择本地 PC 机上的升级文件包(升级包后缀为.zip,前缀命名可任意,如 Las\_305.xxx.xx.zip,一般用下载时的升级文件名字即可,不需修改)。

(2) 点击"升级"按扭提交设置后,升级文件开始上传到设备上,上传成功后,设备会自动完成升级。

### 4.2. 修改密码

#### 一、业务控制台密码修改:

1、登录业务控制台 WEB 页面, 输入 http://10.250.250.128 :

默认用户: admin

默认密码: admin

| ▼ 安全概范                   | 整体状况 事件           | 均析 审计分析 | 告誓概兄      | 系统状态  |        |             |       |            |            |               |
|--------------------------|-------------------|---------|-----------|-------|--------|-------------|-------|------------|------------|---------------|
| > 安全监控                   | 概况分布              |         |           |       |        |             |       |            |            | 0             |
| <ul> <li>日志查询</li> </ul> | /1-15k            |         | M EK III. | 114-  |        | 303-1-30-04 |       |            | +          |               |
| · 报表管理                   |                   |         | 大吠中       | 1+    |        | #JT #P1+    |       |            | »<br>Е7336 | 22            |
| > 策略管理                   | 1                 |         | 12        |       |        | 4           |       | 4          | 5/330      |               |
| 步 资产管理                   | 重点关注日志Top10       |         |           |       |        |             |       |            |            | 用户名: 系统管理员    |
| <ul> <li>日志采集</li> </ul> |                   |         |           |       |        |             |       |            |            | 所雇用户组: 超级管理员组 |
| > 系统管理                   | SUQ35             | SSH[]   | 已退出进      | Wind  | ctl    | send        | rsyn  | if\$980.it | 錦造平台       | 电话号码:         |
|                          | <b>2336</b>       | 99999+  | 9999+     | 9999+ | 9999+  | 99999+      | 9999+ | 99999+     | 9999       | 郎福: juminfo@1 |
|                          |                   |         |           |       |        |             |       |            |            | 手机号码:         |
|                          | <b>重小10年</b>      |         |           |       | 52 M   | #4987 O     |       |            |            | 修改密码          |
|                          | 1982,4723,634,889 |         |           |       | -      | ALMONT U    |       |            |            | 实施描导          |
|                          | 172.16.0.193      |         |           |       | 340539 | 资产名称        | 风险等   | 级 告告分      | 術          | 下翻译使日本        |
|                          | I72.16.0.10       |         |           |       | 116799 | 172.16.0.10 | ₹     | 0          | 000        | - PHILANELIAN |
|                          |                   |         |           |       |        |             |       |            |            | 注纳            |
|                          |                   |         |           |       |        |             |       |            |            |               |
|                          |                   |         |           |       |        |             |       |            |            |               |
|                          |                   |         |           |       |        |             |       |            |            |               |
|                          |                   |         |           |       |        |             |       |            |            |               |
|                          | 内部互连威胁            |         | 内部細胞分     | 布     |        | 外部安全        |       |            |            |               |
|                          |                   |         |           |       |        |             |       |            |            |               |

2、点击右上角"系统管理员"->"个人信息":

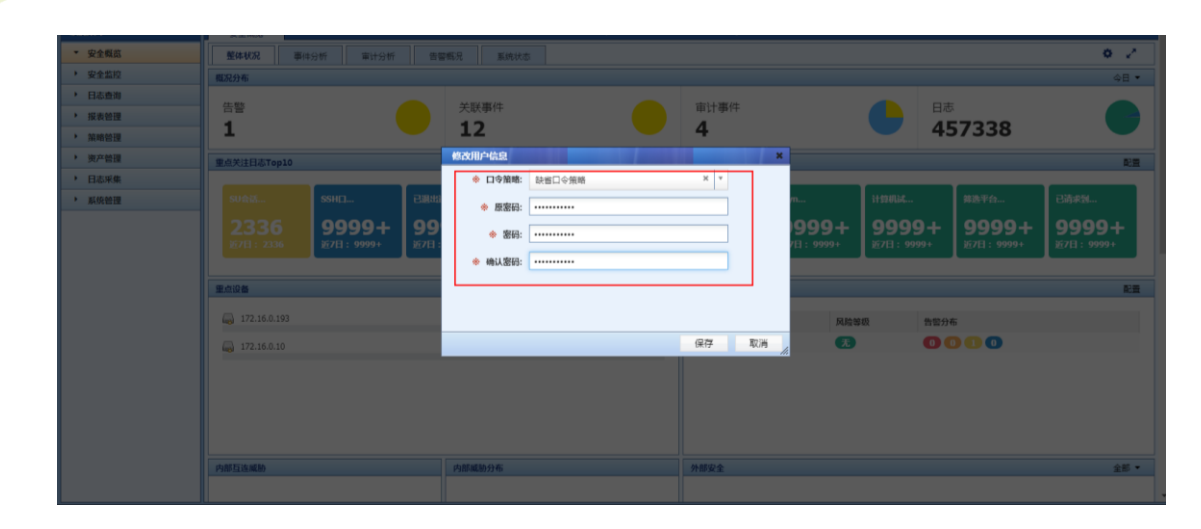

3、点击"保存",密码修改成功:

4、重新登录,验证密码。

**e** Cloud

- 二、管理控制台密码修改:
- 1、登录业务控制台 WEB 页面, 输入 http://10.250.250.128:8082 :

默认用户: admin

默认密码: admin

| 导航革单                                         | 账号口令管理      |            |       |    |
|----------------------------------------------|-------------|------------|-------|----|
| <ul> <li>系统信息</li> </ul>                     | · · · · · · |            |       | 7  |
| > 账号口令管理                                     |             | 影号         | admin |    |
| <ul> <li>网络管理</li> </ul>                     |             | 原来码        |       |    |
| > 索引配置管理                                     |             |            |       |    |
| <ul> <li>              新焼工員      </li> </ul> |             | 新密码        |       |    |
| 日期时间管理                                       |             | 确计算机       |       |    |
| <ul> <li>数据库备份与恢复</li> </ul>                 |             | THE CLE IN |       |    |
| <ul> <li>日志备份与恢复</li> </ul>                  |             |            |       |    |
| <ul> <li>         系统恢复     </li> </ul>       |             |            |       | 保持 |
| • 重置平台初始口令                                   |             |            |       |    |
| <ul> <li>系统停止和重启</li> </ul>                  |             |            |       |    |
| > 系统参数配置                                     |             |            |       |    |
|                                              |             |            |       |    |
|                                              |             |            |       |    |
|                                              |             |            |       |    |
|                                              |             |            |       |    |
|                                              |             |            |       |    |
|                                              |             |            |       |    |
|                                              |             |            |       |    |
|                                              |             |            |       |    |
|                                              |             |            |       |    |
|                                              |             |            |       |    |
|                                              |             |            |       |    |

2、点击"保存", 密码修改成功。

3、重新登录,验证密码。

## 4.3. 恢复出厂设置

一、恢复出厂配置:

1、登录管理控制台 WEB 页面, 输入 <u>http://10.250.250.128:8082</u>:

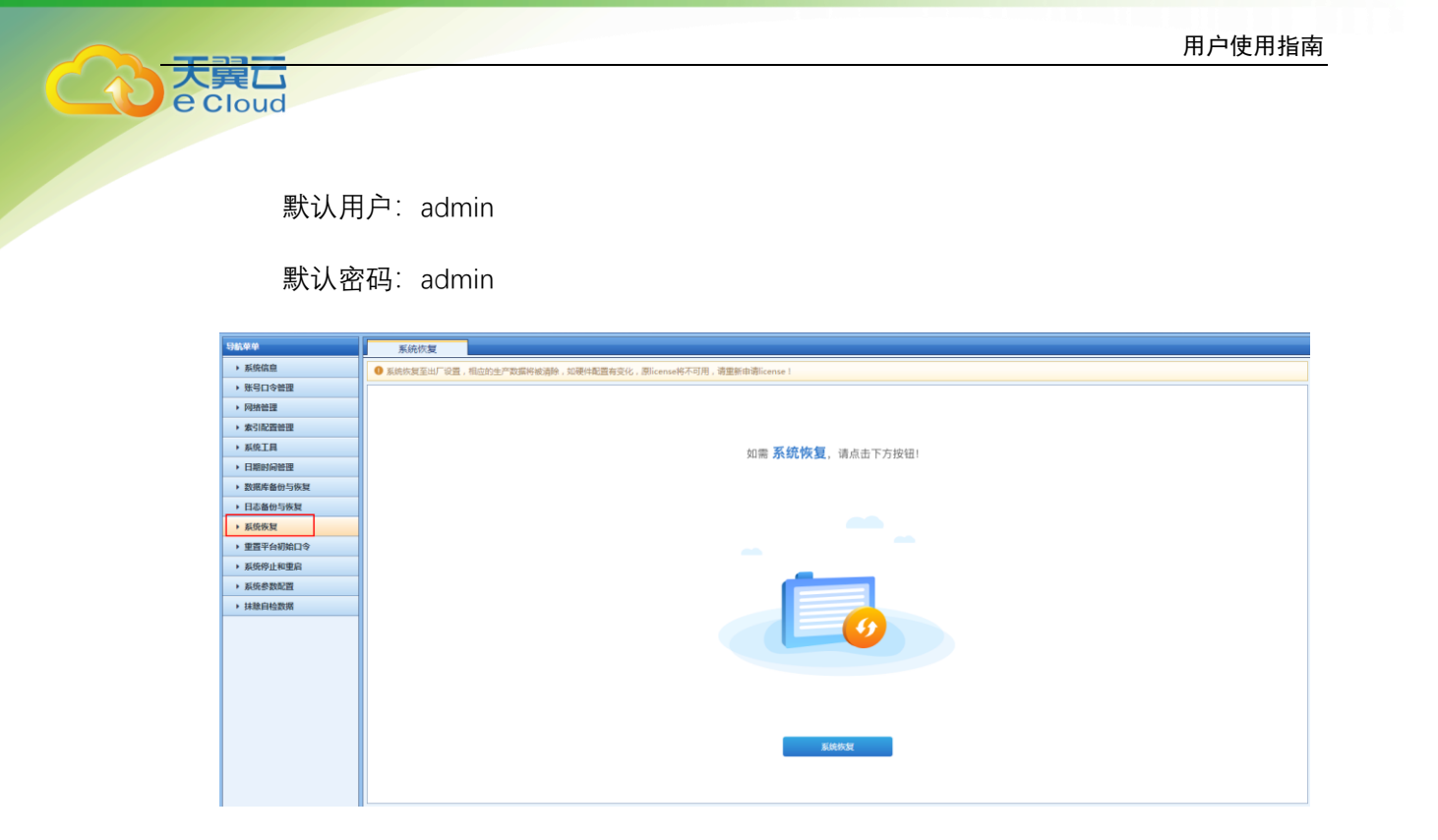

2、点击"系统恢复"->"系统恢复"按钮。

等待系统恢复完成。

3、重新登录,验证恢复结果。

### 4.4. 系统巡检

巡检功能获取服务器状态,生成巡检报告。

|                          |          | _            |                   |                     |       |      |     |       |
|--------------------------|----------|--------------|-------------------|---------------------|-------|------|-----|-------|
| 导航菜单                     | 系统巡检     |              |                   |                     |       |      |     |       |
| > 安全概览                   | 系统巡检     |              |                   |                     |       |      |     | Q     |
| <ul> <li>安全监控</li> </ul> | ✔ 巡检执行   | <b>#</b> 896 | \$<br>            |                     |       |      |     |       |
| <ul> <li>日志查询</li> </ul> | 序号       |              | 巡检任务名称            | 执行时间 🔻              | 执行用户  | 执行结果 | 操作  | F     |
| <ul> <li>报表管理</li> </ul> | 1        |              | 巡检任务1564004970278 | 2019-07-25 05:49:30 | 系统管理员 | 成功   | 🖬 🗰 |       |
| > 策略管理                   |          |              |                   |                     |       |      |     |       |
| <ul> <li>资产管理</li> </ul> |          |              |                   |                     |       |      |     |       |
| <ul> <li>日志采集</li> </ul> |          |              |                   |                     |       |      |     |       |
| ▼ 系统管理                   |          |              |                   |                     |       |      |     |       |
| 用户管理                     |          |              |                   |                     |       |      |     |       |
| 日志管理                     |          |              |                   |                     |       |      |     |       |
| 系统参数                     |          |              |                   |                     |       |      |     |       |
| 内置对象                     |          |              |                   |                     |       |      |     |       |
| 升级管理                     |          |              |                   |                     |       |      |     |       |
| 许可证管理                    |          |              |                   |                     |       |      |     |       |
| 云端配置                     |          |              |                   |                     |       |      |     |       |
| 云端升级                     |          |              |                   |                     |       |      |     |       |
| 业务配置                     |          |              |                   |                     |       |      |     |       |
| 系统配置                     |          |              |                   |                     |       |      |     |       |
| 集群管理                     |          |              |                   |                     |       |      |     |       |
| 系统巡检                     |          |              |                   |                     |       |      |     |       |
|                          |          |              |                   |                     |       |      |     |       |
|                          | 显示 100 * | 条记录          |                   | 显示1到1共1条记录          |       |      | ٠ . | 1 > > |
|                          |          |              |                   |                     |       |      |     |       |

系统管理->系统巡检。

点击执行

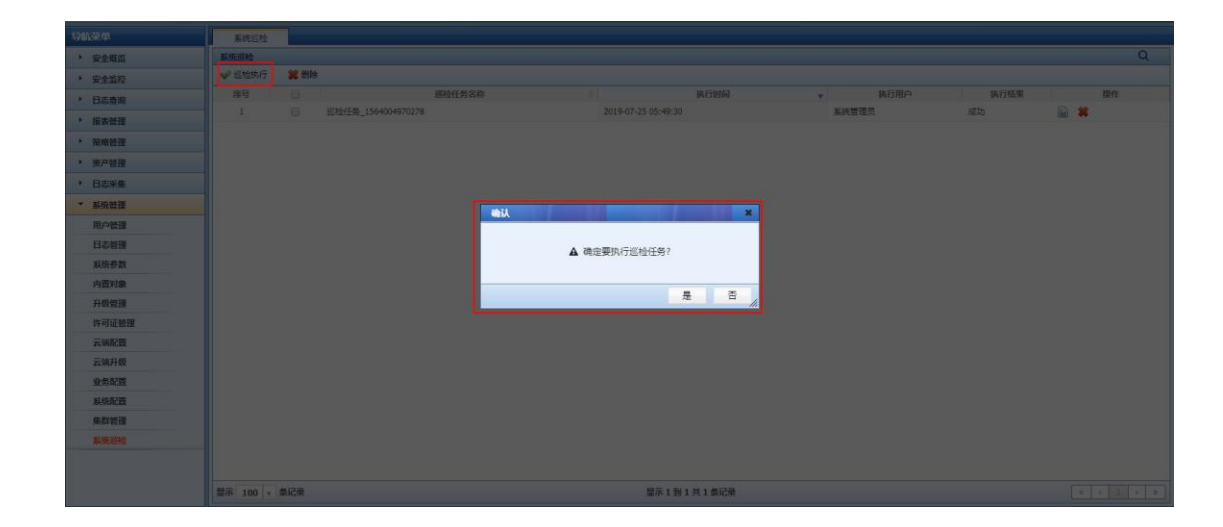

巡检任务大致运行一分钟。

大異 Cloud

巡检结束后点击任务后方查看报告按钮,查看报告。

| 系统巡检                                    |                                                                                                    |               |                                                                                                    |                                       |                  |               |       |          |        |    |
|-----------------------------------------|----------------------------------------------------------------------------------------------------|---------------|----------------------------------------------------------------------------------------------------|---------------------------------------|------------------|---------------|-------|----------|--------|----|
| 🚾 导出HTML                                | 与出PDF                                                                                                    |               |                                                                                                    |                                       |                  |               |       |          |        |    |
| 巡检报告                                    |                                                                                                    |               |                                                                                                    |                                       |                  |               |       |          |        | -  |
|                                         |                                                                                                    |               |                                                                                                    |                                       |                  |               |       |          |        |    |
| <b>立</b> 日K+/6向                         | VE0.52                                                                                                    |               | 十個索利日                                                                                                    |                                       | C 54454 42225    |               |       |          |        |    |
| 产面版本信息                                  | V5.0.5.2                                                                                                    |               | 土机序列亏                                                                                                    | R1438-4E3RE-5431                      | C-544FA-4332F    |               |       |          |        |    |
| 巡检时间                                    | 2019-05-14 10:03:49                                                                                                    |               |                                                                                                    |                                       |                  |               |       |          |        |    |
| 巡校结里                                    | 不会格                                                                                                    |               | 巡路會田                                                                                                    | 诸古吾川下红色标                              | Rency            |               |       |          |        |    |
| ALTECHA                                 | ALC: NO PERSONNEL CONTRACTOR OF CONTRACTOR OF |               | All the second second s |                                       |                  |               |       |          |        |    |
|                                         |                                                                                                    |               |                                                                                                    |                                       |                  |               |       |          |        |    |
| ● 设备负载                                  |                                                                                                    |               |                                                                                                    |                                       |                  |               |       |          |        |    |
| cnu田白杰占田家                               | 1 096                                                                                                    |               | cpu山核态占田來                                                                                                    | 0.6%                                  |                  |               |       |          |        |    |
| oportor "Cicitate                       |                                                                                                    |               | -pur3ixの口彻辛                                                                                                    |                                       |                  |               |       |          |        |    |
| cpu系统占用率                                | 16.0%                                                                                                    |               | 内存占用率                                                                                                    | 41.0%                                 |                  |               |       |          |        |    |
| load average                            | 0.52, 0.24, 0.24                                                                                                    |               | 磁盘占用率                                                                                                    | 0.54%                                 |                  |               |       |          |        |    |
|                                         |                                                                                                    |               |                                                                                                    |                                       |                  |               |       |          |        |    |
| wa                                      | 1.8%                                                                                                    |               | 系统缓存                                                                                                    | Free:8656MB, Buff                     | ers:20MB, Cached | :OMB          |       |          |        |    |
| cpu个数                                   | 1                                                                                                    |               |                                                                                                    |                                       |                  |               |       |          |        |    |
| 1//14./***                              | 6.HT                                                                                                    |               | 1004                                                                                                    |                                       |                  |               |       |          |        |    |
| 巡检结米                                    | 音格                                                                                                    |               | 巡检意见                                                                                                    | 设督贝戴巡检结果                              | 止吊               |               |       |          |        |    |
| <ul> <li>网络连通性</li> <li>发包信申</li> </ul> | 岡卡 억희[RY/TY] FRR원[RY/T                                                                                                    |               | 路由表信                                                                                                    | 章 日标册址                                | 网关               | 海码            | Flage | Metric 6 | oflico | TÍ |
|                                         | eth0 31793 0                                                                                                    |               |                                                                                                    | 172.16.0.0                            | *                | 255.255.255.0 | 0 U   | 0 0      | 0      | e  |
|                                         | eth1 15 0                                                                                                    | 0             |                                                                                                    | 172.16.254.0                          | *                | 255.255.255.0 | ) U   | 0 0      | 0      | e  |
|                                         |                                                                                                    |               |                                                                                                    | link-local                            | *                | 255.255.0.0   | U     | 1002 0   | 0      | e  |
|                                         |                                                                                                    |               |                                                                                                    | default                               | svn.juminfo.org  | 0.0.0.0       | UG    | 0 0      | 0      | e  |
| 域名解析情况                                  | 异常                                                                                                    |               |                                                                                                    |                                       |                  |               |       |          |        |    |
|                                         | -                                                                                                    |               |                                                                                                    |                                       |                  |               |       |          |        |    |
| ·                                       | 小首格                                                                                                    |               | 巡检貨                                                                                                    | 包光 网络连通性计                             | 2检结果存在异常         | ,啃重看红色标       | 北湖建议  |          |        |    |
| ■ 系統运行状态                                |                                                                                                    |               |                                                                                                    |                                       |                  |               |       |          |        |    |
| 系统运行时间                                  | 0天0小时34分钟                                                                                                    |               | 当前田                                                                                                    | 前 2019-05-141                         | 0:04:06          |               |       |          |        |    |
| 検査出行の主                                  | +# .A. \\+#20                                                                                                    | BX++          | 144 20 PM                                                                                                    |                                       | Sel2+10          |               | _     |          |        |    |
| 核心理性列表                                  | ない世柱                                                                                                    | 是 首 仔 任<br>存在 | 世程数                                                                                                    | · · · · · · · · · · · · · · · · · · · | 湖结米              |               |       | -        |        |    |
|                                         | 业务管理器                                                                                                    | 存在            | 1                                                                                                    | F                                     | 格                |               |       |          |        |    |
|                                         | 数据分析器                                                                                                    | 存在            | 1                                                                                                    | É                                     | 格                |               |       |          |        |    |
|                                         | 采集控制器                                                                                                    | 存在            | 1                                                                                                    | É                                     | 格                |               |       |          |        |    |
|                                         | 流量引擎<br>                                                                                                    | 存在            | 1                                                                                                    | ŧ                                     | 格                |               |       |          |        |    |
|                                         | 采集器<br>亚曲器                                                                                                    | 存在            | 1                                                                                                    | É                                     | 格                |               |       | -        |        |    |
|                                         | ★★##<br>业务系统                                                                                                    | 存在            | 1                                                                                                    | 1                                     | 格                |               | _     |          |        |    |
|                                         |                                                                                                    | 存在            | 1                                                                                                    | É                                     | 楷                |               |       | 1        |        |    |
|                                         |                                                                                                    | 1             |                                                                                                    |                                       |                  |               |       |          |        |    |
| 巡检结果                                    | 合格                                                                                                    |               | 巡检到                                                                                                    | <b>記</b> 系统运行状态                       | 巡检结果正常           |               |       |          |        |    |
# 4.5. 修改 IP 地址

一、修改 IP 地址:

Cloud

注意: 设置 IP 地址将导致系统重启,请勿在业务高峰期操作(工作口配置任何网口都可用于流量接入口使用)。

1、登录管理控制台 WEB 页面, 输入 http://10.250.250.128:8082 :

默认用户: admin

默认密码: admin

点击"网络管理"修改 IP 信息

| 与航菜单                        | 网         | 络管理       |                |         |                  |               |             |               |   |  |
|-----------------------------|-----------|-----------|----------------|---------|------------------|---------------|-------------|---------------|---|--|
| ▶ 系统信息                      | 网络配置      | i 路由酒     | 置              |         |                  |               |             |               |   |  |
| ▶ 账号口令管理                    |           | 0         |                |         | 1                |               |             |               | 1 |  |
| ▶ 网络管理                      |           |           | 主机名            | localh  | host.localdomain |               |             |               |   |  |
| > 索引配置管理                    |           |           | Milescome      | 172.16  | 0.154            |               | 五十年日     日  | x eth1        |   |  |
| ▶ 系统工具                      |           |           | <b>3</b> 29914 | 1/2.10  | 10.104           |               | 1111        |               |   |  |
| ▶ 日期时间管理                    |           |           | 网关             | 172.1   | 16.0.1           |               | DNS         | 8.8.8.8       |   |  |
| ▶ 数据库备份与恢复                  | <b>*D</b> | <b>71</b> |                |         |                  |               |             | 10.14         | 1 |  |
| <ul> <li>日志备份与恢复</li> </ul> | 185       | 省称        |                |         | IPV4             |               |             | IPV6          |   |  |
| ▶ 系统恢复                      |           |           | IPV4           | 地址      | 172.16.0.154     |               | IPV6地址      | 2001::154     |   |  |
| ▶ 重置平台初始口令                  | 1         | eth0      | IPV4           | 権码      | 255.255.255.0    |               | 子网前缀长度      | 64            |   |  |
| ▶ 系统停止和重启                   |           |           |                |         |                  |               |             |               |   |  |
| > 系统参数配置                    | 2         | eth1      | IPV4           | 地址      | 10.251.251.128   |               | IPV6地址      |               |   |  |
| ▶ 抹除自检数据                    | ~         |           | IPV4           | 掩码      | 255.255.255.0    |               | 子网前缀长度      |               |   |  |
|                             |           |           | THE COLOR      |         | 10.050.050.100   |               | and so that |               |   |  |
|                             | 3         | eth2      | IPV45          | REFEC   | 10.252.252.128   |               | IPV6四班      |               |   |  |
|                             |           |           | IPV4           | 能码      | 255.255.255.0    |               | 子网前缀长度      |               |   |  |
|                             |           |           | IPV4#          | Bitt    | 10 253 253 128   |               | IPV6ibbl    |               |   |  |
|                             | 4         | eth3      | TRV/48         | NA LO   |                  | _             | 乙酮酸磷化酶      |               |   |  |
|                             |           |           |                | 17 9 49 | 168-1            | 255.255.255.0 |             | J Patrickinge |   |  |
|                             |           |           | IPV4           | 地址      | 10.254.254.128   |               | IPV6地址      |               |   |  |
|                             | 5         | eth4      | IPV4           | 阉码      | 255 255 255 0    |               | 子网前缀长度      |               |   |  |
|                             |           |           |                |         | 233.233.233.0    |               |             |               |   |  |
|                             |           |           |                |         | 170100000        |               |             |               |   |  |

2、点击"保存"按钮:

| 导航菜单                     |       |           | 同关     |                |                |            |        | DNS         | 8.8.8.8   |  |
|--------------------------|-------|-----------|--------|----------------|----------------|------------|--------|-------------|-----------|--|
| ▶ 系统信息                   |       |           |        |                |                |            |        |             |           |  |
| ▶ 账号口令管理                 | 序号    | 名称        |        |                | IPV4           |            |        |             | IPV6      |  |
| ▶ 网络管理                   |       |           | IPV4炭  | the 172.16.0.1 | 54             |            |        | IPV6地址      | 2001::154 |  |
| ▶ 索引配置管理                 | 1     | eth0      | IPV4擁  | 码 255.255.25   |                |            |        | 子网前缀长度      | 64        |  |
| ▶ 系统工具                   |       |           |        |                |                |            |        |             |           |  |
| ▶ 日期时间管理                 |       |           | IPV4地  | 址 10.251.251   | 1.128          |            |        | IPV6地址      |           |  |
| ▶ 数据库备份与恢复               | 2     | ethi      | IPV4擁  | 岡 255.255.25   |                |            |        | 子网前缀长度      |           |  |
| ▶ 日志备份与恢复                |       |           |        |                | 确认提示           |            | ×      |             |           |  |
| <ul> <li>系统恢复</li> </ul> | 2     | oth 2     | IPV4地  | 址 10.252.252   | ▲ 修改网络配置后系统将重启 | , 确定要修改吗 ? |        | IPV6地址      |           |  |
| ▶ 重置平台初始口令               |       | ettiz     | IPV4擁  | 弱 255.255.25   |                |            |        | 子网前缀长度      |           |  |
| ▶ 系统停止和重启                |       |           |        |                |                |            |        |             |           |  |
| ▶ 系统参数配置                 | 4     | eth3      | IPV4地  | the 10.253.253 |                |            |        | IPV6地址      |           |  |
| ▶ 抹除自检数据                 |       |           | IPV4拖  | 码 255.255.25   |                | The        | BD/H   | 子网前缀长度      |           |  |
|                          |       |           | TPVAH  | the 10.254.254 | 1128           | VBAE       | 100113 | IRV6Httl    |           |  |
|                          | 5     | eth4      |        | 10.234.234     |                |            |        | 11 10 10 10 |           |  |
|                          |       |           | IPV4/% | 255.255.25     |                |            |        | 于阿肋跋长度      |           |  |
|                          |       | eth5 ( 85 | IPV4世  | ut 172.16.254  |                |            |        | IPV6地址      |           |  |
|                          | 6 理口) | 理口)       | IPV4擁  | 暇 255 255 25   |                |            |        | 子网前缀长度      |           |  |
|                          |       |           |        |                |                |            |        |             |           |  |
|                          |       |           |        |                |                |            |        |             |           |  |
|                          |       |           |        |                |                |            |        | 1           |           |  |
|                          |       |           |        |                |                | 62,77      |        |             |           |  |
|                          |       |           |        |                |                |            |        | -           |           |  |

等待系统重启完成 IP 地址的修改。

3、登录新的 IP 地址。

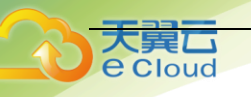

# 4.6. 日志查看

- 一、查看系统日志:
- 1、登录管理控制台 WEB 页面。
- 2、点击"系统管理"->"日志管理":

| 导航菜单                     | 日志管理       |           |                                      |                     |
|--------------------------|------------|-----------|--------------------------------------|---------------------|
| <ul> <li>安全概范</li> </ul> | 用户日志       | 系统日志      |                                      |                     |
| <ul> <li>安全監控</li> </ul> | 用户日志列表     | ·         |                                      | Q                   |
| ▶ 日志查询                   | 友情提示:      | 导出全部日志可能激 | 如偏巨大,请输入查询条件后再导出。                    | ×                   |
| ▶ 报表管理                   | 🕗 导出 🕶     |           |                                      |                     |
| ▶ 策略管理                   | 序号         | 日志级别      | 日志內容                                 | 日志产生时间              |
| 》 资产管理                   | 1          | 信息        | 来自客户端(172.16.0.26),用户(系统管理员)證录系统成功   | 2019-07-25 05:49:40 |
| <ul> <li>日志采集</li> </ul> | 2          | 信息        | 来自喜户端(172.16.0.26),用户(系统管理员)登录系统失败   | 2019-07-25 05:49:33 |
| ▼ 系统普理                   | 3          | 信息        | 来自喜户端(172.16.0.28),用户(系统管理员)登录系统成功   | 2019-07-25 05:46:04 |
| 用户管理                     | 4          | 信息        | 来自客户馈(172.16.0.26),用户(系统管理员)登录系统成功   | 2019-07-25 05:39:55 |
| 日志普理                     | 5          | 信息        | 来自秦户端(172.16.0.28),用户(系统管理员)超时退出系统   | 2019-07-25 04:42:07 |
| 系统参数                     | 6          | 信息        | 来自客户端(172.16.0.28),用户(系统管理员)待处理告誓列表  | 2019-07-25 04:04:43 |
| 内置对象                     | 7          | 信息        | 来自客户端(172.16.0.28),用户(系统管理员)待处理告誓列表  | 2019-07-25 04:04:38 |
| 升级管理                     | 8          | 信息        | 来自餐户端(172.16.0.28),用户(系统管理员)新增事件过滤策略 | 2019-07-25 03:42:39 |
| 许可证管理                    | 9          | 信息        | 来曲客户號(172.16.0.28),用户(系统管理员)新端采集器    | 2019-07-25 03:39:22 |
| 云端配置                     | 10         | 信息        | 来且客户端(172.16.0.28),用户(系统管理员)新增采集器    | 2019-07-25 03:34:02 |
| 云端升级                     | 11         | 信息        | 来自客户诗(172.16.0.28),用户(系统管理员)事件查询     | 2019-07-25 03:29:56 |
| 业务配置                     | 12         | 信息        | 来自客户端(172.16.0.28),用户(系统管理员)修改采集器    | 2019-07-25 03:28:15 |
| 系统配置                     | 13         | 信息        | 来目客户端(172.16.0.28),用户(系统管理员)新增采集器    | 2019-07-25 03:26:19 |
| 集群管理                     | 14         | 信息        | 来自客户端(172.16.0.26),用户(系统管理员)超时退出系统   | 2019-07-25 03:22:39 |
| 系统巡检                     | 15         | 信息        | 来自畜户端(172.16.0.28),用户(系统管理员)修改采集器    | 2019-07-25 03:22:14 |
|                          | 16         | 信息        | 来自客户馈(172.16.0.28),用户(系统管理员)新增采集器    | 2019-07-25 03:15:33 |
|                          | 显示 100 - 第 | 记录        | 显示 1 到 40 共 40 条记录 (实际查询到 40 条)      | < < 1 > »           |

这里记录了系统各组件的运行日志,包括异常故障日志。

# 4.7. 日志备份与恢复

## 一、日志备份与恢复

1、登录业务控制台 WEB 页面, 输入 https://10.250.250.128:8082(假设当前设备 IP 为 10.250.250.128)。

默认用户: admin

默认密码: admin

进入【日志库备份与恢复】

2、备份策略:不备份(系统默认不备份日志库),不会备份日志库。

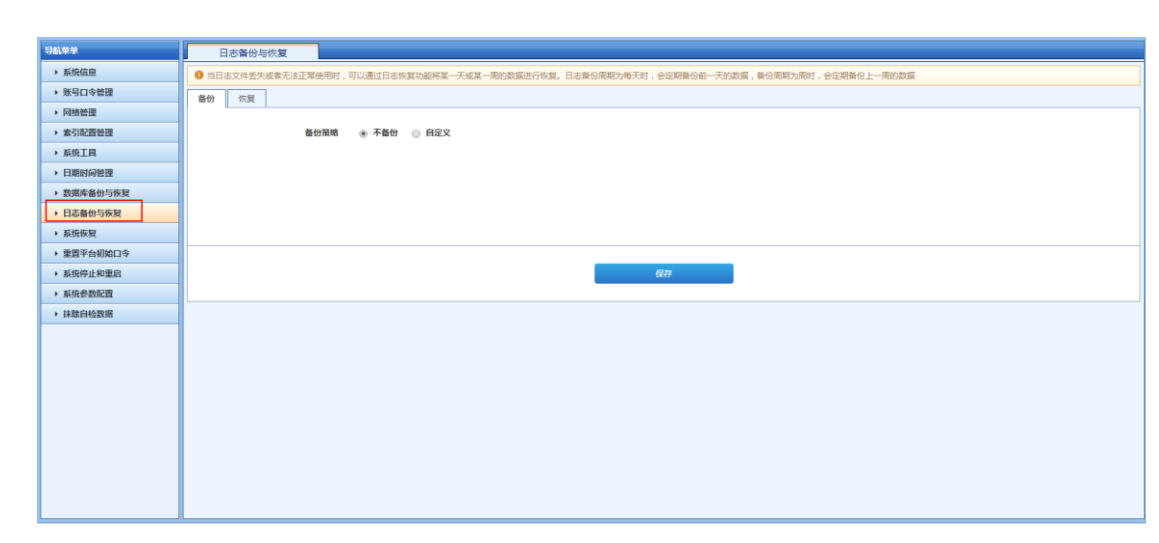

3、自定义备份日志:可以选择每周、每月备份一次当前的日志库。

i、备份方式: SFTP

Cloud

IP 地址: 172.16.0.176 (需要备份到的 SFTP 服务器)。

账号: uplogs(备份 SFTP 服务器的账号)。

密码: Yourpassword (备份账号的密码)。

路径: /upload (备份 SFTP 服务器的路径)。

点击保存后,系统将立即向 SFTP 服务器备份一次日志库。

| 导航荣单                                                  | 日志養俗与吹夏                                                                                                    |
|-------------------------------------------------------|----------------------------------------------------------------------------------------------------|
| ▶ 系统信息                                                | ● 当日志文件经失成者无法正常使用时,可以通过日本状质功能将某一天成某一局的激展进行代表。日本最后限能力得不对,会定期最合会一天的数据,是后限能力用时,会定期最合上一局的数据                                                                                                    |
| <ul> <li>账号口令管理</li> </ul>                            | · · · · · · · · · · · · · · · · · · ·                                                                                                    |
| ▶ 网络管理                                                |                                                                                                    |
| > 索引配置管理                                              | 备份据增 ◎ 不备份 ● 自定义                                                                                                    |
| <ul> <li>         系统工具     </li> </ul>                | 各份周期 · · · · · · · · · · · · · · · · · · ·                                                                                                    |
| ▶ 日期时间管理                                              |                                                                                                    |
| <ul> <li>数据库备份与恢复</li> </ul>                          | 當做方式 ④ SFTP ③ NFS                                                                                                    |
| → 日志备份与恢复                                             | 172.16.0.176                                                                                                    |
| <ul> <li>         系统恢复     </li> </ul>                |                                                                                                    |
| ▶ 重置平台初始口令                                            | 账号 uplogs                                                                                                    |
| <ul> <li>系统停止和重启</li> </ul>                           | <b>密码</b>                                                                                                    |
| <ul> <li>         ·        系统参数配置         </li> </ul> |                                                                                                    |
| › 抹芯目检数粥                                              | Material States and States and St |
|                                                       |                                                                                                    |
|                                                       | 677                                                                                                    |
|                                                       |                                                                                                    |
|                                                       |                                                                                                    |
|                                                       |                                                                                                    |
|                                                       |                                                                                                    |
|                                                       |                                                                                                    |
|                                                       |                                                                                                    |
|                                                       |                                                                                                    |

ii、备份方式:NFS

IP 地址: 172.16.0.176 (需要备份到的 NFS 服务器)。 路径: /opt/nfstest (备份 NFS 服务器的路径)。 点击保存后,系统将立即向 NFS 服务器备份一次日志库。

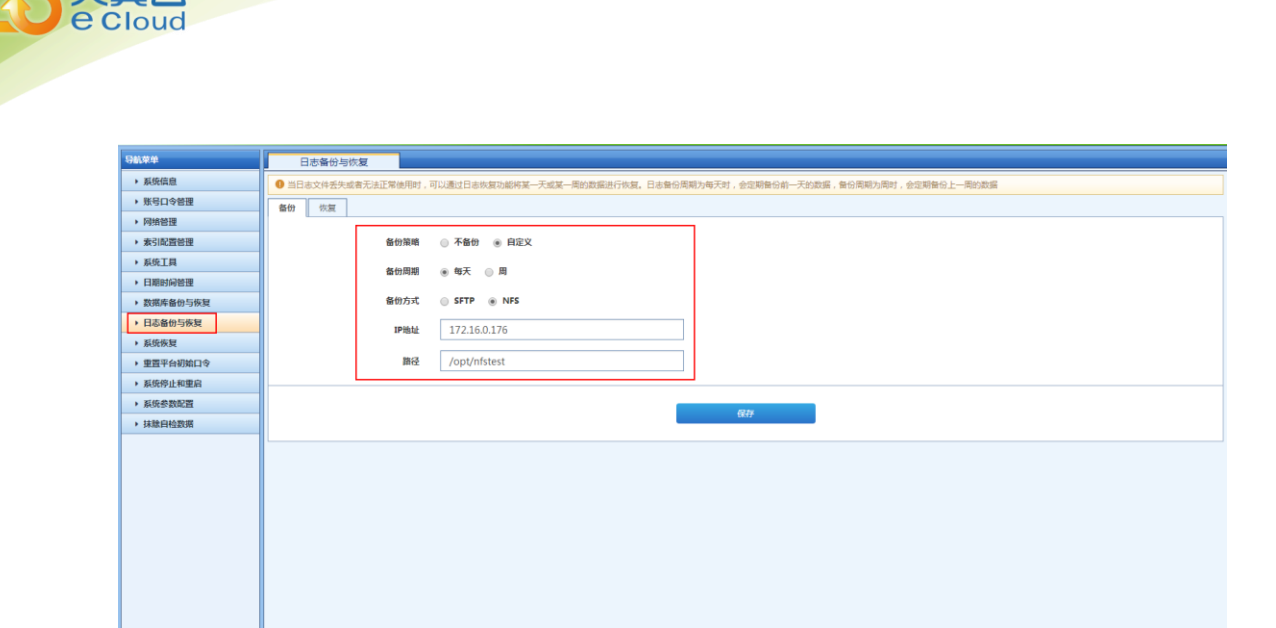

4、自定义备份日志库:用户可以根据每天、每周通过使用 SFTP 和 NFS 备份:

i、选择每天:每天凌晨1点左右会备份一次日志库。

大異口

| 导航单单                         | 日志备份与恢复                                                                                 |
|------------------------------|-----------------------------------------------------------------------------------------|
| <ul> <li>系统信息</li> </ul>     | ● 当日本文件任先或者无法正常使用时,可以通过日本恢复功能将某一天或某一期的数据进行恢复,日本独分质期为每天时,会迎期最份会一天的武器,最份原则为原时,会迎期最份上一类的数据 |
| > 账号口令管理                     | · · · · · · · · · · · · · · · · · · ·                                                   |
| <ul> <li>网络管理</li> </ul>     |                                                                                         |
| > 太引配置管理                     | 备份预略 ③ 不备份 ● 自定义                                                                        |
| <ul> <li>系统工具</li> </ul>     | 各世期期 @ 他子 @ 周                                                                           |
| <ul> <li>日期时间管理</li> </ul>   |                                                                                         |
| <ul> <li>数据库备份与恢复</li> </ul> | 儲价方式 ④ SFTP 🕘 NFS                                                                       |
| <ul> <li>日志备份与恢复</li> </ul>  | 172.16.0.176                                                                            |
| <ul> <li>系统恢复</li> </ul>     |                                                                                         |
| 重置平台初始口令                     | 繁号 uplogs                                                                               |
| <ul> <li>系统停止和重启</li> </ul>  | 860                                                                                     |
| > 系统参数配置                     |                                                                                         |
| <ul> <li>抹除自检数据</li> </ul>   | 關础 /upload                                                                              |
|                              |                                                                                         |
|                              | 677                                                                                     |
|                              |                                                                                         |
|                              |                                                                                         |
|                              |                                                                                         |
|                              |                                                                                         |
|                              |                                                                                         |
|                              |                                                                                         |
|                              |                                                                                         |
|                              |                                                                                         |

|  | 11, | 远 作 同 : | <b>可</b> 远 挥 同 一 | - 全周日的仕恵- | ─大, | 一向备份一 | -次 |
|--|-----|---------|------------------|-----------|-----|-------|----|
|--|-----|---------|------------------|-----------|-----|-------|----|

| 导航单单                                         | 日志書份与你复                                                                                 |
|----------------------------------------------|-----------------------------------------------------------------------------------------|
| ▶ 系统信息                                       | ● 当日本文件先先或者无法正常使用时,可以通过日本状发动能将某一天或某一期的发展进行依契。日本备给用用力得天时,会迎期指台前一天幼政策,备约用期为限时,会迎期指台上一期的政策 |
| ▶ 账号口令管理                                     | · 新田 · 古道                                                                               |
| <ul> <li>网络管理</li> </ul>                     |                                                                                         |
| > 素引配置管理                                     | 备份指端 ◎ 不备份 ● 自定文                                                                        |
| <ul> <li>              系统工具      </li> </ul> | 各他回期 —— 每天 ·> 目                                                                         |
| → 日期时间管理                                     |                                                                                         |
| <ul> <li>数据库备份与恢复</li> </ul>                 | 율(thiship) 年尚 · · · · · · · · · · · · · · · · ·                                         |
| → 日志备份与恢复                                    |                                                                                         |
| ▶ 系统恢复                                       |                                                                                         |
| • 重置平台初始口令                                   | 177                                                                                     |
| <ul> <li>系统停止和重启</li> </ul>                  | 展号 UD 五                                                                                 |
| > 系统参数配置                                     |                                                                                         |
| ▶ 抹脸白检数据                                     | 密码 <sup>日</sup>                                                                         |
|                                              | mRe /upload                                                                             |
|                                              |                                                                                         |
|                                              |                                                                                         |
|                                              | (147                                                                                    |
|                                              |                                                                                         |
|                                              |                                                                                         |
|                                              |                                                                                         |
|                                              |                                                                                         |
|                                              |                                                                                         |

二、日志恢复

1、进入硬件管理平台->【日志备份与恢复】->【恢复】界面,可查看历史日志库备份的结果。

| 与机束单                                     | 日志备份     | 与恢复          |                         |                             |               |         |
|------------------------------------------|----------|--------------|-------------------------|-----------------------------|---------------|---------|
| <ul> <li>         新航信息     </li> </ul>   | ● 当日志文件丢 | 失或者无法正常使用时,  | 可以通过日志恢复功能将某一天或某一周的数据进行 |                             | 1,会定期备份上一周的数据 |         |
| > 账号口令管理                                 | 备份 恢复    | 7            |                         |                             |               |         |
| ▶ 网络管理                                   |          |              |                         |                             |               |         |
| > 素引配置管理                                 | 备份数据列表   |              |                         |                             |               |         |
| ▶ 系统工具                                   | 序号       | 备份方式<br>SETD | 备份服务器地址<br>172.16.0.176 | 备份时间<br>2019-07-25-01-10-01 | 状态            | 操作      |
| ▶ 日期时间管理                                 | 1        | arte         | 172.10.0.170            | 2019-07-23 011001           | 10 AKAU       | 171.692 |
| ▶ 数据库备份与恢复                               |          |              |                         |                             |               |         |
| → 日志备份与恢复                                |          |              |                         |                             |               |         |
| · 形态能力                                   |          |              |                         |                             |               |         |
| - 新田市(4月10日本                             |          |              |                         |                             |               |         |
| 「生日十日初知日マ                                |          |              |                         |                             |               |         |
| • 新知仲正和里后                                |          |              |                         |                             |               |         |
| <ul> <li>         新祝参数配置     </li> </ul> |          |              |                         |                             |               |         |
| <ul> <li>抹除自检数据</li> </ul>               |          |              |                         |                             |               |         |
|                                          |          |              |                         |                             |               |         |
|                                          |          |              |                         |                             |               |         |
|                                          |          |              |                         |                             |               |         |
|                                          |          |              |                         |                             |               |         |
|                                          |          |              |                         |                             |               |         |
|                                          |          |              |                         |                             |               |         |
|                                          |          |              |                         |                             |               |         |
|                                          |          |              |                         |                             |               |         |
|                                          |          |              |                         |                             |               |         |
|                                          |          |              |                         |                             |               |         |

2、对于备份成功的结果,可以进行日志库恢复,点击【恢复】按钮,输入相关信息(与立即 备份操作类似),即可进行恢复日志库,若当前系统日志库已存在会覆盖恢复。

| <b>966</b> 年年                              | 日志藝份与你复                                                                                 |
|--------------------------------------------|-----------------------------------------------------------------------------------------|
| ▶ 系统信息                                     | ● 四日本文件各先成素无法正常使用时,可以通过日本依有功能时某一天或某一用的数据进行恢复。日本曾经原明为每天时,会定期曾份前一天的数据,曾经原则为原时,会定期曾份上一类的数据 |
| ▶ 账号口令管理                                   | <b>自分 你</b> 其                                                                           |
| ▶ 网络管理                                     |                                                                                         |
| ▶ 索引配置管理                                   | 备的数据列表                                                                                  |
| ▶ 系统工具                                     | 序号 著切方式 <u>名加速な合計 良加振動</u> 状态 資作<br>1 STP <u>Dubute</u><br>1 STP <u>Dubute</u><br>目 STP |
| ▶ 日期时间管理                                   |                                                                                         |
| <ul> <li>数据库备份与恢复</li> </ul>               | ※告告式 5570                                                                               |
| → 日志备份与恢复                                  |                                                                                         |
| <ul> <li>         系统恢复         </li> </ul> | 172.16.0.128                                                                            |
| • 重置平台初始口令                                 | ELE cont                                                                                |
| > 系统停止和重启                                  |                                                                                         |
| ▶ 系统参数配置                                   |                                                                                         |
| ▶ 抹脓自检数据                                   |                                                                                         |
|                                            | tude /ob/i/Terruni/                                                                     |
|                                            |                                                                                         |
|                                            | 恢复 取得                                                                                   |
|                                            |                                                                                         |
|                                            |                                                                                         |
|                                            |                                                                                         |
|                                            |                                                                                         |
|                                            |                                                                                         |
|                                            |                                                                                         |
|                                            |                                                                                         |

# 4.8. 数据库备份与恢复

## 一、数据库备份

Cloud

1、登录业务控制台 WEB 页面, 输入 https://10.250.250.128:8082(假设当前设备 IP 为 10.250.250.128)。

默认用户: admin

默认密码: admin

进入【数据库备份与恢复】

2、备份策略:不备份(系统默认不备份数据库),不会备份数据库。

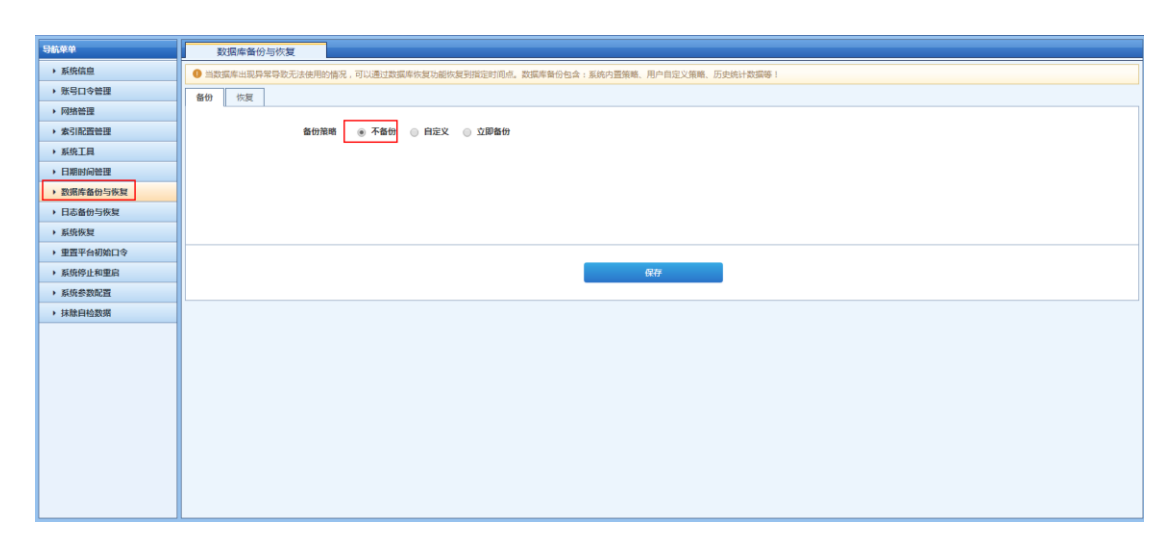

3、立即备份数据库:一次生效,立即备份一次当前的数据库。

i、备份方式: SFTP

Cloud

IP 地址: 172.16.0.176 (需要备份到的 SFTP 服务器)。

账号: uplogs(备份 SFTP 服务器的账号)。

密码: Yourpassword(备份账号的密码)。

路径:/upload(备份SFTP服务器的路径)。

点击保存后,系统将立即向 SFTP 服务器备份一次数据库。

| 教派体验的与终发                                                              |
|-----------------------------------------------------------------------|
| 新設選挙出現异常物設元法使用的情况,可以通过数据条线复功超的发展的回时间点,数据条备台包含;系统力量策略,用小自定义策略,历史统计数据等: |
| · · · · · · · · · · · · · · · · · · ·                                 |
|                                                                       |
| 备份指端 💿 不备份 🛞 自定文 💿 立即备份                                               |
| Shullan — 每天 — 月 — 月                                                  |
|                                                                       |
| 备份方式 ④ SFTP 💿 NFS                                                     |
| IP#844 172.16.0.145                                                   |
|                                                                       |
| 展号 root                                                               |
| 8日                                                                    |
|                                                                       |
| IR62 /opt/admin/                                                      |
|                                                                       |
| 822                                                                   |
|                                                                       |
|                                                                       |
|                                                                       |
|                                                                       |
|                                                                       |
|                                                                       |
|                                                                       |
|                                                                       |

ii、备份方式:NFS

IP 地址: 172.16.0.176 (需要备份到的 NFS 服务器)。 路径: /opt/nfstest (备份 NFS 服务器的路径)。 点击保存后,系统将立即向 NFS 服务器备份一次数据库。

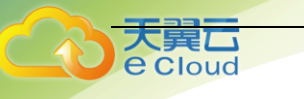

| 导航荣单                                   | 教現中各份与改复                                                                |
|----------------------------------------|-------------------------------------------------------------------------|
| ▶ 系统信息                                 | ● 出版展库出现异常导致无法使用的情况、可以通过数据库收益功能的发展指导时间点、数据本等给包含:系统内置转电、用户自定交集电、历史统计数据等! |
| 账号口令管理                                 |                                                                         |
| ▶ 网络管理                                 |                                                                         |
| ▶ 索引配置管理                               | 备份策略 💿 不备份 🛞 自定文 💿 立即备份                                                 |
| ▶ 系统工具                                 | <b>40回题 金 研天 白 田 白 日</b>                                                |
| ▶ 日期时间管理                               |                                                                         |
| <ul> <li>数据库备份与恢复</li> </ul>           | 备份方式 💿 SFTP 🛞 NFS                                                       |
| ▶ 日志备份与恢复                              | 172.16.0.176                                                            |
| <ul> <li>         系统恢复     </li> </ul> |                                                                         |
| ▶ 重置平台初始口令                             | BG /opt/nfstest                                                         |
| ▶ 系统停止和重启                              |                                                                         |
| ▶ 系统参数配置                               | 677                                                                     |
| ▶ 抹意自检数据                               | alla se a se a se a se a se a se a se a                                 |
|                                        |                                                                         |
|                                        |                                                                         |
|                                        |                                                                         |
|                                        |                                                                         |
|                                        |                                                                         |
|                                        |                                                                         |
|                                        |                                                                         |
|                                        |                                                                         |
|                                        |                                                                         |
|                                        |                                                                         |

4、自定义备份数据库:用户可以根据每天、每周、每月通过使用 SFTP 和 NFS 备份(备份方 式与立即备份一致)。

i、选择每天:每天凌晨1点左右会备份一次数据库。

| 导航荣单                       |                                                                       |
|----------------------------|-----------------------------------------------------------------------|
| ▶ 系统信息                     | 当該集集社現界常导致无法使用的情况,可以通过数据集体复功据恢复到指定时间点、数据库算份包含;系统内置策略、用户自定义策略、历史统计数据等! |
| ▶ 账号口令管理                   | 各份 依須                                                                 |
| ▶ 网络管理                     |                                                                       |
| ▶ 索引配置管理                   | 备份策略 💿 不备份 🐵 自定义 💿 立即备份                                               |
| ▶ 系统工具                     | 各份图题 ● 每天 ◎ 周 ◎ 月                                                     |
| ▶ 日期时间管理                   |                                                                       |
| ▶ 数据库备份与恢复                 | 备份方式 🐵 SFTP 🕘 NFS                                                     |
| ▶ 日志备份与恢复                  | 172.16.0.145                                                          |
| <ul> <li>系统恢复</li> </ul>   |                                                                       |
| • 重置平台初始口令                 | 勝号 root                                                               |
| ▶ 系统停止和重启                  | 869                                                                   |
| ▶ 系统参数配置                   |                                                                       |
| <ul> <li>抹肽白检数据</li> </ul> | 路径 /opt/admin/                                                        |
|                            |                                                                       |
|                            | 877                                                                   |
|                            |                                                                       |
|                            |                                                                       |
|                            |                                                                       |
|                            |                                                                       |
|                            |                                                                       |
|                            |                                                                       |
|                            |                                                                       |
|                            |                                                                       |

ii、选择周:可选择周一至周日的任意一天,一周备份一次。

| 导航单单                                       | 数据库备份与恢复                                                                   |
|--------------------------------------------|----------------------------------------------------------------------------|
| ▶ 系统信息                                     | ● 自動環境中型現界常勢充法法使用的情景,可以通过動現成率或超越的支援期間型目向点,数据常备份包含(系統內面積),用户自由交景積,否止低计数据等() |
| > 账号口令管理                                   | 备份 你算                                                                      |
| ▶ 网络管理                                     |                                                                            |
| > 索引配置管理                                   | 备份温略 💿 不备份 🛞 自定文 💿 立即备份                                                    |
| <ul> <li>         新焼工員         </li> </ul> | 86000 0 67 + 0 0 D                                                         |
| <ul> <li>日期时间管理</li> </ul>                 |                                                                            |
| <ul> <li>数据库备份与恢复</li> </ul>               | 备创封问 书词 本                                                                  |
| 日志备份与恢复                                    |                                                                            |
| <ul> <li>         系统恢复     </li> </ul>     |                                                                            |
| • 重置平台初始口令                                 |                                                                            |
| > 系统停止和重启                                  |                                                                            |
| > 系统参数配置                                   |                                                                            |
| 抹除自检数据                                     | 2869 ••• <sup>日</sup>                                                      |
|                                            |                                                                            |
|                                            | 歸径 /opt/admin/                                                             |
|                                            |                                                                            |
|                                            | 627                                                                        |
|                                            |                                                                            |
|                                            |                                                                            |
|                                            |                                                                            |
|                                            |                                                                            |
|                                            |                                                                            |
|                                            |                                                                            |

iii、选择月:可选择1号至28号的任意一天,一个月备份一次。

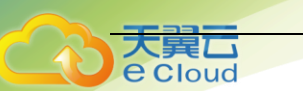

| 导航菜单                                         | 教派奉旨份与庆复                                                                |
|----------------------------------------------|-------------------------------------------------------------------------|
| ▶ 系统信息                                       | ● 出数据库出国界常导校无法使用的描述,可以通过数据年终我功能的复数指定时间点,数据库备合性会:系统外置指笔,用户自定义指笔,历史他计数据等! |
| ▶ 账号口令管理                                     | · · · · · · · · · · · · · · · · · · ·                                   |
| <ul> <li>网络管理</li> </ul>                     |                                                                         |
| ▶ 索引配置管理                                     | 备份捐赠 💿 不备份 🛞 自定文 💿 立即备份                                                 |
| <ul> <li>              新焼工具      </li> </ul> |                                                                         |
| ▶ 日期时间管理                                     | MI COMPANY ( 10 10 10 10 10 10 10 10 10 10 10 10 10                     |
| <ul> <li>数据库备份与恢复</li> </ul>                 | 备份时间 每月 1号 x                                                            |
| ▶ 日志备份与恢复                                    |                                                                         |
| ▶ 系统恢复                                       | MUD2A = 1 25                                                            |
| ▶ 重置平台初始口令                                   | 177 39<br>Am                                                            |
| ▶ 系统停止和重启                                    | 19<br>10                                                                |
| ▶ 系统参数配置                                     |                                                                         |
| ▶ 抹脓自检数据                                     | <b>2</b> 時 7号                                                           |
|                                              | 84<br>IRitiz /opyraamuy                                                 |
|                                              | Qtit                                                                    |

## 二、数据库恢复

1、进入硬件管理平台->【数据库备份与恢复】->【恢复】界面,可查看历史数据库备份的结果。

| 越                        | 国库备份与恢复       |                                                                                 |                                         |                                                                                                    |                                                                                                    |
|--------------------------|---------------|---------------------------------------------------------------------------------|-----------------------------------------|----------------------------------------------------------------------------------------------------|----------------------------------------------------------------------------------------------------|
| <ul> <li>当数据/</li> </ul> | 车出现异常导致无法使用的情 | 况,可以通过数据库恢复功能恢复到指定时间点。数据                                                        | 漆备份包含:系统内置策略、用户自定义策略、历史统计数据等!           |                                                                                                    |                                                                                                    |
| 备份                       | 佐夏            |                                                                                 |                                         |                                                                                                    |                                                                                                    |
|                          |               |                                                                                 |                                         |                                                                                                    |                                                                                                    |
| 备份数据                     | 列表            |                                                                                 |                                         |                                                                                                    |                                                                                                    |
| 序号                       | 备份方式<br>SFTP  | 备份服务器地址<br>172.16.0.145                                                         | 各份时间<br>2019-07-25 06:37:23             | 状态                                                                                                    | 操作                                                                                                    |
| -                        |               |                                                                                 | A & A & A & A & A & A & A & A & A & A & | ME 102 700-102                                                                                                    |                                                                                                    |
|                          |               |                                                                                 |                                         |                                                                                                    |                                                                                                    |
|                          |               |                                                                                 |                                         |                                                                                                    |                                                                                                    |
|                          |               |                                                                                 |                                         |                                                                                                    |                                                                                                    |
|                          |               |                                                                                 |                                         |                                                                                                    |                                                                                                    |
|                          |               |                                                                                 |                                         |                                                                                                    |                                                                                                    |
|                          |               |                                                                                 |                                         |                                                                                                    |                                                                                                    |
|                          |               |                                                                                 |                                         |                                                                                                    |                                                                                                    |
|                          |               |                                                                                 |                                         |                                                                                                    |                                                                                                    |
|                          |               |                                                                                 |                                         |                                                                                                    |                                                                                                    |
|                          |               |                                                                                 |                                         |                                                                                                    |                                                                                                    |
|                          |               |                                                                                 |                                         |                                                                                                    |                                                                                                    |
|                          |               |                                                                                 |                                         |                                                                                                    |                                                                                                    |
|                          |               |                                                                                 |                                         |                                                                                                    |                                                                                                    |
|                          |               |                                                                                 |                                         |                                                                                                    |                                                                                                    |
|                          |               |                                                                                 |                                         |                                                                                                    |                                                                                                    |
|                          |               |                                                                                 |                                         |                                                                                                    |                                                                                                    |
|                          |               |                                                                                 |                                         |                                                                                                    |                                                                                                    |
|                          | 取3            | 取須申告付 均均契<br>● 加加須年出版月年日 ひ し か 使用(の)<br>年日<br>各位数部列表<br>厚日<br>各かの式<br>1<br>5FTP | 取扱単価の与め.数                               | 取扱業 当初 5 年後 (1)<br>取扱業 当初 5 年後 (1)<br>日本 5 年 (1)<br>日本 5 年 (1)<br>1 日本 5 年 (1)<br>1 日本 5 年 (1)<br>1 日本 5 年 | 取扱用         取扱用         取扱用         取扱用         取扱用         取扱用         取扱用         取扱用         取扱用         取扱用         取用         取用         2019         2019 |

2、对于备份成功的结果,可以进行数据库恢复,点击【恢复】按钮,输入相关信息(与立即 备份操作类似),即可进行恢复数据库,若当前系统数据库已存在会覆盖恢复。

| 96.44                        | 数据库备份与恢复                              |             |                                        |       |
|------------------------------|---------------------------------------|-------------|----------------------------------------|-------|
| ▶ 系统信息                       | ● 当数据库出现异常导致无法使用的情况,可以                | 通过数据库恢复功能恢复 | 到指定时间点。数据库备份包含:系统内置策略、用户自定义策略、历史统计数据等! |       |
| > 账号口令管理                     | · · · · · · · · · · · · · · · · · · · |             |                                        |       |
| ▶ 网络管理                       |                                       |             |                                        |       |
| ▶ 索引配置管理                     | 备份数据列表                                |             | 1                                      |       |
| ▶ 系统工具                       | 序号 叠切方式<br>1 SFTP                     | 當切服务部地址     | 10000000000000000000000000000000000000 | 状心 操作 |
| ▶ 日期时间管理                     |                                       | 2011/11/2   | 8                                      |       |
| <ul> <li>数据库备份与恢复</li> </ul> |                                       | 你有方式        | CETP                                   |       |
| ▶ 日志备份与恢复                    |                                       | (AB/)-6     |                                        |       |
| <ul> <li>系统恢复</li> </ul>     |                                       | IP地址        | 172.16.0.145                           |       |
| • 重置平台初始口令                   |                                       | RK P.       | root                                   |       |
| ▶ 系统停止和重启                    |                                       | ×-5         | 1001                                   |       |
| > 系统参数配置                     |                                       | 废码          |                                        |       |
| <ul> <li>抹脸自检数据</li> </ul>   |                                       |             | fact factor factor                     |       |
|                              |                                       | 開住          | /opt/admin/                            |       |
|                              |                                       |             |                                        |       |
|                              |                                       |             | 恢复取消                                   |       |
|                              |                                       | L           |                                        | J     |
|                              |                                       |             |                                        |       |
|                              |                                       |             |                                        |       |
|                              |                                       |             |                                        |       |
|                              |                                       |             |                                        |       |
|                              |                                       |             |                                        |       |
|                              |                                       |             |                                        |       |

## 4.9. 集群维护(选配)

### 测试场景:

搭建集群: 主节点: 192.168.100.173

子节点: 192.168.100.171

(备注)

登录硬件管理平台: https://192.168.100.171:8082

登录业务控制平台: https://192.168.100.173:8443

#### 一、集群状态查看:

登录业务控制台页面进行集群维护。【系统管理】->【集群管理】查看当前集群状态。

| 导航菜单                     |                                                                                                    |
|--------------------------|----------------------------------------------------------------------------------------------------|
| > 安全概念                   | 集群記證證件参譯: 1.集群市点 [网络管理] 配置上级市点 今2.导出信任文件 +3.所有集群市点与入信任文件 +4.开会集群维护 +5.集群配置 +6.同步集群能置 +7.重合集群服务                                                                                                    |
| <ul> <li>安全监控</li> </ul> | all units                                                                                                    |
| <ul> <li>日志查询</li> </ul> | (取税志: [13])     (加)     (加)     (     (加)     (     (加)     (     (加)     (     (     (     (     (     (     (     (     (     (     (     (     (     (     (     (     (     (     (     (     (     (     (     (     (     (     (     (     (     (     (     (     (     (     ( |
| ▶ 报表管理                   | 节点总数: 1 数据节点总数: 1 分片总数: 85 正致分片比例: 100.0%                                                                                                    |
| ▶ 策略管理                   |                                                                                                    |
| 资产管理                     |                                                                                                    |
| <ul> <li>日志采集</li> </ul> | 多月或语人之中。 《 如何 是 如何 如何 如何 如何 如何 如何 如何 如何 如何 如何 如何 如何 如何                                                                                                    |
| ▼ 系统管理                   | 序号         服务室IP         核の服务器         集研設合         集研設合         集研ی合         集研ی合         集研ی合         <                                                                                                    |
| 用户管理                     | 1 194.106.100.1/3 22 正元、53回72 元法 第二次 53回72 元法 19回7<br>日本 1912 日本 1912 日本 1912 日本 1912 日本 1912 日本 1912 日本 1912 日本 1912 日本 1912 日本 1912 日本 1912 日本 1912 日本 1912 日本 1912                                                                                                    |
| 日志曾理                     |                                                                                                    |
| 系统参数                     | 异烷表引席维护                                                                                                    |
| 内置对象                     | ● 关闭 案 删除                                                                                                    |
| 升级管理                     | <u>除号</u><br>素引库<br>第31年<br>第4日<br>第4日<br>第4日<br>第4日<br>第4日<br>第4日<br>第4日<br>第4日                                                                                                    |
| 许可证管理                    | 国際元利用に次                                                                                                    |
| 云端配置                     | 显示     100 ▼     余记录     显示 0 ≦0 共 0 条记录     <     <     <                                                                                                    |
| 云端升级                     |                                                                                                    |
| 业务配置                     |                                                                                                    |
| 系统配置                     |                                                                                                    |
| 集群管理                     |                                                                                                    |
| 系统巡检                     |                                                                                                    |
|                          |                                                                                                    |
|                          |                                                                                                    |

### 二、集群配置操作步骤:

登录业务控制台系统管理->集群管理查看操作步骤配置集群。

集群配置操作步骤:1.集群节点【网络管理】配置上级节点→2.导出信任文件→3.所有集群节点导入信任文件→4.开启集群维护→5.集群配置→6.同步集群配置→7.重启集群服务

### 三、集群维护:

数据节点配置上级节点后可在此列表查看已注册的数据节点,通过页面顶端的配置步骤 可快速配置集群,所有集群节点的集群状态更新为"已加入集群",集群即可配置成功。若集群 配置失败,可通过点击列表上的【下载日志】下载相关日志。

|            | u                                                                                                    |                |                           |                          |        |              |  |  |  |  |  |
|------------|----------------------------------------------------------------------------------------------------|----------------|---------------------------|--------------------------|--------|--------------|--|--|--|--|--|
|            |                                                                                                    |                |                           |                          |        |              |  |  |  |  |  |
|            |                                                                                                    |                |                           |                          |        |              |  |  |  |  |  |
|            |                                                                                                    |                |                           |                          |        |              |  |  |  |  |  |
| <b>集群管</b> | 理                                                                                                    |                |                           |                          |        |              |  |  |  |  |  |
| 集群配置       | <b>御記置操作歩戦: 1.半期</b> 行点 [网络管理] 配置上级节点 → 2.号出信任文件 → 3.所有集群节点导入信任文件 → 4.开启集期维护 → 5.集務配置 → 6.局步集群配置 → 7.重启集群服务 |                |                           |                          |        |              |  |  |  |  |  |
| 集群状态       |                                                                                                    |                |                           |                          |        |              |  |  |  |  |  |
| ţ          | 「「「「「「「「」」」                                                                                                 | 5              | 群名称: cluster1556453827754 | 主节点名称: node-172.16.0.170 | 主节点IP  | 172.16.0.170 |  |  |  |  |  |
| 1          | 5点总数: 2                                                                                                    | 数据于            | 5点总数: 2                   | <b>分片总数:</b> 6           | 正常分片比例 | 100.0%       |  |  |  |  |  |
| 集群维护       |                                                                                                    |                |                           |                          |        |              |  |  |  |  |  |
| 長田信        | 任文件 👗 开启集群维护                                                                                                | 日步集群配置 ② 重启集群服 | き 🕣 下載日志                  |                          |        |              |  |  |  |  |  |
| 应是         | 服务器IP                                                                                                    | ♦ 核心服务器        | ♦ 集群角色                    | ◆ 集群配置状态                 | 集群状态   | 操作           |  |  |  |  |  |
| 10.0       | 172.16.0.170                                                                                                | 是              | 主节点、数据节点                  | 已完成                      | 已加入集群  |              |  |  |  |  |  |
| 1          |                                                                                                    |                |                           |                          |        |              |  |  |  |  |  |
| 1          | 172.16.0.144                                                                                                | 否              | 数据节点                      | 已完成                      | 已加入集群  | 导入信任文件       |  |  |  |  |  |

### 四、修改集群节点:

大異

开启集群维护后可通过点击各节点的【修改】按钮来修改"是否作为主节点"是否作为数据节点"等配置,点击【确定】后即可成功配置。

注意:至少选择一个节点作为主节点。

| 集群管理                                |                                  |                       |               |                  |              |
|-------------------------------------|----------------------------------|-----------------------|---------------|------------------|--------------|
| 集群配置操作步骤: 1.集群节点 [网络管理] 配置上级节点 → 2. | 导出信任文件 → 3.所有集群节点导入信任文件 → 4.开启集群 | #維护 → 5.集群配置 → 6.同步集群 | 記豊 → 7.重启集群服务 |                  |              |
| 集群状态                                |                                  |                       |               |                  |              |
| 集群状态:                               | 集群名称:                            | 主节点名称:                |               | 主节点IP:           |              |
| 节点总数:                               | 数据节点总数:                          | 分片总数: 正常分片比例:         |               |                  |              |
| 集群维护                                |                                  |                       |               |                  |              |
| - 导出信任文件 A.开启集群维护 的步集群配置 (          | 回 重启集群服务 🛛 下载日志                  |                       |               |                  |              |
| 序号 服务器IP ♦ 核心服务器 《                  | 集群角色                             | ◆ 集群配置状态              | 集群状态          |                  | 操作           |
| 1 172.16.0.170 是                    | 主节点(备选)、数据节点                     | 已完成                   | 集群服务停止        | 修改 网络配置          |              |
| 2 172.16.0.144 否                    | 数据节点                             | 巴奈成                   | 生難服务停止        | 修改 网络配置 导入信任文件 删 | 除            |
|                                     | 修改集群中品<br>星态作为主节点, 目             |                       | *             |                  | « < 1 >      |
| 异常素引库维护                             | 200 (P) 22 (P) (C) 26            |                       |               |                  |              |
| 🔴 关闭 🗱 删除                           | 是否作为数据节点: 是                      |                       | ·             |                  |              |
| 廖号 □ 素引库                            | 开启状态                             |                       | ▼ 份因子         | 文档数量             | 存储占用 操       |
|                                     |                                  | 保存取                   | ii            |                  |              |
| 显示 10 🔻 条记录                         |                                  | 显示 0 到 0 共 0 条记录      |               |                  | <b>«</b> < ) |

## 五、网络配置**:**

开启集群维护后可以通过点击各节点【网络配置】按钮来修改节点的网络配置信息,修 改后点击【确定】即可成功应用。

| 集群配置操作步骤: 1.集群节点 [网络管理<br>集群状态                                        | ] 配置上级节点 🗲 2.号 | 計信任文件 → 3.所有集群节点导入信任文件 • | ◆4.开启集群维护 → 5. | 集群配置 → 6.同步集群 | 配置 <b>&gt;</b> 7.重启集開 |          |              |        |
|-----------------------------------------------------------------------|----------------|--------------------------|----------------|---------------|-----------------------|----------|--------------|--------|
| 集群状态:                                                                 |                | 集群名称:                    |                | 主节点名称         |                       |          | ŧ            | 节点IP:  |
| 节点总数:                                                                 |                | 数据节点总数:                  |                | 分片总数          |                       |          | 正常分          | 计比例:   |
| 集群维护                                                                  |                |                          |                |               |                       |          |              |        |
| - 导出信任文件 - 开启集群维护                                                     | 同步集群配置 G       | )重启集群服务 🕢 下载日志           |                |               |                       |          |              |        |
| 序号         服务器IP         ↓           1         172.16.0.170         身 | 核心服务器          | 集群角色                     | ÷              | 集群配查状态        | 集體                    | ¥状态<br>× | 修改网络配置       | 操作     |
| 2 172.16.0.144                                                        |                | localhost                | DNS :          | 172.16.0.8    |                       |          | 修改 网络配置 导入信任 | 至文件 删除 |
|                                                                       | eth0           |                          |                |               |                       |          |              |        |
| 异常素引库维护                                                               | IP地址:          | 172.16.0.170             | 掩码:            | 255.255.255.0 |                       |          |              |        |
| 🔘 关闭 🛛 😫 删除                                                           | 网关:            | 172.16.0.8               | ]              |               |                       |          |              |        |
| ◎ 索引库                                                                 | ethl           |                          |                |               |                       |          | 文档数量         | 存储占用   |
|                                                                       | IP地址:          | 172.16.254.11            | 掩码:            | 255.255.255.1 |                       |          |              |        |
| 显示 10 🔻 祭记录                                                           |                |                          |                |               | 保存                    | 取消       |              |        |
|                                                                       |                |                          |                |               |                       |          |              |        |

## 六、删除节点:

开启集群维护后可以通过点击各节点【删除】按钮来删除节点,弹出框点击【确定】即 可删除此节点。删除的节点可以通过重启此节点业务系统后重新加入。

用户使用指南

| 集群维护  | A          |          |          |          |        |                  |        |              |       |
|-------|------------|----------|----------|----------|--------|------------------|--------|--------------|-------|
| ● 导出  | 信任文件       | 🚢 开启集群维护 | 📑 同步集群配置 | ◎ 重启集群服务 | 1 下载日志 |                  |        |              |       |
| 序号    |            | 服务器IP    | 核心服务器    |          | 集群角色   | ↓ 集群配置状态         | 集群状态   |              | 操作    |
| 1     | 172.16.0.  | 170      | 是        | 主节点 ( 备选 | )、数据节点 | 已完成              | 集群服务停止 | 修改 网络配置      |       |
| 2     | 172.16.0.  | 144      | 裕        | 数据节点     |        | 已完成              | 集群服务停止 | 修改 网络配置 导入信任 | 文件 删除 |
|       |            |          |          |          | 确认     | ×                |        |              |       |
| 异常索引  | 库维护        |          |          |          |        | 多数探手生 确实地行到除吗?   |        |              |       |
| ● 关闭  | ) 🛛 💥 Mile | ÷        |          |          |        | 为如道去大,明阳初初期际吗?   |        |              |       |
| 序号    |            | □ 索引     | 库        | 开启状态     |        |                  | 备份因子   | 文档数量         | 存储占用  |
|       |            |          |          |          |        | 是否               |        |              |       |
| 显示 10 | 0 🔻 条记     | 录        |          |          |        | 显示 0 到 0 共 0 条记录 |        |              |       |
|       |            |          |          |          |        |                  |        |              |       |
|       |            |          |          |          |        |                  |        |              |       |

### 七、异常日志库维护:

loud

通过关闭、删除对异常日志库进行维护操作。关闭或删除异常日志库后"集群状态"会更 新为"正常"

| 集群管    | 理                                       |                |                |                |                 |                    |                |        |            |              |         |
|--------|-----------------------------------------|----------------|----------------|----------------|-----------------|--------------------|----------------|--------|------------|--------------|---------|
| 集群配置   | <b>聚作步骤:</b> 1.4                        | 集群节点 【网络管理】 配J | 置上级节点 → 2.导出信任 | 主文件 → 3.所有集群节点 | 导入信任文件 🗲 4.开启集群 | ¥维护 → 5.集群配置 → 6.同 | 日步集群配置 → 7.重启集 | 群服务    |            |              |         |
| 集群状态   | _                                       |                |                |                |                 |                    |                |        |            |              |         |
| #      | 群状态: 🧲                                  | 結              |                | 集群名称: cluste   | r1556528578     | 主节                 | 点名称: node-1    |        | 主节点IP:     | 172.16.0.183 |         |
| ŧ      | a总数: 1 数据节点总数: 1 分片总数: 31 正常分片比例: 75.6% |                |                |                |                 |                    |                |        |            |              |         |
| 集群维护   |                                         |                |                |                |                 |                    |                |        |            |              |         |
| 「「 同步集 | #R2 💿                                   | ) 重启集群服务 🛛 下!  | 戦日志            |                |                 |                    |                |        |            |              |         |
| 序号     |                                         | 服务器IP          |                | 核心服务器          |                 | 集群角色               |                | 集群配置状态 |            | 集群状态         | 操作      |
| 1      | 172.16.0.                               | 183            | 是              |                | 主节点、数据节点        |                    | 待時             | 步      | 已加入集群      |              |         |
|        |                                         |                |                |                |                 | 显示1到1共1条记录         |                |        |            |              | ≪ < 1 > |
| 异常索引库  | 維护                                      |                |                |                |                 |                    |                |        |            |              |         |
| 🔵 关闭   | 💢 删除                                    |                |                |                |                 |                    |                |        |            |              |         |
| 序号     |                                         | 索引库            | 开启状态           | 健康状态           | 主分片             | 备份因子               | 文档数量           | 存储占用   |            | 操作           |         |
| 1      |                                         | test           | 开启             | 警告             | 5               | 1                  | 0              | 1.1kb  | 分片详情 关闭 删除 |              |         |
| 2      |                                         | test1          | 开启             | 警告             | 5               | 1                  | 0              | 631b   | 分片详情 关闭 删除 |              |         |
| 显示 10  | ▼ 条记录                                   |                |                |                |                 | 显示1到2共2条记录         |                |        |            |              | « < 1 > |

# 4.10. 系统配置

硬件管理功能既是当用户登录业务管理控制台;可直接跳转到硬件管理平台。

系统管理->系统配置:当用户已经登录过硬件管理平台即可直接跳转到硬件管理平台页

面

| ▼ 安全概范                   | 整体状况 事           | 件分析 审计分析  | 告誓概况      | 系统状态      |           |             |           |           |             | • 2        |
|--------------------------|------------------|-----------|-----------|-----------|-----------|-------------|-----------|-----------|-------------|------------|
| <ul> <li>安全监控</li> </ul> | 概况分布             |           |           |           |           |             |           |           |             | 今日 •       |
| <ul> <li>日志査询</li> </ul> | 4+ 55k           |           | MINT      | - 11h-    |           |             |           | _         | +           |            |
| ・ 报表管理                   |                  |           | 大联手       | 414-      |           | 甲汀爭忤        |           |           | ™<br>740047 |            |
| <ul> <li>策略管理</li> </ul> | L L              |           | 12        |           |           | 4           |           | - 1       | /4821/      |            |
| > 炭产管理                   | 重点关注日志Top10      |           |           |           |           |             |           |           |             | 配益         |
| <ul> <li>日志采集</li> </ul> |                  |           |           |           |           |             |           |           |             |            |
| ▼ 系统管理                   | SU会话             | 已退出进      | SSH□      | Wind      | 计算机减      | 筛选平台        | send      | cti       | rsyn        | 已创建新       |
| 用户管理                     | 4622             | 9999+     | 9999+     | 9999+     | 9999+     | 9999+       | 9999+     | 9999+     | 9999+       | 9999+      |
| 日志管理                     | <b>浙7日:4622</b>  | 近7日:9999+ | 近7日:9999+ | 近7日:9999+ | 近7日:9999+ | 近7日:9999+   | 近7日:9999+ | 近7日:9999+ | 近7日:9999+   | 近7日: 9999+ |
| 系统参数                     |                  | <u> </u>  |           |           |           |             |           |           |             |            |
| 内置対象                     | 里点设备             |           |           |           | 配置        | 里点资产 🕢      |           |           |             | 配置         |
| 升级管理                     |                  |           |           |           |           |             |           |           |             |            |
| 件可业管理                    | (m) 172.16.0.193 |           |           |           | 1508611   | 资产名称        | 风险等       | 級 告替分     | 市           |            |
| 云湖配直                     | I72.16.0.10      |           |           |           | 231048    | 172.16.0.10 | 无         | 0         | 010         |            |
| 10月71日10日<br>山本記書        | A 172.16.0.111   |           |           |           | 8558      |             |           |           |             |            |
| 系统部門                     |                  |           |           |           |           |             |           |           |             |            |
| 朱獻祭運                     |                  |           |           |           |           |             |           |           |             |            |
| 系统巡检                     |                  |           |           |           |           |             |           |           |             |            |
|                          |                  |           |           |           |           |             |           |           |             |            |
|                          | 内部互连威胁           |           | 内部威胁分     | 分布        |           | 外部安全        |           |           |             | 全部、        |
|                          |                  |           |           |           |           |             |           |           |             |            |

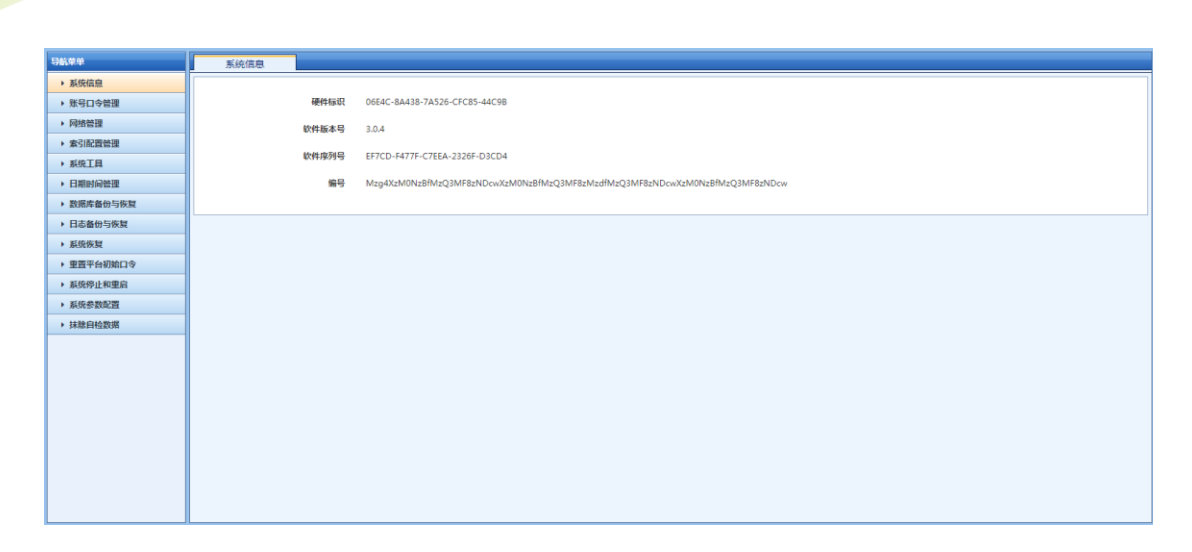

天翼云 e Cloud

当用户未登录过硬件管理平台时,点击硬件管理会直接跳转到修改密码的页面。

| 导航菜单                     | ⇒☆振花 🙂           | 欢迎登录 深信服日志 | 审计系统 ! 当前时间 | : 2019-07-25 08:56 | 36 ,系统已运行 0月 | (7小时3分钟 。   |           |           |           |           |
|--------------------------|------------------|------------|-------------|--------------------|--------------|-------------|-----------|-----------|-----------|-----------|
| ▼ 安全概览                   | 整体状况 事件          | :分析 审计分析   | 告警察况        | 系统状态               |              |             |           |           |           | 0.2       |
| <ul> <li>安全監控</li> </ul> | 概况分布             |            |             |                    |              |             |           |           |           | 今日、       |
| <ul> <li>日志查询</li> </ul> | ###              |            | ~ ~ ~ ~     | 10                 |              |             |           |           | o+        |           |
| ▶ 报表管理                   | 1                |            | 10          | 14                 |              | 甲汀弗什        |           |           | 1740217   |           |
| ・ 策略管理                   | -                |            | 12          |                    |              | 4           |           |           | 1/4021/   |           |
| 》 资产管理                   | 重点关注日志Top10      |            |             |                    |              |             |           |           |           | Ris .     |
| • 日志采集                   |                  |            |             |                    |              |             |           |           |           |           |
| ▼ 系统管理                   | SU会话             | 已退出进       | SSHC]       | Wind               | 计算机试         | 筹选半台        | send      | cti       | rsyn      | 已创建新      |
| 用户管理                     | 4622             | 9999+      | 9999+       | 9999+              | 9999+        | 9999+       | 9999+     | 9999-     | + 9999+   | 9999+     |
| 五條參数                     | 近7日:4622         | 近7日:9999+  | 近7日:9999+   | 近7日:9999+          | 近7日:9999+    | 近7日:9999+   | 近7日:9999+ | 近7日:9999+ | 近7日:9999+ | 近7日:9999+ |
| 内置対象                     |                  |            |             |                    |              |             |           |           |           |           |
| 升级管理                     | 里点设备             |            |             |                    | 配置           | 里点资产 🕜      |           |           |           | R:E       |
| 许可证管理                    | 4 172.16.0.193   |            |             |                    | 1508611      | 资产名称        | 风险等       | 報 告       | 管分布       |           |
| 云端配置                     | 172.16.0.10      |            |             |                    | 231048       | 172.16.0.10 | 无         | C         |           |           |
| 云端升级                     | -<br>-           |            |             |                    | 0550         |             |           |           |           |           |
| 业务配置                     | Lag 1/2.16.0.111 |            |             |                    | 8008         |             |           |           |           |           |
| 金和谷澤                     |                  |            |             |                    |              |             |           |           |           |           |
| 系统巡检                     |                  |            |             |                    |              |             |           |           |           |           |
|                          |                  |            |             |                    |              |             |           |           |           |           |
|                          | 内部互连威胁           |            | 内部威胁分       | 怖                  |              | 外部安全        |           |           |           | 全部、       |

| SUPPORT | 用户名<br> |
|---------|---------|
|         |         |

# 4.11. 业务配置管理

配置管理功能即是可将当前系统环境信息中,自定义信息完整导出,可在新环境导入,以做 环境迁移。

配置导出:

**e** Cloud

| 导航菜单                                                                                                    | 业务配置                                                                                                    |
|----------------------------------------------------------------------------------------------------|----------------------------------------------------------------------------------------------------|
| > 安全概题                                                                                                    | • 友護爆示该功率円述用于新統的产品和进行系统恢复指的产品         ×         ×         ×                                                                                                    |
| <ul> <li>安全监控</li> </ul>                                                                                                    | 导入业务经营                                                                                                    |
| <ul> <li>日志查询</li> </ul>                                                                                                    | ◆ 配置文件 请法报文件 書標文件 留 导入配置                                                                                                    |
| > 报表管理                                                                                                    |                                                                                                    |
| ▶ 策略管理                                                                                                    | 9.11.25克西                                                                                                    |
| > 资产管理                                                                                                    | 200 <sup>2</sup> 82 m 2 82 m 2 82 |
| ▶ 日志采集                                                                                                    |                                                                                                    |
| ▼ 系统管理                                                                                                    |                                                                                                    |
| 用户管理                                                                                                    |                                                                                                    |
| 日志管理                                                                                                    |                                                                                                    |
| 系统参数                                                                                                    |                                                                                                    |
| 内置对象                                                                                                    |                                                                                                    |
| 升级管理                                                                                                    |                                                                                                    |
| 许可证管理                                                                                                    |                                                                                                    |
| 云调配置                                                                                                    |                                                                                                    |
| 云端升段                                                                                                    |                                                                                                    |
| M SIGN                                                                                                    |                                                                                                    |
| C PYMIE                                                                                                    |                                                                                                    |
| 新作品加合                                                                                                    |                                                                                                    |
| and the second second s |                                                                                                    |
|                                                                                                    |                                                                                                    |
|                                                                                                    |                                                                                                    |

### 点击导出配置按钮,下载获得

| 导航菜单                     | 业务影響                                                            |
|--------------------------|-----------------------------------------------------------------|
| > 安全概范                   | <ul> <li>          ま機構示法功調内透明手新練的产品和出行系統恢复成的产品      </li> </ul> |
| <ul> <li>安全监控</li> </ul> | 导入业务配置                                                          |
| <ul> <li>日志查询</li> </ul> | ◆ 配置文件 清压淬文件 割拌文件 目 与入配置                                        |
| <ul> <li>报表管理</li> </ul> |                                                                 |
| > 策略管理                   | 导动业务配置                                                          |
| 资产管理                     |                                                                 |
| ▶ 日志采集                   |                                                                 |
| ▼ 系统管理                   |                                                                 |
| 用户管理                     |                                                                 |
| 日志管理                     |                                                                 |
| 系统参数                     |                                                                 |
| 内置对象                     |                                                                 |
| 升级管理                     |                                                                 |
| 许可证管理                    |                                                                 |
| 云端配置                     |                                                                 |
| 云端升级                     |                                                                 |
| 业务配置                     |                                                                 |
| 系统配置                     |                                                                 |
| 来時官理                     |                                                                 |
| <b>第4303</b> 四十至         |                                                                 |
|                          |                                                                 |
| ©2017-2019 深值服科技股份有限     | 公司問題が所有 問題が行う、戦止2019-10-24 曲頼版本: 3.0.4                          |
| las_config_export.zip    | 金都显示 X                                                          |

配置导入:

在新的环境中打开此界面即可导入下载的配置数据。导入成功后,系统将会自动重启。

| 导航菜单                     | 业务处理                                    |   |
|--------------------------|-----------------------------------------|---|
| • 安全概范                   | ◎ 友情描示:该功能只适用于新闻的"是科型任何系统优型系的" ● 品      | × |
| ・ 安全监控                   | 每入 <u>业务起来</u>                          |   |
| <ul> <li>日志查询</li> </ul> | ● 配置文件 通信外文件 通信文件 罰 导入配置                |   |
| ▶ 报表管理                   |                                         |   |
| > 策略管理                   | 导出业务公司                                  | _ |
| > 资产管理                   | (1) (1) (1) (1) (1) (1) (1) (1) (1) (1) |   |
| <ul> <li>日志采集</li> </ul> |                                         |   |
| ▼ 系统管理                   |                                         |   |
| 用户管理                     |                                         |   |
| 日志普理                     |                                         |   |
| 系统参数                     |                                         |   |
| 内置对象                     |                                         |   |
| 2710/2012                |                                         |   |
| 大端配置                     |                                         |   |
| 云端升级                     |                                         |   |
| 业务配置                     |                                         |   |
| 系统配置                     |                                         |   |
| 集群管理                     |                                         |   |
| 系统巡检                     |                                         |   |
|                          |                                         |   |
|                          |                                         |   |

# 4.12. 运维日志下载

如设备出现故障,可在个人工作台中下载运维日志,下载方式如下图标识:

| ▼ 安全概范                   | 整体状况 事                                                | 件分析 审计分析               | 告警概兄                  | 系统状态                  |                     |                            |                     |                     |                                                 |              |                                      |
|--------------------------|-------------------------------------------------------|------------------------|-----------------------|-----------------------|---------------------|----------------------------|---------------------|---------------------|-------------------------------------------------|--------------|--------------------------------------|
| > 安全监控                   | 概况分布                                                  |                        |                       |                       |                     |                            |                     |                     |                                                 |              |                                      |
| <ul> <li>日志査询</li> </ul> | 生数                                                    |                        | - +                   | 11×11×11              |                     | 市计事件                       |                     |                     | Π±                                              |              |                                      |
| ▶ 报表管理                   | 1                                                     |                        | <u> </u>              |                       |                     | ф, ј <del>у</del> ј т      |                     |                     | E2                                              | 002          | ンイ                                   |
| > 策略管理                   | -                                                     |                        | <u> </u>              | . 2                   |                     | 4                          |                     |                     | 55                                              | 903          |                                      |
| > 资产管理                   | 重点关注日志Top10                                           |                        |                       |                       |                     |                            |                     |                     |                                                 |              | 用户名: 系统管理员                           |
| <ul> <li>日志采集</li> </ul> |                                                       | _                      |                       |                       |                     |                            |                     |                     |                                                 |              | 所属用户组: 超级管理员组                        |
| > 系统管理                   | SU食語                                                  | 已退出进                   | SSH[]                 | Wind                  | send                | cti                        | rsyn                | 119981245           |                                                 | 算选平台         | 电话号码:                                |
|                          | 258<br>逝7日:258                                        | <b>397</b><br>逝7日: 397 | <b>250</b><br>逝7日:250 | <b>157</b><br>近7日:157 | <b>98</b><br>运7日:98 | <b>62</b><br>逝7日:62        | <b>45</b><br>逝7日:45 | <b>24</b><br>逝7日:24 |                                                 | 13<br>逝7日:13 | 邮稿: juminfo@1                        |
|                          |                                                       |                        |                       |                       |                     |                            |                     |                     |                                                 |              | 手机号码:                                |
|                          | 重点设备                                                  |                        |                       |                       | 配置                  | 重点资产 🕜                     |                     |                     |                                                 |              | 修政密码                                 |
|                          |                                                       |                        |                       |                       |                     |                            |                     |                     |                                                 |              | <b>企</b> 选指导                         |
|                          | 172 16 0 193                                          |                        |                       |                       | 3969                | Very day day of the        |                     | - 40                |                                                 |              | 2012/2017/2                          |
|                          | 172.16.0.193                                          |                        |                       |                       | 3969                | 资产名称                       | 风险等                 | 级                   | 告誓分布                                            |              | 下载运维日志                               |
|                          | 172.16.0.193 172.16.0.10                              |                        |                       |                       | 3969<br>374         | <b>资产名称</b><br>172.16.0.10 | 风险等                 | 极                   | 告誓分布<br>① ①                                     | 0            | 工業运進日志                               |
|                          | <ul> <li>172.16.0.193</li> <li>172.16.0.10</li> </ul> |                        |                       |                       | 3969<br>374         | 资产名称<br>172.16.0.10        | 风险等                 | 级                   | 告誓分布<br>① ①                                     | 0            | 下戰运進且志注將                             |
|                          | 172.16.0.193 172.16.0.10                              |                        |                       |                       | 3969<br>374         | 资产名称<br>172.16.0.10        | 风险等                 | 极                   | 告替分布<br>① ①                                     | 0            | 下重运弹且志<br>注例                         |
|                          | <ul> <li>172.16.0.193</li> <li>172.16.0.10</li> </ul> |                        |                       |                       | 3969<br>374         | 资产名称<br>172.16.0.10        | 风险器                 |                     | 告誓分布<br>(1) (1)                                 | 0            | Induinte<br>下數這進品素<br>注例             |
|                          | <ul> <li>172.16.0.193</li> <li>172.16.0.10</li> </ul> |                        |                       |                       | 3969<br>374         | 资产名称<br>172.16.0.10        | 风始制                 | 级                   | 告替分布<br>① ①                                     | 0            | Induitor<br>王致道道王王<br>注例             |
|                          | □ 172.16.0.193 □ 172.16.0.10 □ 172.16.0.10 □ 0.001    |                        | 内海                    | 运动外东                  | 3969<br>374         | 资产名称<br>172.16.0.10        | 风险器                 | 题                   | 告替分布<br>(1) (1) (1) (1) (1) (1) (1) (1) (1) (1) |              | <u>工程道理日本</u><br><u>工程道理日本</u><br>注例 |

# 4.13. 常用配置命令

## 常用命令:

用户可以使用命令行对系统进行简单管理(使用 ssh 登录),初始用户名和口令分别为 syscli、Test@123,界面如下:

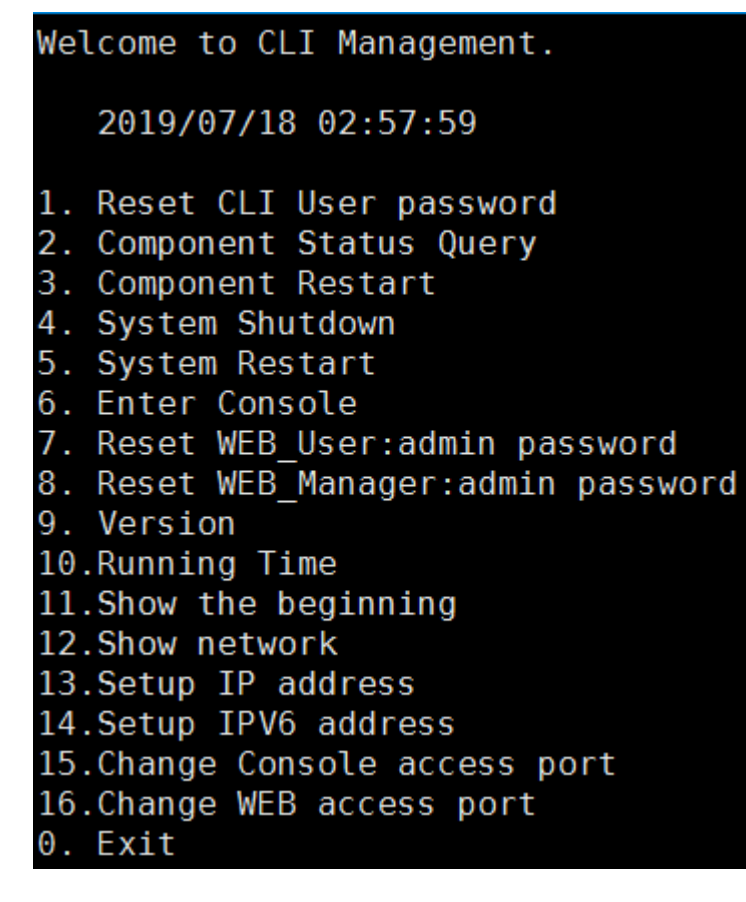

输入相应序号,则可进入相应选项

1、 User Account Setting: 用户账号设置, 用于修改 CLI 用户密码, 根据提示修改密码:

```
old password:
new password:
repeat the new password:
```

2、 Component Status Query: 查看系统组件状态:

```
data_analyser 0k! PID:[2599]
business_manager 0k! PID:[2704]
response_center 0k! PID:[2883]
file_store 0k! PID:[3491]
database 0k! PID:[2102]
web_server 0k! PID:[28985]
collector 0k! PID:[26844]
Done.
```

- 3、 Component Restart: 组件重启:
- 4、 System Shutdown: 关机:
- 5、 System Restart: 设备重启:

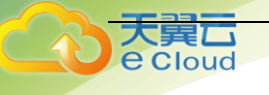

- 6、 Enter Console: 输入管理员密码, 进入系统后台:
- 7、 Reset WEB\_User:admin password: 重置 WEB 管理员密码:

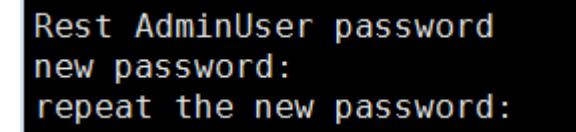

8、 Reset WEB\_Manager:admin password: 重置管理控制台密码:

```
Rest AdminUser password
new password:
repeat the new password:
```

- 9、 Version: 查看版本号:
- 10、 Running Time: 查看系统运行时间:

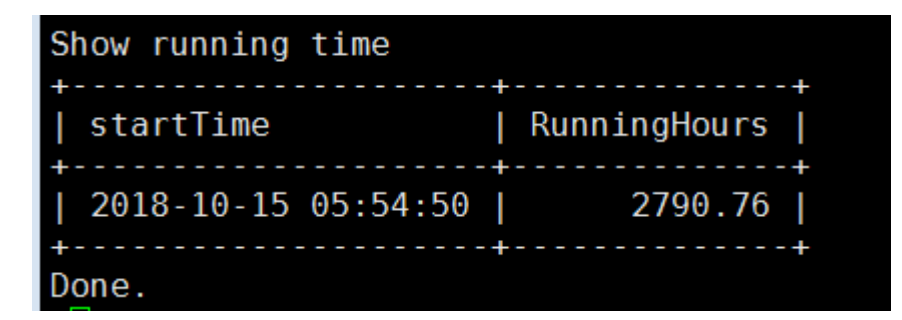

- 11 Show the beginning: 查看开机时间:
- 12 Show network :

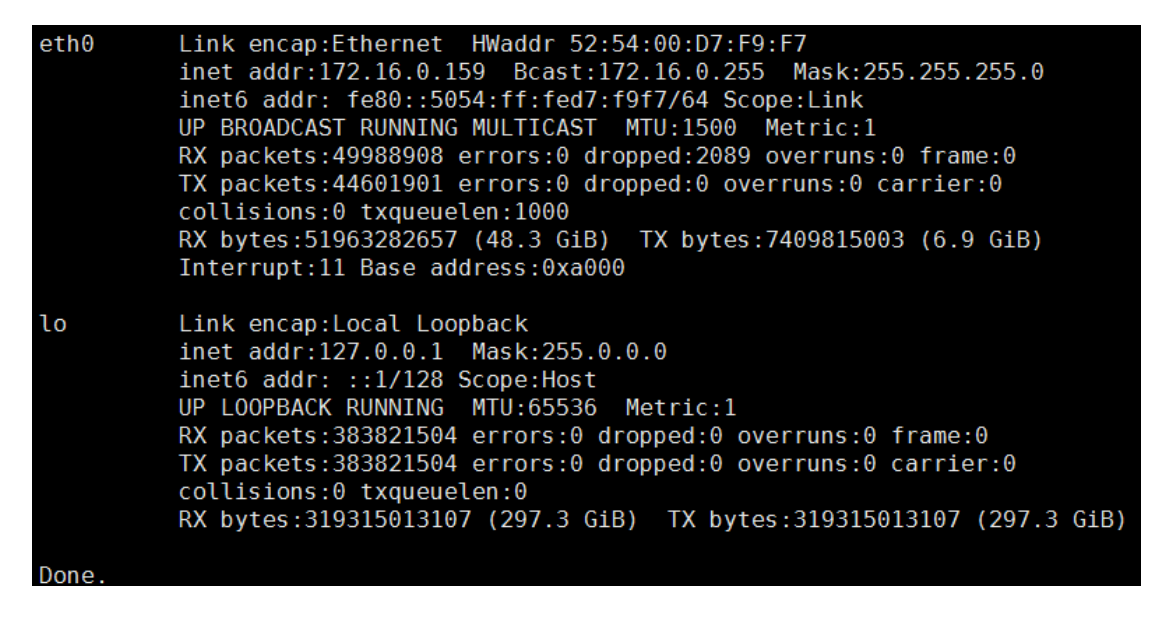

13 Setup IP address (工作口配置任何网口都可用于流量接入口使用):

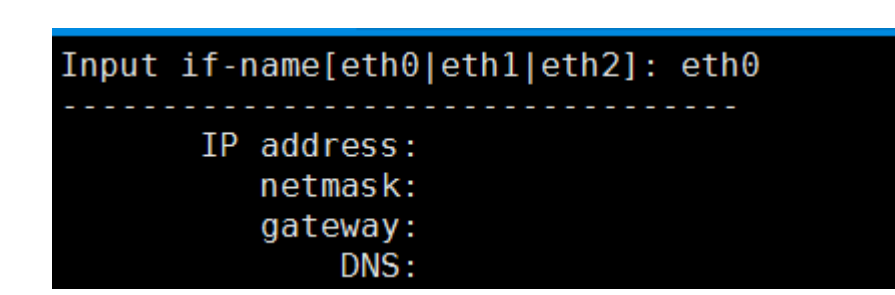

14 Setup IPV6 address: 修改 IPV6 地址:

**e** Cloud

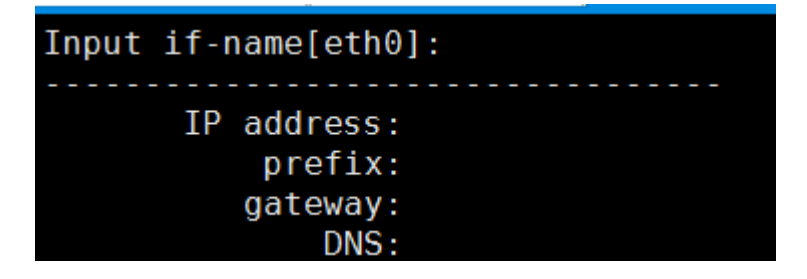

15 Change Console access port:修改硬件管理平台访问端口:

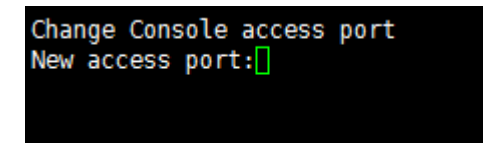

16 Change WEB access port: 修改 web 访问端口:

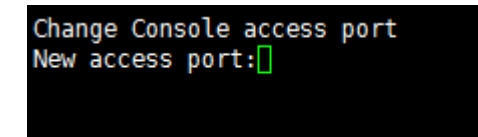

# 5 实施后设备运行检查

## 5.1 整体运行状态检查

## 一、基础检查

操作方法:

1、在"安全概览"->"系统状态"查看设备运行时间、CPU、内存、硬盘利用率 :

 
 整体状况
 事件分析
 审计分析
 告警概况
 系统状态
 o 2 🤣 重启 业务管理器 🤣 重启 数据存储 🧱 存储计算 数据分析器 🤣 重启 响应中心 IP地址: 172.16.0.155 **IP地址:** 172.16.0.155 IP地址: 172.16.0.155 存储已用: 3G/150G(2%) 运行状态:运行正常 运行状态: 运行正常 运行状态:运行正常 **历史数据:** 1天 网络吞吐(pp 网络吞叶(fp: 网络吞吐化 • 总量: 0.18 Mbps • 总量: 0.12 Kpps 网络吞吐: 21 fps 运行组件: 数据分析器 采集控制器 响应中心 业务管理器 采集器 流量引擎 服务器名: localhost.localdomain[172.16.0.155] はた体田住口 运行时间: 0天0小时44分钟

| 运行状态:            | 采集控制器运行正常         |            |      |        |          |     | 9.86/190. | 日元<br>17GB (5.18%) |            |     |          |
|------------------|-------------------|------------|------|--------|----------|-----|-----------|--------------------|------------|-----|----------|
|                  |                   |            | CPU  |        |          |     |           |                    |            |     | 100%     |
| CPU              |                   |            |      |        |          |     |           |                    |            |     |          |
| 3 %              |                   |            |      |        |          |     |           |                    |            |     |          |
|                  |                   |            |      |        |          |     |           |                    |            |     |          |
| RAM              |                   |            |      |        |          |     |           |                    |            |     |          |
| 7.48/7.81GB(96%) |                   |            |      |        |          |     |           |                    |            |     |          |
|                  |                   |            |      |        |          |     |           |                    |            |     |          |
| Swap             |                   |            |      |        |          |     |           |                    |            |     |          |
| 1.23/8GB(15%)    |                   |            |      |        |          |     |           |                    |            |     |          |
|                  |                   |            |      |        |          |     |           |                    |            |     | <u> </u> |
|                  |                   |            | •    |        |          |     |           |                    |            |     |          |
| 工作网卡             |                   |            |      |        |          |     |           |                    |            |     |          |
| 同卡 🔺             | MAC地址             | \$<br>运行状态 | MTU  | 接收包装   | 改 🔶 发送包数 | ÷ + | 丢包数 🔶     | 接收字节               | \$<br>发送字节 | \$  | 速率 🔶     |
| eth0             | 52:54:00:87:29:F1 | UP         | 1500 | 23459  | 1714674  |     | 0         | 39263259           | 736832322  |     | 100Mb/s  |
| 显示 10 🔻 条记录      |                   |            |      | 显示1到13 | も1条记录    |     |           |                    |            | « < | 1 > »    |

2、在菜单日志采集查看采集器运行状态:

| 导航菜单                     | 日志采集                     |                                     |                  |              |      |            |
|--------------------------|--------------------------|-------------------------------------|------------------|--------------|------|------------|
| <ul> <li>安全概認</li> </ul> | 采集控制器 存储配置               |                                     |                  |              |      |            |
| <ul> <li>安全监控</li> </ul> | 本 下核NXLog客户端:NXLog是一行    | ・<br>日志牧隼工具,用于Windows日志採集 よNXLog客户演 |                  |              |      | ×          |
| <ul> <li>日志查询</li> </ul> | 妥告於創業/172 16 0 154)[注司告  | 501                                 |                  |              |      |            |
| ▶ 报表管理                   | Hereit 2 - 2100 (21 - 1) | 251 251 0/24 \$5%77% 10             | 法行建办 运行正义        |              | 2198 | and the    |
| 策略管理                     | ABALLAX, UKEPART-10.     | 2312310/27, 4029/30-10              |                  |              | BCEL | 重后 励味      |
| <ul> <li>资产管理</li> </ul> | 🖕 新増 🕨 启用 📕 停用           |                                     |                  |              |      |            |
| ▼ 日志采集                   | 序号 📃                     | 组件名称                                | 类型               | 地址           | 运行状态 | 操作         |
| • 系统管理                   | 1                        | comm_nowEngine                      | が重り厚             | 172.16.0.154 | 西行止常 |            |
|                          | 2                        | 172.16.0.10                         | ●件采集器(SYSLOG)    | 172.16.0.154 | 运行止常 |            |
|                          | 3                        | sangtorad                           | 墨件采集器(SYSLOG)    | 172.16.0.154 | 运行止常 |            |
|                          | 4                        | WAF                                 | 夢件采集聲(SYSLOG)    | 172.16.0.154 | 运行正常 | <b>* *</b> |
|                          | 5                        | wmi                                 | 事件采集器(WMI)       | 172.16.0.154 | 运行正常 | 2 * *      |
|                          | 6                        | file                                | 事件采集器(FILE)      | 172.16.0.154 | 运行正常 | 2 * 2      |
|                          | 7                        | MySQL                               | 事件采集器(DATABASE)  | 172.16.0.154 | 运行正常 | <b># X</b> |
|                          | 显示 100 v 条记录             |                                     | 显示 1 到 7 共 7 条记录 |              |      | « < 1 > »  |
|                          |                          |                                     |                  |              |      |            |
|                          |                          |                                     |                  |              |      |            |
|                          |                          |                                     |                  |              |      |            |
|                          |                          |                                     |                  |              |      |            |
|                          |                          |                                     |                  |              |      |            |
|                          |                          |                                     |                  |              |      |            |
|                          |                          |                                     |                  |              |      |            |
|                          |                          |                                     |                  |              |      |            |

二、检查标准:

大異し e Cloud

- 1、检查个组件运行是否正常;
- 2、硬盘利用率低于 80%是正常的, 高于 80%则会自动清理硬盘;
- 3、CPU 和内存稳定运行时不高于 80%是正常的, CPU 或内存达到 80%以上, 需要关注:
- ①设备是否正在高 EPS 的情况下接收日志: EPS 越高, CPU 利用率会越高。

# 5.2 设备日志检查

#### 一、基础检查

操作方法:

- 1、登录管理控制台 WEB 页面。
- 2、点击"系统管理"->"日志管理"。

| 导航菜单                     | 日志管理       |           |                                      |                     |       |
|--------------------------|------------|-----------|--------------------------------------|---------------------|-------|
| <ul> <li>安全概范</li> </ul> | 用户日志       | 系统日志      |                                      |                     | -     |
| <ul> <li>安全監控</li> </ul> | 用户日志列表     |           |                                      |                     | Q     |
| <ul> <li>日志查询</li> </ul> | 友情提示:      | 导出全部日志可能数 | <b>原巨大,请输入查询条件后再导出。</b>              |                     | ×     |
| ▶ 报表管理                   | 🕗 导出 🕶     |           |                                      |                     |       |
| ▶ 策略管理                   | 序号         | 日志级别      | 日志内容                                 | ♦ 日志产生时间            | •     |
| 》资产管理                    | 1          | 信息        | 来目客户端(172.16.0.26),用户(系统管理员)登录系统成功   | 2019-07-25 05:49:40 |       |
| <ul> <li>日志采集</li> </ul> | 2          | 信息        | 来目晷户端(172.16.0.26),用户(系统管理员)登录系统失败   | 2019-07-25 05:49:33 |       |
| ▼ 系统普理                   | 3          | 信息        | 来自客户簿(172-16.0.28),用户(系统管理员)登录系统成功   | 2019-07-25 05:46:04 |       |
| 用户管理                     | 4          | 信息        | 来目客户端(172.16.0.26),用户(系统管理员)登录系统成功   | 2019-07-25 05:39:55 |       |
| 日志普理                     | 5          | 信息        | 来目響戶端(172.16.0.28),用户(系統管理员)超时還出系统   | 2019-07-25 04:42:07 |       |
| 系统参数                     | 6          | 信息        | 来自客户舖(172.16.0.28),用户(氢纯管理员)待处理告誓列表  | 2019-07-25 04:04:43 |       |
| 内置对象                     | 7          | 信息        | 来目客户端(172.16.0.28),用户(系统管理员)待处理告誓列表  | 2019-07-25 04:04:38 |       |
| 升级管理                     | 8          | 信息        | 来目晷户端(172.16.0.28),用户(系统管理员)新增事件过速策略 | 2019-07-25 03:42:39 |       |
| 许可证管理                    | 9          | 信息        | 来自客户端(172.16.0.28),用户(系统管理员)新增采集器    | 2019-07-25 03:39:22 |       |
| 云端配置                     | 10         | 信息        | 来自客户端(172.16.0.28),用户(系统管理员)新增采集器    | 2019-07-25 03:34:02 |       |
| 云端升级                     | 11         | 信息        | 来自客户诫(172.16.0.28),用户(系统管理员)事件查询     | 2019-07-25 03:29:56 |       |
| 业务配置                     | 12         | 信息        | 来自客户端(172.16.0.28),用户(系统管理员)修改采集器    | 2019-07-25 03:28:15 |       |
| 系统配置                     | 13         | 信息        | 来自客户端(172.16.0.28),用户(系统管理员)新增采集器    | 2019-07-25 03:26:19 |       |
| 集群管理                     | 14         | 信息        | 来自齋戶請(172.16.0.26),用戶(系統管理员)超时退出系统   | 2019-07-25 03:22:39 |       |
| 系统巡检                     | 15         | 信息        | 来自喜户涛(172.16.0.28),用户(系统管理员)修改采集器    | 2019-07-25 03:22:14 |       |
|                          | 16         | 信息        | 来目客户端(172.16.0.28),用户(系统管理员)新增采集器    | 2019-07-25 03:15:33 |       |
|                          | 显示 100 - 第 | 条记录       | 显示 1 到 40 共 40 条记录 (实际查询到 40 条)      | « (                 | 1 > > |

这里记录了系统各组件的运行日志,包括异常故障日志。

### 二、检查标准:

1、检查系统日志里是否有异常日志,系统运行的日志都会在这里显示。

## 5.3 主要功能使用情况检查

### 一、基础检查

操作方法:

- 1、登录管理控制台 WEB 页面。
- 2、查看"日志查询"->"日志列表"是否有设备日志。
- 3、查看"日志查询"->"关联事件"是否有匹配关联策略的关联事件产生。
- 4、查看"日志查询"->"审计事件"是否有匹配审计策略的关联事件产生。
- 5、查看"安全概览"下各个仪表盘是否有相应的统计报告产生。

#### 二、检查标准:

操作方法:

1、事件列表展示系统接收到的设备日志。

Cloud

- 2、关联事件列表展示符合关联策略的关联事件。
- 3、审计事件列表展示符合审计策略的审计事件。
- 4、安全概览下个仪表盘显示正常,统计数据正确。